# Rozwiązanie inteligentnego falownika

# dla gospodarstw domowych

ES 3.0-6.0kW G2

LX A5.0-10

LX A5.0-30

LX U5.4-L

LX U5.4-20

LX U5.0-30

Instrukcja obsługi

V1.3-2025-05-30

# Wszelkie prawa zastrzeżone © GoodWe Technologies Co., Ltd. 2025. Wszelkie prawa zastrzeżone.

Bez autoryzacji GoodWe Technologies Co., Ltd., żadna część tego podręcznika nie może być kopiowana, rozpowszechniana ani przesyłana na platformy stron trzecich, takie jak publiczne sieci, w jakiejkolwiek formie.

#### Licencjonowanie znaków towarowych

Oraz inne znaki towarowe GOODWE użyte w niniejszej instrukcji należą do GoodWe Technologies Co., Ltd. Wszystkie inne znaki towarowe lub zastrzeżone znaki towarowe wymienione w tej instrukcji są własnością ich odpowiednich właścicieli.

#### Uwaga

Ze względu na aktualizację wersji produktu lub inne przyczyny, treść dokumentacji może być okresowo aktualizowana. O ile nie uzgodniono inaczej, treść dokumentacji nie może zastąpić środków ostrożności wymienionych w etykiecie produktu. Wszystkie opisy w dokumencie służą wyłącznie jako wskazówki dotyczące użytkowania.

# Spis treści

| 1 Wstęp                                                              | 8  |
|----------------------------------------------------------------------|----|
| 1.1 Przegląd                                                         | 8  |
| 1.2 Produkty objęte                                                  | 8  |
| 1.3 Definicja symboli                                                | 9  |
| 2 Środki ostrożności dotyczące bezpieczeństwa                        | 9  |
| 2.1 Ogólne bezpieczeństwo                                            |    |
| 2.2 Wymagania dotyczące personelu                                    |    |
| 2.3 Bezpieczeństwo systemu                                           | 11 |
| 2.3.1 Bezpieczeństwo ciągu fotowoltaicznego                          | 12 |
| 2.3.2 Bezpieczeństwo falownika                                       | 13 |
| 2.3.3 Bezpieczeństwo baterii                                         | 13 |
| 2.3.4 Bezpieczeństwo licznika energii elektrycznej                   | 15 |
| 2.4 Opis symboli bezpieczeństwa i znaków certyfikacyjnych            | 15 |
| 2.5 Deklaracja zgodności UE                                          | 17 |
| 2.5.1 Urządzenie z funkcją komunikacji bezprzewodowej                | 17 |
| 2.5.2 Urządzenia bez funkcji komunikacji bezprzewodowej (z wyjątkiem |    |
| akumulatorów)                                                        | 17 |
| 2.5.3 Akumulator                                                     |    |
| 3 Wprowadzenie do systemu                                            |    |
| 3.1 Przegląd systemu                                                 |    |
| 3.2 Opis produktu                                                    | 24 |
| 3.2.1 Inwerter                                                       | 24 |
| 3.2.2 Akumulator                                                     | 25 |
| 3.2.3 Inteligentny licznik energii                                   | 26 |
| 3.2.4 Inteligentny kij komunikacyjny                                 | 27 |

| 3.3 Obsługiwane formy sieci elektroenergetycznej           |    |
|------------------------------------------------------------|----|
| 3.4 Tryb systemu                                           |    |
| 4 Kontrola i przechowywanie urządzeń                       |    |
| 4.1 Kontrola urządzeń                                      |    |
| 4.2 Dostarczalne elementy                                  |    |
| 4.2.1 Dostarczone elementy falownika (ES G2)               |    |
| 4.2.2 Dostarczane elementy baterii (LX A5.0-10)            |    |
| 4.2.3 Dostarczone elementy baterii (LX A5.0-30)            |    |
| 4.2.4 Dostarczane elementy baterii (LX U5.0-30)            |    |
| 4.2.5 Dostarczane elementy baterii (LX U5.4-L, LX U5.4-20) |    |
| 4.2.6 Skrzynka zbiorcza (opcjonalna)                       |    |
| 4.2.7 Inteligentny licznik energii dostarczanej            |    |
| 4.2.8 Moduł komunikacyjny do dostarczenia                  |    |
| 4.3 Przechowywanie urządzeń                                |    |
| 5 Montaż                                                   |    |
| 5.1 Procedura instalacji i uruchamiania systemu            |    |
| 5.2 Wymagania dotyczące montażu                            | 47 |
| 5.2.1 Wymagania dotyczące środowiska instalacji            | 47 |
| 5.2.2 Wymagania dotyczące przestrzeni montażowej           |    |
| 5.2.3 Wymagania dotyczące narzędzi                         |    |
| 5.3 Transport sprzętu                                      |    |
| 5.4 Zainstalować falownik                                  | 52 |
| 5.5 Zainstalować baterię                                   | 53 |
| 5.6 Montaż licznika energii elektrycznej                   | 59 |
| 6 System okablowania                                       | 61 |
| 6.1 Schemat blokowy okablowania elektrycznego systemu      | 61 |

| 6.2 Schemat szczegółowy połączeń systemowych                 | 63  |
|--------------------------------------------------------------|-----|
| 6.2.1 Szczegółowy schemat połączeń systemu jednomaszynowego  | 63  |
| 6.2.2 Szczegółowy schemat połączeń systemu równoległego      | 65  |
| 6.3 Przygotowanie materiałów                                 | 66  |
| 6.3.1 Przygotowanie przełącznika                             | 67  |
| 6.3.2 Przygotowanie kabli                                    | 68  |
| 6.4 Podłącz przewód ochronny uziemienia                      | 71  |
| 6.5 Podłączenie kabla PV                                     | 72  |
| 6.6 Podłącz przewód akumulatorowy                            | 73  |
| 6.6.1 Podłącz przewód mocy falownika do akumulatora          | 90  |
| 6.6.2 Podłącz przewód komunikacyjny falownika z akumulatorem |     |
| 6.7 Podłączanie kabli AC                                     | 95  |
| 6.8 Podłącz kabel licznika energii                           | 97  |
| 6.9 Podłącz przewód komunikacyjny falownika                  |     |
| 7 Próba uruchomienia systemu                                 |     |
| 7.1 Sprawdzenie przed włączeniem zasilania systemu           |     |
| 7.2 Zasilanie systemu                                        |     |
| 7.3 Wprowadzenie do diod sygnalizacyjnych                    |     |
| 7.3.1 Wskaźnik falownika                                     |     |
| 7.3.2 Wskaźnik stanu baterii                                 |     |
| 7.3.3 Wskaźnik inteligentnego licznika energii               | 114 |
| 7.3.4 Wskaźnik świetlny inteligentnego kija komunikacyjnego  | 115 |
| 8 Szybka Komisjonowanie Systemu                              | 121 |
| 8.1 Pobieranie aplikacji                                     |     |
| 8.2 Podłączanie falownika za pomocą SolarGo                  |     |
| 8.3 Ustawienia komunikacji                                   | 123 |
| 8.4 Szybkie ustawienia                                       |     |

| 8.5 Tworzenie Elektrowni                                      | 128 |
|---------------------------------------------------------------|-----|
| 9 Uruchomienie Systemu                                        | 130 |
| 9.1 Przegląd SolarGo                                          | 130 |
| 9.1.1 Struktura menu aplikacji                                |     |
| 9.1.2 Strona Logowania Aplikacji SolarGo                      | 131 |
| 9.1.3 Strona Główna Aplikacji SolarGo                         |     |
| 9.2 Podłączanie falownika przez SolarGo                       |     |
| 9.3 Szybkie ustawienia                                        | 135 |
| 9.4 Ustawienia komunikacji                                    |     |
| 9.5 Ustawianie podstawowych informacji                        | 140 |
| 9.5.1 Ustawienie skanowania cienia i SPD                      |     |
| 9.5.2 Ustawianie Zaawansowanych Parametrów                    |     |
| 9.5.3 Ustawianie parametrów limitu mocy                       | 142 |
| 9.5.4 Ustawianie parametrów akumulatora                       | 142 |
| 9.5.5 Ustawianie parametrów generatora                        | 146 |
| 9.5.6 Sterowanie Obciążeniem                                  | 148 |
| 9.6 Ustawianie parametrów bezpieczeństwa                      |     |
| 9.6.1 Ustawianie podstawowych parametrów bezpieczeństwa       | 148 |
| 9.6.2 Ustawianie spersonalizowanych parametrów bezpieczeństwa | 149 |
| 10 Monitorowanie Elektrowni                                   |     |
| 10.1 Przegląd Portalu SEMS                                    | 156 |
| 10.2 Zarządzaj Elektrownią lub Urządzeniem                    | 158 |
| 10.2.1 Tworzenie Elektrowni                                   | 158 |
| 10.2.2 Zarządzanie Elektrownią                                | 159 |
| 10.2.3 Zarządzanie urządzeniami w elektrowni                  |     |
| 10.3 Monitorowanie Elektrowni                                 |     |
| 10.3.1 Wyświetlanie informacji o elektrowni                   | 161 |
| 10.3.2 Sprawdzanie Alarmów                                    |     |

| 11 | Konserwacja systemu                                                 |     |
|----|---------------------------------------------------------------------|-----|
|    | 11.1 Wyłączenie systemu                                             | 164 |
|    | 11.2 Demontaż urządzeń                                              | 165 |
|    | 11.3 Likwidacja sprzętu                                             |     |
|    | 11.4 Regularna konserwacja                                          | 166 |
|    | 11.5 Usterka                                                        |     |
|    | 11.5.1 Awaria systemu                                               |     |
|    | 11.5.2 Awaria falownika                                             | 171 |
|    | 11.5.3 Usterka baterii (LX A5.0-30, LX U5.0-30)                     |     |
|    | 11.5.4 Awaria baterii (LX A5.0-10)                                  |     |
|    | 11.5.5 Awaria baterii (LX U5.4-L)                                   | 193 |
|    | 11.5.6 Awaria baterii (LX U5.4-20)                                  | 195 |
| 12 | Parametry techniczne                                                |     |
|    | 12.1 Parametry techniczne falownika                                 | 199 |
|    | 12.2 Parametry techniczne akumulatora                               | 214 |
|    | 12.3 Parametry techniczne inteligentnego licznika energii           | 222 |
|    | 12.4 Parametry techniczne inteligentnego modułu komunikacyjnego     | 225 |
| 13 | Załącznik                                                           | 230 |
|    | 13.1 FAQ                                                            | 230 |
|    | 13.1.1 Jak przeprowadzić pomocnicze testowanie licznika energii/CT? | 230 |
|    | 13.1.2 Jak zaktualizować wersję urządzenia                          | 230 |
|    | 13.2 Skróty                                                         | 231 |
|    | 13.3 Wyjaśnienie terminologii                                       | 234 |
|    | 13.4 Znaczenie numeru seryjnego baterii (SN)                        | 235 |

# 1 Wstęp

# 1.1 Przegląd

Niniejszy dokument zawiera informacje o produktach, instalacji i okablowaniu, konfiguracji i testowaniu, rozwiązywaniu problemów oraz konserwacji w systemie magazynowania energii składającym się z falownika, systemu bateryjnego i inteligentnego licznika. Przed instalacją i użytkowaniem produktu należy dokładnie zapoznać się z niniejszą instrukcją, aby zrozumieć informacje dotyczące bezpieczeństwa produktu oraz zapoznać się z jego funkcjami i cechami. Dokument może być okresowo aktualizowany, dlatego prosimy o pobranie najnowszej wersji oraz dodatkowych informacji o produkcie z oficjalnej strony internetowej:<u>https://en.goodwe.com/</u>.

# 1.2 Produkty objęte

| Typ<br>produktu                 | Informacje o<br>produkcie                        | instrukcja                                                                                                    |
|---------------------------------|--------------------------------------------------|----------------------------------------------------------------------------------------------------|
| falownik                        | Serie ES                                         | Znamionowa moc wyjściowa: 3,0 kW - 6,0 kW                                                                                                |
|                                 | LX A5.0-10                                       | Znamionowa pojemność 5,0 kWh, maksymalne wsparcie dla<br>15 klastrów równoległych                                                        |
|                                 | LX A5.0-30                                       | Znamionowa pojemność 5,12 kWh, maksymalne wsparcie dla<br>30 klastrów równoległych                                                       |
| System baterii                  | LX U5.4-L                                        | Znamionowa pojemność 5,4 kWh, maksymalnie obsługuje 6                                                                                    |
|                                 | LX U5.4-20                                       | klastrów równoległych                                                                                                    |
|                                 | LX U5.0-30                                       | Znamionowa pojemność 5,12 kWh, maksymalne wsparcie dla<br>30 klastrów równoległych.                                                      |
| Licznik energii<br>elektrycznej | GM1000<br>GMK110<br>GM3000<br>GM1000D<br>GMK110D | Moduł monitorujący w systemie magazynowania energii,<br>który może wykrywać informacje, takie jak napięcie robocze i<br>prąd w systemie. |
| moduł                           | LS4G Kit-CN                                      | Tylko dla Chin, do użytku w scenariuszach jednomaszynowych                                                                               |

System magazynowania energii obejmuje następujące produkty:

| komunikacyjn | 4G Kit-CN                    |                                                                                                    |
|--------------|------------------------------|----------------------------------------------------------------------------------------------------|
| У            | 4G Kit-CN-G20                |                                                                                                    |
|              | 4G Kit-CN-G21                |                                                                                                    |
|              | Wi-Fi Kit<br>WiFi/LAN Kit-20 | W scenariuszu pojedynczego urządzenia, informacje o<br>działaniu systemu mogą być przesyłane do platformy<br>monitorującej za pośrednictwem sygnału WiFi lub LAN.               |
|              | Ezlink3000                   | W scenariuszu równoległym, podłączony do głównego<br>falownika, przesyła informacje o działaniu systemu do<br>platformy monitorującej za pośrednictwem sygnału WiFi lub<br>LAN. |

### 1.3 Definicja symboli

### **Niebezpieczeństwo**

Oznacza sytuację o wysokim potencjalnym zagrożeniu, która w przypadku braku uniknięcia może prowadzić do śmierci lub poważnych obrażeń osób.

### Ostrzeżenie

Oznacza umiarkowane potencjalne zagrożenie, które w przypadku braku uniknięcia może prowadzić do śmierci lub poważnych obrażeń osób.

## Ostrożnie

Oznacza niskie potencjalne zagrożenie, które w przypadku nieuniknięcia może spowodować umiarkowane lub łagodne obrażenia u osób.

#### Uwaga

Podkreślenie i uzupełnienie treści może również dostarczyć wskazówek lub trików dotyczących optymalnego wykorzystania produktu, co może pomóc w rozwiązaniu problemu lub zaoszczędzić czas.

# 2 Środki ostrożności dotyczące bezpieczeństwa

W niniejszym dokumencie zawarto informacje dotyczące środków bezpieczeństwa, które należy zawsze przestrzegać podczas obsługi urządzenia.

**!** Ostrzeżenie

Urządzenie zostało zaprojektowane i przetestowane zgodnie z rygorystycznymi przepisami

bezpieczeństwa. Jednak jako urządzenie elektryczne, przed wykonaniem jakichkolwiek

czynności należy przestrzegać odpowiednich instrukcji bezpieczeństwa. Niewłaściwe obchodzenie się może spowodować poważne obrażenia lub szkody materialne.

# 2.1 Ogólne bezpieczeństwo

#### Uwaga

- Ze względu na aktualizację wersji produktu lub inne przyczyny, treść dokumentacji może być okresowo aktualizowana. O ile nie uzgodniono inaczej, treść dokumentacji nie może zastąpić środków ostrożności wymienionych w etykiecie produktu. Wszystkie opisy w dokumencie służą wyłącznie jako wskazówki dotyczące użytkowania.
- Przed instalacją urządzenia należy dokładnie zapoznać się z niniejszym dokumentem, aby zrozumieć produkt i środki ostrożności.
- Wszystkie operacje na urządzeniach muszą być przeprowadzane przez wykwalifikowanych i uprawnionych techników elektrycznych, którzy znają odpowiednie normy i przepisy bezpieczeństwa obowiązujące w miejscu realizacji projektu.
- Podczas obsługi urządzeń należy używać narzędzi izolacyjnych i nosić środki ochrony osobistej, aby zapewnić bezpieczeństwo osobiste. W kontakcie z komponentami elektronicznymi należy nosić rękawice antystatyczne, opaskę antystatyczną, odzież antystatyczną itp., aby chronić urządzenia przed uszkodzeniem przez wyładowania elektrostatyczne.
- Nieautoryzowane demontowanie lub modyfikowanie może spowodować uszkodzenie urządzenia, a takie uszkodzenie nie jest objęte gwarancją.
- Uszkodzenia sprzętu lub obrażenia osób spowodowane niewłaściwą instalacją, użytkowaniem lub konfiguracją urządzeń niezgodną z niniejszą dokumentacją lub odpowiednimi instrukcjami obsługi nie są objęte odpowiedzialnością producenta. Więcej informacji dotyczących gwarancji na produkty można uzyskać na stronie internetowej: <u>https://en.goodwe.com/warranty</u>.

## 2.2 Wymagania dotyczące personelu

#### Uwaga

- Osoby odpowiedzialne za montaż i konserwację urządzeń muszą najpierw przejść rygorystyczne szkolenie, zrozumieć różne środki ostrożności dotyczące bezpieczeństwa i opanować prawidłowe metody obsługi.
- Montaż, obsługa, konserwacja oraz wymiana urządzeń lub komponentów mogą być wykonywane wyłącznie przez wykwalifikowany personel lub przeszkolony personel.

# 2.3 Bezpieczeństwo systemu

### **A** Niebezpieczeństwo

- Przed wykonaniem połączeń elektrycznych należy odłączyć wszystkie wyższe wyłączniki urządzenia, aby upewnić się, że urządzenie jest odłączone od zasilania. Zabrania się pracy pod napięciem, ponieważ może to spowodować niebezpieczeństwo porażenia prądem elektrycznym.
- Aby zapobiec zagrożeniu dla osób lub uszkodzeniu sprzętu spowodowanemu pracą pod napięciem, po stronie wejściowej napięcia urządzenia należy zainstalować wyłącznik.
- Podczas transportu, przechowywania, instalacji, eksploatacji, użytkowania, konserwacji i wszystkich innych czynności należy przestrzegać obowiązujących przepisów prawa, norm i wymagań branżowych.
- Specyfikacje kabli i komponentów używanych do połączeń elektrycznych powinny być zgodne z lokalnymi przepisami prawa, normami i wymaganiami regulacyjnymi.
- Proszę użyć dostarczonych z pudełkiem złączy kablowych do podłączenia przewodów urządzenia. W przypadku użycia złączy innych modeli, wszelkie uszkodzenia urządzenia wynikające z tego powodu nie będą objęte odpowiedzialnością producenta.
- Upewnij się, że wszystkie kable urządzenia są prawidłowo podłączone, dokręcone i nie mają luzów. Niewłaściwe okablowanie może prowadzić do słabego kontaktu lub uszkodzenia urządzenia.
- Przewód ochronny urządzenia musi być solidnie podłączony.
- Aby chronić urządzenie i jego komponenty przed uszkodzeniem podczas transportu, należy upewnić się, że personel transportowy przeszedł profesjonalne szkolenie. Podczas transportu należy rejestrować kroki operacyjne i utrzymywać równowagę urządzenia, aby uniknąć jego upadku.
- Urządzenie jest ciężkie, proszę zapewnić odpowiednią liczbę osób zgodnie z wagą urządzenia, aby uniknąć przekroczenia dopuszczalnego zakresu wagi dla przenoszenia przez człowieka i zapobiec obrażeniom.
- Upewnij się, że urządzenie jest stabilnie ustawione i nie przechyla się. Przewrócenie urządzenia może spowodować uszkodzenie sprzętu i obrażenia ciała.

### Ostrzeżenie

- Podczas montażu urządzenia należy unikać obciążania zacisków, ponieważ może to spowodować ich uszkodzenie.
- Jeśli przewód jest poddawany zbyt dużemu naciągowi, może to prowadzić do złego

połączenia. Podczas podłączania należy pozostawić odpowiednią długość przewodu przed podłączeniem do portu przyłączeniowego urządzenia.

- Kable tego samego typu powinny być związane razem, a różne typy kabli powinny być rozłożone w odległości co najmniej 30 mm od siebie, zabrania się wzajemnego owijania lub krzyżowania ich układu.
- Użycie kabli w środowisku o wysokiej temperaturze może spowodować starzenie się lub uszkodzenie izolacji. Odległość między kablem a urządzeniem emitującym ciepło lub obszarem źródła ciepła powinna wynosić co najmniej 30 mm.

### 2.3.1 Bezpieczeństwo ciągu fotowoltaicznego

## Ostrzeżenie

- Upewnij się, że rama modułu i system mocowania są prawidłowo uziemione.
- Po zakończeniu podłączenia kabli DC upewnij się, że połączenia są mocno dokręcone i nie ma luzów. Nieprawidłowe podłączenie może prowadzić do słabego kontaktu lub wysokiej impedancji, co może uszkodzić falownik.
- Za pomocą multimetru zmierz biegunowość przewodów prądu stałego, upewniając się, że bieguny są prawidłowe i nie występuje odwrotne podłączenie; oraz że napięcie mieści się w dopuszczalnym zakresie.
- Za pomocą miernika uniwersalnego zmierz kabel prądu stałego, upewnij się, że bieguny dodatnie i ujemne są prawidłowe i nie występuje odwrotne podłączenie; napięcie powinno być niższe od maksymalnego napięcia wejściowego prądu stałego. Uszkodzenia spowodowane odwrotnym podłączeniem i przepięciem nie należą do odpowiedzialności producenta urządzenia.
- Wyjście stringa PV nie obsługuje uziemienia. Przed podłączeniem stringa PV do falownika upewnij się, że minimalna rezystancja izolacji stringa PV względem ziemi spełnia wymagania minimalnej impedancji izolacji (R = maksymalne napięcie wejściowe (V) / 30 mA).
- Nie podłączaj tego samego ciągu modułów PV do wielu falowników, ponieważ może to spowodować uszkodzenie falownika.
- Moduły fotowoltaiczne używane w połączeniu z falownikami muszą spełniać standard IEC 61730 klasy A.

### 2.3.2 Bezpieczeństwo falownika

### Ostrzeżenie

- System fotowoltaiczny nie jest odpowiedni do podłączania urządzeń wymagających stabilnego zasilania, takich jak urządzenia medyczne podtrzymujące życie. Upewnij się, że awaria systemu nie spowoduje obrażeń ciała.
- Upewnij się, że napięcie i częstotliwość w punkcie przyłączenia do sieci są zgodne ze specyfikacją inwertera do przyłączenia do sieci.
- Po stronie AC falownika zaleca się zainstalowanie urządzeń zabezpieczających, takich jak wyłączniki lub bezpieczniki. Parametry zabezpieczeń muszą być większe niż 1,25-krotność maksymalnego prądu wyjściowego AC falownika.
- Jeśli falownik wyzwoli alarm łuku elektrycznego mniej niż 5 razy w ciągu 24 godzin, alarm zostanie automatycznie wyczyszczony. Po 5. alarmie łuku elektrycznego falownik przechodzi w tryb awaryjny i zatrzymuje się, wymagane jest usunięcie usterki, aby falownik mógł ponownie normalnie pracować.
- W systemie fotowoltaicznym, jeśli nie jest zainstalowana bateria, nie zaleca się korzystania z funkcji BACK-UP, ponieważ może to spowodować ryzyko przerwy w zasilaniu. Ryzyko związane z użytkowaniem systemu wynikające z tego powodu wykracza poza zakres gwarancji producenta urządzenia.

#### 2.3.3 Bezpieczeństwo baterii

### **Miebezpieczeństwo**

- Przed operacją urządzeń w systemie upewnij się, że urządzenie jest odłączone od zasilania, aby uniknąć zagrożenia porażeniem prądem. Podczas obsługi urządzeń należy ściśle przestrzegać wszystkich środków ostrożności zawartych w niniejszej instrukcji oraz znaków bezpieczeństwa na urządzeniach.
- Bez oficjalnego zezwolenia producenta sprzętu, nie demontuj, nie modyfikuj ani nie naprawiaj baterii lub skrzynki sterowniczej, w przeciwnym razie może wystąpić zagrożenie porażeniem prądem lub uszkodzenie urządzenia. Straty wynikające z tego powodu nie są objęte odpowiedzialnością producenta sprzętu.
- Nie uderzaj, ciągnij, przeciągaj, ściskaj ani nie stąpaj po urządzeniu. Nie umieszczaj również baterii w ogniu, ponieważ grozi to ryzykiem eksplozji.
- Nie umieszczaj akumulatorów w środowisku o wysokiej temperaturze, upewnij się, że w pobliżu akumulatorów nie ma źródeł ciepła i nie są one wystawione na bezpośrednie działanie promieni słonecznych. Gdy temperatura otoczenia przekroczy 60°C, może dojść do pożaru.
- Jeśli akumulator lub skrzynka sterująca mają widoczne wady, pęknięcia, uszkodzenia lub

inne nieprawidłowości, nie należy ich używać. Uszkodzenie akumulatora może spowodować wyciek elektrolitu.

- Podczas pracy akumulatora nie należy przemieszczać systemu akumulatorowego. W przypadku konieczności wymiany lub dodania akumulatora, prosimy o kontakt z centrum obsługi posprzedażowej.
- Zwarcie baterii może spowodować obrażenia ciała, a chwilowy duży prąd spowodowany zwarciem może uwolnić dużą ilość energii, co może prowadzić do pożaru.

# **A**Ostrzeżenie

- Prąd baterii może być pod wpływem różnych czynników, takich jak temperatura, wilgotność, warunki pogodowe itp., co może prowadzić do ograniczenia prądu baterii i wpływać na zdolność obciążenia.
- Jeśli bateria nie uruchamia się, skontaktuj się jak najszybciej z serwisem posprzedażowym.
   W przeciwnym razie bateria może ulec trwałemu uszkodzeniu.
- Proszę przeprowadzać regularne przeglądy i konserwację baterii zgodnie z wymaganiami dotyczącymi ich utrzymania.

#### Środki awaryjne w sytuacjach nagłych

• Wyciek elektrolitu z baterii

Jeśli moduł baterii wycieka elektrolit, należy unikać kontaktu z wyciekającą cieczą lub gazem. Elektrolit ma właściwości żrące, a kontakt może powodować podrażnienie skóry i oparzenia chemiczne. W przypadku przypadkowego kontaktu z wyciekającą substancją należy postępować w następujący sposób:

- Wdychanie: ewakuuj się z zanieczyszczonego obszaru i natychmiast zasięgnij pomocy medycznej.
- Kontakt z oczami: przepłucz obficie wodą przez co najmniej 15 minut i natychmiast zasięgnij pomocy medycznej.
- Kontakt ze skórą: Dokładnie umyć dotknięty obszar mydłem i wodą oraz natychmiast zasięgnąć pomocy medycznej.
- **Połknięcie:** Wywołać wymioty i natychmiast zasięgnąć pomocy medycznej.
- zapłon
  - Gdy temperatura baterii przekracza 150°C, istnieje ryzyko zapłonu baterii, a po zapłonie bateria może wydzielać toksyczne i szkodliwe gazy.
  - Aby uniknąć pożaru, upewnij się, że w pobliżu urządzenia znajduje się gaśnica z dwutlenkiem węgla, Novec1230 lub FM-200.
  - Podczas gaszenia pożaru nie należy używać gaśnicy proszkowej ABC. Ratownicy muszą nosić odzież ochronną i aparat oddechowy.
- Funkcja przeciwpożarowa baterii

W przypadku baterii wyposażonych w funkcję przeciwpożarową, po aktywowaniu funkcji przeciwpożarowej należy wykonać następujące czynności:

- Natychmiast odłącz główny wyłącznik zasilania, aby upewnić się, że nie ma przepływu prądu przez system akumulatorów.
- Wstępna kontrola wyglądu baterii pod kątem uszkodzeń, odkształceń, wycieków lub nieprzyjemnych zapachów, sprawdzenie obudowy, elementów połączeniowych i kabli.
- Używaj czujnika temperatury do monitorowania temperatury baterii i jej otoczenia, aby zapewnić brak ryzyka przegrzania.
- Izoluj i oznacz uszkodzone ogniwa oraz odpowiednio zutylizuj zgodnie z lokalnymi przepisami.

### 2.3.4 Bezpieczeństwo licznika energii elektrycznej

# Ostrzeżenie

Jeśli wahania napięcia sieciowego przekraczają 265V, długotrwała praca przy zbyt wysokim napięciu może spowodować uszkodzenie licznika. Zaleca się zainstalowanie bezpiecznika o prądzie znamionowym 0,5A po stronie wejścia napięciowego licznika w celu jego ochrony.

# 2.4 Opis symboli bezpieczeństwa i znaków certyfikacyjnych

# \Lambda Niebezpieczeństwo

- Po zamontowaniu urządzenia etykiety i znaki ostrzegawcze na obudowie muszą być wyraźnie widoczne. Zabrania się ich zasłaniania, modyfikowania lub uszkadzania.
- Poniższe etykiety ostrzegawcze na obudowach służą wyłącznie jako odniesienie. Należy kierować się rzeczywistymi etykietami na urządzeniu.

| Numer<br>porządkowy | Symbol | znaczenie                                                                                                    |
|---------------------|--------|----------------------------------------------------------------------------------------------------|
| 1                   |        | Podczas pracy urządzenia istnieje potencjalne<br>niebezpieczeństwo. Podczas obsługi urządzenia należy<br>zachować środki ochronne.                                              |
| 2                   | 4      | Wysokie napięcie, niebezpieczeństwo. Podczas pracy<br>urządzenia występuje wysokie napięcie. Przed wykonaniem<br>jakichkolwiek czynności na urządzeniu upewnij się, że jest ono |

|    |      | odłączone od zasilania.                                                                                                    |
|----|------|----------------------------------------------------------------------------------------------------|
| 3  |      | Na powierzchni falownika występuje wysoka temperatura.<br>Zabrania się dotykania urządzenia podczas pracy, ponieważ<br>może to spowodować oparzenia.                   |
| 4  |      | Proszę o rozsądne korzystanie z urządzenia. W ekstremalnych warunkach istnieje ryzyko eksplozji.                                                                       |
| 5  |      | Bateria zawiera materiały łatwopalne, uważaj na ogień.                                                                                                    |
| 6  |      | Urządzenie zawiera żrący elektrolit. Należy unikać kontaktu z<br>wyciekającym elektrolitem lub gazami lotnymi.                                                         |
| 7  | AC   | Opóźnione rozładowanie. Po wyłączeniu urządzenia należy odczekać 5 minut do całkowitego rozładowania.                                                                  |
| 8  |      | Urządzenie powinno być oddalone od otwartego ognia lub<br>źródeł zapłonu.                                                                                              |
| 9  | (MR) | Urządzenie powinno znajdować się poza zasięgiem dzieci.                                                                                                    |
| 10 |      | Zabrania się gaszenia wodą.                                                                                                    |
| 11 |      | Przed obsługą urządzenia należy dokładnie zapoznać się z<br>instrukcją obsługi produktu.                                                                               |
| 12 |      | Podczas instalacji, obsługi i konserwacji należy nosić środki<br>ochrony indywidualnej.                                                                                |
| 13 | X    | Urządzenia nie mogą być traktowane jako odpady komunalne.<br>Proszę postępować z urządzeniami zgodnie z lokalnymi<br>przepisami prawnymi lub odesłać je do producenta. |

|    | X                         |                                                  |
|----|---------------------------|--------------------------------------------------|
| 14 |                           | Punkt połączenia przewodu ochronnego uziemienia. |
| 15 |                           | Znak recyklingu.                                 |
| 16 | CE                        | Znak CE.                                         |
| 17 | TÜVRheinland<br>CERTIFIED | Znak TUV.                                        |
| 18 |                           | Znak RCM.                                        |

# 2.5 Deklaracja zgodności UE

### 2.5.1 Urządzenie z funkcją komunikacji bezprzewodowej

Urządzenia z funkcją komunikacji bezprzewodowej, które mogą być sprzedawane na rynku europejskim, spełniają następujące wymagania dyrektyw:

- Radio Equipment Directive 2014/53/EU (RED)
- Restrictions of Hazardous Substances Directive 2011/65/EU and (EU) 2015/863 (RoHS)
- Waste Electrical and Electronic Equipment 2012/19/EU
- Registration, Evaluation, Authorization and Restriction of Chemicals (EC) No 1907/2006 (REACH)

#### 2.5.2 Urządzenia bez funkcji komunikacji bezprzewodowej (z

#### wyjątkiem akumulatorów)

Urządzenia bez funkcji komunikacji bezprzewodowej, które mogą być sprzedawane na rynku europejskim, spełniają następujące wymagania dyrektyw:

- Electromagnetic compatibility Directive 2014/30/EU (EMC)
- Electrical Apparatus Low Voltage Directive 2014/35/EU (LVD)

- Restrictions of Hazardous Substances Directive 2011/65/EU and (EU) 2015/863 (RoHS)
- Waste Electrical and Electronic Equipment 2012/19/EU
- Registration, Evaluation, Authorization and Restriction of Chemicals (EC) No 1907/2006 (REACH)

#### 2.5.3 Akumulator

Baterie, które mogą być sprzedawane na rynku europejskim, spełniają następujące wymagania dyrektyw:

- Electromagnetic compatibility Directive 2014/30/EU (EMC)
- Electrical Apparatus Low Voltage Directive 2014/35/EU (LVD)
- Battery Directive 2006/66/EC and Amending Directive 2013/56/EU
- Waste Electrical and Electronic Equipment 2012/19/EU
- Registration, Evaluation, Authorization and Restriction of Chemicals (EC) No 1907/2006 (REACH)

Dodatkowe deklaracje zgodności UE są dostępne na stronie internetowej: <u>https://en.goodwe.com/</u>.

# 3 Wprowadzenie do systemu

# 3.1 Przegląd systemu

Rozwiązanie inteligentnego falownika domowego integruje falownik, akumulator, inteligentny licznik energii i inteligentny moduł komunikacyjny. W systemie fotowoltaicznym przekształca energię słoneczną w energię elektryczną, zaspokajając potrzeby energetyczne gospodarstwa domowego. Urządzenia IoT energetyczne w systemie monitorują ogólną ilość energii w systemie, aby zarządzać urządzeniami elektrycznymi, umożliwiając inteligentne zarządzanie energią dla obciążenia, magazynowanie w akumulatorze lub przesyłanie do sieci.

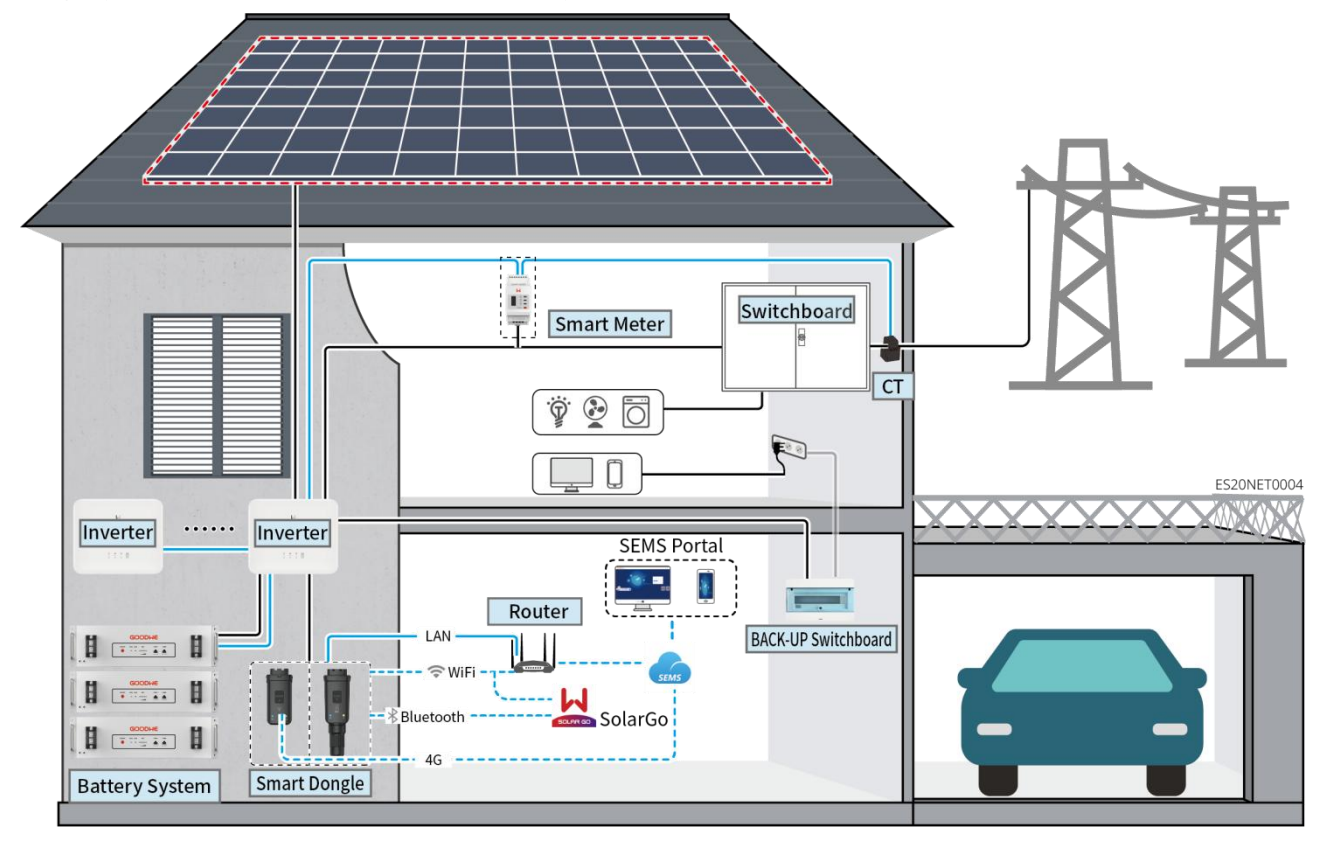

# A Ostrzeżenie

- Wybór modelu akumulatora należy przeprowadzić na podstawie listy kompatybilności falownika i akumulatora. Wymagania dotyczące akumulatorów używanych w tym samym systemie, takie jak możliwość mieszania modeli czy spójność pojemności, należy sprawdzić w instrukcji obsługi odpowiedniego modelu akumulatora lub skontaktować się z producentem akumulatora w celu uzyskania szczegółowych informacji. Lista kompatybilności falowników i akumulatorów: <a href="https://en.goodwe.com/Ftp/EN/Downloads/User%20Manual/GW\_Battery%20Compatibility%20">https://en.goodwe.com/Ftp/EN/Downloads/User%20Manual/GW\_Battery%20Compatibility%20</a> <a href="https://en.godf">Overview-EN.pdf</a>.
- Ze względu na aktualizację wersji produktu lub inne przyczyny, zawartość dokumentu może być okresowo aktualizowana. Dopasowanie falowników i produktów loT można sprawdzić pod

adresem: :https://en.goodwe.com/Ftp/EN/Downloads/User%20Manual/GW\_Compatibility-list-of -GoodWe-inverters-and-IoT-products-EN.pdf.

- W systemie równoległym nie obsługuje się podłączania urządzeń monitorujących EMS stron trzecich.
- Gdy liczba falowników pracujących równolegle w systemie wynosi ≤3, obsługiwana jest funkcja UPS; gdy liczba falowników pracujących równolegle w systemie przekracza 3, funkcja UPS nie jest obsługiwana.
- Złożoność systemu równoległego wzrasta wraz ze wzrostem liczby falowników pracujących równolegle. Gdy liczba falowników w systemie wynosi ≥6, skontaktuj się z centrum obsługi posprzedażowej, aby potwierdzić środowisko instalacyjne falowników, co zapewni stabilną pracę systemu.
- Gdy wymagane ograniczenie mocy przyłączeniowej systemu wynosi 0 W, nie jest obsługiwana kombinacja falownika AC i falownika fotowoltaicznego przyłączonego do sieci. W przypadku korzystania z tego scenariusza należy upewnić się, że ograniczenie mocy przyłączeniowej systemu jest większe niż 5% mocy znamionowej falownika fotowoltaicznego przyłączonego do sieci.

| Typ<br>urządzenia | Model                                                                                                    | instrukcja                                                                                                    |
|-------------------|----------------------------------------------------------------------------------------------------|----------------------------------------------------------------------------------------------------|
| falownik          | GW3000-ES-20<br>GW3600-ES-20<br>GW3600M-ES-20<br>GW5000M-ES-20<br>GW6000-ES-20<br>GW6000M-ES-20<br>GW3600-SBP-20<br>GW5000-SBP-20<br>GW3500L-ES-BR20<br>GW3600-ES-BR20 | <ul> <li>Gdy w systemie używanych jest wiele falowników, nie jest obsługiwane podłączanie generatora; system obsługuje maksymalnie 16 falowników w konfiguracji równoległej.</li> <li>Gdy liczba falowników pracujących równolegle w systemie wynosi ≤3, obsługiwana jest funkcja UPS; gdy liczba falowników pracujących równolegle w systemie przekracza 3, funkcja UPS nie jest obsługiwana.</li> <li>Złożoność systemu równoległego wzrasta wraz ze wzrostem liczby falowników pracujących równolegle. Gdy liczba falowników w systemie wynosi ≥6, skontaktuj się z centrum obsługi posprzedażowej w celu potwierdzenia środowiska instalacyjnego falowników, aby zapewnić stabilną pracę systemu.</li> <li>GW3600-SBP-20, GW5000-SBP-20, GW6000-SBP-20: nie obsługują pracy równoległej</li> <li>GW3600M-ES-20, GW5000-SBP-20, GW6000-SBP-20: nie obsługują akumulatorów kwasowo-ołowiowych.</li> <li>Podczas równoległego łączenia grup spełnione są</li> </ul> |

|                            |                                                          | <ul> <li>następujące wymagania wersji:</li> <li>Wszystkie inwertery w systemie równoległym mają<br/>tę samą wersję oprogramowania.</li> <li>Wersja oprogramowania ARM falownika to 08(418)<br/>lub nowsza.</li> <li>Wersja oprogramowania DSP falownika to 08<br/>(8808) lub nowsza.</li> </ul>                                                                                                    |
|----------------------------|----------------------------------------------------------|----------------------------------------------------------------------------------------------------|
|                            | LX A5.0-10                                               | Różne modele systemów akumulatorowych nie mogą być<br>mieszane w użyciu.                                                                                                    |
|                            | LX A5.0-30                                               | • LX A5.0-10: Znamionowy prąd ładowania i rozładowania pojedynczej baterii wynosi 60A; system obsługuje maksymalnie 15 baterii połączonych równolegle w                                                                                                    |
|                            | LX U5.4-L                                                | <ul> <li>jednym systemie.</li> <li>LX A5.0-30: Pojedyncza bateria ma znamionowy prąd<br/>ladowania COA: znamionowy prąd rozladowania 100A:</li> </ul>                                                                                                    |
| System<br>akumulatoró<br>w | LX U5.4-20                                               | maksymalni ciągły prąd ładowania 90A; maksymalny<br>ciągły prąd rozładowania 150A. System obsługuje<br>maksymalnie 30 baterii połączonych równolegle w                                                                                                    |
|                            | LX U5.0-30                                               | <ul> <li>jednym systemie.</li> <li>LX U5.4-L, LX U5.4-20: Znamionowy prąd ładowania i<br/>rozładowania pojedynczej baterii wynosi 50A; system<br/>obsługuje maksymalnie 6 jednostek połączonych<br/>równolegle w jednym klastrze.</li> <li>LX U5.0-30: Pojedyncza bateria ma znamionowy prąd<br/>ładowania 60A; znamionowy prąd rozładowania 100A;<br/>maksymalny prąd ładowania 90A; maksymalny prąd<br/>rozładowania 100A. System obsługuje maksymalnie 30<br/>jednostek w klastrze.</li> </ul> |
|                            | Akumulator<br>kwasowo-ołowiowy                           | <ul> <li>Obsługa akumulatorów kwasowo-ołowiowych typu<br/>AGM, żelowych (GEL) i zalewowych (Flooded)</li> <li>Oblicz liczbę akumulatorów kwasowo-ołowiowych, które<br/>można połączyć szeregowo na podstawie ich napięcia,<br/>przy czym całkowite napięcie szeregowo połączonych<br/>akumulatorów nie może przekraczać 60V.</li> </ul>                                                                                                    |
| Szyna<br>zbiorcza          | BCB-11-WW-0<br>BCB-22-WW-0<br>BCB-32-WW-0<br>BCB-33-WW-0 | <ul> <li>Gdy w systemie używana jest pojedyncza falownica, a<br/>prąd ładowania i rozładowania między akumulatorem a<br/>falownicą wynosi &lt;120 A, można zrezygnować z<br/>zastosowania szyny zbiorczej. Na przykład:<br/>GW3000-ES-20 współpracujący z LX A5.0-30 może</li> </ul>                                                                                                    |

| (zakupione od | działać bez szyny zbiorczej. Szczegółowe metody                                                                                                    |  |  |
|---------------|----------------------------------------------------------------------------------------------------|--|--|
| GoodWe)       | <ul> <li>podłączania akumulatora opisano w rozdziale 6.6<br/>"Podłączanie przewodów akumulatorowych".</li> <li>Gdy w systemie stosuje się wiele falowników, należy<br/>podłączyć je do szyny zbiorczej. W przypadku używania<br/>akumulatorów innych marek, sposób podłączenia<br/>akumulatorów do szyny zbiorczej należy skonsultować z<br/>odpowiednim producentem.</li> </ul> |  |  |
|               |                                                                                                    |  |  |
|               | <ul> <li>Gdy prąd ładowania i rozładowania między baterią a<br/>falownikiem wynosi ≥120A, należy użyć szyn zbiorczych<br/>lub skrzynki zbiorczej do podłączenia falownika. (Prąd ≥<br/>M x IBat znamionowy. (M: liczba równoległych grup<br/>baterii w systemie, IBat znamionowy: znamionowy prąd<br/>baterii)).</li> </ul>                                                      |  |  |
|               | O BCB-11-WW-0:                                                                                                    |  |  |
|               | <ul> <li>Kompatybilny z LX A5.0-10, system bateryjny<br/>obsługuje maksymalny prąd roboczy 360A,<br/>moc roboczą 18kW, maksymalnie 3 inwertery i<br/>6 baterii.</li> </ul>                                                                                                    |  |  |
|               | O BCB-22-WW-0:                                                                                                    |  |  |
|               | <ul> <li>Kompatybilny z LX A5.0-10, system bateryjny<br/>obsługuje maksymalny prąd roboczy 720A,<br/>moc roboczą 36kW, maksymalnie 6 inwerterów<br/>i 12 baterii.</li> </ul>                                                                                                    |  |  |
|               | <ul> <li>Zgodny z LX A5.0-30, system bateryjny<br/>obsługuje maksymalny prąd roboczy 720A,<br/>moc roboczą 36 kW, maksymalnie 6<br/>inwerterów i 6 baterii.</li> </ul>                                                                                                    |  |  |
|               | <ul> <li>Zgodny z LX U5.0-30, system baterii obsługuje<br/>maksymalny prąd roboczy 720A, moc roboczą<br/>36 kW, możliwość podłączenia maksymalnie 3<br/>inwerterów off-grid i 6 baterii.</li> </ul>                                                                                                    |  |  |
|               | O BCB-32-WW-0:                                                                                                    |  |  |
|               | Kompatybilny z LX A5.0-10, system<br>akumulatorów obsługuje maksymalny prąd<br>roboczy 720A, moc roboczą 36 kW, możliwość<br>podłączenia do 6 falowników i 12<br>akumulatorów.                                                                                                    |  |  |
|               | <ul> <li>Kompatybilny z LX A5.0-30, system bateryjny<br/>obsługuje maksymalny prąd roboczy 720A,</li> </ul>                                                                                                    |  |  |

|                                    |                                                                                                    | <ul> <li>moc roboczą 36kW, maksymalnie 6 inwerterów<br/>i 15 baterii.</li> <li>Zgodny z LX U5.0-30, system bateryjny<br/>obsługuje maksymalny prąd roboczy 720A,<br/>moc roboczą 36 kW, maksymalnie 6<br/>inwerterów i 8 baterii.</li> <li>BCB-33-WW-0:</li> <li>Kompatybilny z LX U5.0-30, system bateryjny<br/>obsługuje maksymalny prąd roboczy 720A,<br/>moc roboczą 36 kW, możliwość podłączenia do<br/>6 falowników i 15 baterii. W przypadku liczby<br/>baterii przekraczającej 8, wymagane jest<br/>równoległe podłączenie dwóch bezpieczników<br/>o specyfikacji 600A.</li> <li>Inne: Proszę samodzielnie skonfigurować zgodnie z<br/>mocą i pradem systemu.</li> </ul>                  |
|------------------------------------|----------------------------------------------------------------------------------------------------|----------------------------------------------------------------------------------------------------|
| Inteligentny<br>licznik<br>energii | <ul> <li>GMK110</li> <li>GMK110D</li> <li>GM1000</li> <li>GM1000D</li> <li>GM3000</li> </ul>                                                                                                    | <ul> <li>CT nie obsługuje wymiany, przekładnia CT 120A:40mA. W scenariuszu pracy równoległej inteligentny licznik musi być podłączony do głównego falownika.</li> <li>GMK110, GM1000: CT x 1; standardowo wyposażony w licznik GMK110 lub GMK1000</li> <li>GM1000D, GMK110D: CT x 2; do falowników z sprzężeniem AC; do osobnego zakupu</li> <li>GM3000: CT x 3; W przypadku stosowania obciążenia trójfazowego w systemie i konieczności kontroli mocy wyjściowej, należy użyć licznika GM3000; zakup osobny.</li> </ul>                                                                                                    |
| moduł<br>komunikacyj<br>ny         | <ul> <li>LS4G Kit-CN</li> <li>4G Kit-CN</li> <li>4G Kit-CN-G20</li> <li>4G Kit-CN-G21</li> <li>Wi-Fi Kit</li> <li>Zestaw<br/>WiFi/LAN-20<br/>(standardowy)</li> <li>Ezlink3000<br/>(zakupiony od<br/>GoodWe)</li> </ul> | <ul> <li>LS4G Kit-CN, 4G Kit-CN, 4G Kit-CN-G20 lub 4G<br/>Kit-CN-G21 są przeznaczone wyłącznie do użytku w<br/>Chinach, w scenariuszach jednomaszynowych.</li> <li>W systemach jednomaszynowych, gdy używany jest<br/>moduł Wi-Fi Kit lub WiFi/LAN Kit-20, wersja<br/>oprogramowania układowego musi wynosić 04 lub<br/>wyższa; jeśli moduł WiFi/LAN Kit-20 jest wersją<br/>zabezpieczoną sieciowo, wersja oprogramowania<br/>układowego musi wynosić 01 lub wyższa.</li> <li>Podczas pracy równoległej tylko falownik główny<br/>wymaga podłączenia modułu Ezlink3000, falowniki<br/>pomocnicze nie wymagają podłączenia modułu<br/>komunikacyjnego. Wersja oprogramowania Ezlink3000</li> </ul> |

| to 04 lub nowsza.                                         |
|-----------------------------------------------------------|
| • W jednym systemie wystarczy zainstalować tylko jeden    |
| Ezlink3000 i jeden inteligentny licznik energii. Falownik |
| podłączony do modułu Ezlink i licznika jest domyślnie     |
| falownikiem głównym, a pozostałe falowniki są             |
| falownikami podrzędnymi. Falownik główny może             |
| wysyłać polecenia do falowników podrzędnych poprzez       |
| linię komunikacji równoległej.                            |

# 3.2 Opis produktu

#### 3.2.1 Inwerter

Inwerter w systemie fotowoltaicznym kontroluje i optymalizuje przepływ energii poprzez zintegrowany system zarządzania energią. Może dostarczać energię wytworzoną w systemie fotowoltaicznym do obciążenia, magazynować ją w akumulatorach lub przesyłać do sieci.

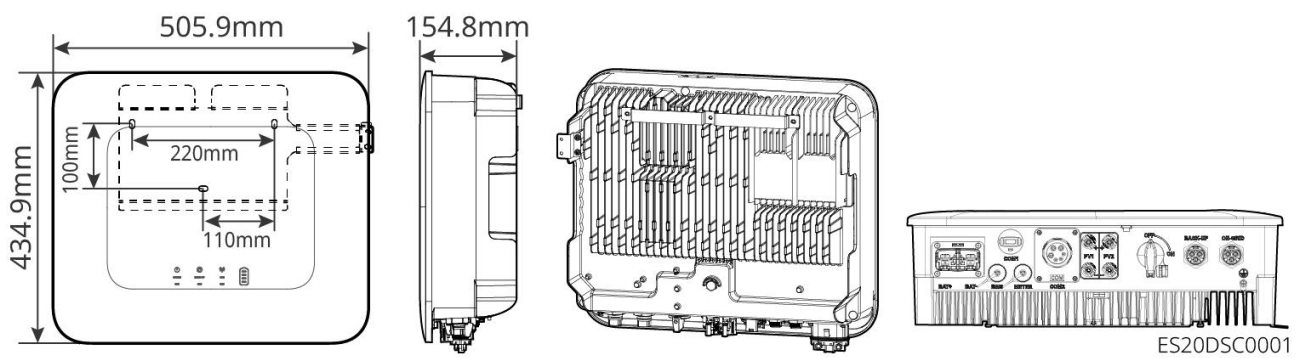

| Numer<br>porządk<br>owy | Model         | Znamionowa<br>moc wyjściowa | Znamionowe napięcie wyjściowe |
|-------------------------|---------------|-----------------------------|-------------------------------|
| 1                       | GW3000-ES-20  | 3kW                         | 220/230/240V                  |
| 2                       | GW3600-ES-20  | 3.68kW                      | 220/230/240V                  |
| 3                       | GW3600M-ES-20 | 3.68kW                      | 220/230/240V                  |
| 4                       | GW5000-ES-20  | 5kW*1                       | 220/230/240V                  |
| 5                       | GW5000M-ES-20 | 5kW*1                       | 220/230/240V                  |
| 6                       | GW6000-ES-20  | 6kW*1                       | 220/230/240V                  |

| 7                                        | GW6000M-ES-20  | 6kW*1  | 220/230/240V |
|------------------------------------------|----------------|--------|--------------|
| 8                                        | GW6000-ES-BR20 | 6kW    | 220V         |
| 9 GW3500L-ES-BR20 3.5kW 127V             |                | 127V   |              |
| 10                                       | GW3600-ES-BR20 | 3.68kW | 220V         |
| 11                                       | GW3600-SBP-20  | 3.68kW | 220/230/240V |
| 12 GW5000-SBP-20 5kW 220/230/240V        |                |        |              |
| 13                                       | GW6000-SBP-20  | 6kW    | 220/230/240V |
| *1: 4600 for VDE-AR-N4105 & NRS 097-2-1. |                |        |              |

#### 3.2.2 Akumulator

System akumulatorowy może magazynować i uwalniać energię zgodnie z wymaganiami fotowoltaicznego systemu magazynowania energii. Zarówno wejście, jak i wyjście tego systemu magazynowania to prąd stały wysokiego napięcia. Falownik ES Uniq obsługuje współpracę z akumulatorami kwasowo-ołowiowymi. Informacje dotyczące produktów związanych z akumulatorami kwasowo-ołowiowymi należy uzyskać od producenta akumulatorów kwasowo-ołowiowych.

#### LX A5.0-10

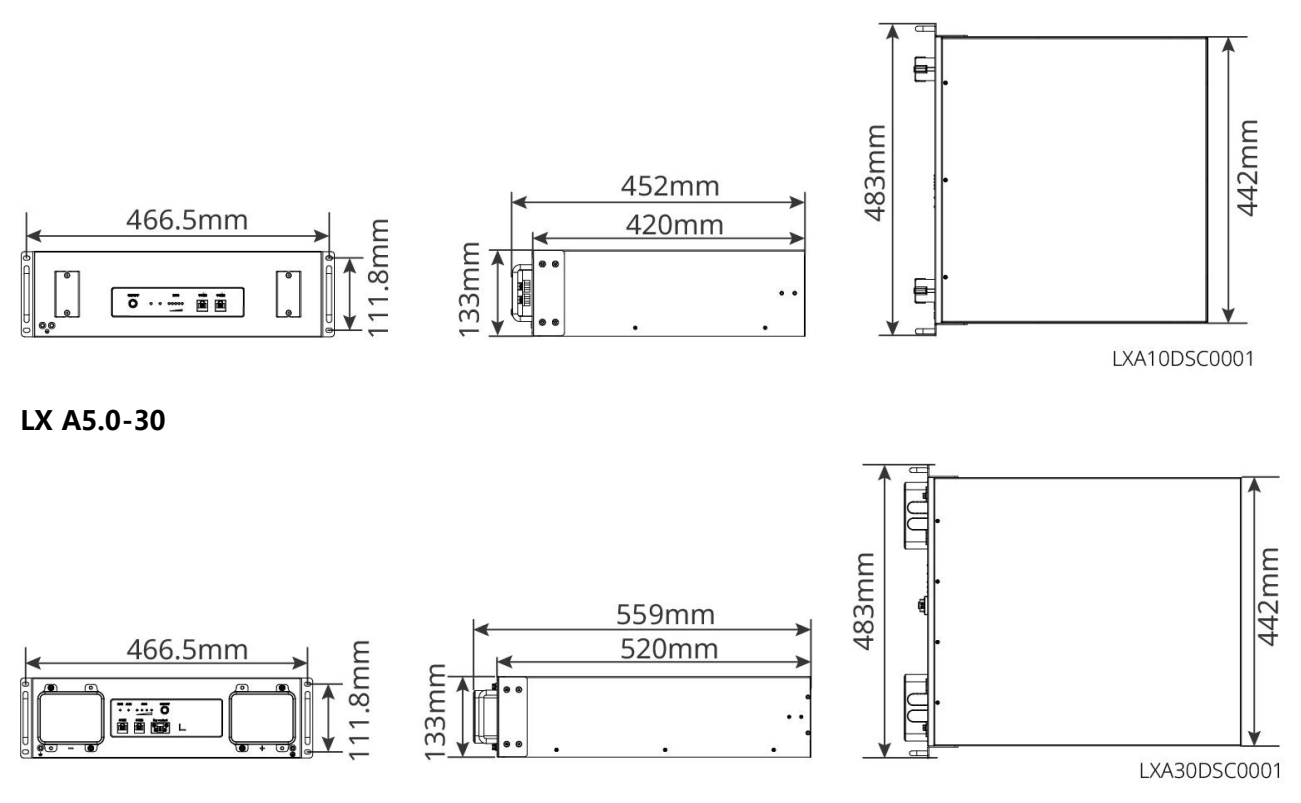

LX U5.4-L、LX U5.4-20

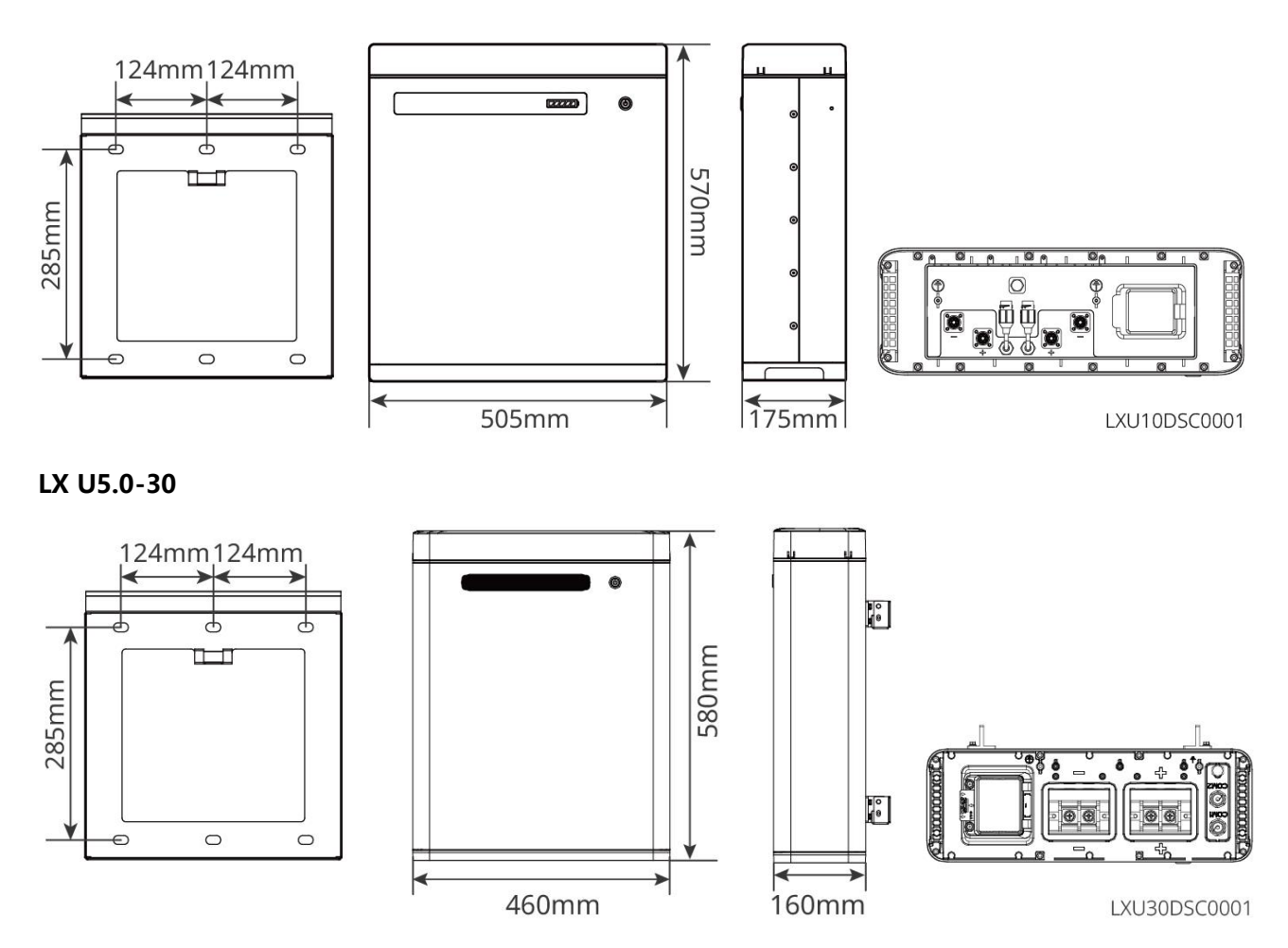

### 3.2.3 Inteligentny licznik energii

Inteligentny licznik może mierzyć i monitorować dane dotyczące energii w systemie magazynowania fotowoltaicznego, takie jak: napięcie, prąd, częstotliwość, współczynnik mocy, moc itp.

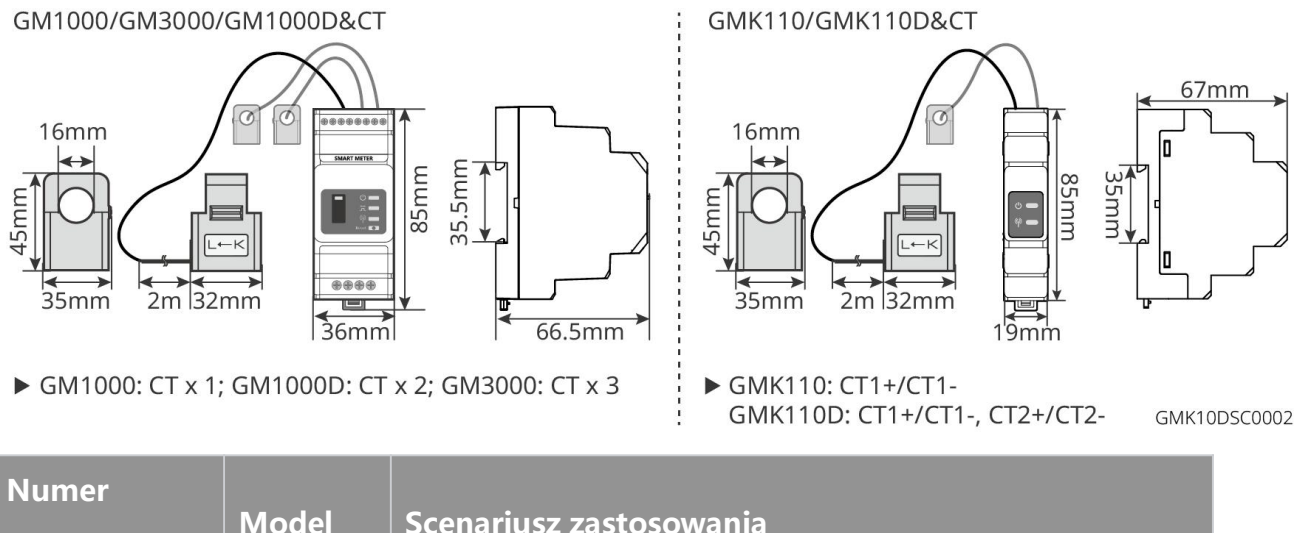

| GM1000 CT nie obsługuje wymiany, przekładnia CT 120A/40mA |           |
|-----------------------------------------------------------|-----------|
| GMK110 • GMK110. GM1000: CT x 1: standardowo wyposażony   | N<br>NV W |

| GM3000  | licznik GMK110 lub GMK1000                             |
|---------|--------------------------------------------------------|
| GM1000D | • GM1000D, GM110D: CT x 2; do falowników z sprzężeniem |
| GM110D  | AC; do osobnego zakupu                                 |
|         | • GM3000: CT x 3; W przypadku zastosowania obciążenia  |
|         | trójfazowego w systemie i konieczności kontroli mocy   |
|         | wyjściowej, należy użyć licznika GM3000; zakup osobny. |

#### 3.2.4 Inteligentny kij komunikacyjny

Moduł komunikacyjny służy głównie do przesyłania w czasie rzeczywistym różnych danych generacyjnych falownika do zdalnej platformy monitorującej SEMS Portal oraz do lokalnego testowania i konfiguracji urządzeń poprzez połączenie z modułem komunikacyjnym za pomocą aplikacji SolarGo APP.

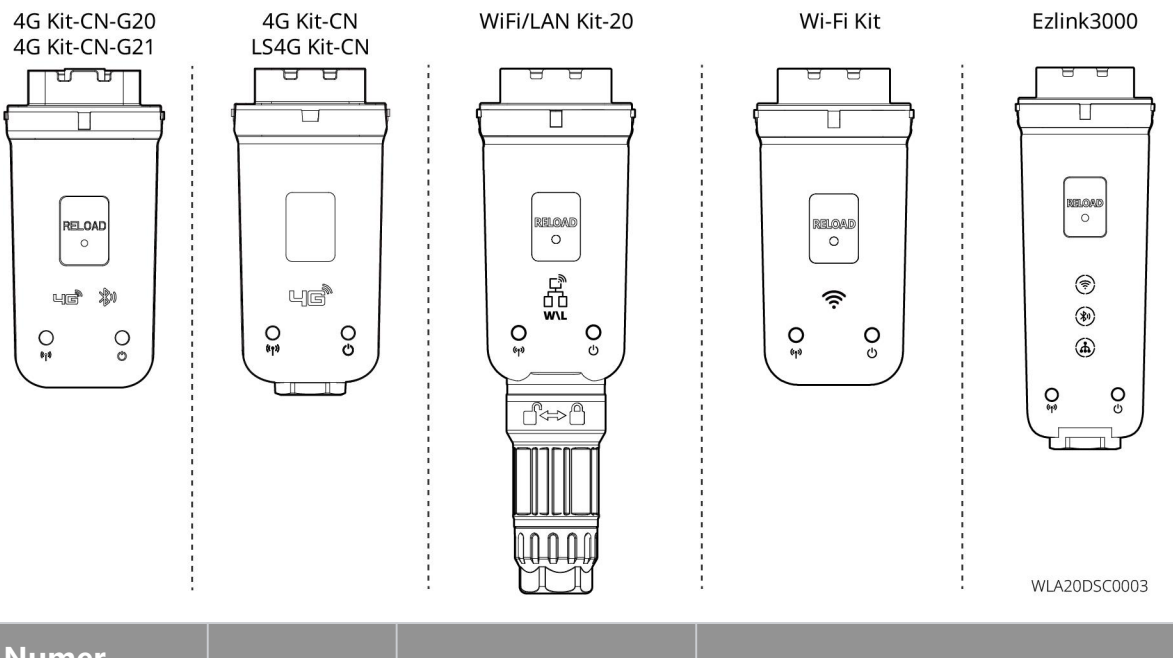

| Numer<br>porządkowy | Model                    | Typ sygnału         | Scenariusz zastosowania |
|---------------------|--------------------------|---------------------|-------------------------|
| 1                   | LS4G Kit-CN<br>4G Kit-CN | 4G                  |                         |
| 2                   | 4G<br>Kit-CN-G20         | 4G. Bluetooth       | Scenariusz użytkowania  |
|                     | 4G<br>Kit-CN-G21         | 4G, Bluetooth, CNSS | pojedynczego falownika  |
| 3                   | Wi-Fi Kit                | WiFi                |                         |

| 4 | WiFi/LAN<br>Kit-20 | Bluetooth, WiFi, LAN |                                                          |
|---|--------------------|----------------------|----------------------------------------------------------|
| 5 | Ezlink3000         | Bluetooth, WiFi, LAN | główna jednostka w scenariuszu<br>wielu maszyn falownika |

# 3.3 Obsługiwane formy sieci elektroenergetycznej

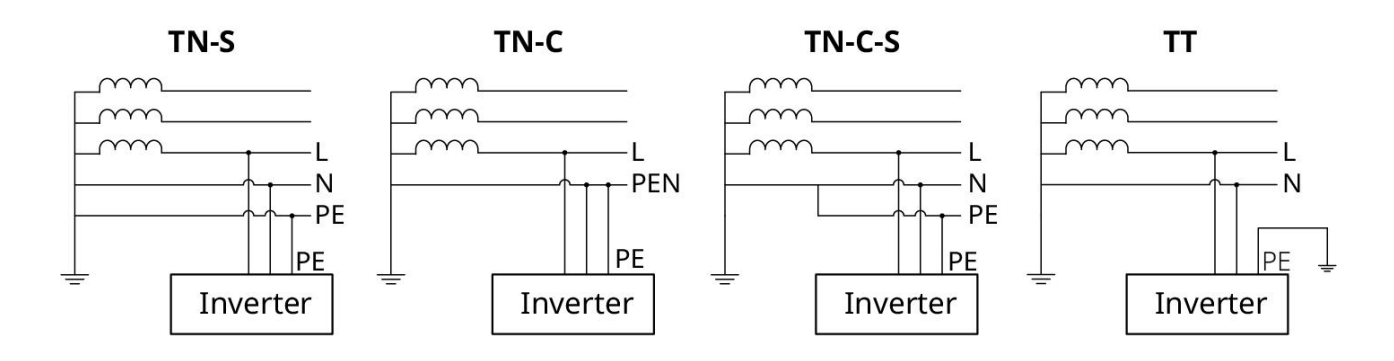

### 3.4 Tryb systemu

#### Tryb autokonsumpcji

- Podstawowy tryb pracy systemu.
- Energia PV jest w pierwszej kolejności wykorzystywana do zasilania obciążenia, nadmiar energii
  jest ładowany do akumulatora, a ewentualna pozostała energia jest sprzedawana do sieci. Gdy
  generacja PV nie zaspokaja zapotrzebowania obciążenia, energia jest dostarczana z akumulatora;
  jeśli energia w akumulatorze również nie wystarcza, obciążenie jest zasilane z sieci.

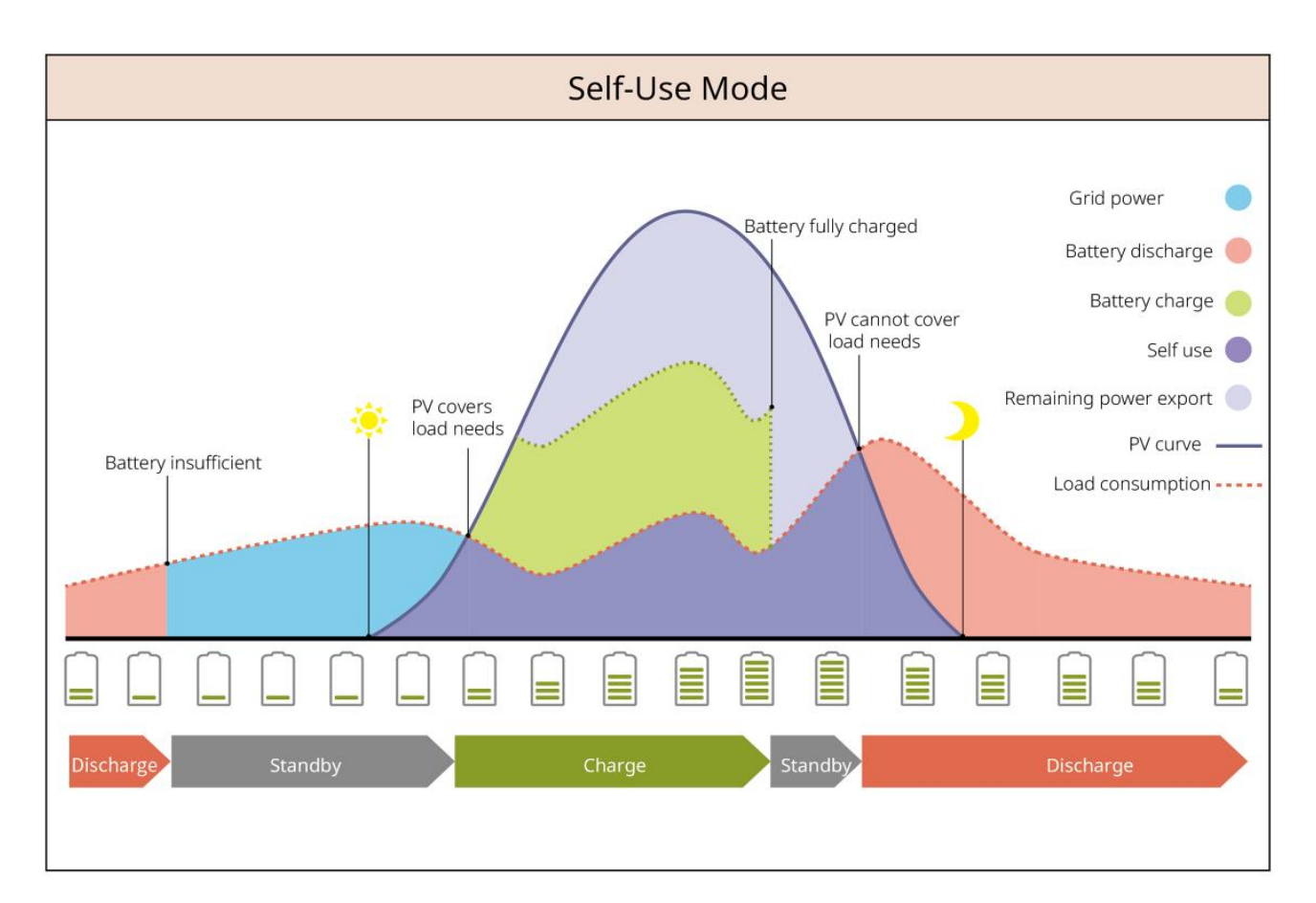

#### Tryb awaryjny

- Zalecane do stosowania w obszarach o niestabilnej sieci energetycznej.
- Gdy sieć energetyczna ulegnie awarii, falownik przechodzi w tryb pracy poza siecią, a baterie dostarczają energię do obciążenia, zapewniając ciągłość zasilania dla obciążenia BACK-UP; gdy sieć zostanie przywrócona, falownik przełącza się z powrotem w tryb pracy równoległej z siecią.
- Aby zapewnić, że stan naładowania (SOC) baterii jest wystarczający do utrzymania normalnej pracy systemu w trybie off-grid, podczas pracy systemu w trybie on-grid bateria będzie ładowana za pomocą energii fotowoltaicznej (PV) lub energii zakupionej z sieci do poziomu SOC zasilania awaryjnego. Jeśli konieczne jest ładowanie baterii energią zakupioną z sieci, należy upewnić się, że spełnione są wymagania lokalnych przepisów i regulacji dotyczących sieci elektroenergetycznej.

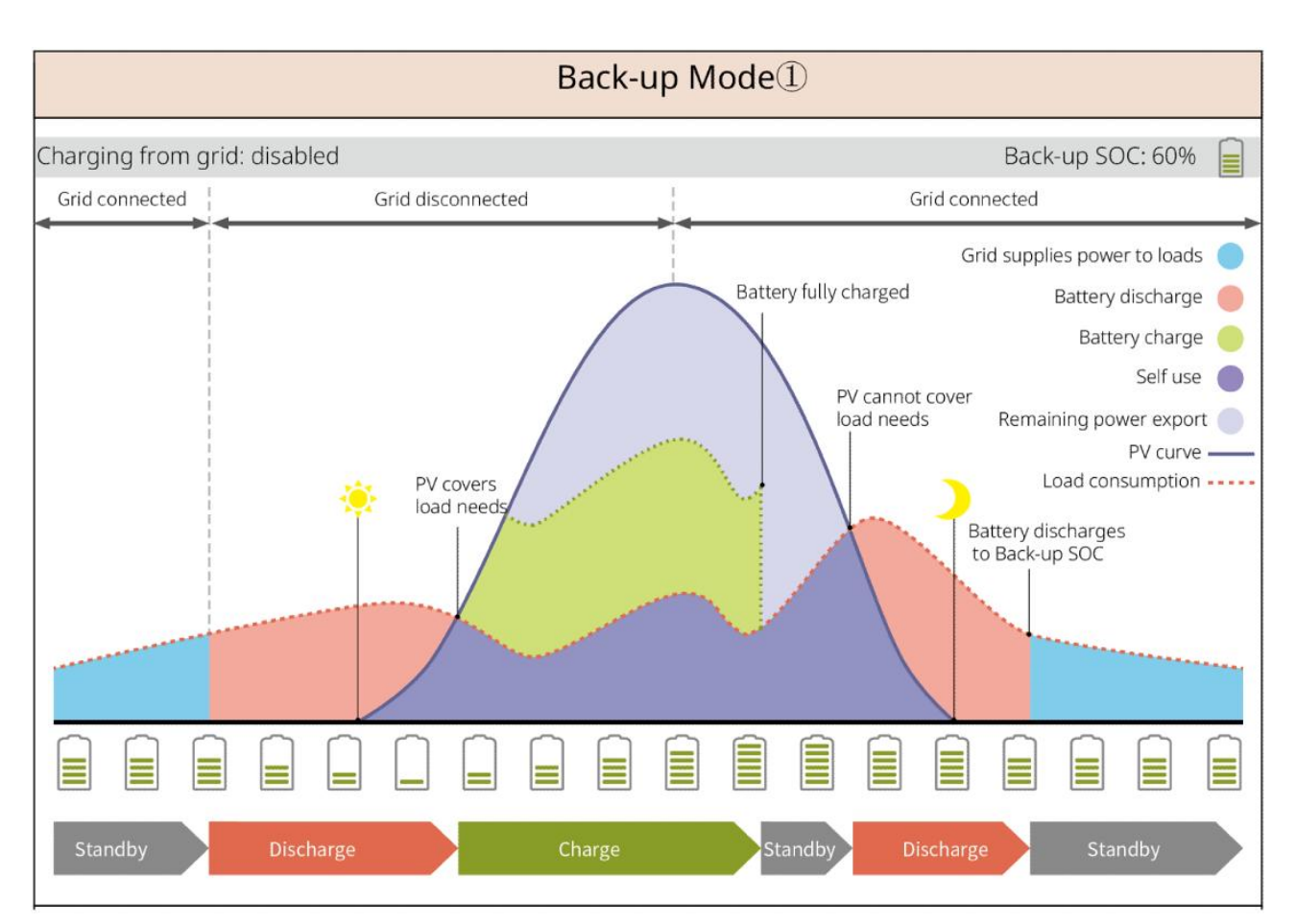

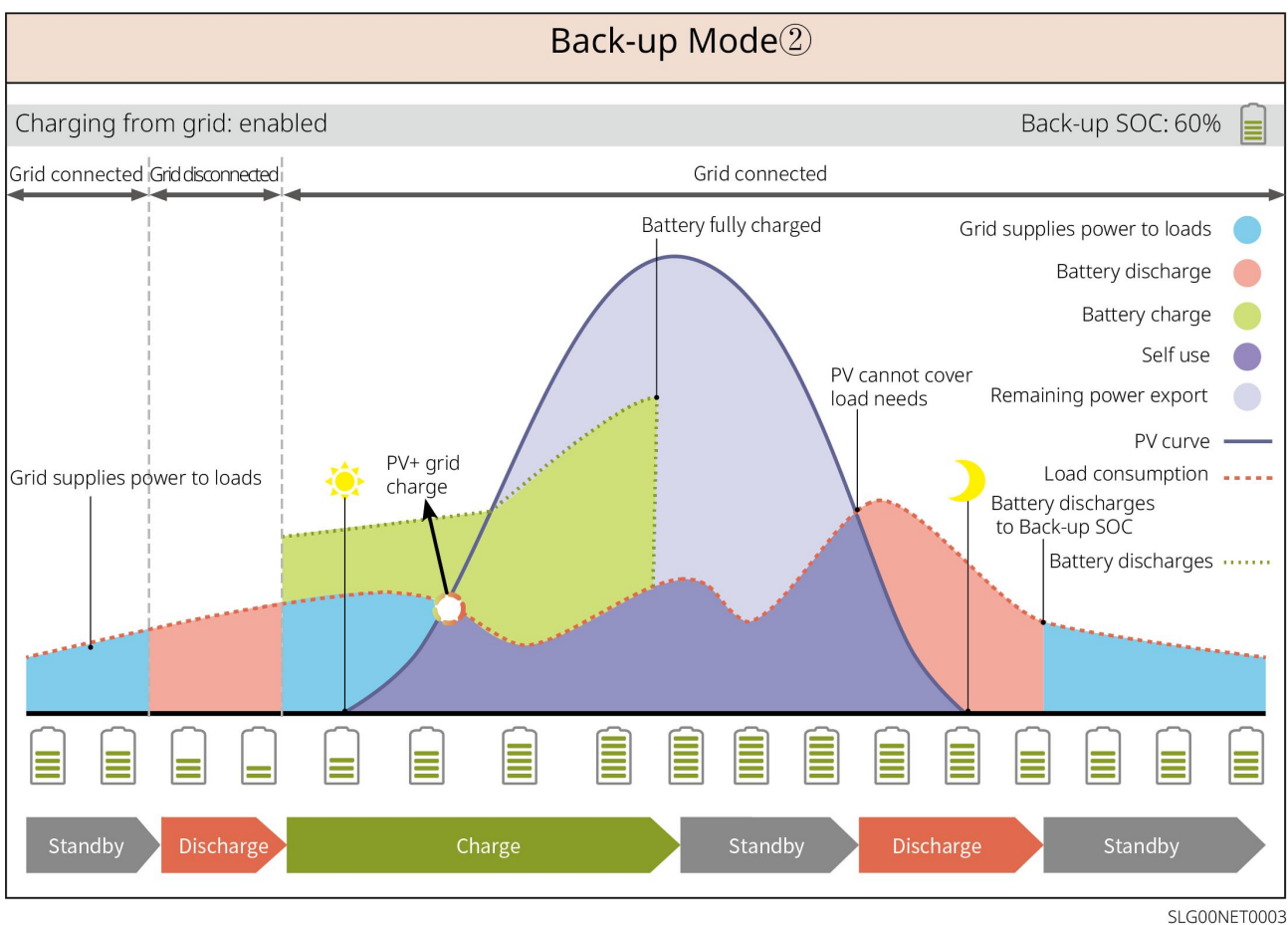

Tryb ekonomiczny

W przypadku zgodności z lokalnymi przepisami prawa, w oparciu o różnice w taryfach za energię elektryczną w godzinach szczytu i poza szczytem, należy ustawić różne przedziały czasowe dla kupna i sprzedaży energii elektrycznej.

Na przykład: w okresie doliny taryfy energetycznej ustawić akumulator w tryb ładowania, kupując energię z sieci w celu naładowania; w okresie szczytu taryfy energetycznej ustawić akumulator w tryb rozładowania, zasilając obciążenie z akumulatora.

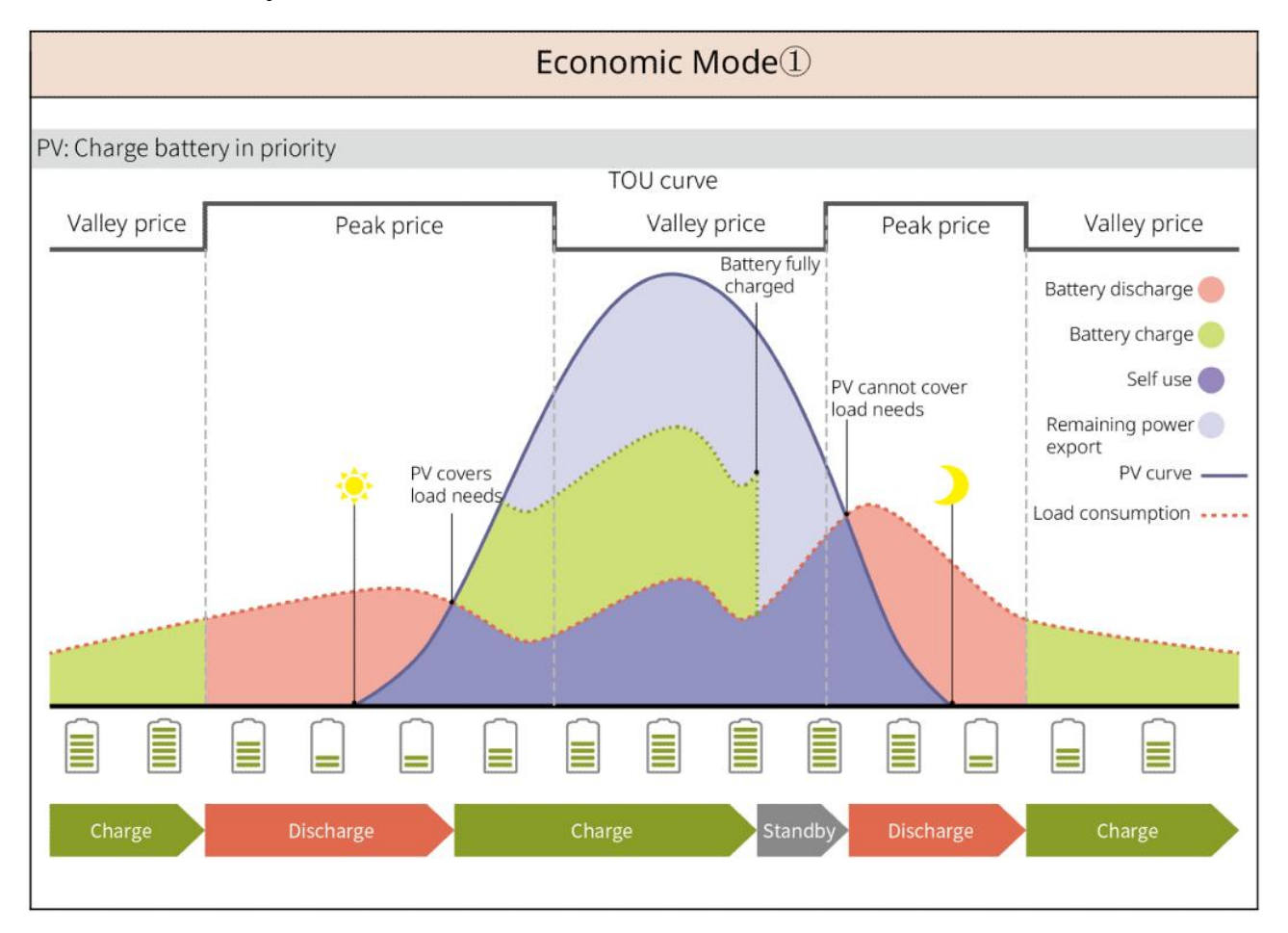

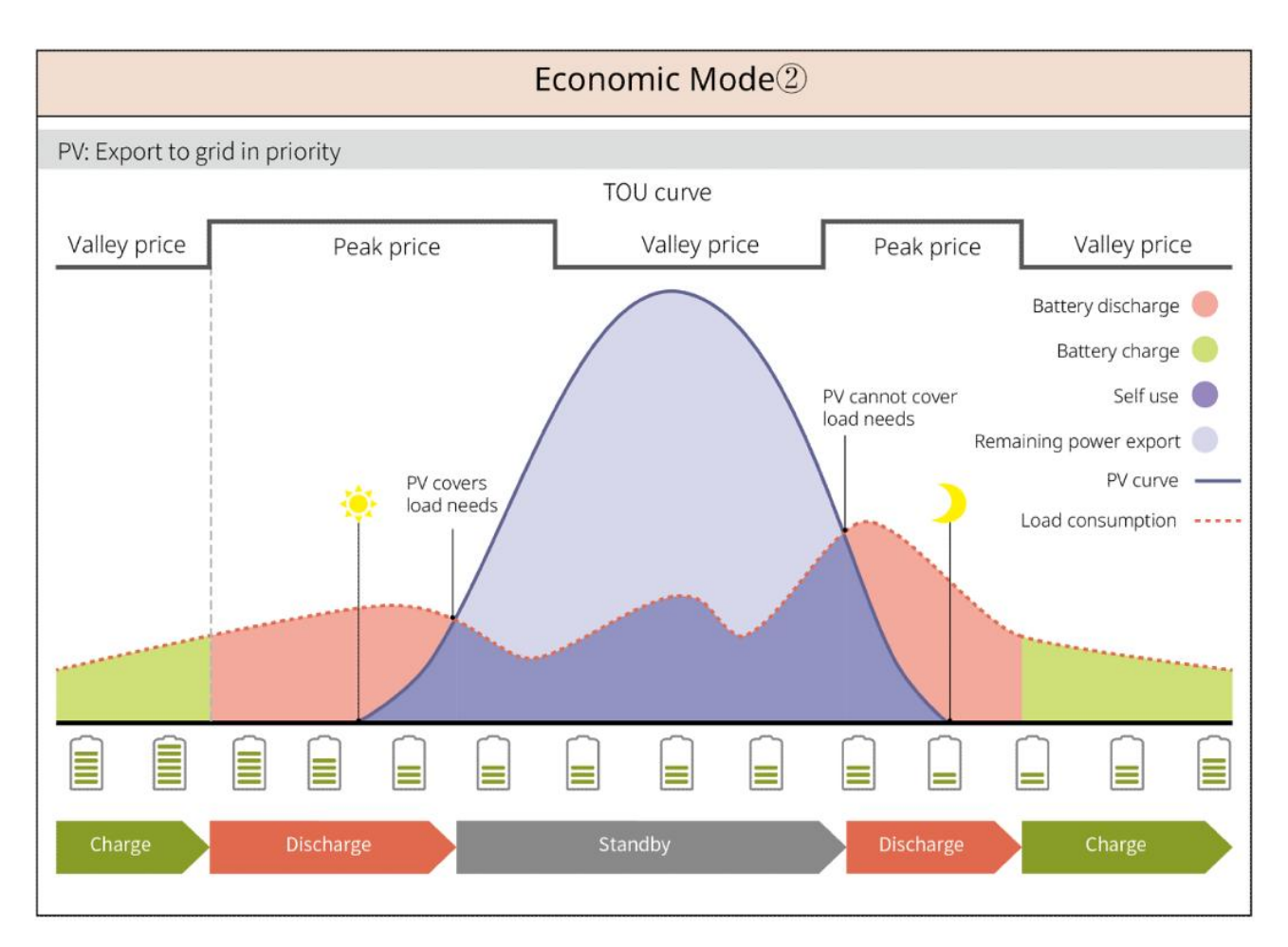

#### tryb ładowania z opóźnieniem

- Odpowiedni dla obszarów z ograniczeniem mocy wyjściowej przyłączonej do sieci.
- Ustawienie limitu mocy szczytowej umożliwia wykorzystanie nadwyżek energii fotowoltaicznej przekraczających limit przyłączenia do ładowania baterii; lub ustawienie przedziału czasowego ładowania PV, w którym energia fotowoltaiczna jest wykorzystywana do ładowania baterii.

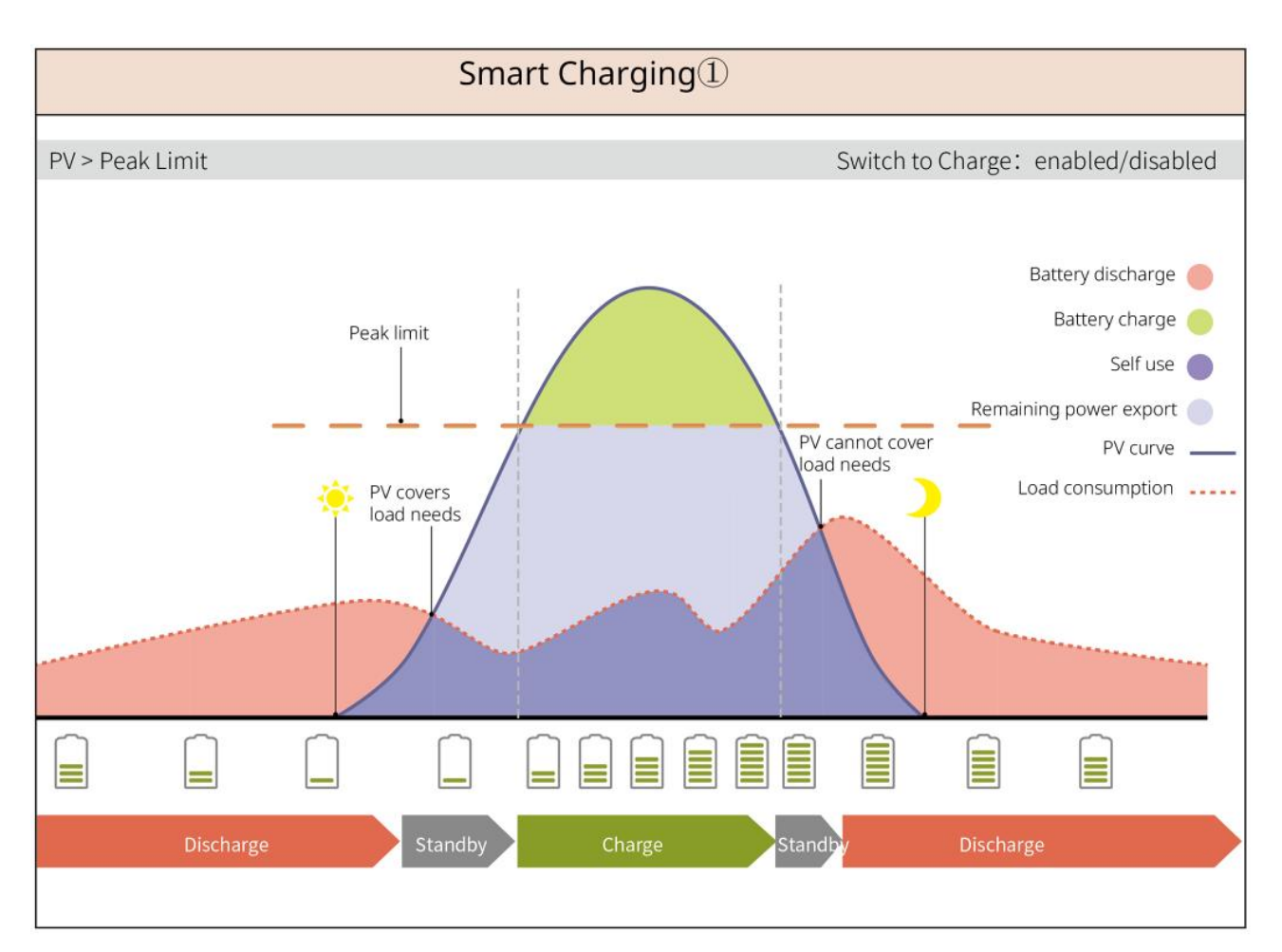

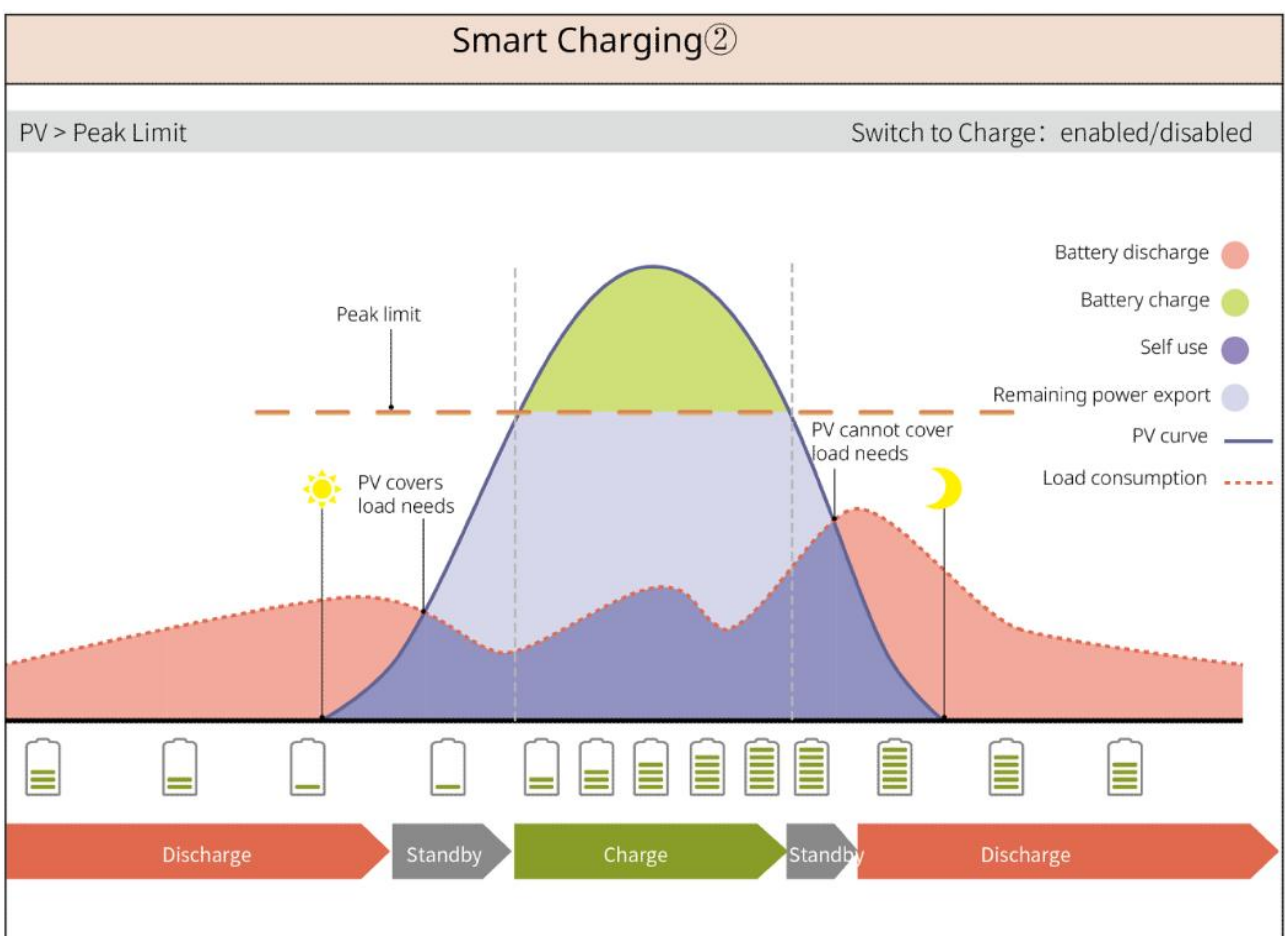

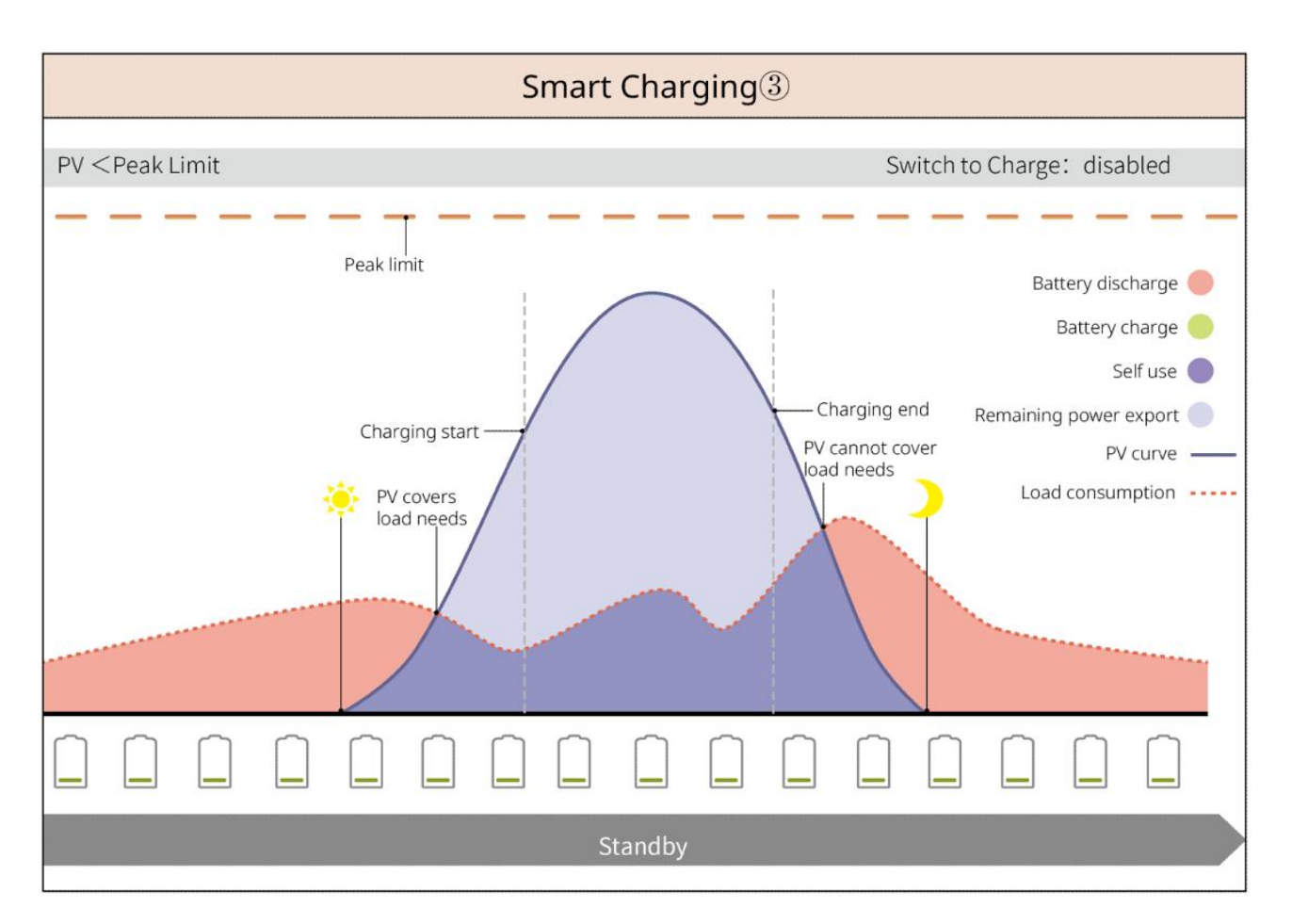

#### Tryb zarządzania zapotrzebowaniem

- Głównie stosowane w scenariuszach przemysłowych i komercyjnych.
- Gdy całkowita moc obciążenia elektrycznego przekracza przydział w krótkim czasie, można wykorzystać rozładowanie baterii, aby zmniejszyć zużycie energii przekraczające przydział.
- Gdy SOC obu akumulatorów falownika jest niższe od zarezerwowanego SOC do zarządzania zapotrzebowaniem, system pobiera energię z sieci na podstawie przedziału czasowego, zużycia energii przez obciążenie oraz maksymalnego limitu zakupu energii; gdy SOC tylko jednego akumulatora falownika jest niższe od zarezerwowanego SOC do zarządzania zapotrzebowaniem, system pobiera energię z sieci na podstawie zużycia energii przez obciążenie oraz maksymalnego limitu zakupu energii.

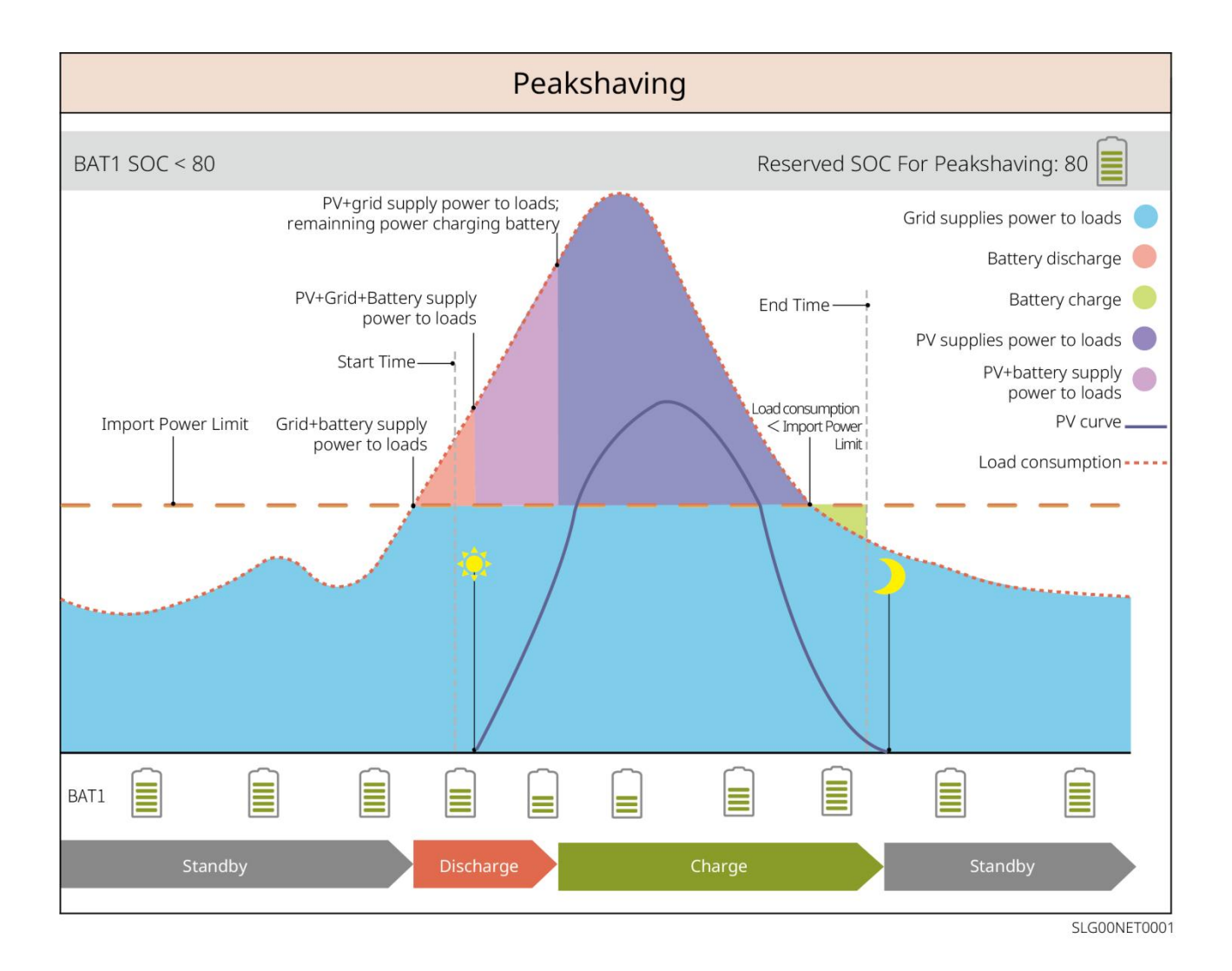

# 4 Kontrola i przechowywanie urządzeń

# 4.1 Kontrola urządzeń

Przed odbiorem produktu należy dokładnie sprawdzić następujące elementy:

- Sprawdź, czy opakowanie zewnętrzne nie jest uszkodzone, np. zdeformowane, przebite, pęknięte lub wykazuje inne oznaki, które mogłyby spowodować uszkodzenie urządzenia wewnątrz. W przypadku uszkodzeń nie otwieraj opakowania i skontaktuj się ze swoim dystrybutorem.
- 2. Sprawdź, czy model urządzenia jest prawidłowy. W przypadku niezgodności nie otwieraj opakowania i skontaktuj się ze swoim dystrybutorem.

### 4.2 Dostarczalne elementy

# Ostrzeżenie

Sprawdź, czy typ i ilość dostarczonych elementów są poprawne oraz czy nie ma uszkodzeń wizualnych. W przypadku stwierdzenia uszkodzeń skontaktuj się ze swoim dystrybutorem.

#### 4.2.1 Dostarczone elementy falownika (ES G2)

| Komponent | instrukcja                                                                  | Komponent | Instrukcja                           |
|-----------|-----------------------------------------------------------------------------|-----------|--------------------------------------|
|           | falownik x1                                                                 |           | Płyta montażowa<br>tylna x 1         |
| - Arrow   | Śruba rozporowa x3                                                          |           | Śruba x N                            |
|           | Zacisk uziemienia<br>ochronnego x 1                                         |           | Zaciski połączeń<br>mocy baterii x 2 |
|           | Zaciski DC PV<br>Inwertery serii SBP: x 0<br>GW3000-ES-20: x 1<br>Inne: x 2 |           | Moduł<br>komunikacyjny x1            |
|           | 2Złącze komunikacyjne<br>PIN x 3                                            |           | 3Złącze<br>komunikacyjne PIN x<br>1  |
| 6Złącze komunikacyjne<br>PIN x 1                                                                                                    |    | zaciski AC x 2                                                      |
|----------------------------------------------------------------------------------------------------|----|---------------------------------------------------------------------|
| Zacisk akumulatora x 1                                                                                                    |    | Linia komunikacyjna<br>BMS & linia<br>komunikacyjna<br>licznika x 1 |
| Inteligentny licznik<br>energii x 1                                                                                                    |    | Dokumentacja<br>produktu x 1                                        |
| Czujnik temperatury<br>akumulatora<br>kwasowo-ołowiowego x 1<br>Wsparcie dla inwerterów<br>współpracujących z<br>akumulatorami<br>kwasowo-ołowiowymi. | 00 | śrubokręt płaski x 1                                                |
| Taśma mocująca do kabla<br>czujnika temperatury<br>akumulatora<br>kwasowo-ołowiowego x 2                                                              |    |                                                                     |

# 4.2.2 Dostarczane elementy baterii (LX A5.0-10)

| Komponent | instrukcja                  | Komponent | instrukcja                |
|-----------|-----------------------------|-----------|---------------------------|
|           | Moduł bateryjny x           | OF        | (25-8) Złącze OT x 4      |
|           | 1                           | 0 F       | (5.5-5) Zaciski OT x 2    |
| 9         | Śruba uziemiająca<br>M5 x 2 |           | Etykieta ostrzegawcza x 1 |

|   | Rezystor końcowy<br>x 1            | Etykieta elektryczna x 1                 |
|---|------------------------------------|------------------------------------------|
| 1 | Dokumentacja<br>produktu x 1       | Wspornik akumulatora x<br>2 (opcjonalny) |
|   | Słup podporowy x<br>2 (opcjonalny) | Śruba M4x8 x 8<br>(opcjonalna)           |

Podczas wyboru montażu wspornika, zestaw zawiera wspornik baterii, słupki podporowe i śruby M4\*8.

### 4.2.3 Dostarczone elementy baterii (LX A5.0-30)

| Komponent | instrukcja                                                                                                    | Komponent | instrukcja                                                                                                    |
|-----------|----------------------------------------------------------------------------------------------------|-----------|----------------------------------------------------------------------------------------------------|
|           | Moduł baterii x 1                                                                                                    |           | Rezystor końcowy x 1<br>Podczas podłączania do<br>szyny zbiorczej strony<br>trzeciej, akumulator<br>wymaga zainstalowania<br>tego rezystora<br>końcowego. |
|           | <ul> <li>Zacisk M5 OT x 2:<br/>zalecane połączenie<br/>z kablem 10mm2</li> <li>M8 OT złącze x 4:<br/>zalecane dla kabli<br/>50mm2</li> <li>Zacisk M10 OT x 2:<br/>zalecane połączenie<br/>z kablem 70mm2</li> </ul> |           | Śruba uziemiająca M5*12<br>x 2                                                                                                    |
| T         | Dokumentacja<br>produktu x 1                                                                                                    | -         | -                                                                                                    |
|           | Wieszak x 2<br>Wybierz sposób<br>montażu naściennego z                                                                                                    |           | Śruba rozporowa M6x70 x<br>4<br>Wybierz sposób montażu                                                                                                    |

| dostarczonym<br>osprzętem.                                                                                  |     | naściennego z<br>dostarczonym osprzętem.                                                                |
|----------------------------------------------------------------------------------------------------|-----|----------------------------------------------------------------------------------------------------|
| Śruba uziemiająca<br>M5*12 x 2<br>Wybierz sposób<br>montażu naściennego z<br>dostarczonym<br>osprzętem.     | : : | Szablon do rysowania linii<br>x 1<br>Wybierz sposób montażu<br>naściennego z<br>dostarczonym osprzętem. |
| Wspornik akumulatora<br>x 2 (opcjonalny)<br>Przy wyborze metody<br>instalacji w stosie<br>należy dostarczyć |     | Śruba M4*8 x 8<br>Przy wyborze metody<br>instalacji w stosie należy<br>dostarczyć                       |

# 4.2.4 Dostarczane elementy baterii (LX U5.0-30)

| Komponent | instrukcja                               | Komponent | instrukcja                                                                                                    |
|-----------|------------------------------------------|-----------|----------------------------------------------------------------------------------------------------|
|           | Bateria x 1                              |           | Pokrywa górna x 1                                                                                                    |
|           | Wieszak x 1                              |           | śruba rozporowa x 2                                                                                                    |
|           | Podpory<br>przeciwprzewróce<br>niowe x 2 |           | <ul> <li>(35-8) Zaciski OT x 4:<br/>zalecane<br/>podłączenie kabla 25<br/>mm² lub 35 mm²</li> <li>(50-8) Złącze OT x 4:<br/>zalecane<br/>podłączenie kabla 50<br/>mm²</li> <li>(70-10) Złącze OT x 2:<br/>Zalecane<br/>podłączenie kabla 70<br/>mm²</li> </ul> |

| O | (14-5) Zacisk<br>uziemiający OT x 2 |        | Śruba kombinowana M5<br>x 7            |
|---|-------------------------------------|--------|----------------------------------------|
|   | Śruba kotwiąca<br>M10 x 6           | of the | Płyta mocująca wiązkę<br>przewodów x 1 |
|   | Osłona zacisków<br>mocy x 2         |        | Dokumentacja produktu<br>x 1           |
|   | Rezystor końcowy<br>x 1             | _      | -                                      |

# 4.2.5 Dostarczane elementy baterii (LX U5.4-L, LX U5.4-20)

| komponent | instrukcja                               | Komponent | instrukcja                                |
|-----------|------------------------------------------|-----------|-------------------------------------------|
|           | Bateria x 1                              |           | Pokrywa z<br>tworzywa<br>sztucznego x 1   |
|           | Płyta ścienna x 1                        |           | śruba rozporowa<br>x 2                    |
|           | Podpory<br>przeciwprzewróc<br>eniowe x 2 |           | Złącza mocy x 2                           |
|           | zacisk<br>uziemiający x 4                |           | Śruby<br>kombinowane<br>M5 x 8            |
| Ī         | Śruba kotwiąca<br>M10 x 6                | 0 0       | Płyta mocująca<br>wiązkę<br>przewodów x 2 |

|   | Rezystor końcowy<br>x 1 (LX U5.4-L) | Rezystor<br>końcowy x 1 (LX<br>U5.4-20) |
|---|-------------------------------------|-----------------------------------------|
| T | Dokumentacja<br>produktu x 1        |                                         |

## 4.2.6 Skrzynka zbiorcza (opcjonalna)

BCB-11-WW-0

| Komponent   | instrukcja            | Element | instrukcja                |
|-------------|-----------------------|---------|---------------------------|
|             | Skrzynka zbiorcza x 1 |         | Śruba rozporowa M6<br>x 4 |
| OB          | (25-8) Złącza OT x 18 |         |                           |
| UP          | (70-10) OT złącze x 2 | -       | -                         |
| BCB-22-WW-0 |                       |         |                           |
| Komponent   | instrukcja            | Element | instrukcja                |
|             | Skrzynka zbiorcza x 1 |         | Śruba rozporowa M6<br>x 4 |
|             | (25-8) Złącze OT x 36 |         |                           |
|             | (70-10) złącze OT x 6 | -       | -                         |

#### BCB-32-WW-0, BCB-33-WW-0

| Komponent  | instrukcja                                     | Element | instrukcja             |
|------------|------------------------------------------------|---------|------------------------|
|            | Skrzynka zbiorcza x 1                          |         | Śruba rozporowa M6 x 4 |
| $\bigcirc$ | (50-8) Złącze OT x 30<br>(70-10) złącze OT x 6 | -       | -                      |

### 4.2.7 Inteligentny licznik energii dostarczanej

### **GMK110, GMK110D**

| Komponent | instrukcja                                                               | element | instrukcja                        |
|-----------|--------------------------------------------------------------------------|---------|-----------------------------------|
|           | Inteligentny licznik<br>energii x 1<br>GMK110: CT x 1<br>GMK110D: CT x 2 |         | Terminal komunikacji<br>RS485 x 1 |
|           | Zaciski wejściowe<br>napięcia x 1                                        |         | Rurowe złącza x 4                 |
| EM        | śrubokręt x1                                                             |         | Dokumentacja<br>produktu x 1      |

#### GM1000, GM1000D, GM3000

| Komponent | instrukcja                                                                                 | Komponent | instrukcja                                                    |
|-----------|--------------------------------------------------------------------------------------------|-----------|---------------------------------------------------------------|
|           | Inteligentny licznik<br>energii x 1<br>GM1000: CT x 1<br>GM1000D: CT x 2<br>GM3000: CT x 3 | EM        | śrubokręt x1                                                  |
|           | Wtyczka portu USB x 1                                                                      |           | Rura zaciskowa x N<br>GM1000 x 4<br>GM1000D x 8<br>GM3000 x 6 |
| at        | Dokumentacja produktu<br>x 1                                                               | -         | -                                                             |

#### GM330

| Element | instrukcja                                                     | Komponent | instrukcja                      |
|---------|----------------------------------------------------------------|-----------|---------------------------------|
|         | Inteligentny<br>licznik energii i<br>przekładnik<br>prądowy x1 |           | 2Złącze<br>komunikacyjne PIN x1 |

|    | Rurka<br>zaciskowa x 6                                    | 7Zacisk PIN x1                  |
|----|-----------------------------------------------------------|---------------------------------|
| EM | śrubokręt x1                                              | 6Złącze<br>komunikacyjne PIN x1 |
|    | 2Przewód<br>konwersji<br>złącza PIN do<br>złącza RJ45 x 1 | Dokumentacja<br>produktu x 1    |

# 4.2.8 Moduł komunikacyjny do dostarczenia

#### WiFi/LAN Kit-20

| Komponent | instrukcja                | Element | instrukcja                   |
|-----------|---------------------------|---------|------------------------------|
|           | Moduł<br>komunikacyjny x1 | 1       | Dokumentacja<br>produktu x 1 |

#### Wi-Fi Kit

| Komponent | ilość                                                                                                    | Komponent | ilość                     |
|-----------|----------------------------------------------------------------------------------------------------|-----------|---------------------------|
| E         | Moduł<br>komunikacyjny x 1                                                                                                    |           | Dokumentacja produktu x 1 |
|           | narzędzie do odblokowania x 1<br>Niektóre moduły wymagają użycia narzędzi do demontażu. Jeśli nie są one<br>dostarczone, odblokowanie można wykonać za pomocą przycisku na<br>obudowie modułu. |           |                           |

#### LS4G Kit-CN&4G Kit-CN

| Komponent | instrukcja                   | Element | instrukcja |
|-----------|------------------------------|---------|------------|
|           | 4Moduł<br>komunikacyjny G x1 | -       | -          |

#### 4G Kit-CN-G20 & 4G Kit-CN-G21

| Element    | Instrukcja                  | Komponent | instrukcja                                                                                                    |
|------------|-----------------------------|-----------|----------------------------------------------------------------------------------------------------|
|            | Moduł<br>komunikacyjny x1   |           | Dokumentacja<br>produktu x 1                                                                                                    |
| Ezlink3000 |                             |           |                                                                                                    |
| Element    | instrukcja                  | element   | instrukcja                                                                                                    |
|            | Moduł<br>komunikacyjny x1   |           | Port połączenia LAN x1                                                                                                    |
| - III      | Dokumentacja<br>produktu x1 |           | narzędzie do<br>odblokowywania x1<br>Niektóre moduły<br>wymagają użycia narzędz<br>do demontażu. Jeśli nie s<br>dostarczone, można<br>odblokować je za pomoc<br>przycisku na obudowie<br>modułu. |

### 4.3 Przechowywanie urządzeń

Jeśli urządzenie nie jest natychmiast używane, należy je przechowywać zgodnie z poniższymi wymaganiami. Po długotrwałym przechowywaniu urządzenie może być ponownie używane dopiero po sprawdzeniu i potwierdzeniu przez wykwalifikowany personel.

- Czas przechowywania falownika przekracza dwa lata lub czas niepracy po instalacji przekracza sześć miesięcy, zaleca się przeprowadzenie kontroli i testów przez wykwalifikowany personel przed ponownym uruchomieniem.
- 2. Aby zapewnić dobrą wydajność elektryczną wewnętrznych komponentów elektronicznych falownika, zaleca się włączanie go co 6 miesięcy podczas przechowywania. Jeśli falownik nie był włączany przez ponad 6 miesięcy, zaleca się przeprowadzenie inspekcji i testów przez wykwalifikowany personel przed oddaniem go do użytku.
- Aby zapewnić wydajność i żywotność baterii, zaleca się unikanie długotrwałego przechowywania w stanie bezczynności. Długotrwałe przechowywanie może prowadzić do głębokiego rozładowania baterii, powodując nieodwracalne uszkodzenia chemiczne, co skutkuje

zmniejszeniem pojemności lub całkowitą awarią. Zaleca się terminowe użytkowanie. W przypadku konieczności długotrwałego przechowywania baterii należy postępować zgodnie z poniższymi wymaganiami konserwacyjnymi:

| Typ ogniwa                              | Zakres<br>początkowy<br>SOC<br>magazynowania<br>baterii | Zalecana<br>temperatura<br>przechowywania | Cykl konserwacji<br>ładowania i<br>rozładowania[1]                      | Metody<br>konserwacji<br>baterii [2] |
|-----------------------------------------|---------------------------------------------------------|-------------------------------------------|-------------------------------------------------------------------------|--------------------------------------|
| LX A5.0-10                              | 30%~40%                                                 | 0~35℃                                     | -20~0°C, ≤1 miesiąc                                                     | Metody                               |
| LX A5.0-30                              | 30%~40%                                                 | 0~35℃                                     | -20~35°C, ≤0 miesięcy<br>-20~35°C, ≤12 miesięcy<br>35~45°C, ≤6 miesięcy | konserwacji<br>należy                |
| LX U5.4-L<br>LX U5.4-20<br>n*LX U5.4-20 | . 30%~40%                                               | 0~35℃                                     | -20~0°C, ≤1 miesiąc<br>0~35°C, ≤6 miesięcy<br>35~40°C, ≤1 miesiąc       | dystrybutorem<br>lub centrum         |
| LX U5.0-30                              |                                                         |                                           |                                                                         | Serwisowym.                          |

#### Uwaga

[1] Czas przechowywania jest obliczany od daty SN na opakowaniu baterii. Po przekroczeniu okresu przechowywania wymagana jest konserwacja poprzez ładowanie i rozładowanie (czas konserwacji baterii = data SN + cykl konserwacji ładowania i rozładowania). Metodę sprawdzania daty SN można znaleźć w: Znaczenie kodu SN.

[2] Po pomyślnym zakończeniu konserwacji ładowania i rozładowania, jeśli na obudowie znajduje się etykieta Maintaining Label, należy zaktualizować informacje konserwacyjne na tej etykiecie. W przypadku braku etykiety Maintaining Label należy samodzielnie zarejestrować czas konserwacji oraz stan naładowania (SOC) baterii i przechowywać dane w celu zachowania historii konserwacji.

#### Wymagania dotyczące opakowania:

Upewnij się, że zewnętrzne opakowanie nie zostało usunięte, a środek osuszający w pudełku nie zaginął.

#### Wymagania środowiskowe:

1. Upewnij się, że urządzenia są przechowywane w chłodnym miejscu, z dala od bezpośredniego nasłonecznienia.

- Upewnij się, że środowisko przechowywania jest czyste, zakres temperatury i wilgotności jest odpowiedni, bez kondensacji. Jeśli na portach urządzenia występuje kondensacja, nie należy instalować urządzenia.
- 3. Upewnij się, że urządzenie jest przechowywane z dala od materiałów łatwopalnych, wybuchowych i korozyjnych.

#### Wymagania dotyczące układania w stosy:

- Upewnij się, że wysokość i kierunek układania falowników są zgodne z wymaganiami wskazanymi na etykiecie opakowania.
- 2. Upewnij się, że falowniki po ułożeniu w stos nie stwarzają ryzyka przewrócenia.

# 5 Montaż

### **Niebezpieczeństwo**

Podczas instalacji urządzenia i podłączania elektrycznego należy używać dostarczonych elementów dostawy dołączonych do opakowania. W przeciwnym razie uszkodzenia urządzenia nie będą objęte gwarancją.

## 5.1 Procedura instalacji i uruchamiania systemu

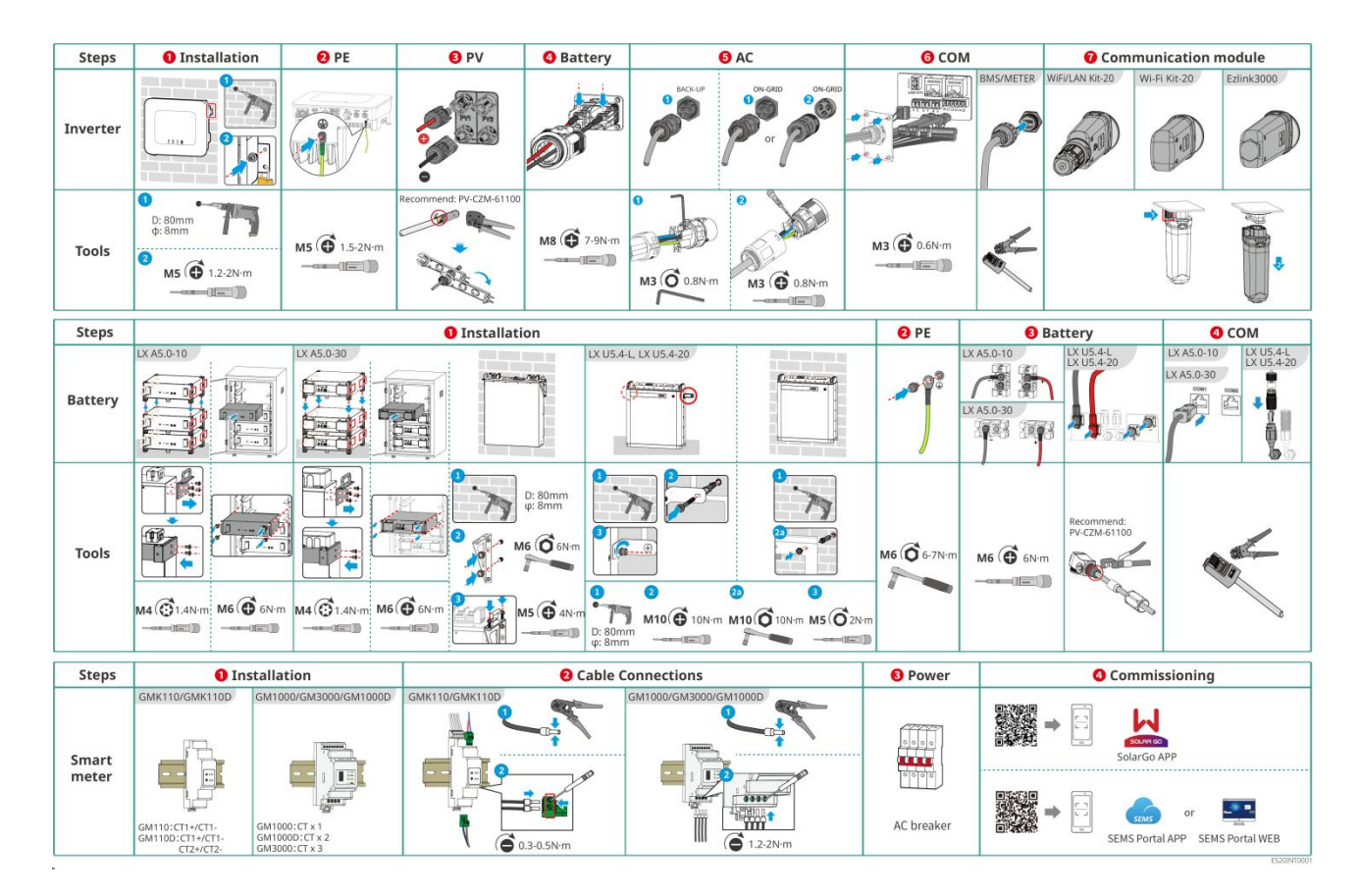

### 5.2 Wymagania dotyczące montażu

### 5.2.1 Wymagania dotyczące środowiska instalacji

- 1. Urządzenia nie mogą być instalowane w środowiskach łatwopalnych, wybuchowych lub korozyjnych.
- 2. Temperatura i wilgotność otoczenia podczas instalacji urządzeń muszą mieścić się w odpowiednim zakresie.
- 3. Miejsce instalacji należy umieścić poza zasięgiem dzieci i unikać montażu w łatwo dostępnych miejscach.

- 4. Temperatura obudowy falownika podczas pracy może przekroczyć 60°C. Nie dotykaj obudowy przed jej schłodzeniem, aby uniknąć poparzenia.
- 5. Urządzenie należy zainstalować w miejscu chronionym przed bezpośrednim nasłonecznieniem, opadami deszczu, zaleganiem śniegu itp. Zaleca się montaż w miejscu osłoniętym, w razie potrzeby można zbudować zadaszenie.
- 6. Przestrzeń montażowa musi spełniać wymagania wentylacji i chłodzenia urządzenia oraz wymagania dotyczące przestrzeni operacyjnej.
- 7. Środowisko instalacyjne musi spełniać stopień ochrony urządzenia. Falownik, akumulator i inteligentny moduł komunikacyjny spełniają wymagania instalacji wewnętrznej i zewnętrznej; licznik energii spełnia wymagania instalacji wewnętrznej.
- 8. Wysokość montażu urządzenia powinna umożliwiać łatwy dostęp do konserwacji, zapewniając widoczność wskaźników i etykiet oraz łatwy dostęp do zacisków przyłączeniowych.
- 9. Wysokość instalacji urządzenia jest niższa niż maksymalna wysokość robocza.
- 10. Przed montażem urządzeń na zewnątrz w obszarach zagrożonych solą skonsultuj się z producentem urządzeń. Obszary zagrożone solą obejmują głównie tereny w odległości do 500 m od wybrzeża. Obszar oddziaływania zależy od wiatru morskiego, opadów, ukształtowania terenu i innych czynników.
- 11. Unikaj środowisk z silnymi polami magnetycznymi, aby zapobiec zakłóceniom elektromagnetycznym. Jeśli w pobliżu miejsca instalacji znajdują się stacje radiowe lub urządzenia komunikacji bezprzewodowej o częstotliwości poniżej 30 MHz, zainstaluj urządzenie zgodnie z poniższymi wymaganiami:
  - Inwerter: Dodaj rdzenie ferrytowe z wielozwojowymi uzwojeniami na linii wejściowej prądu stałego lub wyjściowej prądu przemiennego inwertera, lub zainstaluj filtr EMI dolnoprzepustowy; lub zachowaj odległość większą niż 30 m między inwerterem a urządzeniem powodującym zakłócenia elektromagnetyczne.
  - Inne urządzenia: Odległość między urządzeniem a urządzeniem zakłócającym fale elektromagnetyczne przekracza 30 m.

#### Uwaga

Jeśli zostanie zainstalowany w środowisku o temperaturze poniżej 0°C, bateria nie będzie mogła kontynuować ładowania i odzyskiwania energii po rozładowaniu, co spowoduje ochronę przed niedociśnieniem baterii.

- LX A5.0-30, LX U5.0-30: Zakres temperatur ładowania: 0 < T ≤ 55°C; Zakres temperatur rozładowania: -20 < T ≤ 55°C</li>
- LX A5.0-10, LX U5.4-L, LX U5.4-20: Zakres temperatur ładowania: 0 < T ≤ 50°C; Zakres temperatur rozładowania: -10 < T ≤ 50°C</li>

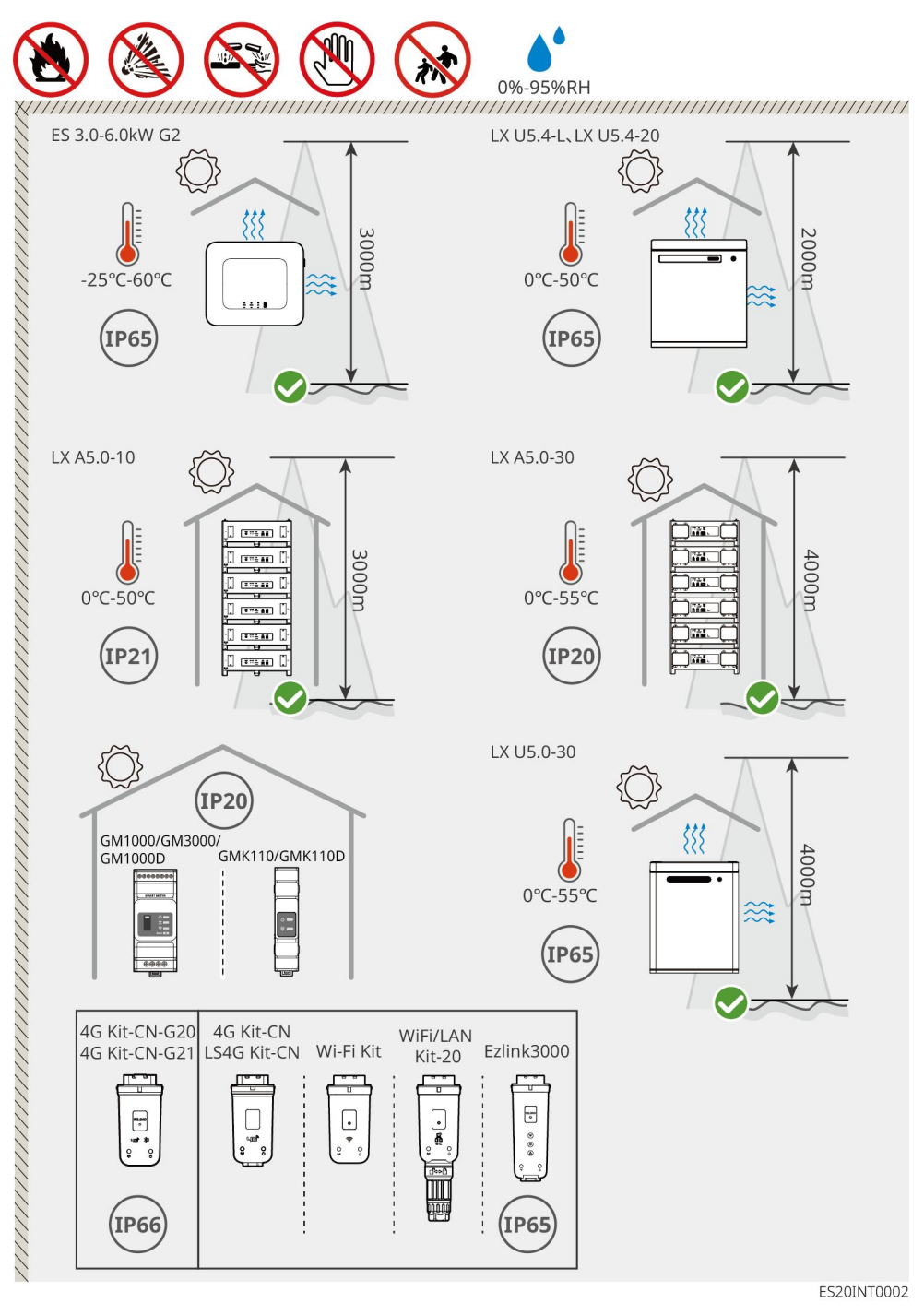

5.2.2 Wymagania dotyczące przestrzeni montażowej

Podczas instalacji urządzeń w systemie należy pozostawić wokół nich odpowiednią przestrzeń, aby zapewnić wystarczającą przestrzeń montażową i wentylacyjną. Przy użyciu kabla komunikacyjnego CAT7 między falownikami maksymalna odległość może wynosić 10 metrów, natomiast przy użyciu kabla komunikacyjnego CAT5 maksymalna odległość może wynosić 5 metrów.

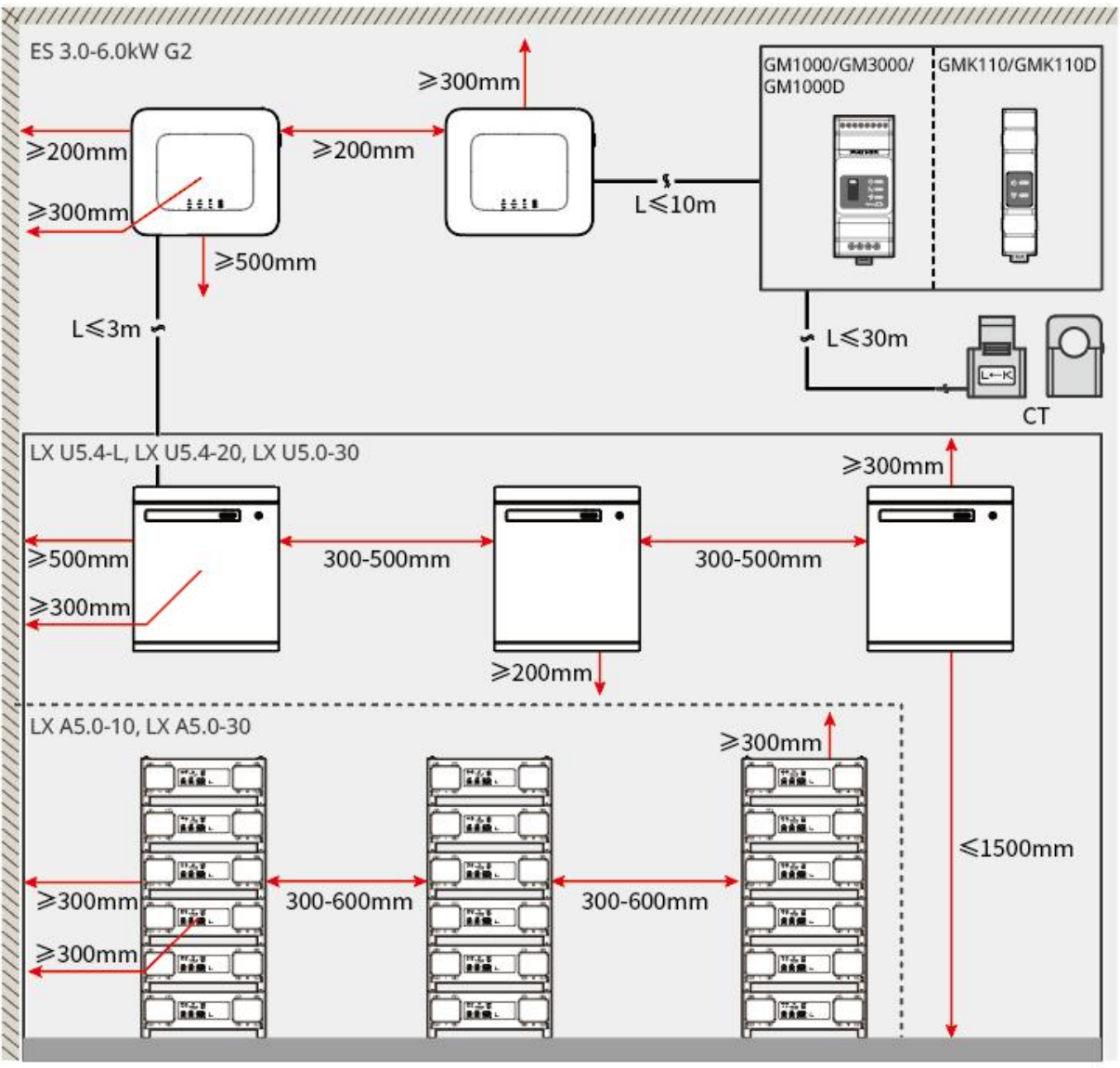

ES20INT0003

### 5.2.3 Wymagania dotyczące narzędzi

#### Uwaga

Zaleca się użycie następujących narzędzi montażowych. W razie potrzeby można zastosować inne narzędzia pomocnicze na miejscu.

#### narzędzia montażowe

| Typ narzędzia | instrukcja   | Typ narzędzia | instrukcja                |
|---------------|--------------|---------------|---------------------------|
|               | Cążki ukośne | - 24<br>- 24  | Wyciskarka do wtyków RJ45 |

|             | Obcinarka do izolacji                        |   | YQK-70 Szczypce<br>hydrauliczne                        |
|-------------|----------------------------------------------|---|--------------------------------------------------------|
| Received    | Klucz płaski                                 |   | Narzędzie do zaciskania<br>zacisków PV<br>PV-CZM-61100 |
| M           | Wiertarka udarowa<br>(wiertło Φ8mm,<br>10mm) |   | Klucz dynamometryczny<br>M4、M5、M6、M8、M10               |
|             | Młotek gumowy                                |   | Komplet kluczy nasadowych                              |
|             | Marker                                       |   | Miernik uniwersalny<br>Zakres pomiarowy ≤600V          |
|             | Kurczliwa rurka<br>termokurczliwa            |   | Pistolet gorącego powietrza                            |
|             | Opaska kablowa                               |   | Odkurzacz                                              |
| (⊪ ━ `` ━ ⊗ | Poziomnica                                   | - | -                                                      |

### Środki ochrony indywidualnej

| Typ narzędzia | instrukcja                                | Typ narzędzia | instrukcja             |
|---------------|-------------------------------------------|---------------|------------------------|
|               | Rękawice izolacyjne,<br>rękawice ochronne |               | Maseczka przeciwpyłowa |

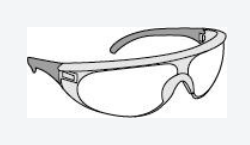

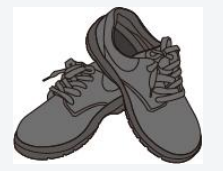

### 5.3 Transport sprzętu

# Ostrożnie

- Podczas transportu, obrotu, instalacji i innych operacji należy spełniać wymagania prawne i normy obowiązujące w danym kraju lub regionie.
- Przed montażem należy przetransportować urządzenie na miejsce instalacji. Aby uniknąć obrażeń osób lub uszkodzenia sprzętu podczas transportu, należy zwrócić uwagę na następujące kwestie:
  - Proszę dostosować liczbę osób do wagi urządzenia, aby uniknąć przekroczenia dopuszczalnego zakresu nośności przez człowieka i zapobiec obrażeniom spowodowanym przez upadek sprzętu.
  - 2. Proszę nosić rękawice ochronne, aby uniknąć obrażeń.
  - 3. Upewnij się, że urządzenie jest utrzymywane w równowadze podczas transportu, aby uniknąć upadku.

### 5.4 Zainstalować falownik

# Ostrożnie

- Podczas wiercenia otworów należy upewnić się, że miejsce wiercenia omija rury wodociągowe i kable w ścianie, aby uniknąć niebezpieczeństwa.
- Podczas wiercenia należy nosić okulary ochronne i maskę przeciwpyłową, aby uniknąć wdychania pyłu do dróg oddechowych lub dostania się do oczu.
- Upewnij się, że falownik jest solidnie zamontowany, aby zapobiec jego upadkowi i zranieniu osób.

Krok 1: Umieść wsporniki poziomo na ścianie i zaznacz miejsca wiercenia za pomocą markera.

Krok 2: Wykonanie otworów za pomocą wiertarki udarowej.

Krok 3: Zamocuj wspornik montażowy falownika do ściany za pomocą śrub rozporowych.

**Krok 4:** Zamontuj falownik na płycie montażowej. Po zamontowaniu przymocuj płytę montażową i falownik za pomocą śrub, aby zapewnić stabilne zamocowanie falownika.

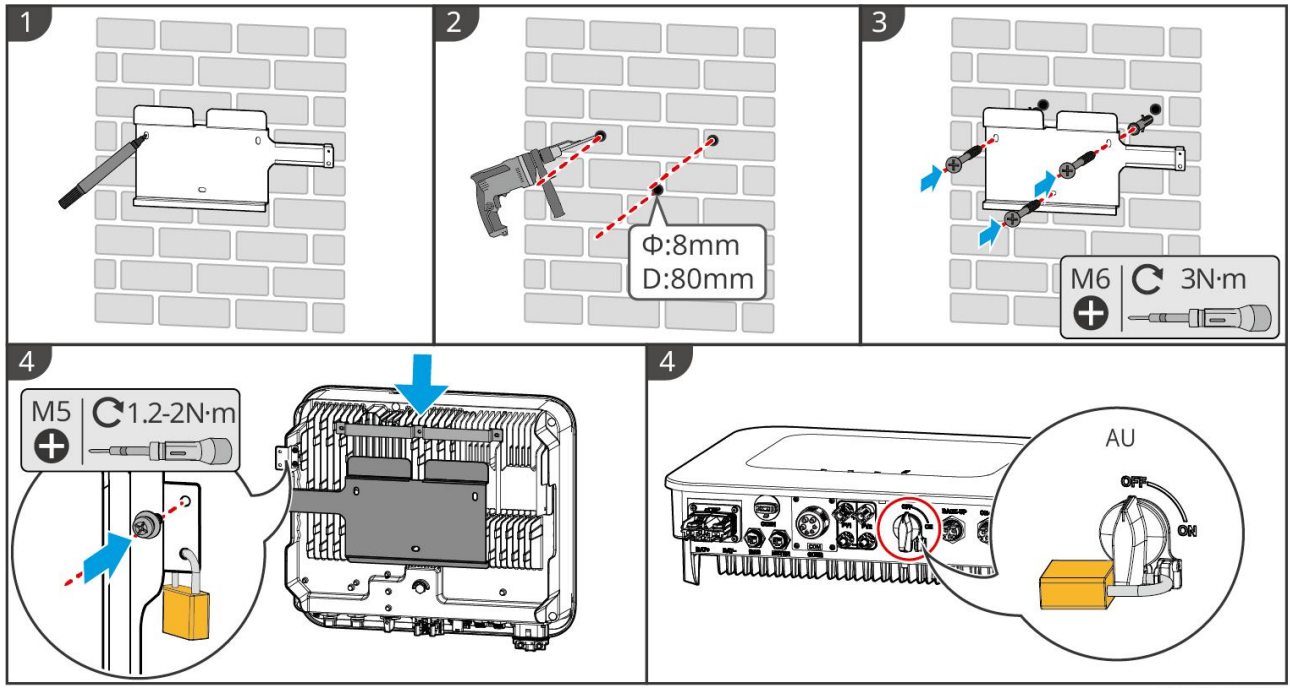

ES20INT0004

### 5.5 Zainstalować baterię

### Ostrzeżenie

- Podczas instalacji systemu akumulatorów należy zapewnić poziomą i stabilną instalację. W przypadku użycia wsporników przeciwprzewracających, wsporniki te powinny ściśle przylegać pionowo do ściany i powierzchni systemu akumulatorów.
- Podczas wiercenia otworów za pomocą wiertarki udarowej należy osłonić system bateryjny za pomocą tektury lub innych osłon, aby zapobiec przedostawaniu się ciał obcych do wnętrza urządzenia, co może spowodować uszkodzenie sprzętu.
- Po zaznaczeniu miejsc wiercenia markerem należy usunąć system baterii, aby uniknąć uszkodzenia urządzenia podczas wiercenia wiertarką udarową w pobliżu systemu baterii.
- Podczas wiercenia otworów wiertarką udarową należy osłonić system bateryjny za pomocą tektury lub innych osłon, aby zapobiec przedostawaniu się ciał obcych do wnętrza urządzenia, co może spowodować uszkodzenie sprzętu.

#### LX A5.0-30: Stosowanie naziemne

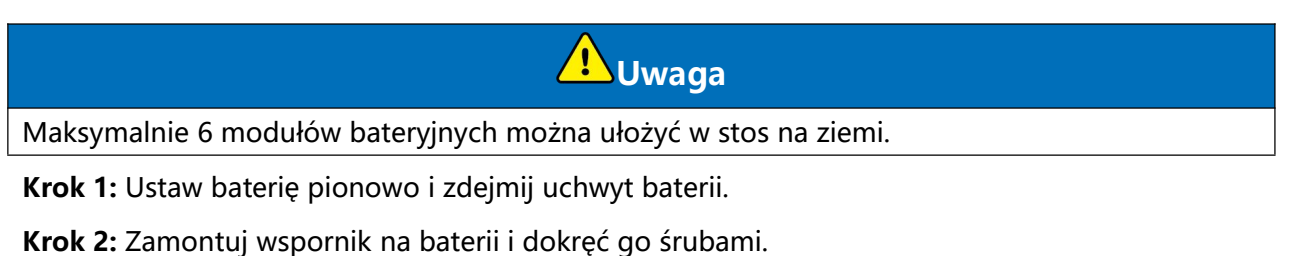

**Krok 3:** Połóż płasko ogniwa i zainstaluj stos wielu ogniw. Upewnij się, że kołki pozycjonujące są włożone w otwory pozycjonujące.

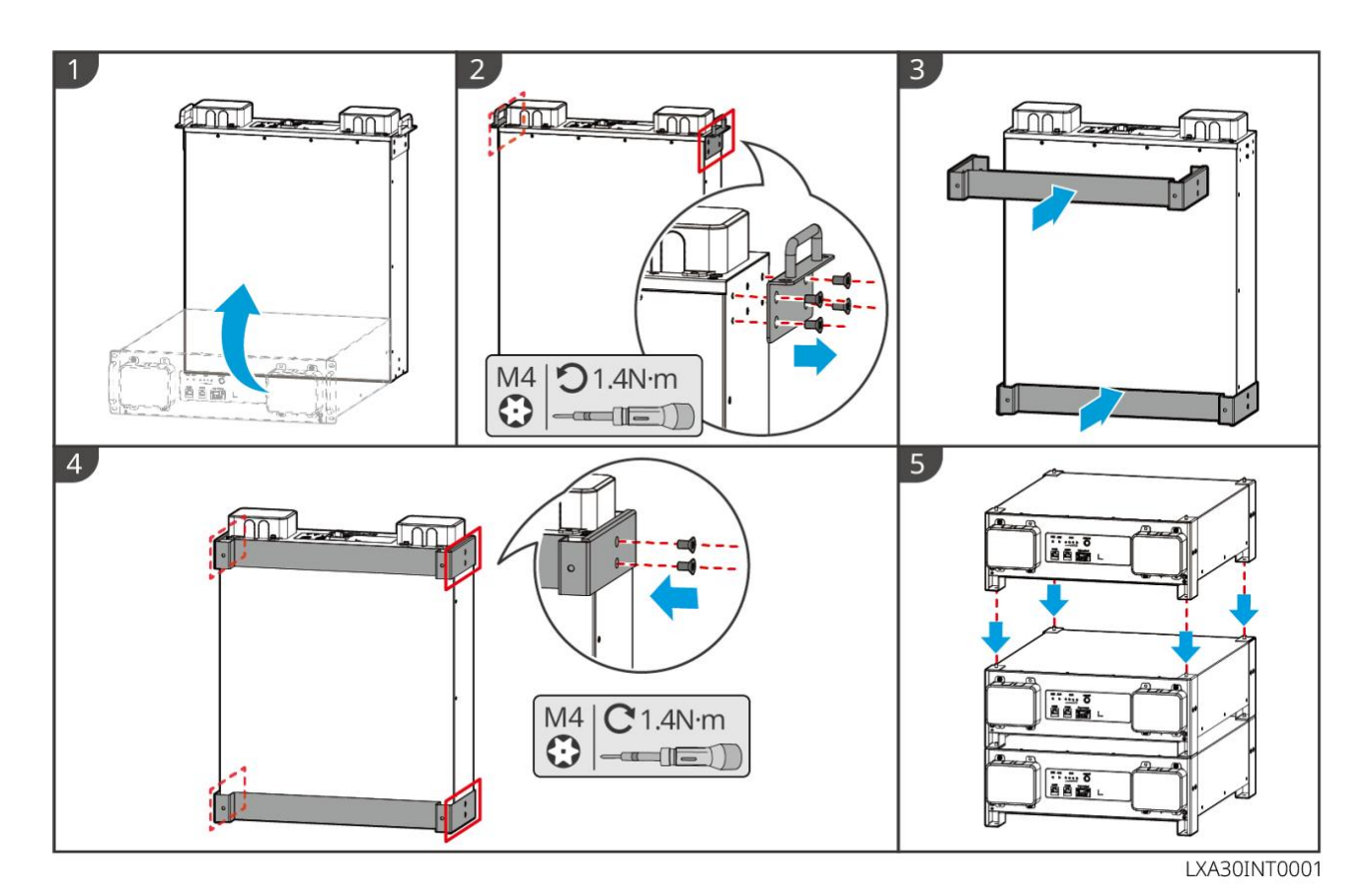

LX A5.0-30: Montaż w szafie

Uwaga

- Zaleca się montaż w standardowej szafie rack 19", wymiary: długość\*szerokość: 600\*800 mm lub większe, wysokość: do wyboru w zależności od grubości baterii (133 mm) lub większa.
- Szafa musi mieć etykiety elektryczne i ostrzegawcze umieszczone na przednim panelu każdego akumulatora (etykieta ta jest dodatkowo dostarczana jako akcesorium).

Krok 1: Umieść baterię na prowadnicach szafy i przymocuj ją do szafy za pomocą śrub w uchwycie.

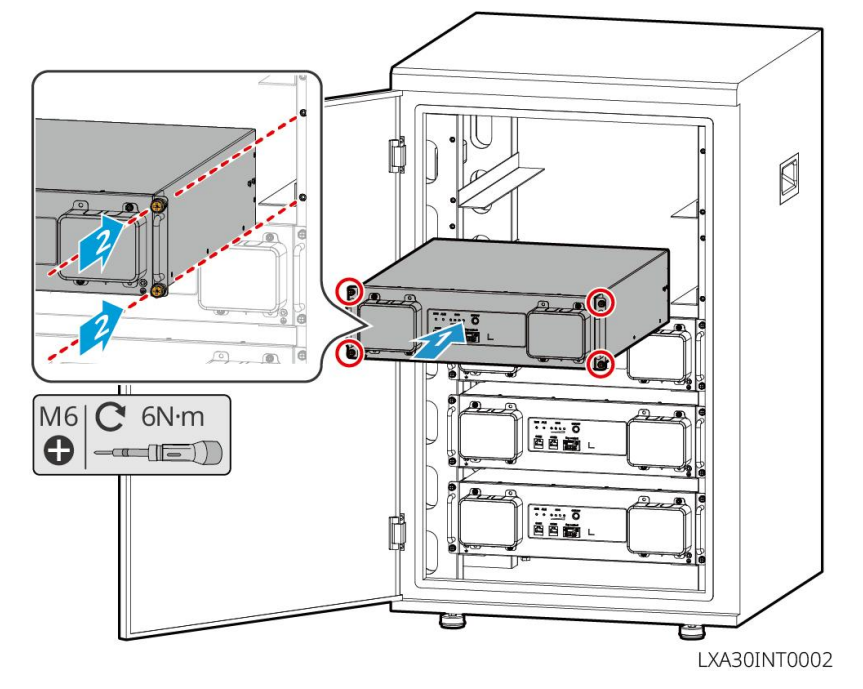

#### LX A5.0-30: Montaż naścienny

Krok 1: Zgodnie z szablonem zaznacz pozycje wiercenia i zaznacz je markerem.

Krok 2: Wykonanie otworów za pomocą wiertarki udarowej.

Krok 3: Zamontuj uchwyt akumulatora.

Krok 4: Zamontuj moduły fotowoltaiczne na uchwycie i dokręć je za pomocą śrub, aby połączyć

moduły z uchwytem.

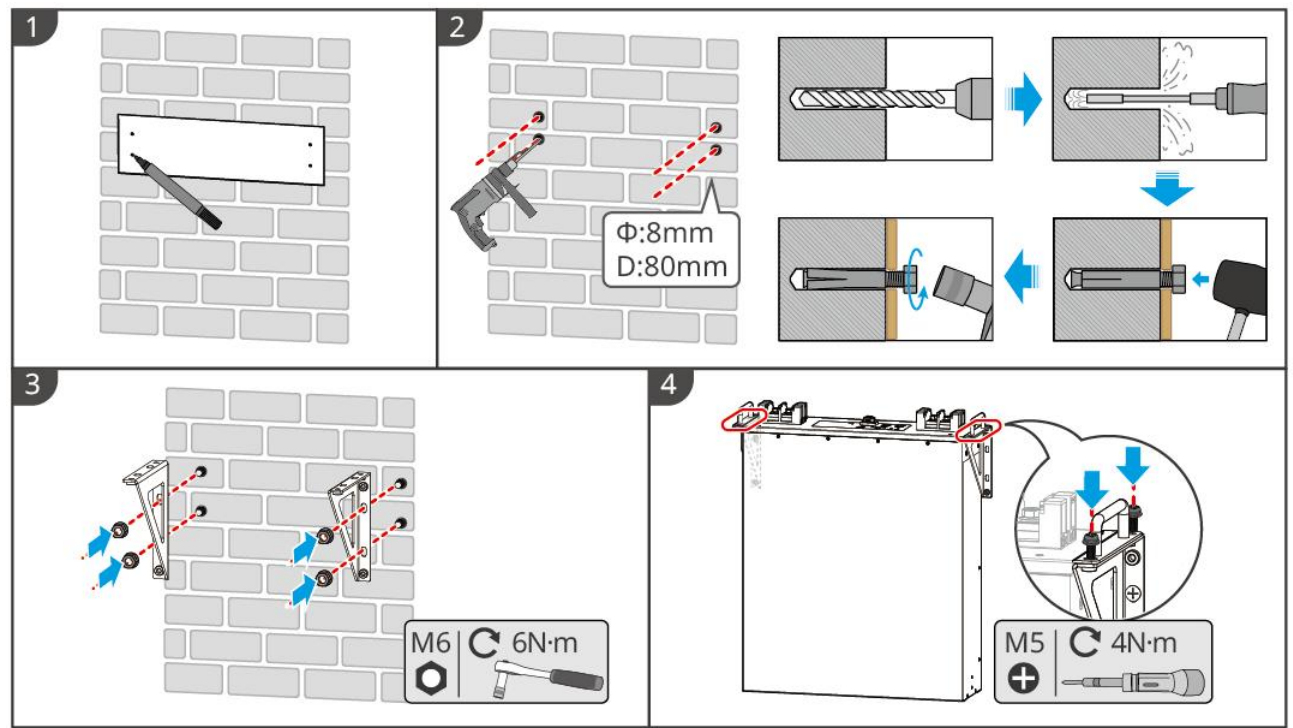

LXA30INT0003

#### LX A5.0-10: Stosowanie naziemne

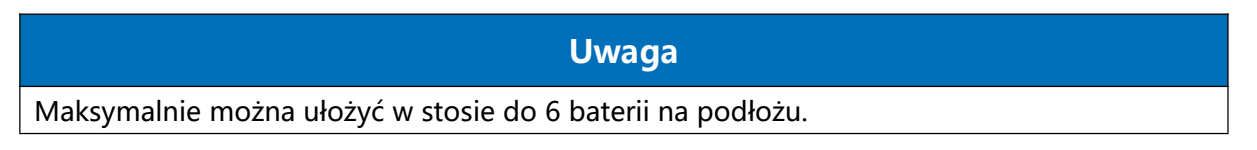

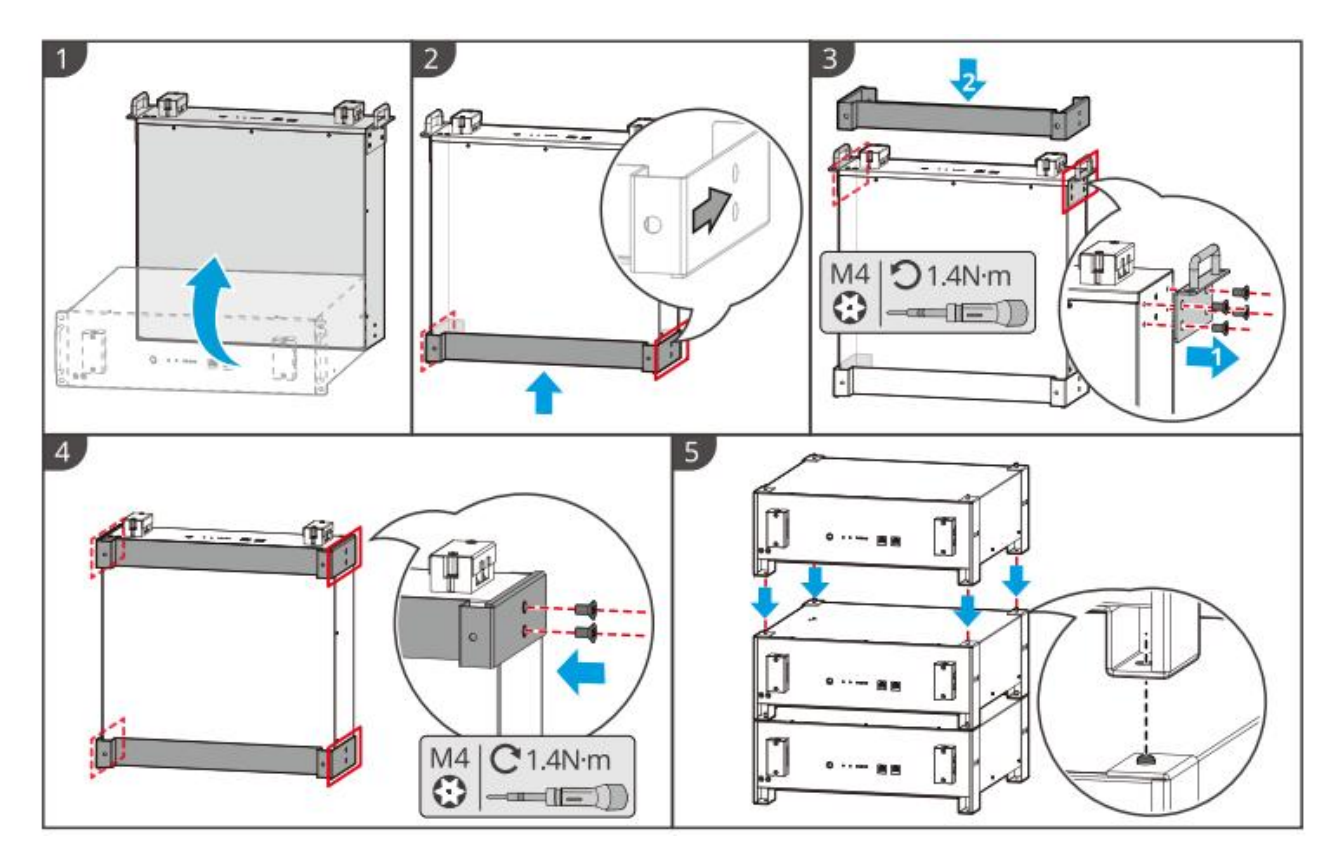

#### LX A5.0-10: Montaż szafy

#### Uwaga

- Zaleca się standardową szafę 19-calową, z możliwością wyboru wymiarów fizycznych 600\*800 mm lub większych, a wysokość można dostosować w zależności od liczby połączonych równolegle akumulatorów.
- Szafa musi mieć naklejone etykiety elektryczne i ostrzegawcze na przednim panelu każdego modułu bateryjnego (etykieta ostrzegawcza jest dodatkowo dostarczana jako akcesorium).

**Krok 1:** Przyklej etykietę elektryczną oraz etykietę ostrzegawczą na dowolnej przedniej powierzchni panelu bateryjnego.

**Krok 2:** Umieść baterię na prowadnicach szafy i przymocuj ją do szafy za pomocą śrub w miejscu uchwytu.

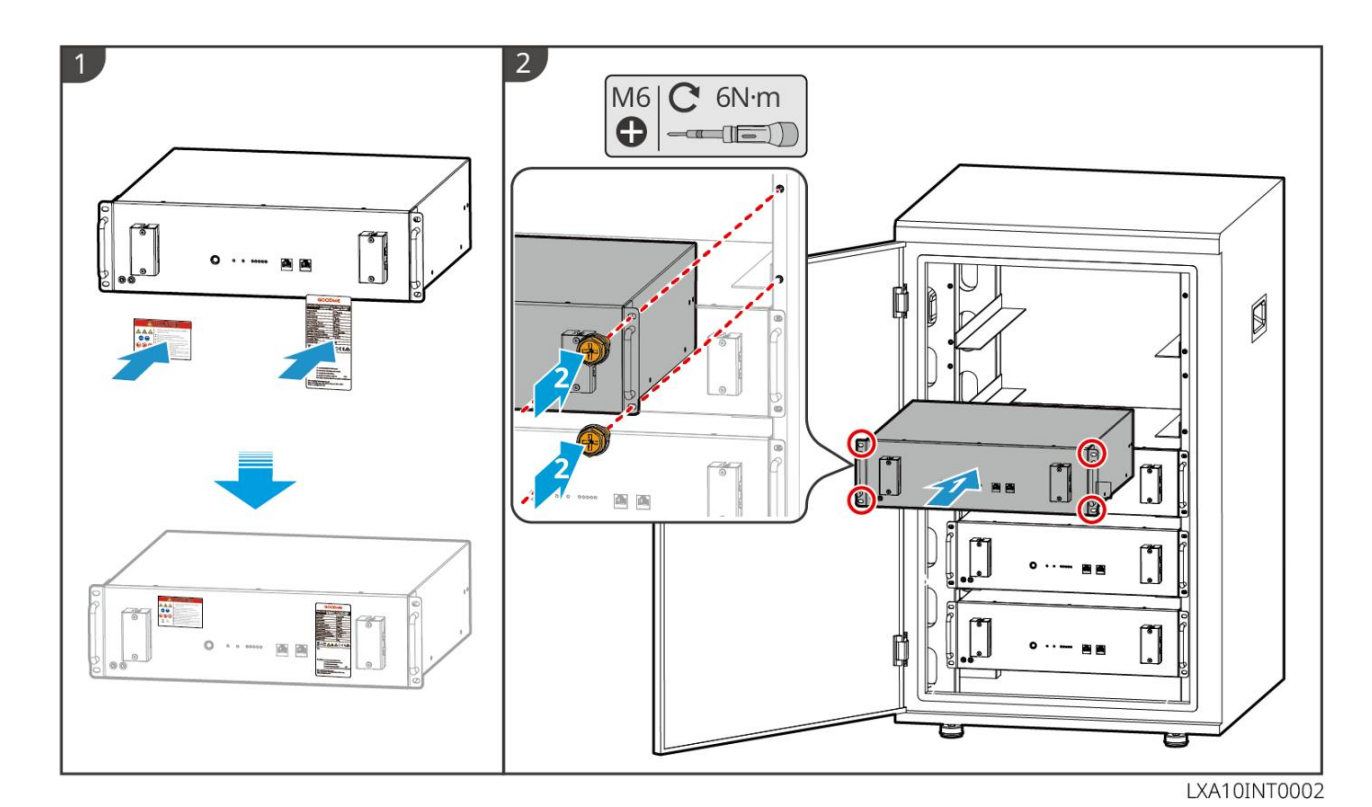

#### LX U5.4-L, LX U5.4-20: montaż naziemny

#### Uwaga

Jeśli wymagane jest użycie równoległe, sprawdź i wybierz baterie o podobnej dacie produkcji oraz tym samym numerze pozycji do wspólnego użytku.

Krok 1: Zamocuj uchwyt przeciwprzewróceniowy do baterii.

**Krok 2:** Ustaw baterię równolegle do ściany, tak aby wspornik przeciwprzewróceniowy przylegał do ściany. Upewnij się, że jest stabilnie umieszczona, zaznacz miejsca wiercenia markerem, a następnie odsuń baterię.

Krok 3: Wykonaj otwory w ścianie za pomocą wiertarki udarowej.

Krok 4: Dokręć śruby rozporowe.

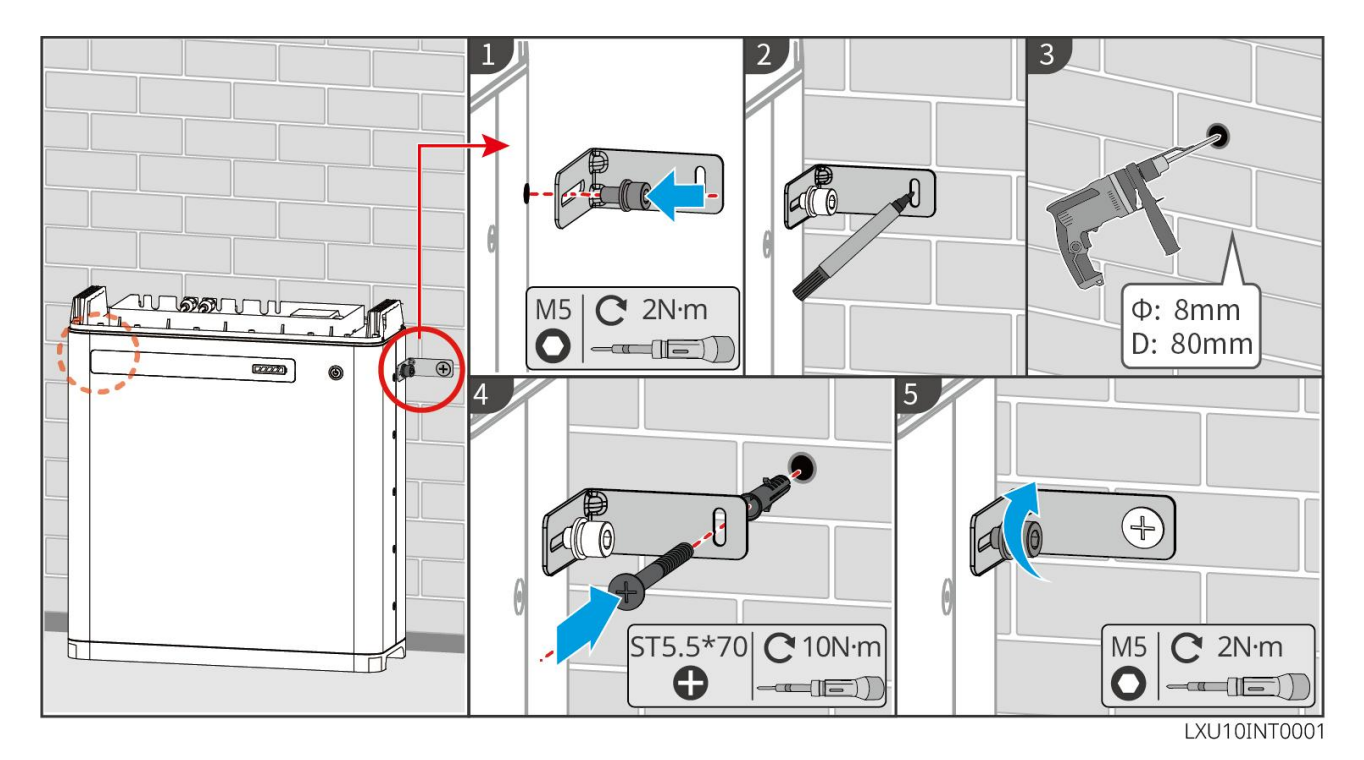

LX U5.4-L, LX U5.4-20: montaż ścienny

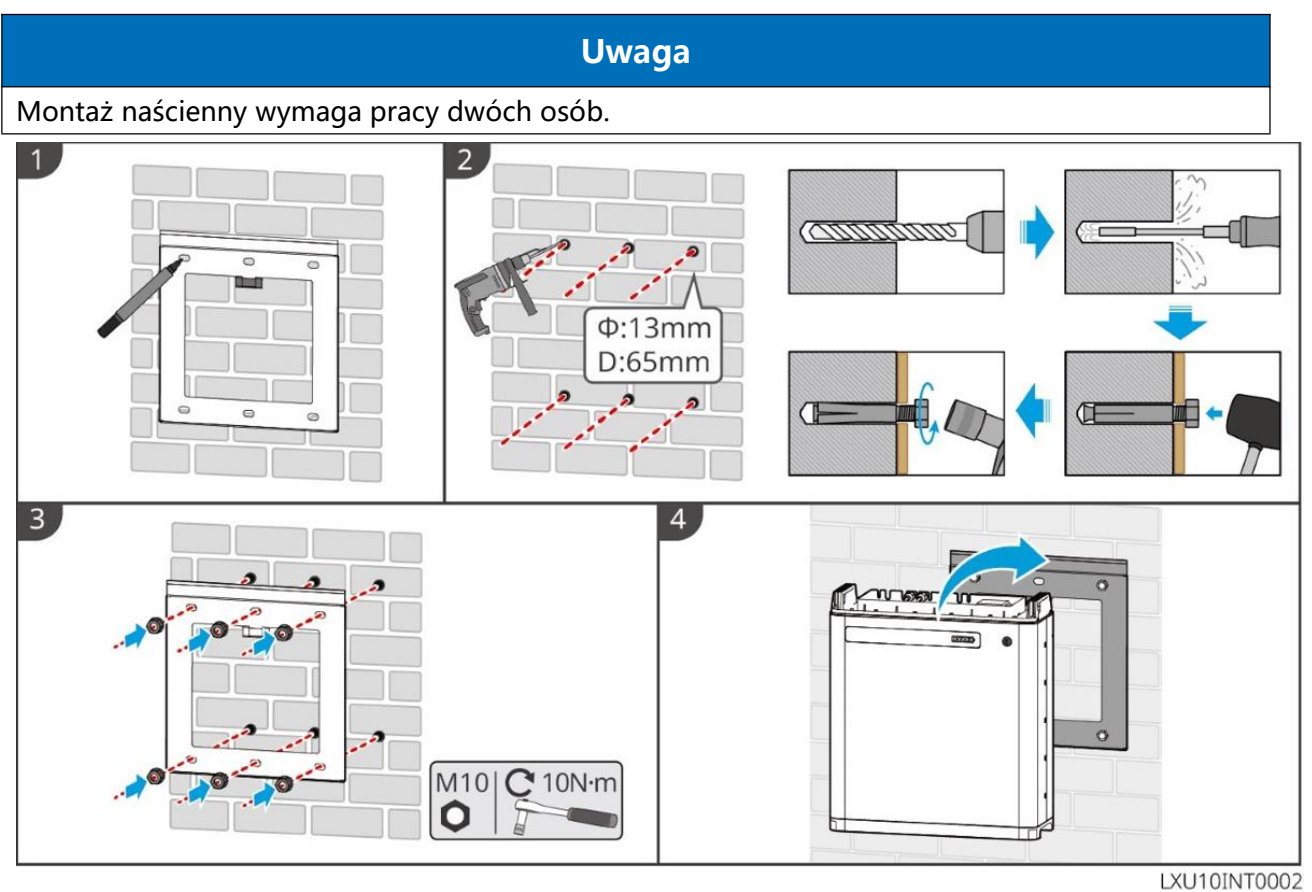

LX U5.0-30: Instalacja naziemna

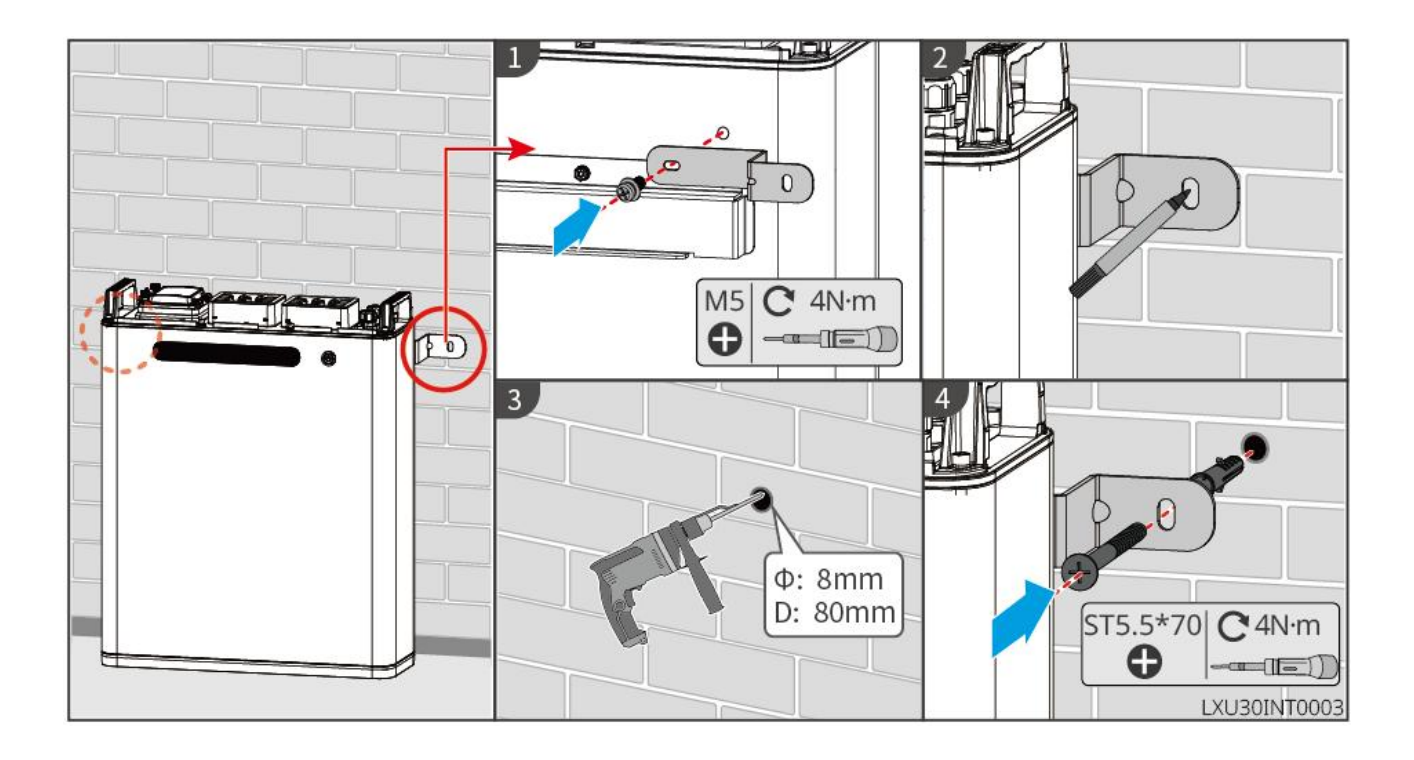

#### LX U5.0-30: Montaż ścienny

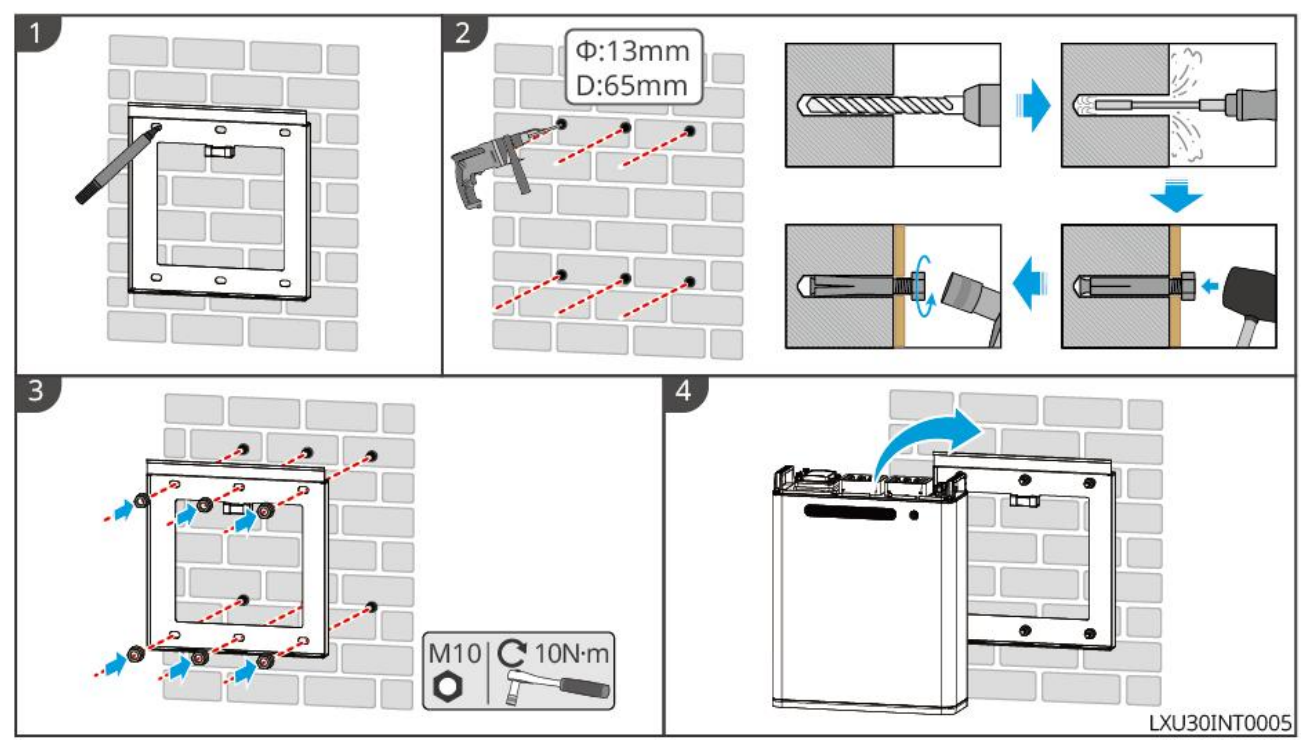

### 5.6 Montaż licznika energii elektrycznej

# **A**Ostrzeżenie

Obszary zagrożone wyładowaniami atmosferycznymi, w których długość kabli licznikowych przekracza 10 m, a kable nie są układane w uziemionych metalowych kanałach, zaleca się wyposażyć w zewnętrzną instalację odgromową.

### GMK110, GMK110D

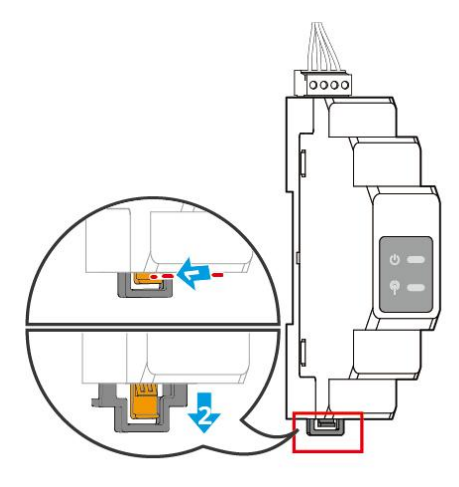

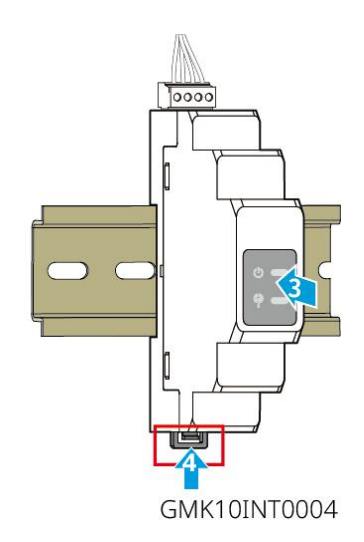

GM1000, GM1000D, GM3000

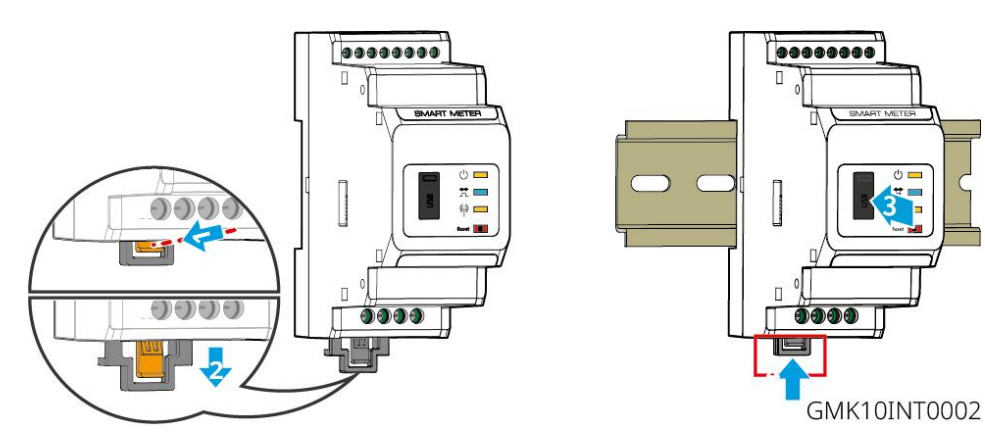

# 6 System okablowania

#### **!** Niebezpieczeństwo

- Wszystkie operacje podczas procesu połączenia elektrycznego oraz specyfikacje używanych kabli i komponentów muszą spełniać wymagania lokalnych przepisów prawnych.
- Przed wykonaniem połączeń elektrycznych należy wyłączyć wyłącznik prądu stałego (DC) i wyłącznik wyjścia prądu przemiennego (AC) urządzenia, aby upewnić się, że urządzenie jest odłączone od zasilania. Zabrania się pracy pod napięciem, ponieważ może to spowodować niebezpieczeństwo porażenia prądem elektrycznym.
- Kable tego samego typu powinny być związane razem i rozmieszczone oddzielnie od kabli innych typów, zabrania się wzajemnego splatania lub krzyżowania ich układów.
- Jeśli kabel jest poddawany zbyt dużemu naprężeniu, może to prowadzić do złego połączenia. Podczas podłączania należy pozostawić odpowiednią długość kabla przed podłączeniem go do portów inwertera.
- Podczas zaciskania końcówki przyłączeniowej należy upewnić się, że część przewodząca kabla ma pełny kontakt z końcówką. Nie wolno zaciskać izolacji kabla razem z końcówką, ponieważ może to spowodować niesprawność urządzenia lub uszkodzenie listwy zaciskowej falownika z powodu niepewnego połączenia i przegrzania po uruchomieniu.

#### Uwaga

- Podczas wykonywania połączeń elektrycznych należy nosić wymagane środki ochrony osobistej, takie jak obuwie ochronne, rękawice ochronne i rękawice izolacyjne.
- Prace związane z połączeniami elektrycznymi mogą być wykonywane wyłącznie przez wykwalifikowany personel.
- Kolory przewodów na rysunkach w tym dokumencie mają charakter wyłącznie informacyjny, a konkretne parametry przewodów muszą być zgodne z lokalnymi wymaganiami prawnymi.
- System równoległy: należy przestrzegać środków bezpieczeństwa zawartych w instrukcjach obsługi odpowiednich produktów w systemie.

### 6.1 Schemat blokowy okablowania elektrycznego systemu

#### Uwaga

 W zależności od wymagań przepisów w różnych regionach, sposób podłączenia przewodu N i PE w portach ON-GRID i BACK-UP falownika może się różnić. Konkretne rozwiązanie powinno być zgodne z lokalnymi przepisami.

- Falownik posiada wbudowane przekaźniki w portach AC ON-GRID i BACK-UP. Gdy falownik pracuje w trybie off-grid, wbudowany przekaźnik ON-GRID jest w stanie rozłączonym; gdy falownik pracuje w trybie on-grid, wbudowany przekaźnik ON-GRID jest w stanie zwartym.
- Po włączeniu zasilania falownika, port AC BACK-UP jest pod napięciem. W przypadku konieczności konserwacji obciążenia BACK-UP należy wyłączyć zasilanie falownika, w przeciwnym razie może dojść do porażenia prądem.

#### Przewody N i PE są oddzielnie podłączone w rozdzielnicy.

#### Uwaga

- Aby zachować integralność neutralną, przewód zerowy po stronie sieciowej i po stronie off-grid musi być połączony, w przeciwnym razie funkcja off-grid nie będzie działać prawidłowo.
- Dla systemów sieciowych w regionach takich jak Australia i Nowa Zelandia:

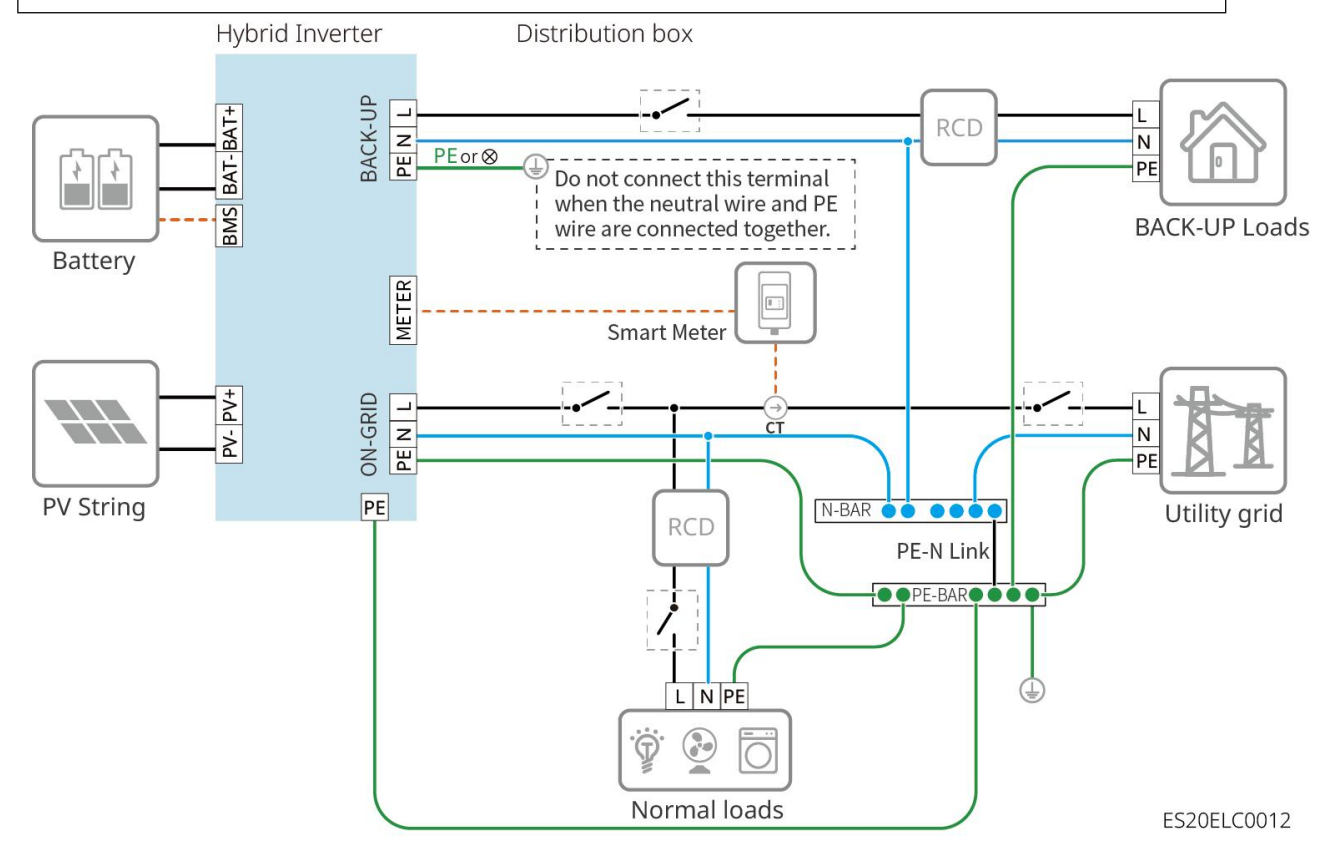

#### Przewody N i PE są oddzielnie podłączone w rozdzielnicy.

|   | Uwaga                                                                                                    |
|---|----------------------------------------------------------------------------------------------------|
| • | Upewnij się, że przewód uziemiający ochronny BACK-UP jest prawidłowo podłączony i<br>dokręcony, w przeciwnym razie funkcja BACK-UP może działać nieprawidłowo w |

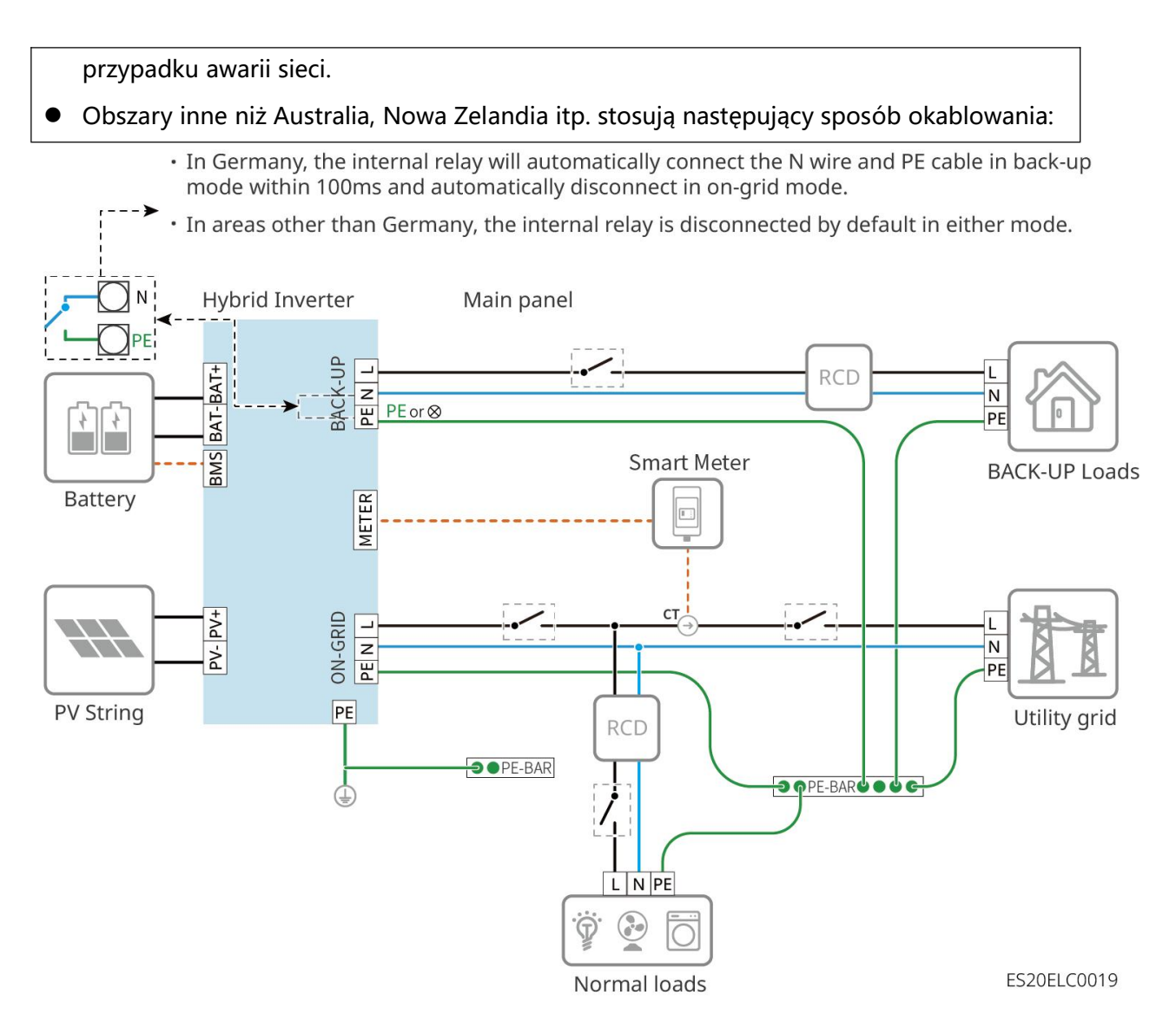

### 6.2 Schemat szczegółowy połączeń systemowych

### 6.2.1 Szczegółowy schemat połączeń systemu jednomaszynowego

W scenariuszu pojedynczego urządzenia można również zastosować inne liczniki spełniające wymagania, takie jak GM330. Tutaj przedstawiono jedynie zalecane typy.

Scenariusz z licznikiem energii GMK110/GMK110D

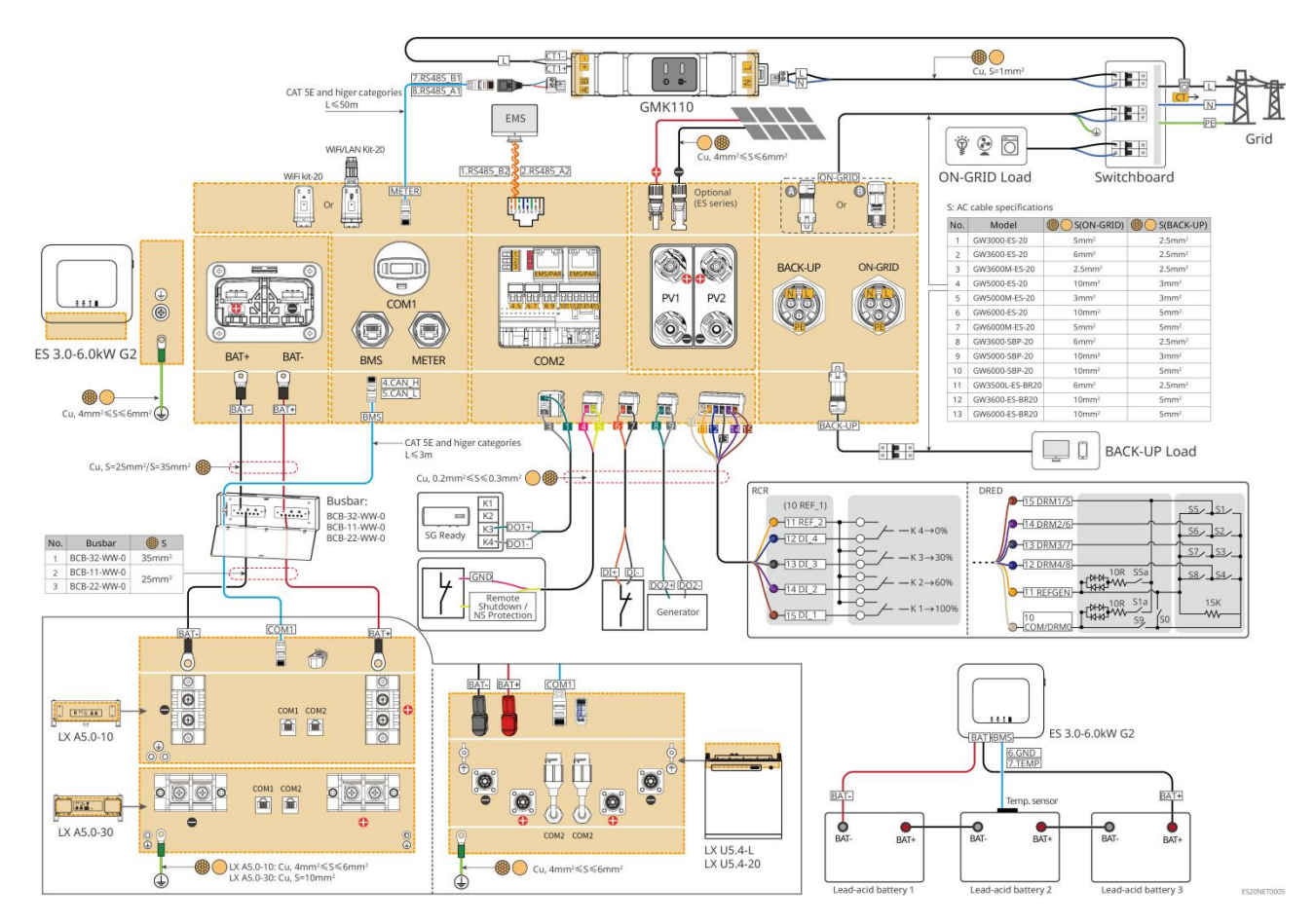

#### Scenariusz z licznikiem GM1000/GM3000

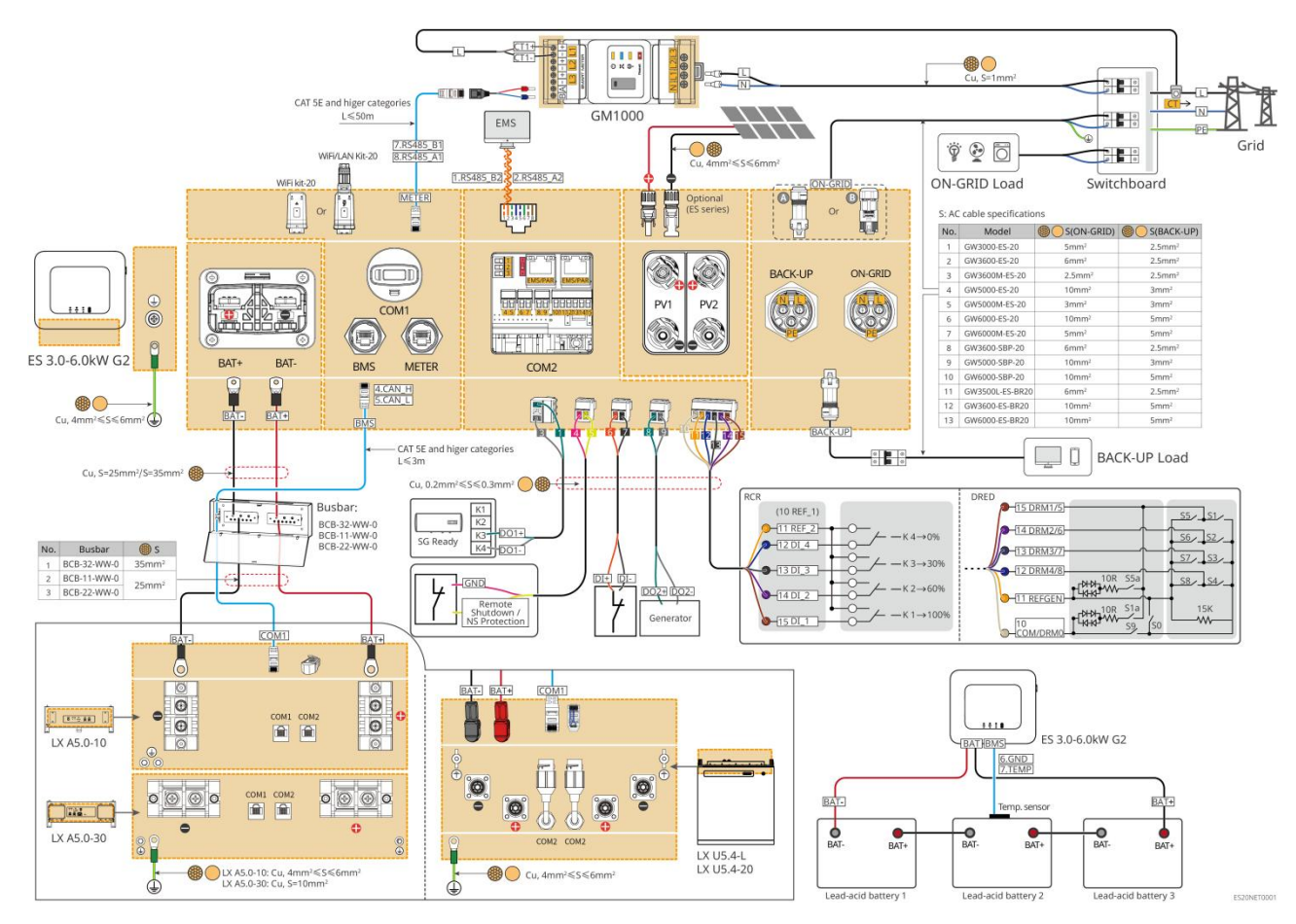

### 6.2.2 Szczegółowy schemat połączeń systemu równoległego

- W scenariuszu równoległym, falownik podłączony do inteligentnego modułu komunikacyjnego Ezlink i licznika energii jest falownikiem głównym, a pozostałe są falownikami podrzędnymi. W systemie falowniki podrzędne nie powinny być podłączone do inteligentnego modułu komunikacyjnego.
- System równoległy nie obsługuje podłączenia generatora.
- Poniższy schemat skupia się na połączeniach związanych z pracą równoległą, wymagania dotyczące pozostałych portów należy odnosić do systemu pojedynczego.

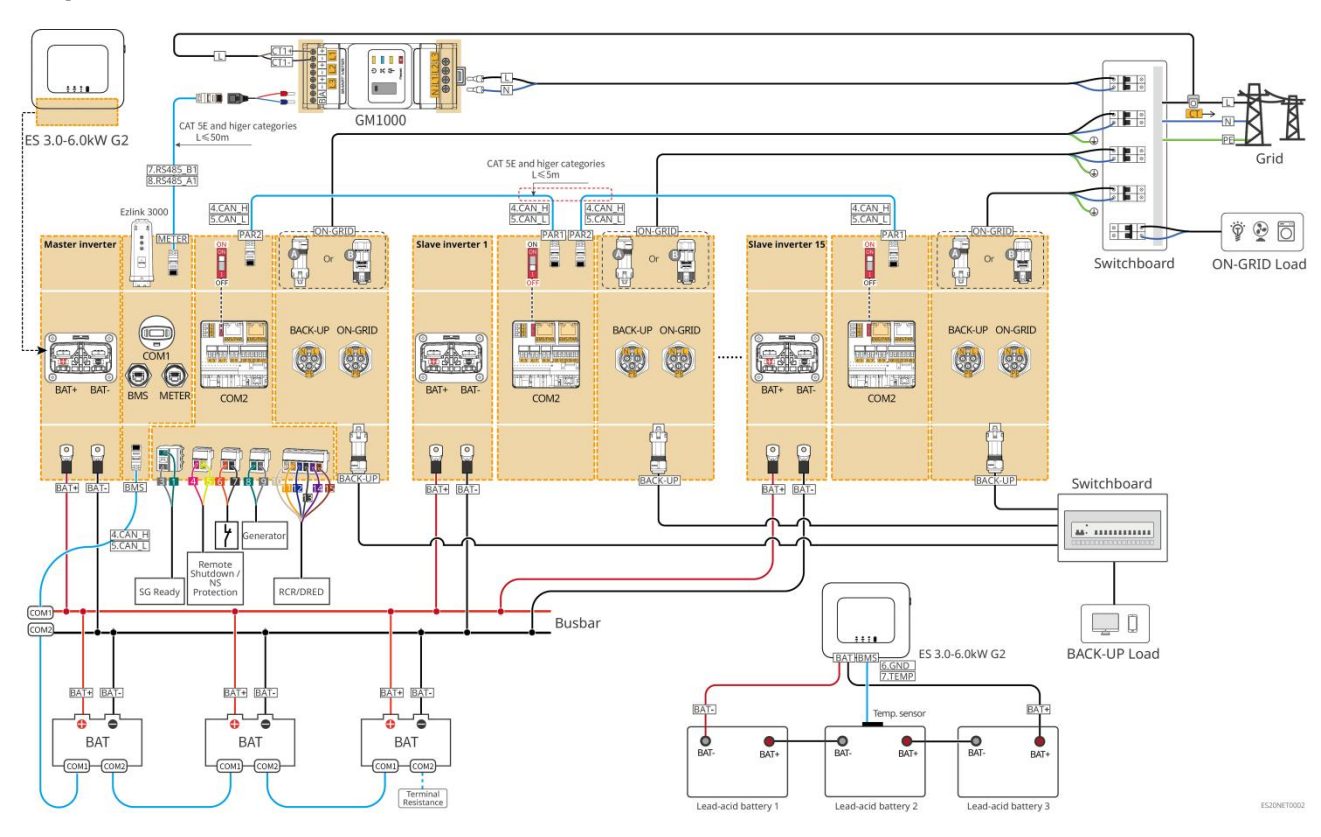

#### Dopasowanie do scenariusza GM1000

Dopasowanie do scenariusza GMK110

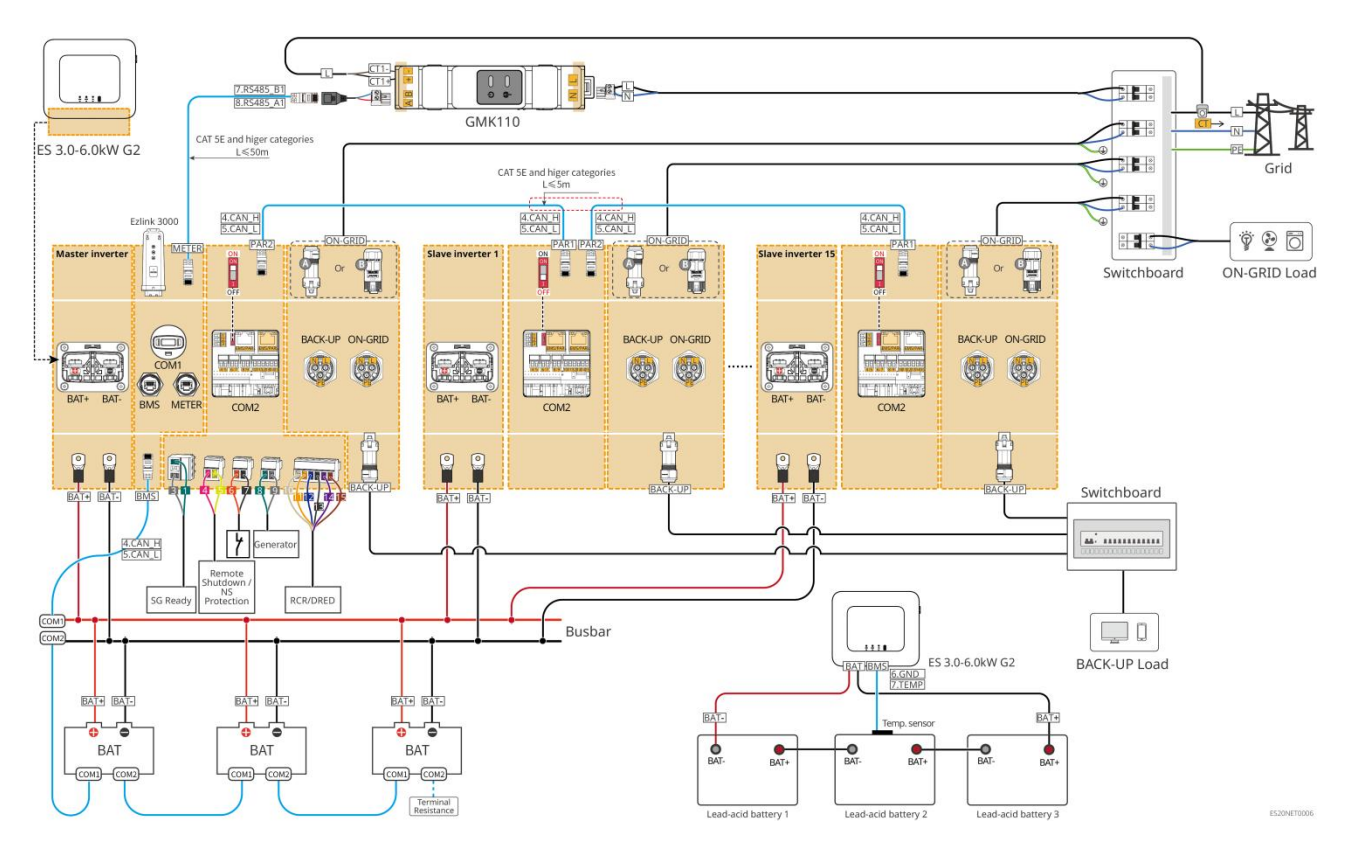

### 6.3 Przygotowanie materiałów

### Ostrzeżenie

- Zabrania się podłączania obciążenia między falownikiem a wyłącznikiem prądu przemiennego bezpośrednio połączonym z falownikiem.
- Każdy falownik musi być wyposażony w wyłącznik wyjściowy prądu przemiennego, a wiele falowników nie może być jednocześnie podłączonych do jednego wyłącznika prądu przemiennego.
- Aby zapewnić bezpieczne odłączenie falownika od sieci w przypadku wystąpienia nieprawidłowości, należy podłączyć wyłącznik prądu przemiennego po stronie AC falownika. Wybierz odpowiedni wyłącznik prądu przemiennego zgodnie z lokalnymi przepisami.
- Po włączeniu zasilania falownika, port AC BACK-UP jest pod napięciem. W przypadku konieczności konserwacji obciążenia BACK-UP, należy wyłączyć zasilanie falownika, w przeciwnym razie może dojść do porażenia prądem.
- W tym samym systemie zaleca się stosowanie kabli o tej samej materiał przewodnika, przekroju poprzecznym i długości.
  - O Linia AC BACK-UP każdego falownika
  - O Linia AC ON-GRID każdego falownika
  - O Przewód mocy między falownikiem a akumulatorem
  - O Przewody mocy między bateriami

- O Przewód mocy między falownikiem a szyną zbiorczą
- O Przewody mocy między baterią a szyną zbiorczą
- System obsługuje tylko scenariusz pojedynczego urządzenia, w którym generator jest podłączony poprzez przełącznik ATS, umożliwiając przełączanie zasilania między siecią a generatorem. Przełącznik ATS domyślnie jest podłączony do sieci.

### 6.3.1 Przygotowanie przełącznika

| Numer<br>porządk<br>owy | Wyłączni<br>k                                                  | Zalecane specyfikacje                                                                                                    | Uwaga  |
|-------------------------|----------------------------------------------------------------|----------------------------------------------------------------------------------------------------|--------|
| 1                       | Wyłącznik<br>ON-GRID<br>Wyłącznik<br>obciążeni<br>a<br>BACK-UP | <ul> <li>Wtyczki BACK-UP i ON-GRID tego samego modelu<br/>mają identyczne parametry. Wymagania dotyczące<br/>parametrów:</li> <li>GW3600M-ES-20: prąd znamionowy ≥20A,<br/>napięcie znamionowe ≥230V</li> <li>GW3000-ES-20, GW5000M-ES-20,<br/>GW6000M-ES-20: prąd znamionowy ≥35A,<br/>napięcie znamionowe ≥230V</li> <li>GW3600-ES-20, GW3600-ES-BR20: prąd<br/>znamionowy ≥40A, napięcie znamionowe ≥230V</li> <li>GW3500L-ES-BR20, GW5000-ES-20,<br/>GW6000-ES-20, GW5000-ES-20,<br/>GW6000-ES-20, GW5000-ES-20,<br/>GW6000-ES-20, GW6000-ESBR20: prąd<br/>znamionowy ≥63A, napięcie znamionowe ≥230V</li> </ul> | Własny |
| 2                       | Przełączni<br>k ATS                                            | <ul> <li>Przełączniki ATS i wyłączniki ON-GRID tego samego<br/>modelu mają zgodne specyfikacje. Wymagania<br/>dotyczące specyfikacji (zalecane):</li> <li>GW3600M-ES-20: prąd znamionowy ≥20A</li> <li>GW3000-ES-20, GW5000M-ES-20,<br/>GW6000M-ES-20: prąd znamionowy ≥35A</li> <li>GW3600-ES-20, GW3600-ES-BR20: prąd<br/>znamionowy ≥40A</li> <li>GW3500L-ES-BR20, GW5000-ES-20, GW6000-ES-20,<br/>GW6000-ESBR20: prąd znamionowy ≥63A</li> </ul>                                                                                                    | Własny |
| 3                       | Przełączni                                                     | Dobór zgodnie z lokalnymi przepisami prawnymi i                                                                                                    | własny |

|   | k regulacjami |                                                 |        |
|---|---------------|-------------------------------------------------|--------|
|   | akumulat      | • GW3000-ES-20, GW3600M-ES-20,                  |        |
|   | ora           | GW5000M-ES-20, GW6000M-ES-20: prąd              |        |
|   |               | znamionowy ≥75A, napięcie znamionowe ≥60V.      |        |
|   |               | • GW3600-ES-20, GW3500L-ES-BR20,                |        |
|   |               | GW3600-ES-BR20: prąd znamionowy ≥100A,          |        |
|   |               | napięcie znamionowe ≥60V.                       |        |
|   |               | • GW5000-ES-20, GW6000-ES-20,                   |        |
|   |               | GW6000-ES-BR20: prąd znamionowy ≥150A,          |        |
|   |               | napięcie znamionowe ≥60V.                       |        |
|   |               | Dobór zgodnie z lokalnymi przepisami prawnymi i |        |
|   | Wyłącznik     | regulacjami                                     |        |
| 4 | różnicowo     | • Тур А                                         | własny |
|   | prądowy       | • Strona ON-GRID: 300mA                         |        |
|   |               | • STRONA ZAPASOWA: 30mA                         |        |

# 6.3.2 Przygotowanie kabli

| Numer<br>porząd<br>kowy | kabel                                           | Zalecane specyfikacje                                                                                                    | Sposób<br>pozyskiwania                                                  |
|-------------------------|-------------------------------------------------|----------------------------------------------------------------------------------------------------|-------------------------------------------------------------------------|
| 1                       | Przewód<br>uziemiający<br>ochronny<br>falownika | <ul> <li>Jednożyłowy kabel miedziany do zastosowań zewnętrznych</li> <li>Przekrój przewodu: 4-6 mm<sup>2</sup></li> </ul>                                                                                                    | Własny                                                                  |
| 2                       | Przewód<br>ochronny<br>akumulatora              | <ul> <li>Jednożyłowy kabel miedziany do zastosowań zewnętrznych</li> <li>Przekrój poprzeczny przewodu:         <ul> <li>LX A5.0-10、LX U5.4-L、LX U5.4-20:<br/>4mm<sup>2</sup>-6mm<sup>2</sup></li> <li>LX A5.0-30、LX U5.0-30: 10mm<sup>2</sup></li> </ul> </li> </ul> | Własny<br>LX A5.0-30, LX<br>U5.0-30: Wsparcie<br>w zakupie od<br>GoodWe |
| 3                       | Przewód DC<br>PV                                | <ul> <li>Uniwersalne kable fotowoltaiczne do<br/>zastosowań zewnętrznych</li> <li>Przekrój przewodu: 4 mm<sup>2</sup> - 6 mm<sup>2</sup></li> <li>Średnica zewnętrzna kabla: 5,9 mm - 8,8 mm</li> </ul>                                                              | własny                                                                  |

| 4 | Przewód<br>stałoprądowy<br>akumulatora                    | <ul> <li>Jednożyłowy kabel miedziany do zastosowań zewnętrznych</li> <li>Wymagania dotyczące okablowania portu akumulatora falownika:         <ul> <li>Przekrój przewodu: 25 mm² - 35 mm²</li> <li>Średnica zewnętrzna kabla: 15,7 mm - 16,7 mm</li> </ul> </li> <li>Wymagania dotyczące kabli między bateriami a szyną zbiorczą:         <ul> <li>LX A5.0-30, przekrój przewodu: 50 mm²</li> <li>LX A5.0-10, LX U5.4-L, LX U5.4-20, LX U5.0-30, pole przekroju przewodu: 25 mm²</li> </ul> </li> <li>Wymagania dotyczące kabli między bateriami:         <ul> <li>LX A5.0-10, LX U5.4-L, LX U5.4-20, LX U5.0-30, pole przekroju przewodu: 25 mm²</li> </ul> </li> <li>Wymagania dotyczące kabli między bateriami:         <ul> <li>LX A5.0-10, LX U5.4-L, LX U5.4-20, LX U5.0-30, przekrój przewodu: 50 mm²</li> <li>LX A5.0-10, LX U5.4-L, LX U5.4-20, LX U5.0-30, przekrój przewodu: 25 mm²</li> </ul> </li> </ul> | własny<br>LX A5.0-30, LX<br>U5.0-30: Wsparcie<br>w zakupie od<br>GoodWe                               |
|---|-----------------------------------------------------------|----------------------------------------------------------------------------------------------------|----------------------------------------------------------------------------------------------------|
| 5 | ZAPASOWA,<br>SIECIOWA linia<br>AC                         | Kabel miedziany wielożyłowy lub jednożyłowy<br>do zastosowań zewnętrznych, szczegółowe<br>specyfikacje patrz poniższa tabela                                                                                                    | własny                                                                                                |
| 6 | Inteligentny<br>przewód<br>zasilający<br>licznika energii | <ul> <li>Kabel miedziany do zastosowań<br/>zewnętrznych</li> <li>Przekrój przewodu: 1 mm<sup>2</sup></li> </ul>                                                                                                    | Własny                                                                                                |
| 7 | Linia<br>komunikacyjn<br>a                                | <ul> <li>Skrętka ekranowana CAT 5E i wyższa zgodna ze standardami oraz wtyki RJ45 ekranowane</li> <li>Następujące kable: <ul> <li>Linia komunikacyjna między bateriami</li> <li>Licznik energii - linia komunikacyjna RS485</li> <li>Kabel komunikacyjny równoległego łączenia falowników</li> <li>Linia komunikacyjna EMS</li> </ul> </li> </ul>                                                                                                    | Własny<br>LX A5.0-30, LX<br>U5.0-30 przewód<br>komunikacyjny<br>baterii: obsługuje<br>zakup od GoodWe |

|   | Kabel komunikacyjny ładowarki                |        |
|---|----------------------------------------------|--------|
| 8 | Miedziany przewód dwużyłowy skręcany,        |        |
|   | przekrój przewodu: 0,2 mm² - 0,3 mm²         |        |
|   | Następujące kable są odpowiednie:            |        |
|   | • Linia komunikacyjna sterowania obciążeniem | własny |
|   | • Linia komunikacyjna sterowania generatorem |        |
|   | Zdalna linia komunikacyjna wyłączania        |        |
|   | • Linia komunikacyjna zabezpieczenia NS      |        |
|   | • Linia komunikacyjna RCR/DRED               |        |

#### %S: Wymagania dotyczące specyfikacji kabli AC/wymagania dotyczące kabli prądu przemiennego:

| Numer<br>porządk<br>owy | Model               | S (ON-GRID)        | S (BACK-UP)        |
|-------------------------|---------------------|--------------------|--------------------|
| 1                       | GW3000-ES-20        | 5mm²               | 2.5mm²             |
| 2                       | GW3600-ES-20        | 6mm²               | 2.5mm <sup>2</sup> |
| 3                       | GW3600M-ES-20       | 2.5mm <sup>2</sup> | 2.5mm <sup>2</sup> |
| 4                       | GW5000-ES-20        | 10mm²              | 3mm²               |
| 5                       | GW5000M-ES-20       | 3mm²               | 3mm²               |
| 6                       | GW6000-ES-20        | 10mm²              | 5mm²               |
| 7                       | GW6000M-ES-20       | 5mm²               | 5mm²               |
| 8                       | GW3600-SBP-20       | 6mm²               | 2.5mm <sup>2</sup> |
| 9                       | GW5000-SBP-20       | 10mm²              | 3mm²               |
| 10                      | GW6000-SBP-20       | 10mm²              | 5mm²               |
| 11                      | GW3500L-ES-BR2<br>0 | 6mm²               | 2.5mm²             |
| 12                      | GW3600-ES-BR20      | 10mm²              | 5mm²               |
| 13                      | GW6000-ES-BR20      | 10mm²              | 5mm <sup>2</sup>   |

### 6.4 Podłącz przewód ochronny uziemienia

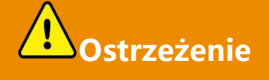

- Uziemienie ochronne obudowy nie może zastąpić przewodu ochronnego wyjścia AC. Podczas podłączania należy upewnić się, że oba przewody ochronne są niezawodnie połączone.
- W przypadku wielu urządzeń należy zapewnić równorzędne połączenie punktów uziemienia ochronnego obudów wszystkich urządzeń.
- Aby zwiększyć odporność zacisków na korozję, zaleca się nałożenie silikonu lub pomalowanie zewnętrznej części zacisku uziemiającego po zakończeniu montażu połączenia przewodu ochronnego w celu dodatkowej ochrony.
- Podczas montażu urządzeń należy najpierw zainstalować przewód ochronny; podczas demontażu urządzeń przewód ochronny należy usunąć jako ostatni.

#### falownik

Typ 1

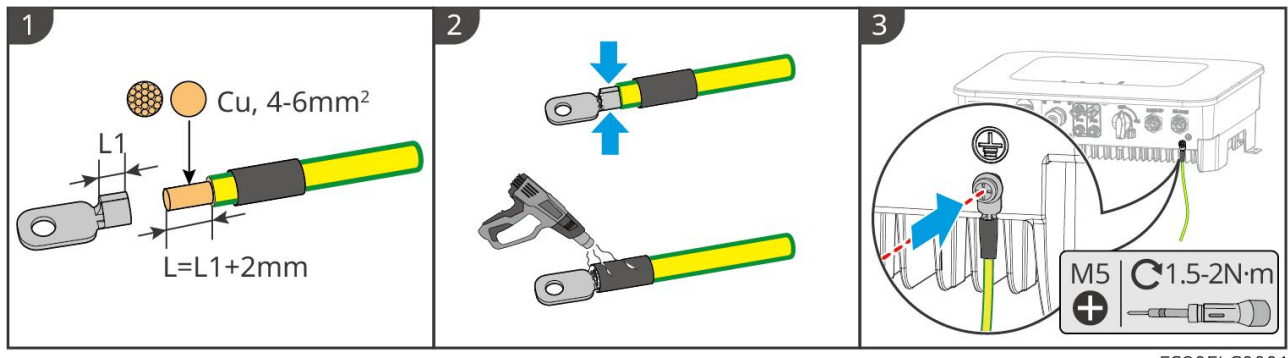

ES20ELC0001

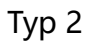

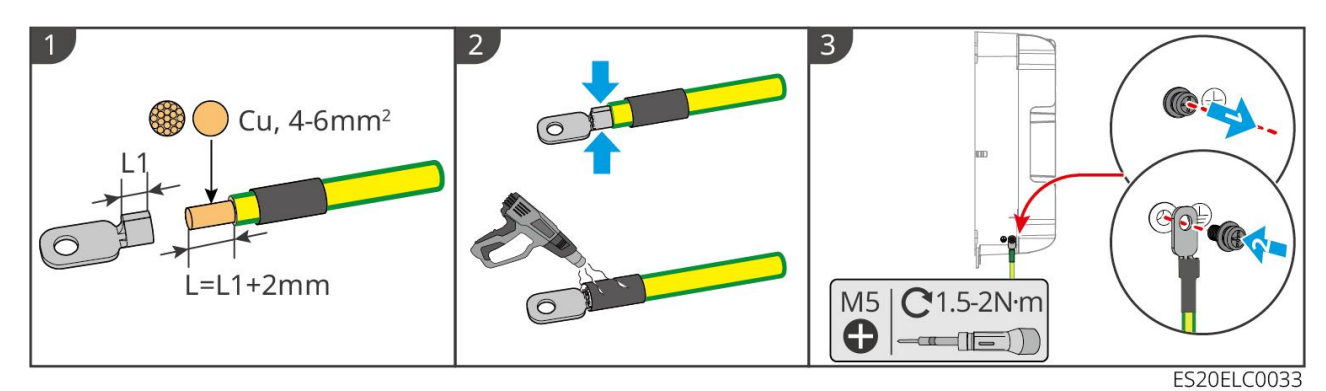

#### Akumulator

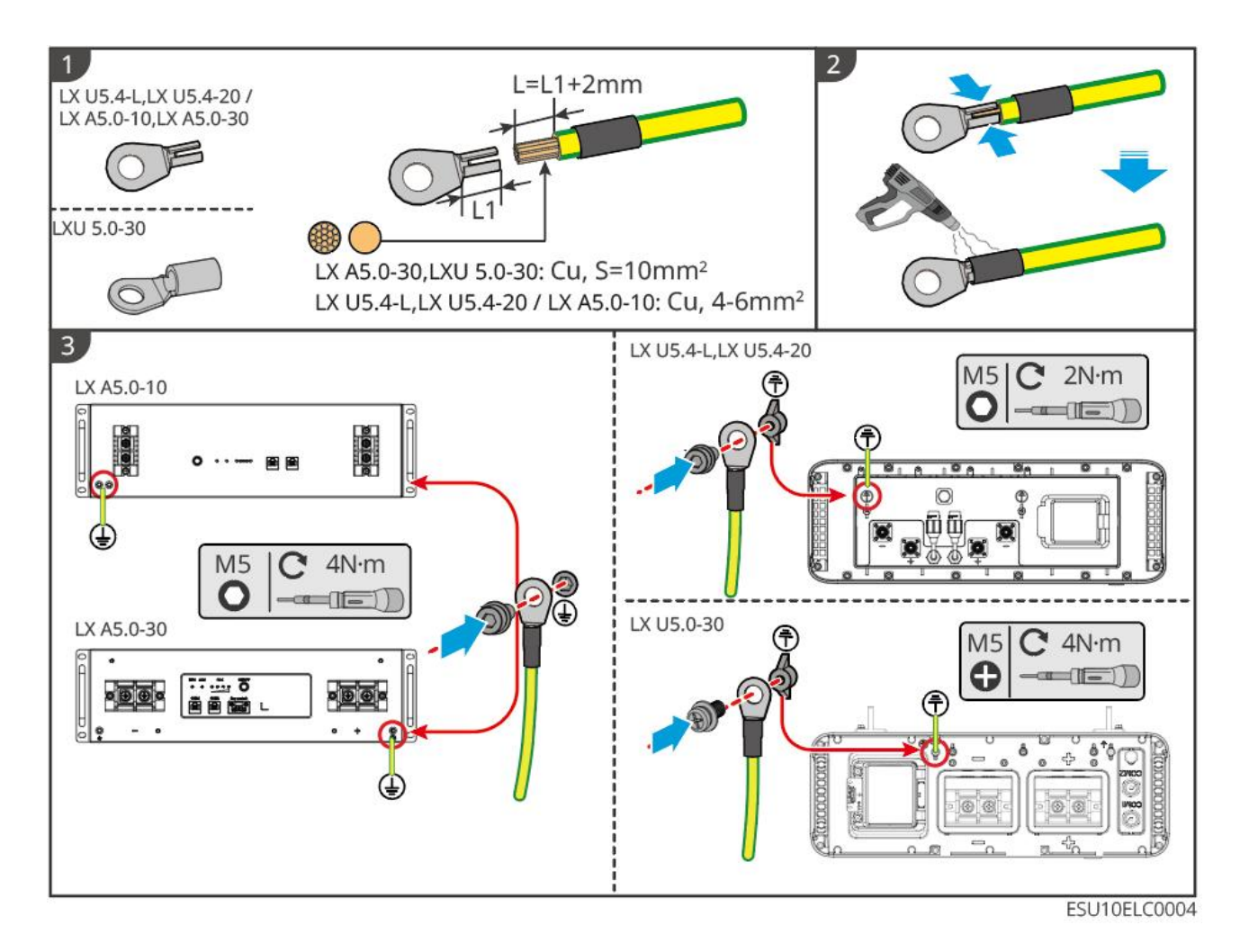

### 6.5 Podłączenie kabla PV

# **Niebezpieczeństwo**

- Nie podłączaj tego samego ciągu PV do wielu falowników, ponieważ może to spowodować uszkodzenie falownika.
- Przed podłączeniem stringa PV do falownika należy potwierdzić następujące informacje, w przeciwnym razie może to spowodować trwałe uszkodzenie falownika, a w poważnych przypadkach może doprowadzić do pożaru, powodując straty osobiste i majątkowe.
  - 1. Upewnij się, że maksymalny prąd zwarciowy i maksymalne napięcie wejściowe każdego ścieżki MPPT mieszczą się w dopuszczalnym zakresie falownika.
  - Upewnij się, że dodatni biegun łańcucha PV jest podłączony do PV+ falownika, a ujemny biegun łańcucha PV jest podłączony do PV- falownika.

# Ostrzeżenie

• Wyjście ciągu PV nie obsługuje uziemienia. Przed podłączeniem ciągu PV do falownika należy upewnić się, że minimalna rezystancja izolacji ciągu PV względem ziemi spełnia wymagania
minimalnej impedancji izolacji (R = maksymalne napięcie wejściowe / 30 mA).

- Po zakończeniu podłączania kabli DC należy upewnić się, że połączenia są mocno dokręcone i nie ma luzów.
- Za pomocą multimetru zmierz biegunowość przewodów prądu stałego, upewnij się, że dodatni i ujemny są prawidłowo podłączone i nie występuje odwrotna polaryzacja; oraz że napięcie mieści się w dopuszczalnym zakresie.

### Uwaga

W każdej ścieżce MPPT dwie grupy ciągów fotowoltaicznych muszą mieć ten sam model, tę samą liczbę paneli, ten sam kąt nachylenia i azymut, aby zapewnić maksymalną wydajność.

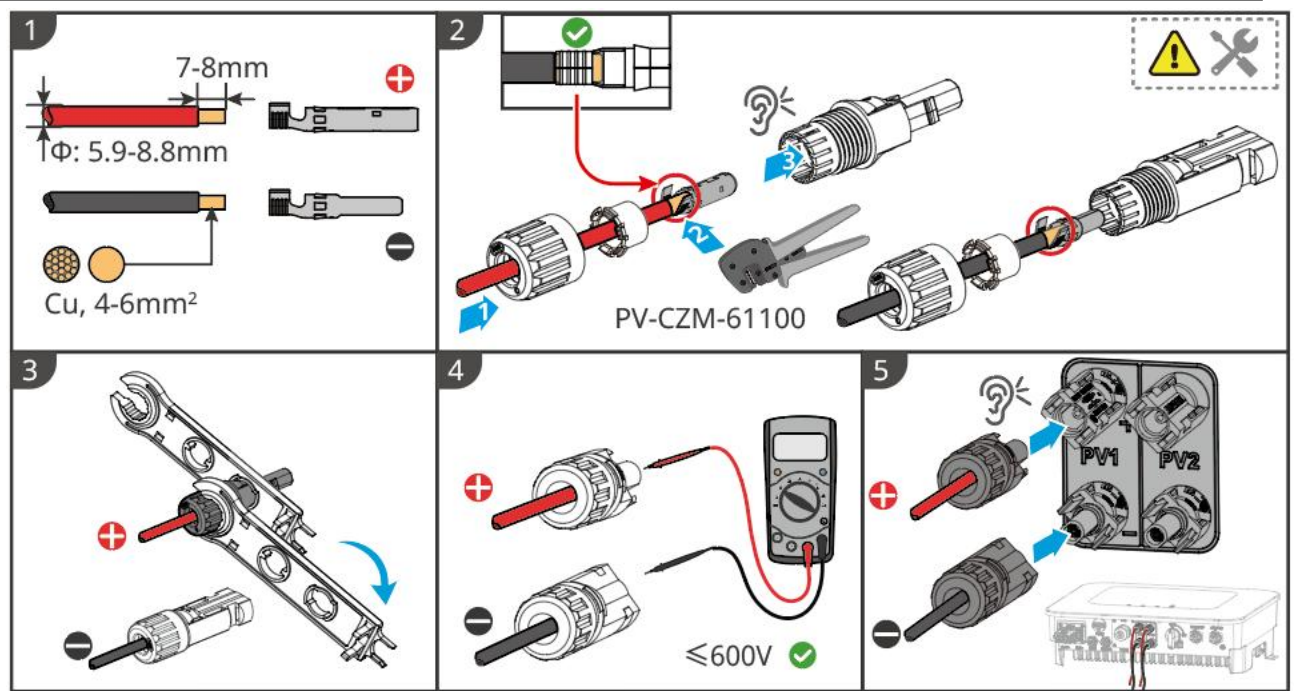

ES20ELC0002

## 6.6 Podłącz przewód akumulatorowy

### Niebezpieczeństwo

- W systemie jednomaszynowym nie należy podłączać tego samego zestawu akumulatorów do wielu falowników, ponieważ może to spowodować uszkodzenie falownika.
- Zabrania się podłączania obciążenia między falownikiem a akumulatorem.
- Podczas podłączania przewodów akumulatorowych należy używać narzędzi izolowanych, aby uniknąć przypadkowego porażenia prądem lub zwarcia akumulatora.
- Upewnij się, że napięcie obwodu otwartego baterii mieści się w dopuszczalnym zakresie falownika.
- Między inwerterem a akumulatorem należy wybrać, czy zainstalować wyłącznik prądu stałego, zgodnie z lokalnymi przepisami prawnymi.

### Schemat połączeń systemu akumulatorowego

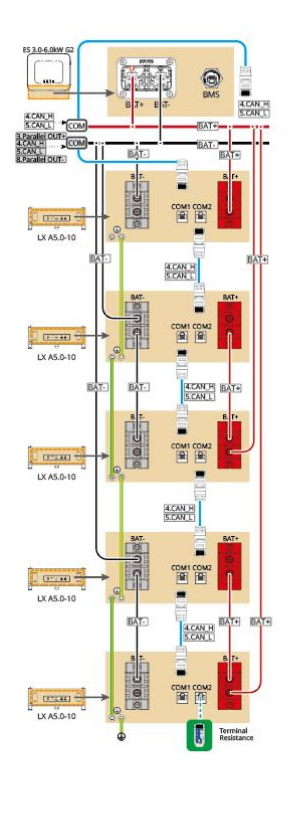

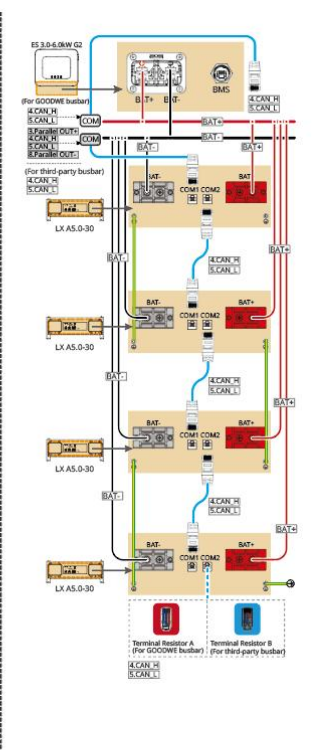

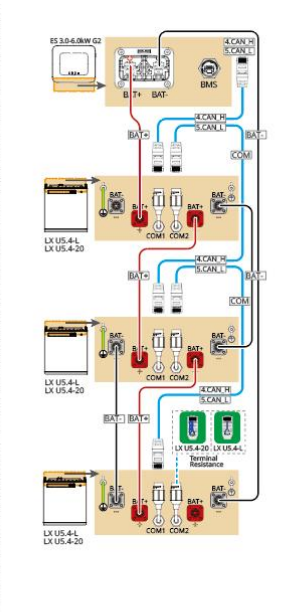

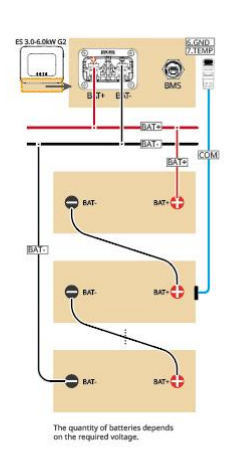

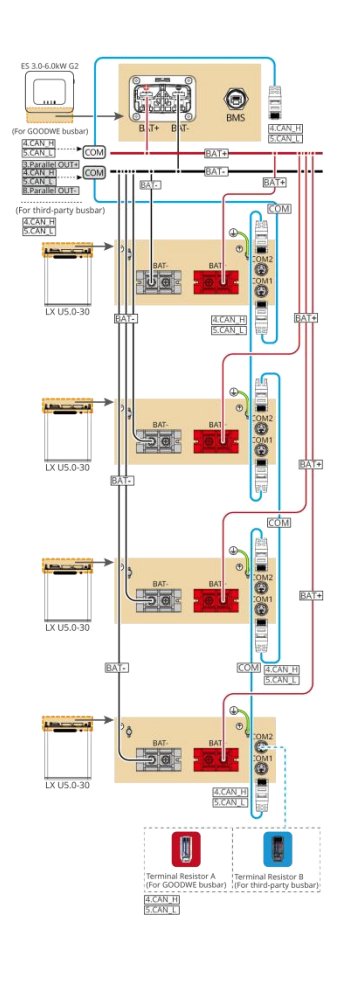

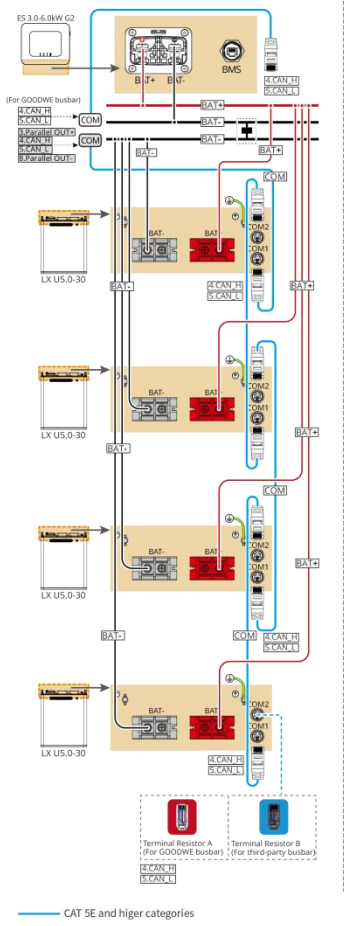

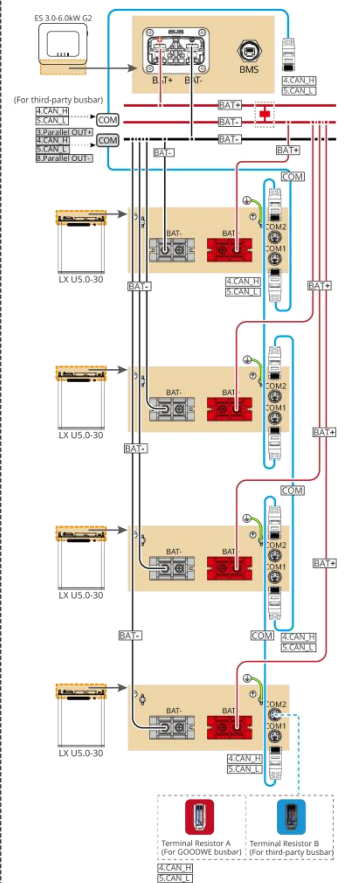

CAT 5E and higer categories

### LXA5.0-30: Połączenie typu "łańcuchowego" (hand-to-hand)

 System akumulatorów obsługuje maksymalny prąd roboczy 160A, moc roboczą 8kW, możliwość podłączenia maksymalnie 1 falownika i 30 akumulatorów.

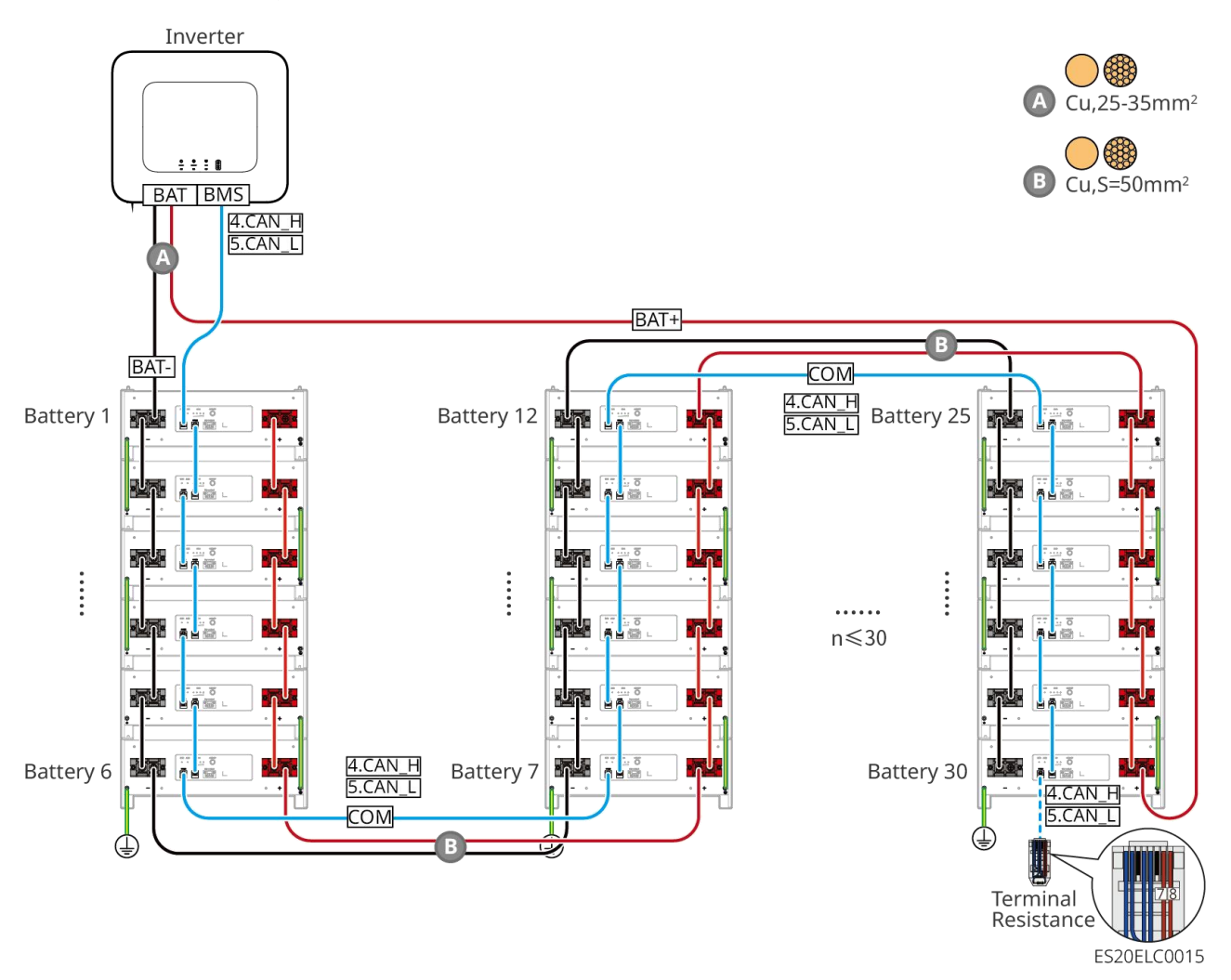

LXA5.0-30: Połączenie z szyną zbiorczą BCB-22-WW-0

 System akumulatorowy obsługuje maksymalny prąd roboczy 720A, moc roboczą 36kW, możliwość podłączenia do 6 falowników i 6 akumulatorów.

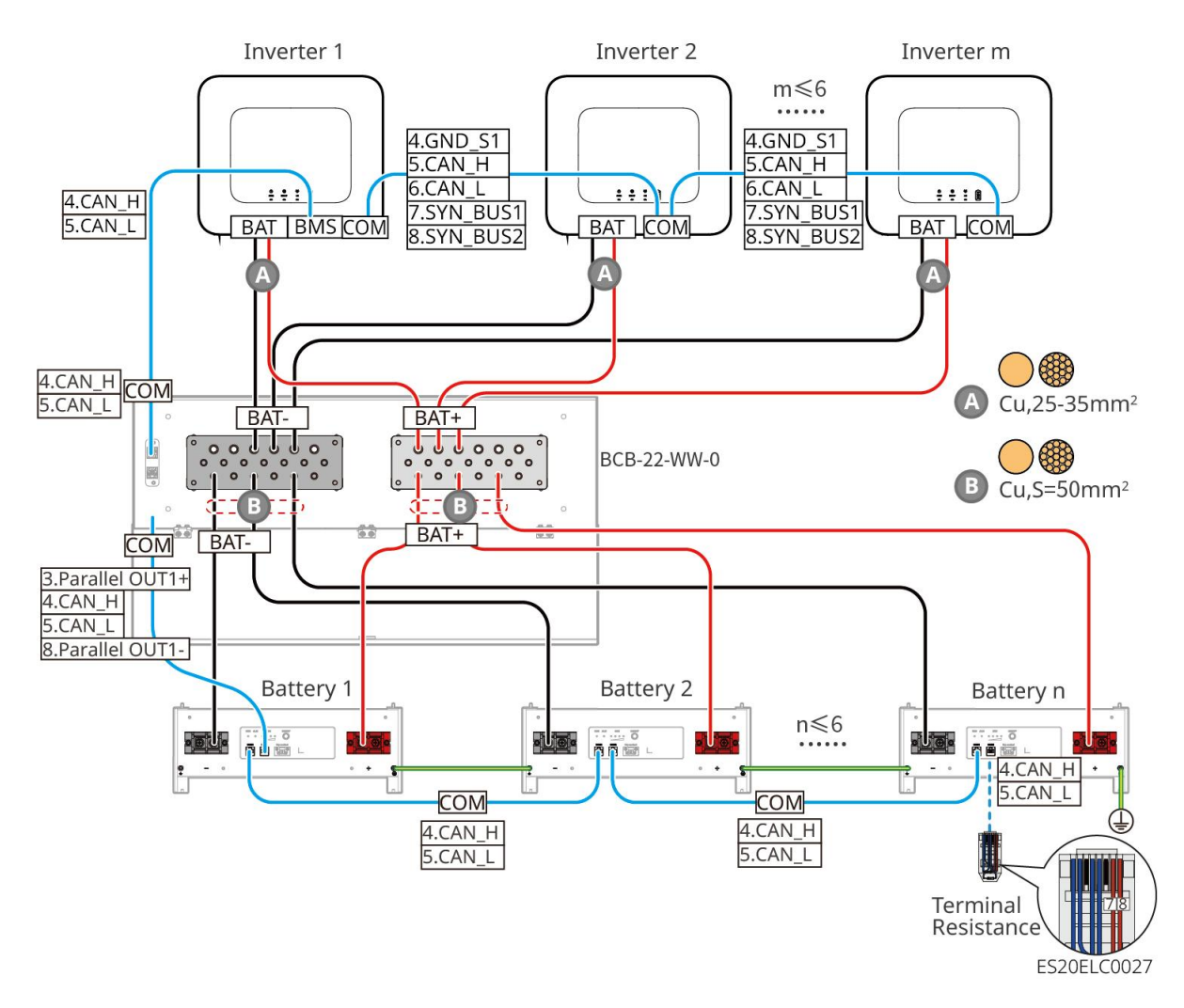

LXA5.0-30: Sposób połączenia z szyną zbiorczą BCB-32-WW-0

 System akumulatorów obsługuje maksymalny prąd roboczy 720A, moc roboczą 36kW, możliwość podłączenia do 6 falowników i 15 akumulatorów.

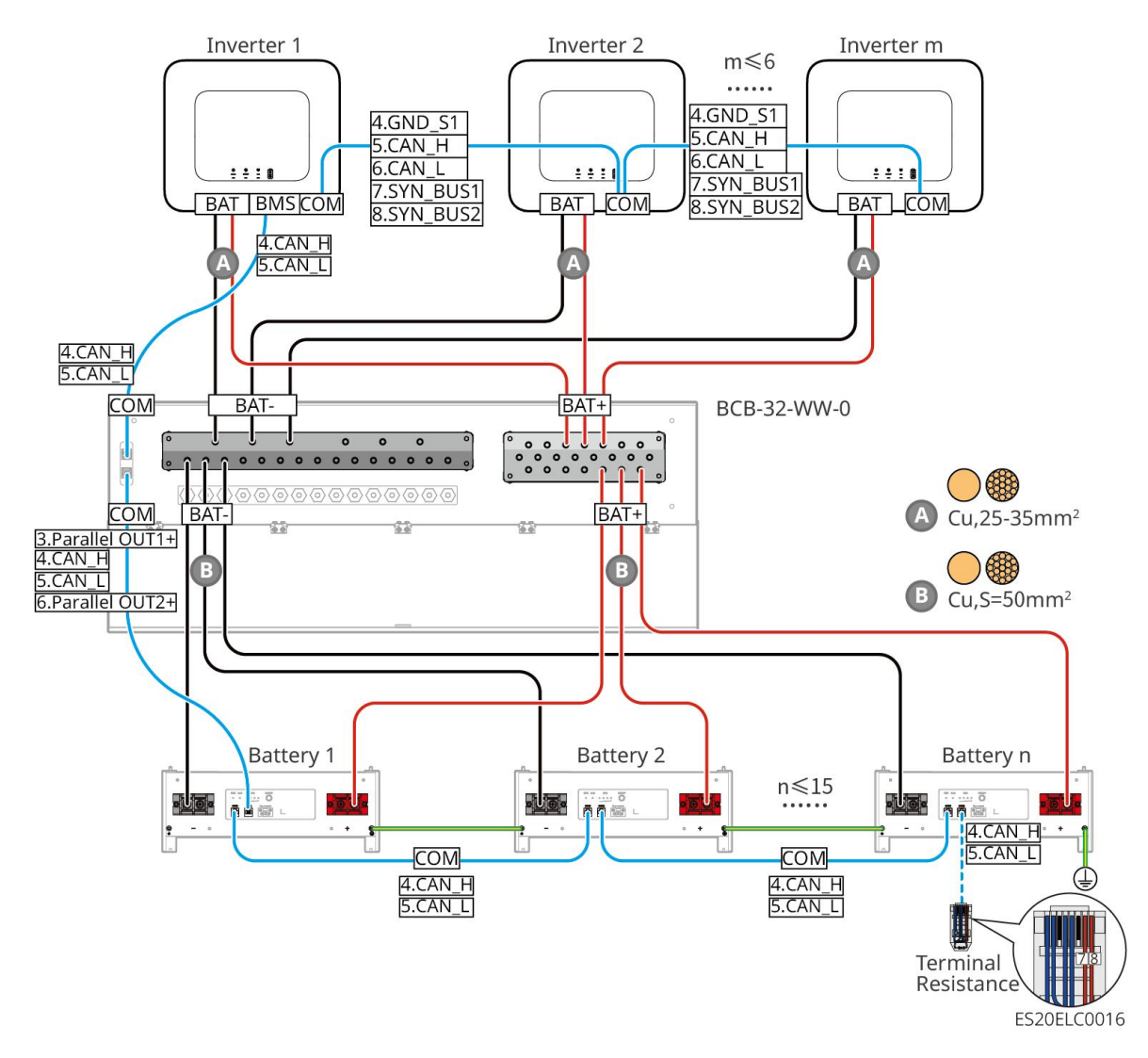

### LXA5.0-30: Kompatybilny z połączeniem magistrali stron trzecich

- Złożoność systemu równoległego wzrasta wraz ze wzrostem liczby falowników pracujących równolegle. Gdy liczba falowników w systemie wynosi ≥6, skontaktuj się z centrum obsługi posprzedażowej, aby potwierdzić środowisko instalacyjne falowników, co zapewni stabilną pracę systemu.
- Pojedyncza bateria ma znamionowy prąd ładowania 60A; znamionowy prąd rozładowania 100A; maksymalny ciągły prąd ładowania 90A; maksymalny ciągły prąd rozładowania 150A. System obsługuje maksymalnie 30 baterii połączonych równolegle w jednym systemie.

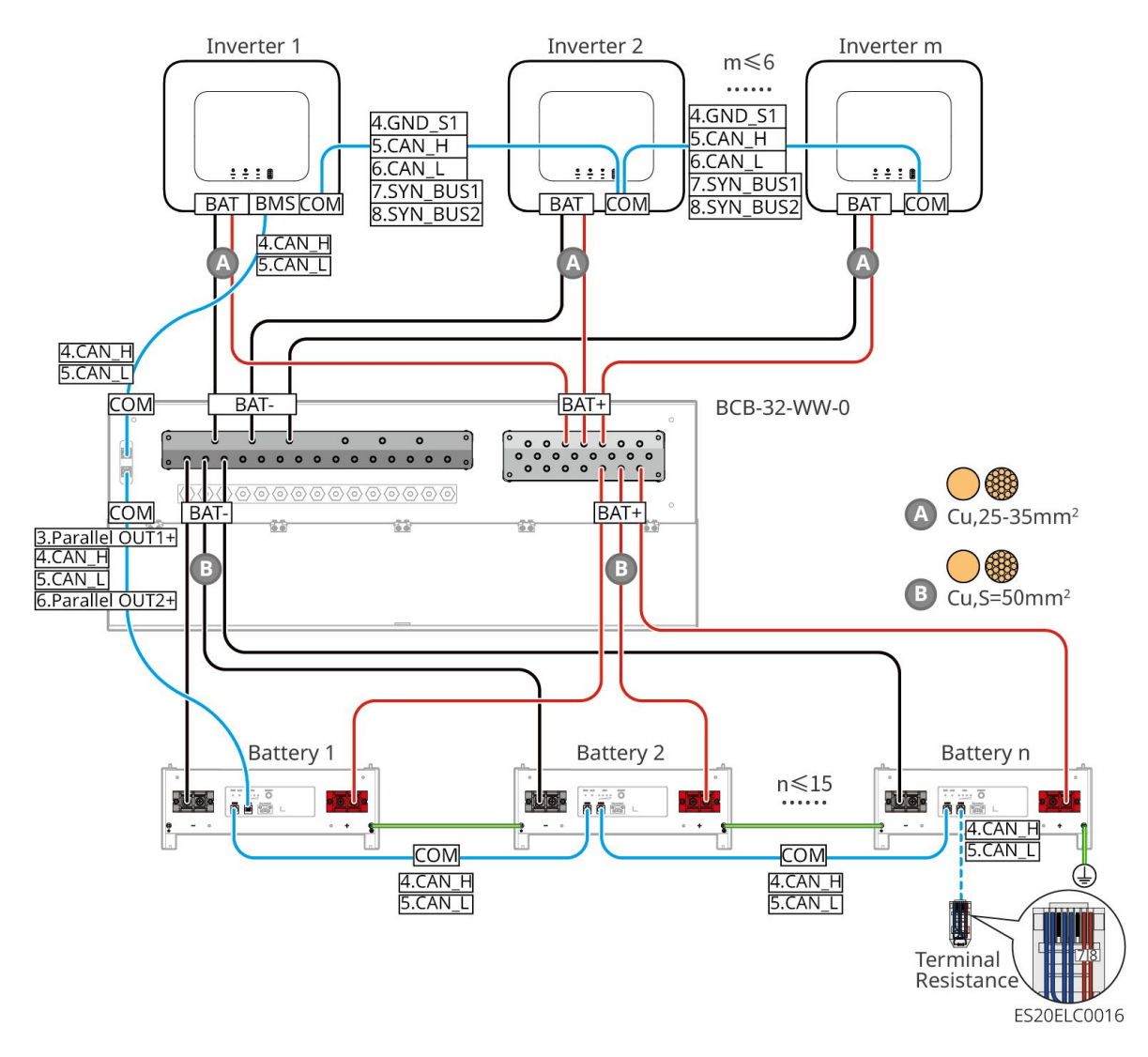

### LX A5.0-10: Połączenie typu "łańcuchowego" (hand-to-hand)

- Znamionowy prąd ładowania i rozładowania pojedynczej baterii wynosi 60A.
- System akumulatorów obsługuje maksymalny prąd roboczy 120A, moc roboczą 6kW, maksymalnie 1 falownik i 2 akumulatory.

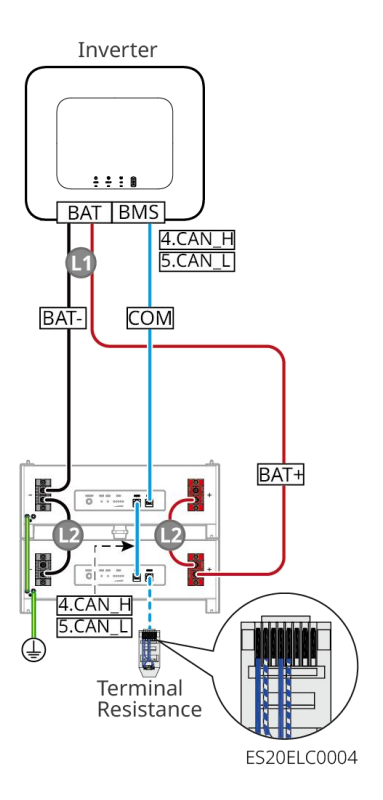

### LX A5.0-10: Sposób podłączenia baterii z szyną zbiorczą BCB-11-WW-0

- Znamionowy prąd ładowania i rozładowania pojedynczej baterii wynosi 60A.
- System akumulatorów obsługuje maksymalnie prąd roboczy 360A, moc roboczą 18 kW, maksymalnie 3 inwertery i 6 akumulatorów.

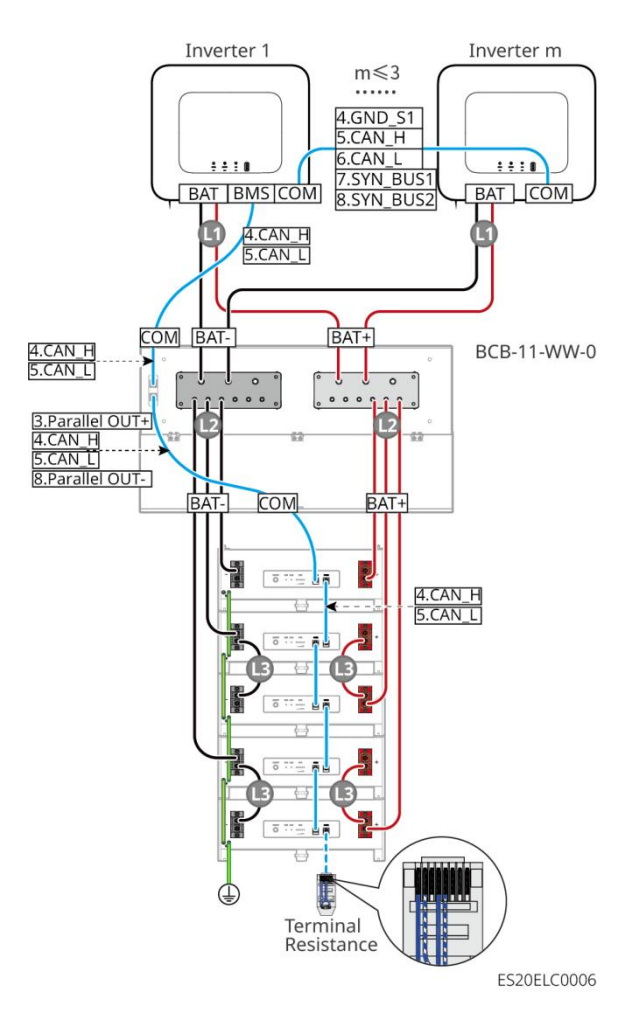

### LX A5.0-10: Sposób podłączenia baterii z szyną zbiorczą BCB-22-WW-0

- Znamionowy prąd ładowania i rozładowania pojedynczej baterii wynosi 60A.
- System bateryjny obsługuje maksymalny prąd roboczy 720A, moc roboczą 36kW, maksymalnie 6 falowników i 12 baterii.

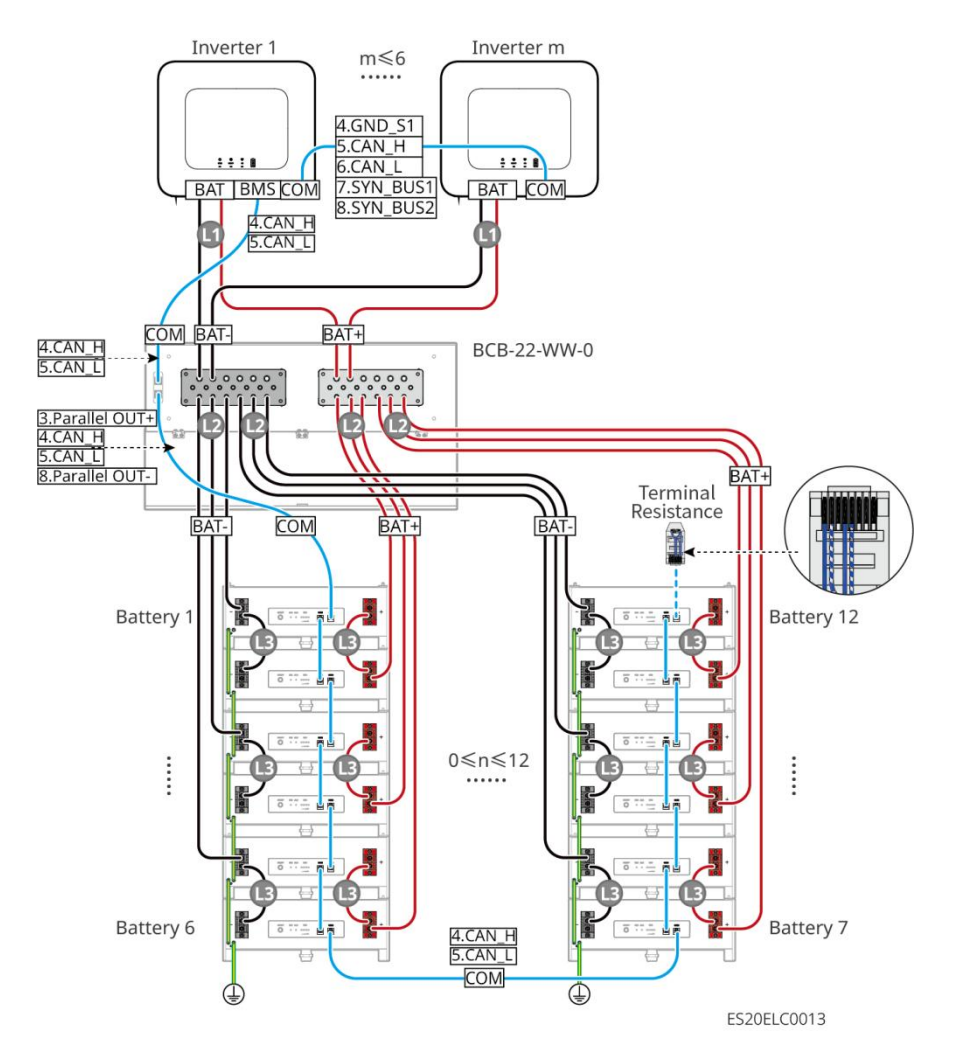

### LX A5.0-10: Sposób podłączenia baterii z szyną zbiorczą BCB-32-WW-0

- Znamionowy prąd ładowania i rozładowania pojedynczej baterii wynosi 60A.
- System baterii obsługuje maksymalny prąd roboczy 720A, moc roboczą 36kW, maksymalnie 6 falowników i 12 baterii.

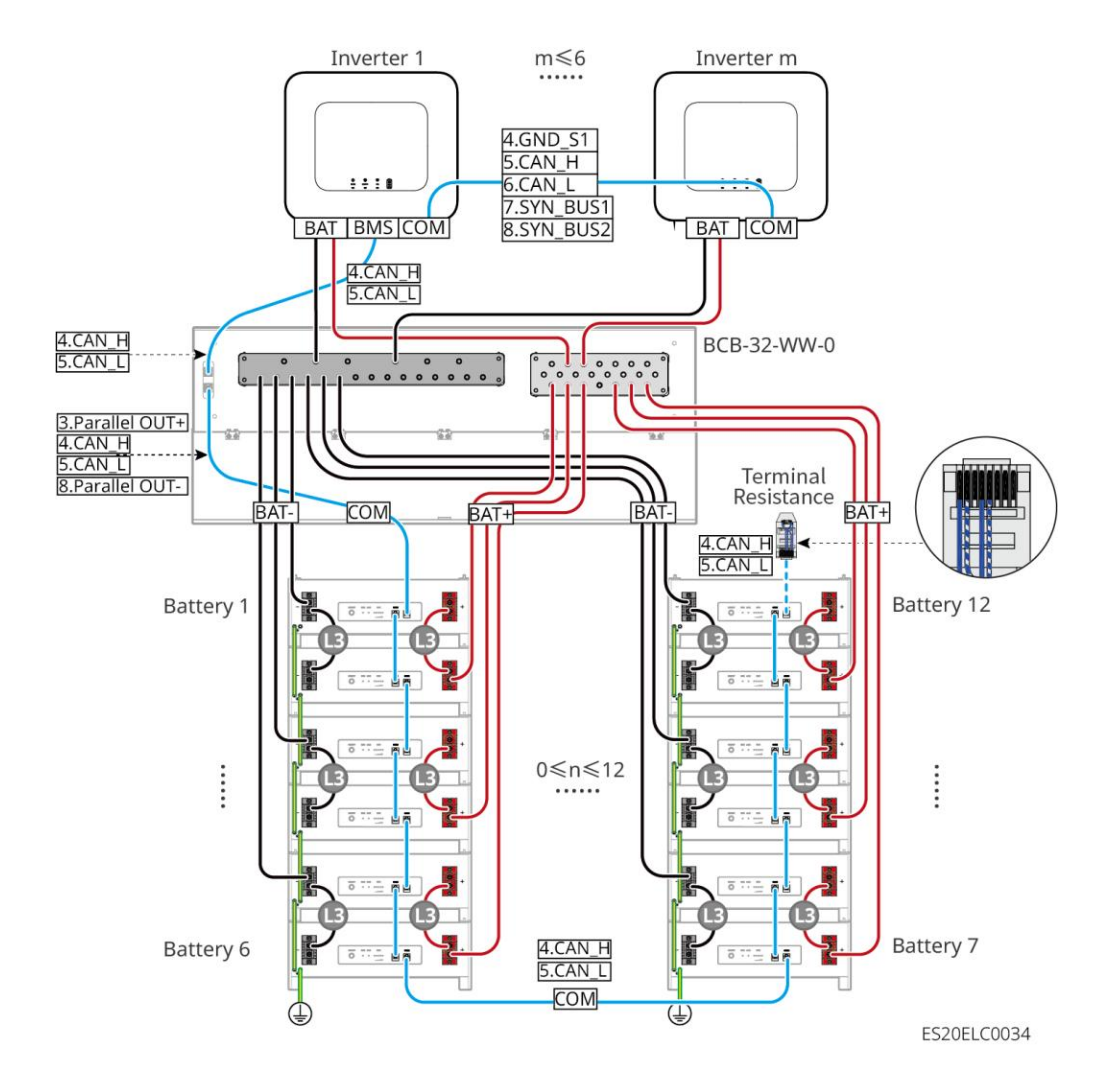

#### LX A5.0-10: Połączenie baterii z zewnętrzną szyną zbiorczą

- Znamionowy prąd ładowania i rozładowania pojedynczej baterii wynosi 60A.
- Złożoność systemu równoległego wzrasta wraz ze wzrostem liczby falowników pracujących równolegle. Gdy liczba falowników w systemie wynosi ≥6, skontaktuj się z centrum obsługi posprzedażowej, aby potwierdzić środowisko instalacji falownika i zapewnić stabilną pracę systemu.
- System akumulatorów obsługuje maksymalny prąd roboczy 900 A, moc roboczą 45 kW i do 15 akumulatorów.

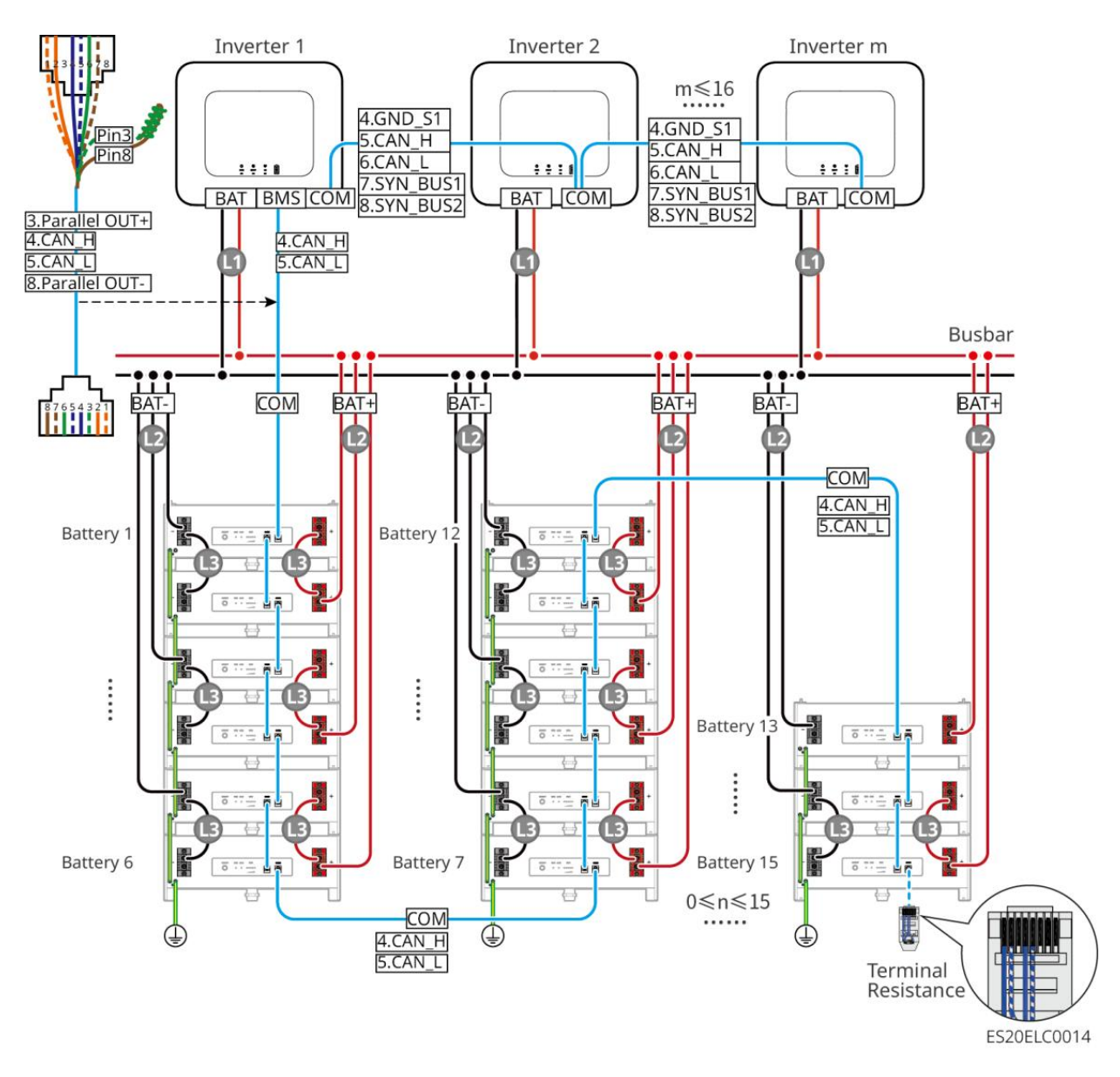

### LX U5.4-L、LX U5.4-20:

- Znamionowy prąd ładowania i rozładowania pojedynczej baterii wynosi 50A.
- System akumulatorów obsługuje maksymalny prąd roboczy 100A, moc roboczą 5kW, maksymalnie 1 falownik i 6 akumulatorów.
- Zaleca się, aby przewody mocy między falownikiem a akumulatorem oraz między akumulatorami miały tę samą materiał przewodnika, przekrój poprzeczny przewodnika i długość przewodnika.

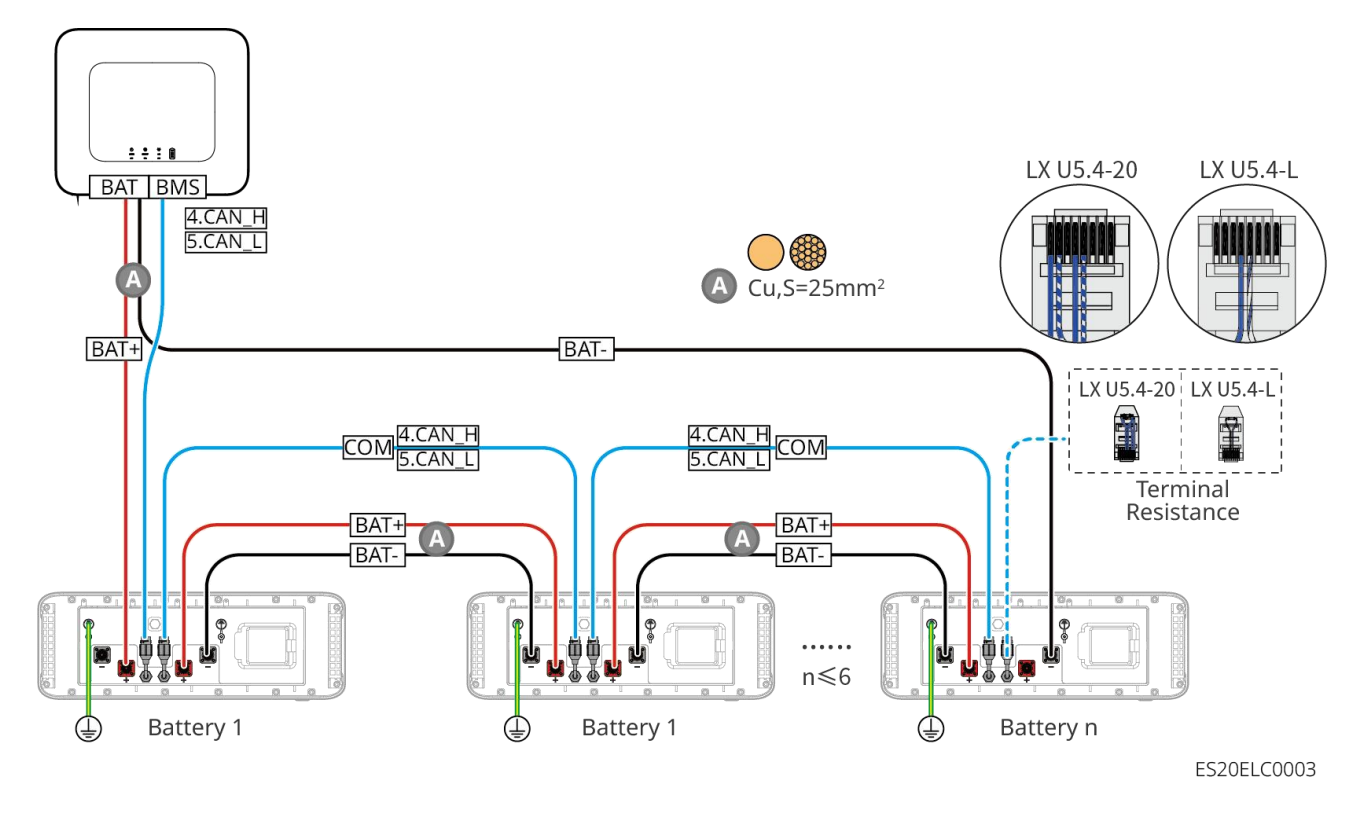

### LX U5.0-30: Połączenie typu "łańcuchowego" (hand-to-hand)

- Pojedyncza bateria ma znamionowy prąd ładowania 60A; znamionowy prąd rozładowania 100A; maksymalny prąd ładowania 90A; maksymalny prąd rozładowania 100A. System obsługuje maksymalnie 30 baterii w tym samym systemie.
- System akumulatorów obsługuje maksymalny prąd roboczy 160 A, moc roboczą 8 kW, możliwość podłączenia maksymalnie 1 falownika i 30 akumulatorów.

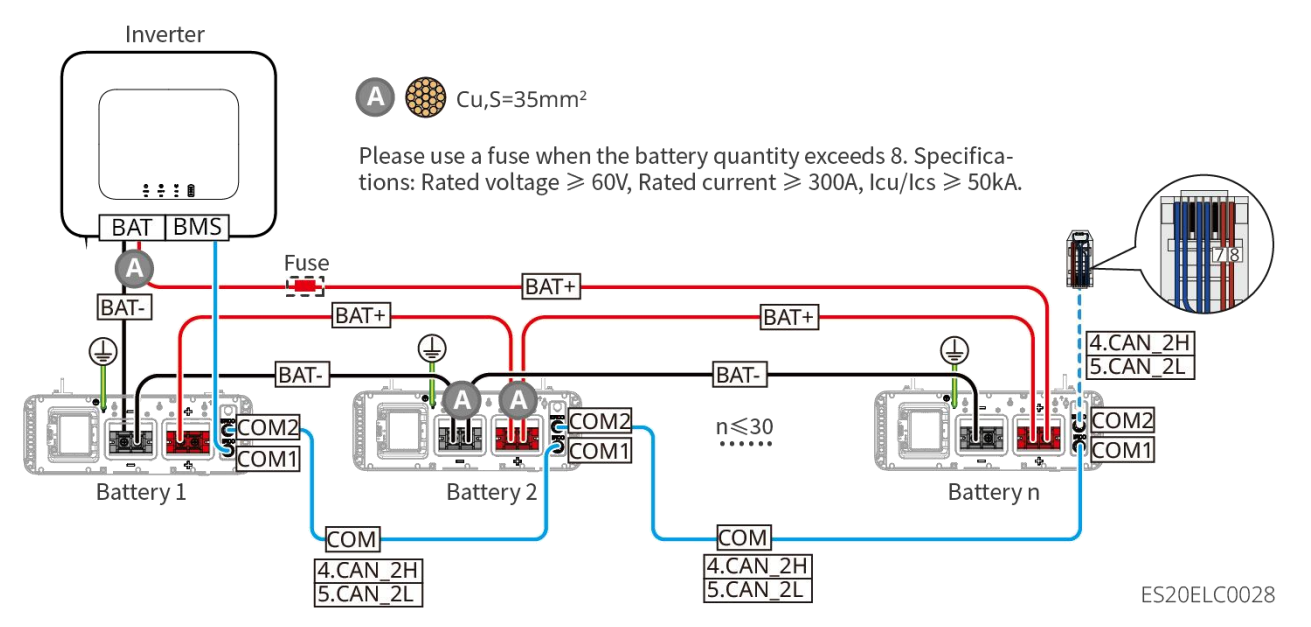

### LX U5.0-30: Sposób podłączenia akumulatora z szyną zbiorczą BCB-32-WW-0

• System akumulatorowy obsługuje maksymalny prąd roboczy 720A, moc roboczą 36 kW, umożliwia

podłączenie do 6 falowników i 8 akumulatorów.

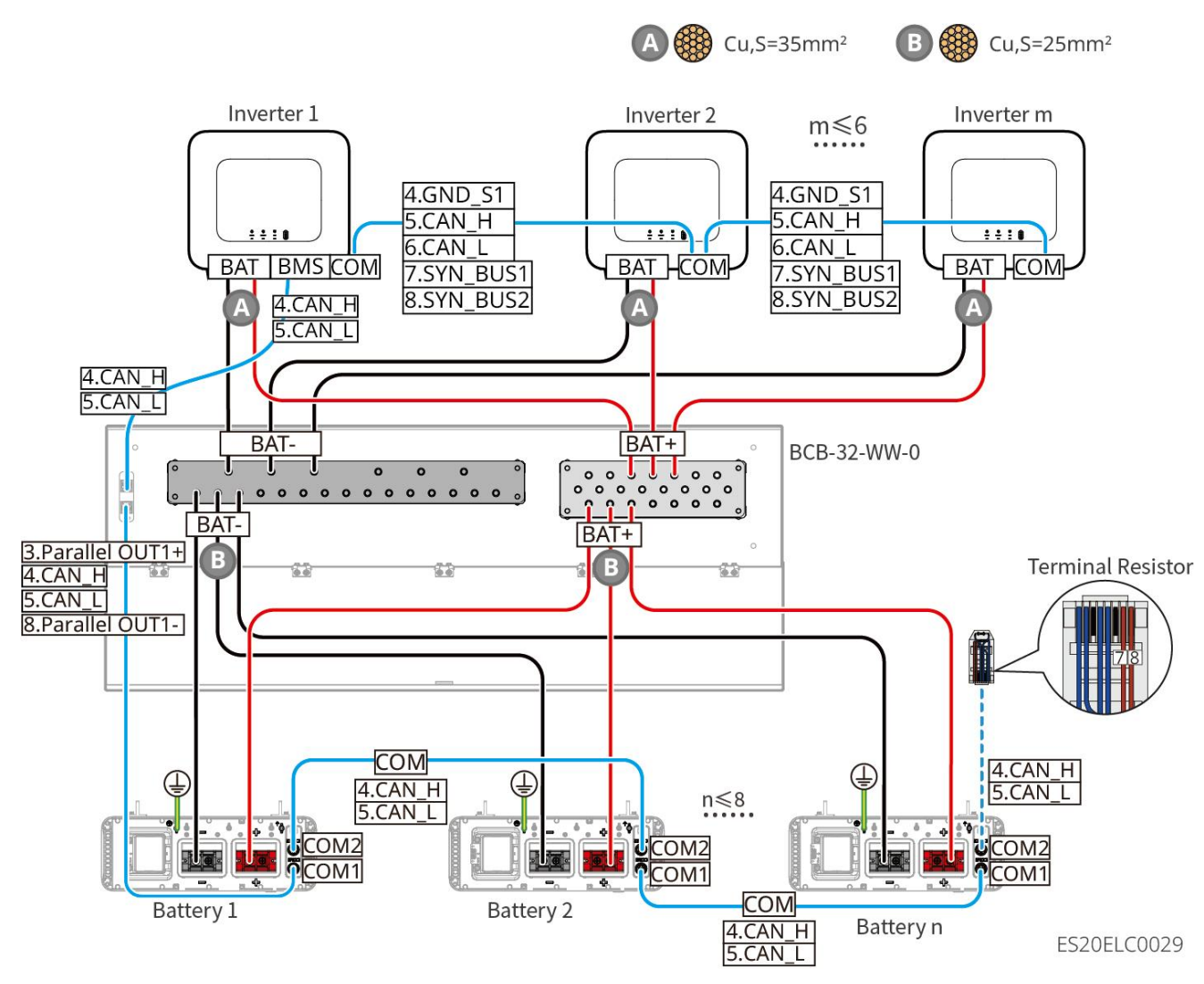

LX U5.0-30: Sposób podłączenia baterii z szyną zbiorczą BCB-33-WW-0

 System akumulatorów obsługuje maksymalny prąd roboczy 720A, moc roboczą 36 kW, możliwość podłączenia do 6 inwerterów i 15 akumulatorów. W przypadku liczby akumulatorów przekraczającej 8, konieczne jest równoległe zastosowanie dwóch bezpieczników o znamionowym prądzie 600A.

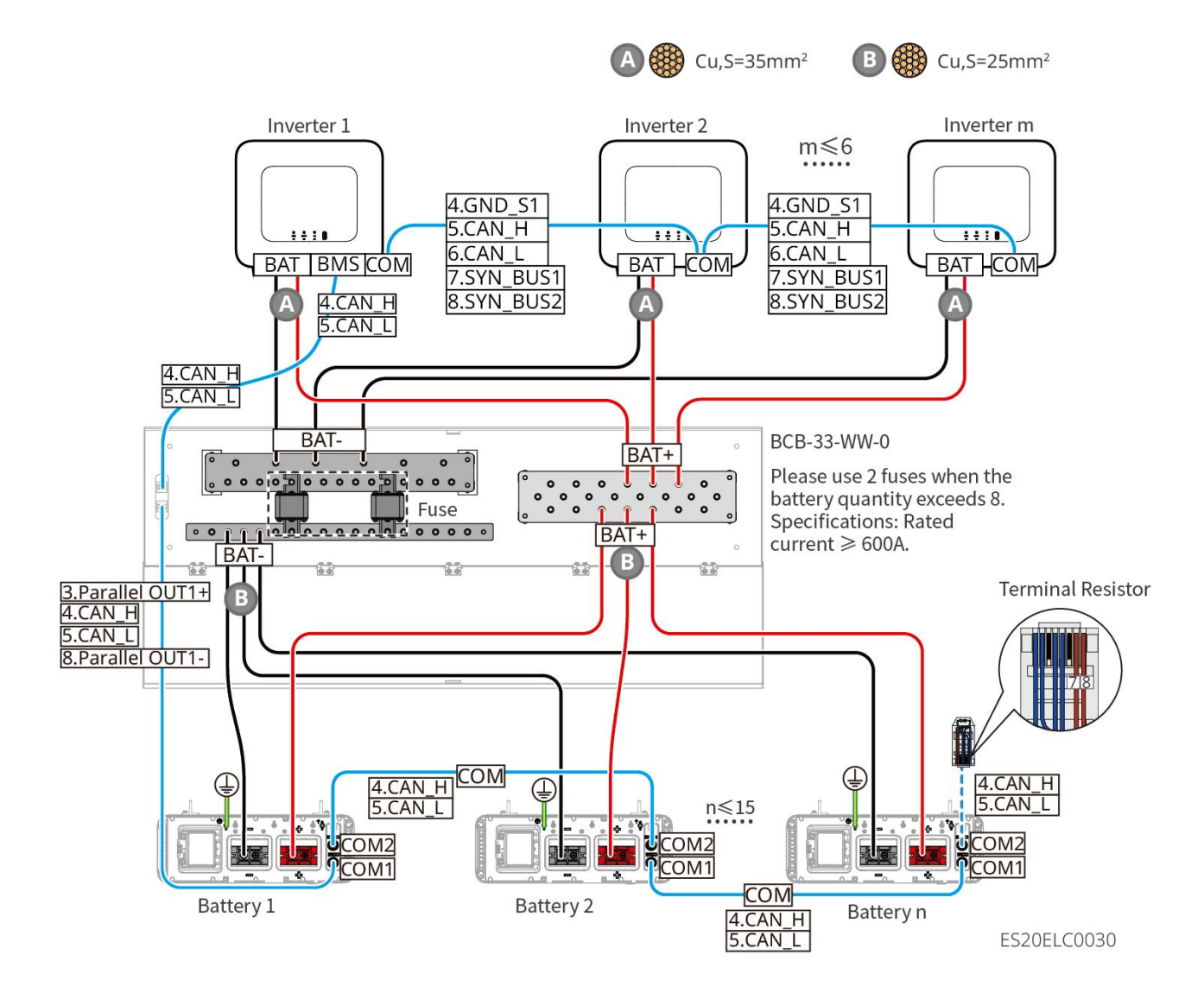

### LX U5.0-30: Połączenie baterii z zewnętrzną szyną zbiorczą

● Gdy liczba baterii ≤ 8, baterie mogą być podłączone bezpośrednio do szyny zbiorczej.

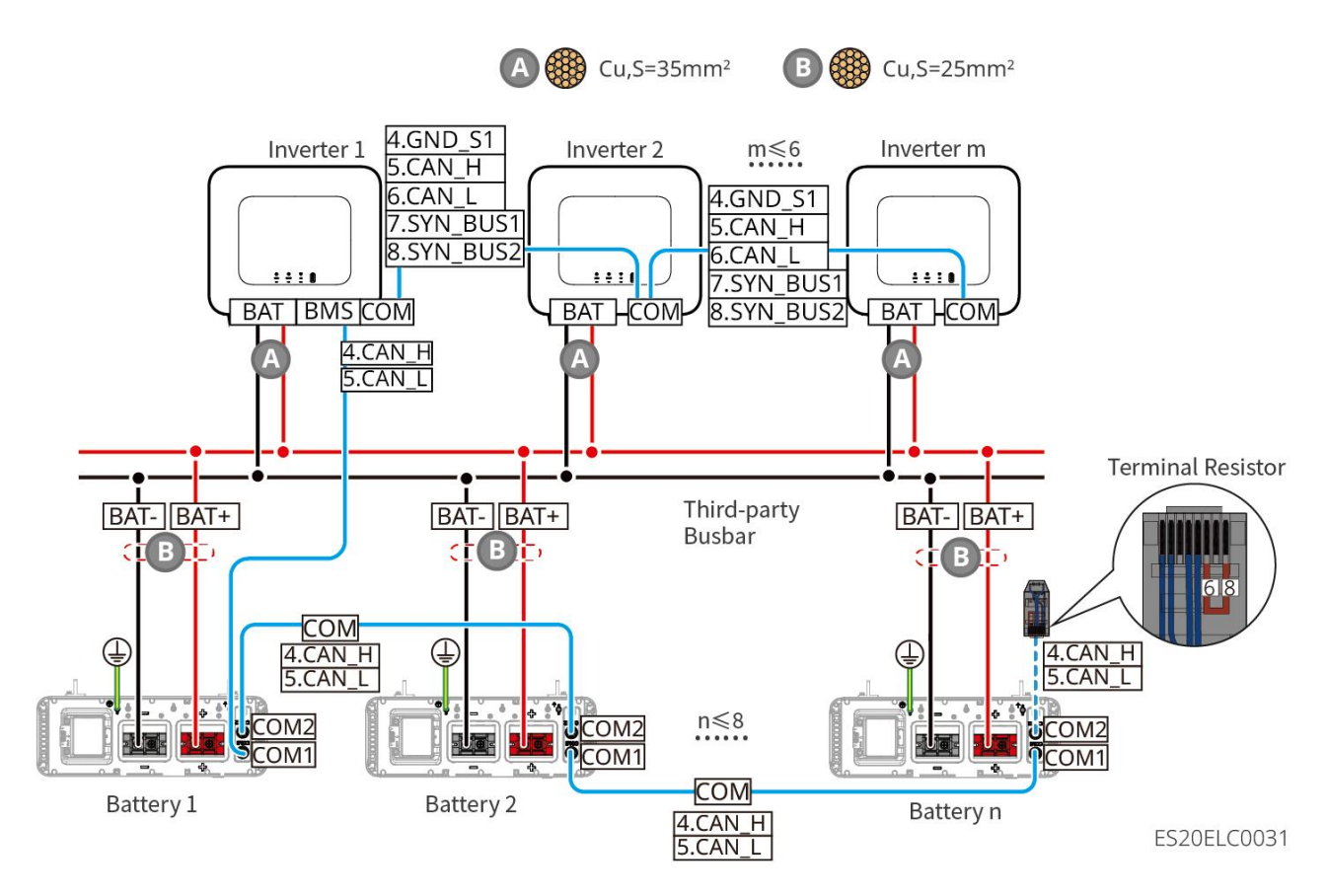

Gdy liczba ogniw wynosi >8 i ≤30, między szyną zbiorczą a falownikiem należy zainstalować bezpiecznik. Zalecane parametry: napięcie znamionowe >80 V, prąd znamionowy ≥1,6-krotność prądu znamionowego systemu, zdolność zwarciowa graniczna/robocza ≥50 kA.

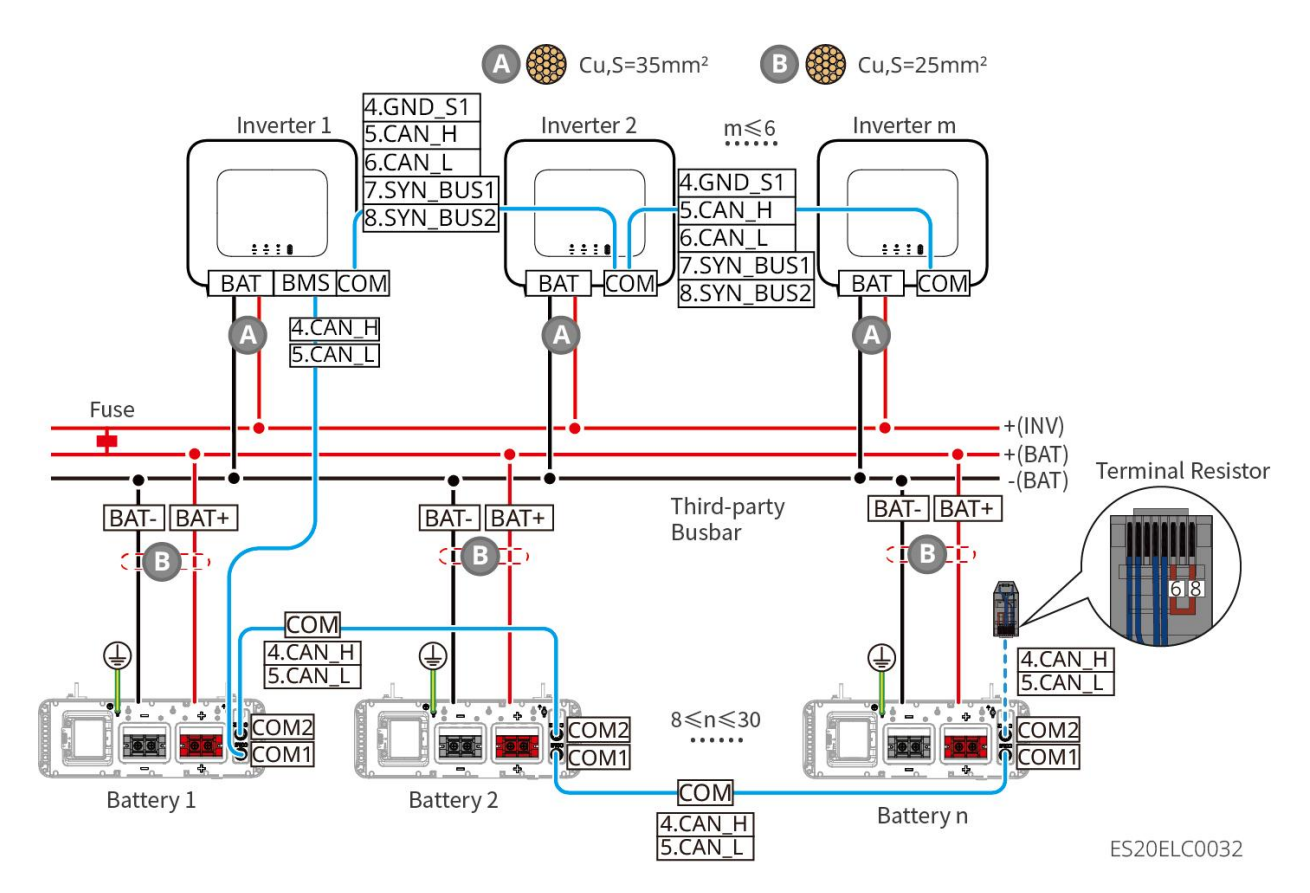

LX A5.0-30 Definicja portów komunikacyjnych:

| PIN | COM1           | COM2           | instrukcja                               |
|-----|----------------|----------------|------------------------------------------|
| 1   | -              | -              | Rezerwacia                               |
| 2   | -              | -              |                                          |
| 3   | Parallel OUT+  | Parallel OUT+  | Port komunikacji równoległej             |
| 4   | CAN_H          | CAN_H          | Podłącz port komunikacyjny falownika lub |
| 5   | CAN_L          | CAN_L          | port komunikacji równoległej baterii     |
| 6   | Parallel OUT2+ | Parallel OUT2+ | Port komunikacyjny blokady równoległej   |
| 7   | -              | -              | Rezerwacja                               |
| 8   | Parallel OUT-  | Parallel OUT-  | Port komunikacji równoległej             |

### LX A5.0-10 Definicja portu komunikacyjnego

| PIN | COM1 | COM2 | instrukcja |
|-----|------|------|------------|
| 1   | -    | -    | Rezerwacja |

| 2 | -             | -             |                                          |
|---|---------------|---------------|------------------------------------------|
| 3 | Parallel OUT+ | Parallel OUT+ | Port komunikacji równoległej             |
| 4 | CAN_H         | CAN_H         | Podłącz port komunikacyjny falownika lub |
| 5 | CAN_L         | CAN_L         | baterii                                  |
| 6 | _             | _             | Rezerwacia                               |
| 7 | _             | _             |                                          |
| 8 | Parallel OUT- | Parallel OUT- | Port komunikacji równoległej             |

LX U5.4-L, LX U5.4-20 Definicja portów komunikacyjnych

| PIN | COM1     | COM2     | instrukcja                               |
|-----|----------|----------|------------------------------------------|
| 1   | RS485_A1 | RS485_A1 | Rezerwacia                               |
| 2   | RS485_B1 | RS485_B1 | hezerwacja                               |
| 3   | -        | -        | Rezerwacja                               |
| 4   | CAN_H    | CAN_H    | Podłącz port komunikacyjny falownika lub |
| 5   | CAN_L    | CAN_L    | port komunikacji równoległej baterii     |
| 6   | -        | -        | Rezerwacja                               |
| 7   | -        | -        | Rezerwa                                  |
| 8   | -        | -        | Rezerwacja                               |

### LX U5.0-30 Definicja portu komunikacyjnego

| PIN | COM1             | COM2                | instrukcja                               |
|-----|------------------|---------------------|------------------------------------------|
| 1   | RS485_A1         | RS485_A1            | Komunikacia RS485                        |
| 2   | RS485_B1         | RS485_B1            |                                          |
| 3   | Szyna zbiorcza 1 | Szyna zbiorcza<br>1 | Port komunikacji równoległej             |
| 4   | CAN_H            | CAN_H               | Podłącz port komunikacyjny falownika lub |

| 5 | CAN_L            | CAN_L               | port komunikacji równoległej baterii |
|---|------------------|---------------------|--------------------------------------|
| 6 | Szyna zbiorcza 2 | Szyna zbiorcza<br>2 | Port komunikacji równoległej         |
| 7 | _                | -                   | Rezerwacja                           |
| 8 | Szyna zbiorcza   | Szyna zbiorcza      | Port komunikacji równoległej         |

### 6.6.1 Podłącz przewód mocy falownika do akumulatora

# Ostrzeżenie

- Za pomocą miernika uniwersalnego zmierz biegunowość przewodów prądu stałego, upewniając się, że bieguny dodatnie i ujemne są prawidłowo podłączone i nie występuje odwrotna polaryzacja; oraz że napięcie mieści się w dopuszczalnym zakresie.
- Podczas podłączania przewody akumulatorowe muszą być dokładnie dopasowane do zacisków "BAT+", "BAT-" oraz portu uziemienia. Błędne podłączenie przewodów może spowodować uszkodzenie urządzenia.
- Upewnij się, że żyła jest całkowicie włożona do otworu zaciskowego bez wystających części.
- Upewnij się, że połączenia kablowe są dokręcone, w przeciwnym razie podczas pracy urządzenia może dojść do przegrzania zacisków i uszkodzenia sprzętu.
- Nie podłączaj tego samego zestawu baterii do wielu falowników, ponieważ może to spowodować uszkodzenie falownika.

### Przegląd linii mocy inwertera i akumulatora

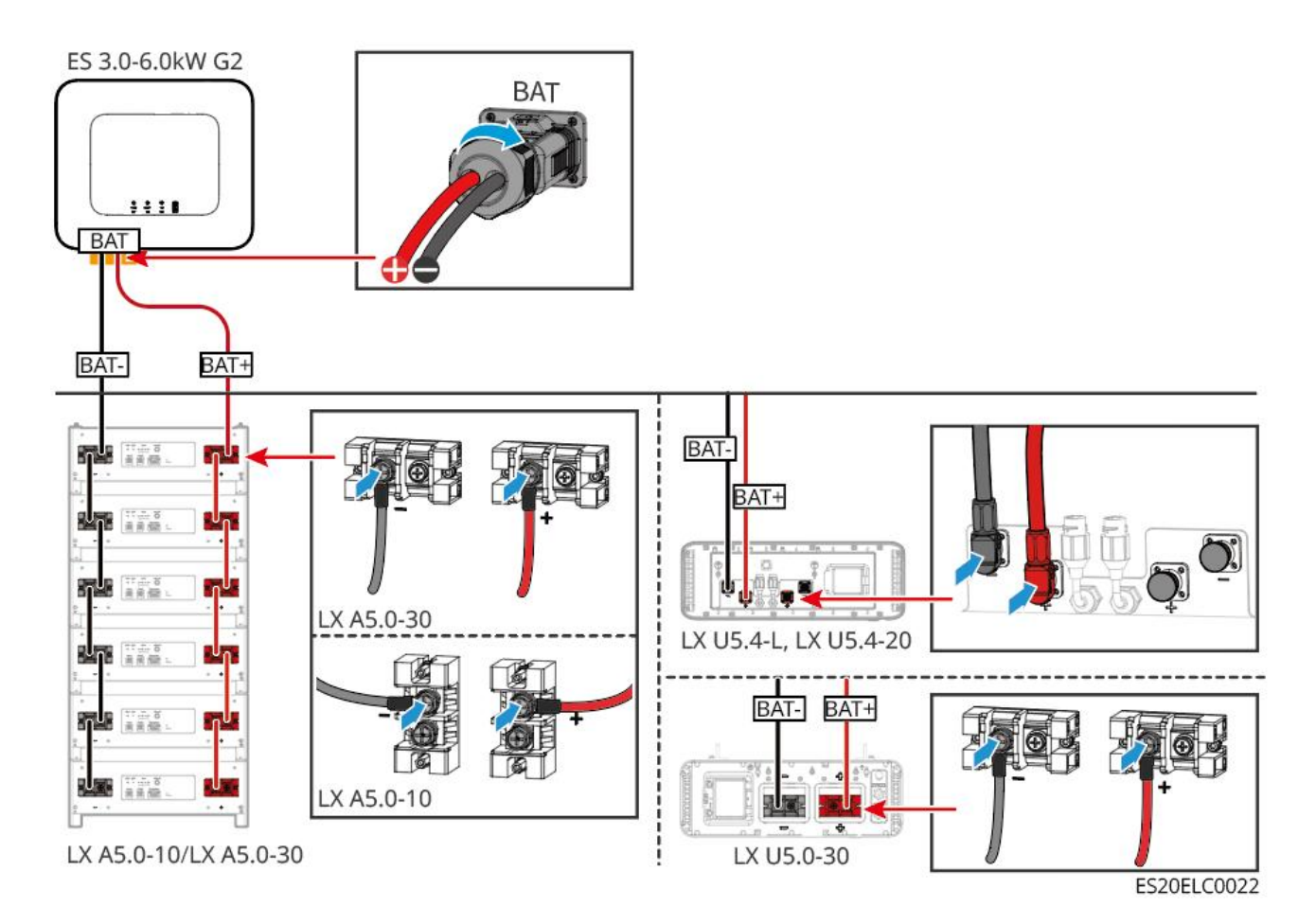

### Metoda wykonania kabli na końcu falownika

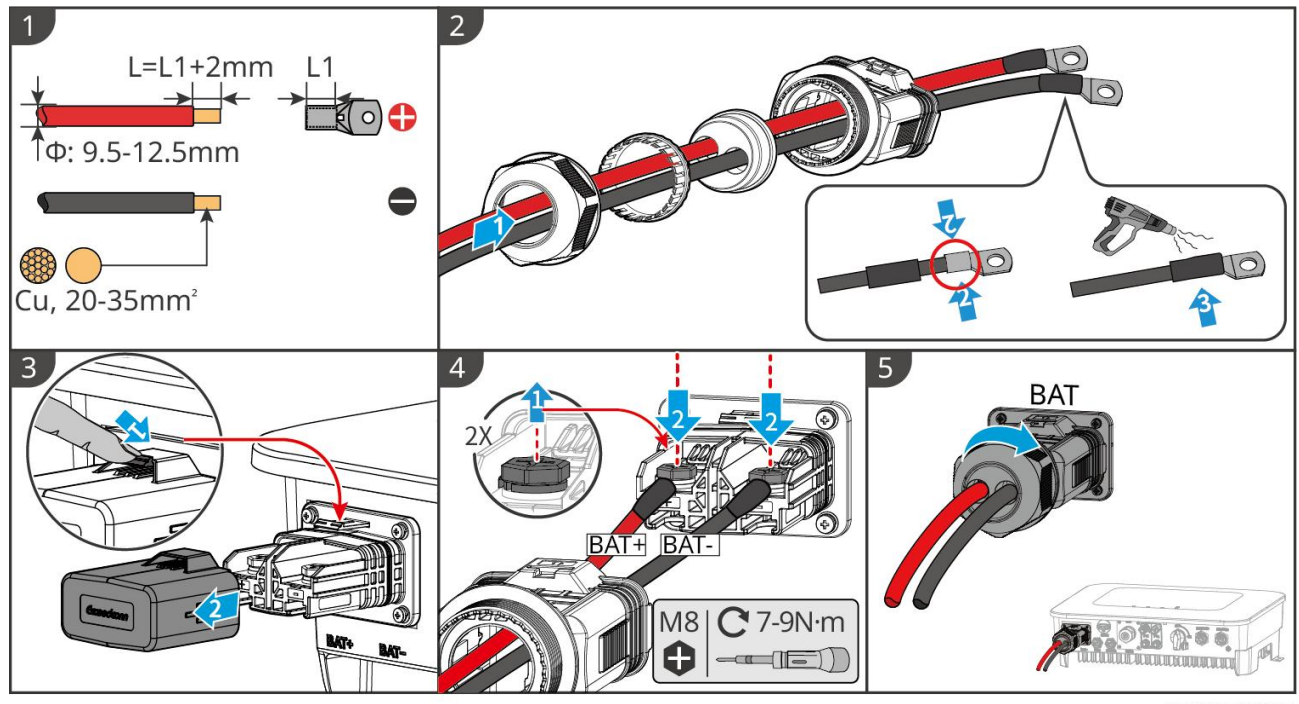

ES20ELC0005

Metoda wykonania przewodów na końcówkach baterii (LX A5.0-10, LX A5.0-30)

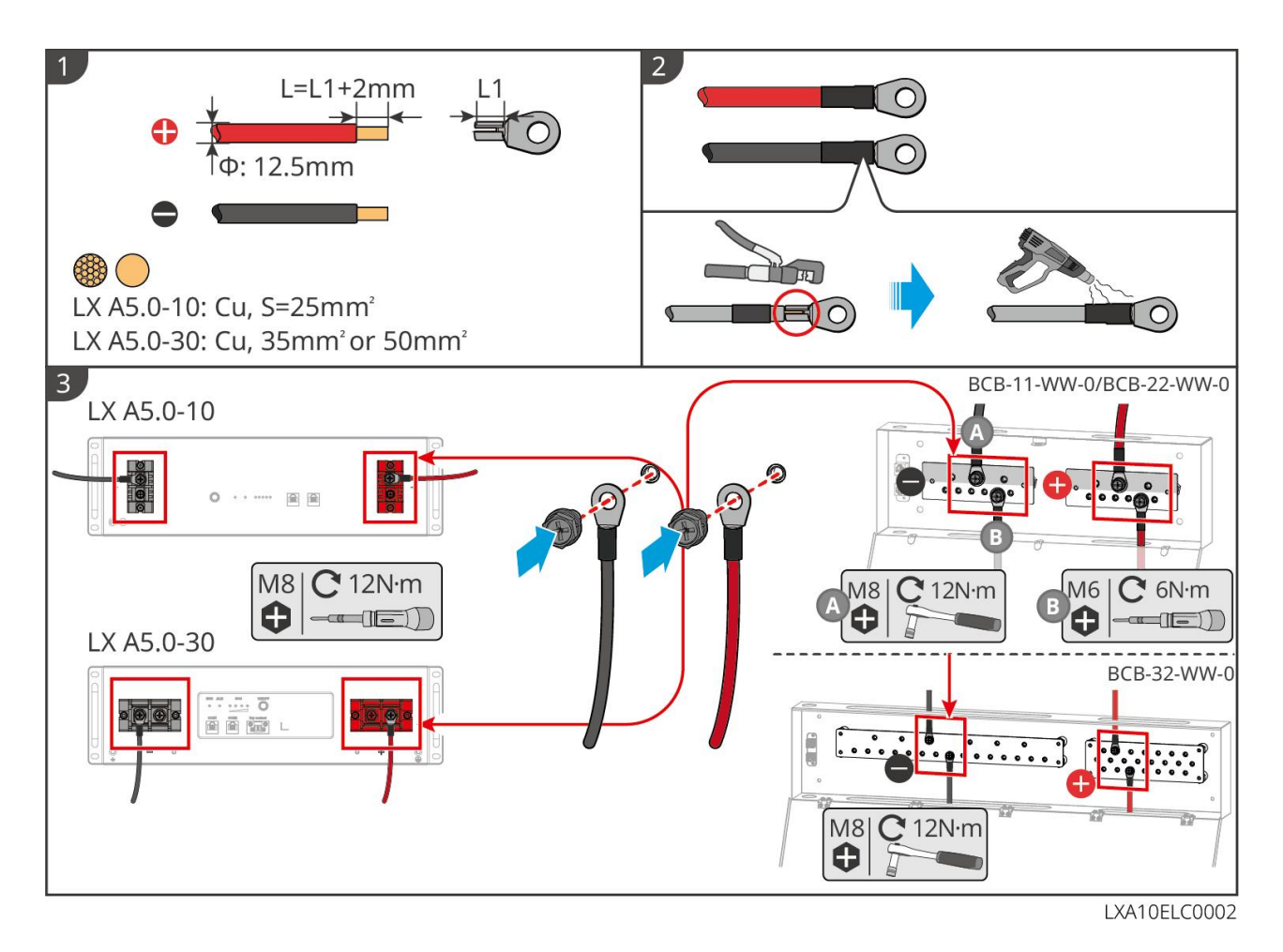

### Metoda wykonania przewodów na końcu baterii (LX U5.4-L, LX U5.4-20)

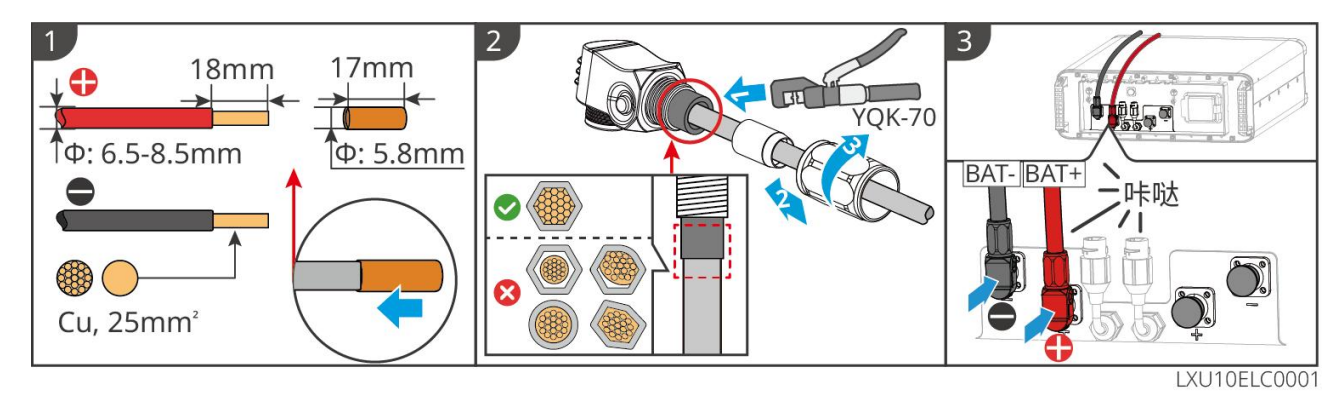

Metoda wykonania przewodów na końcu baterii (LX U5.0-30)

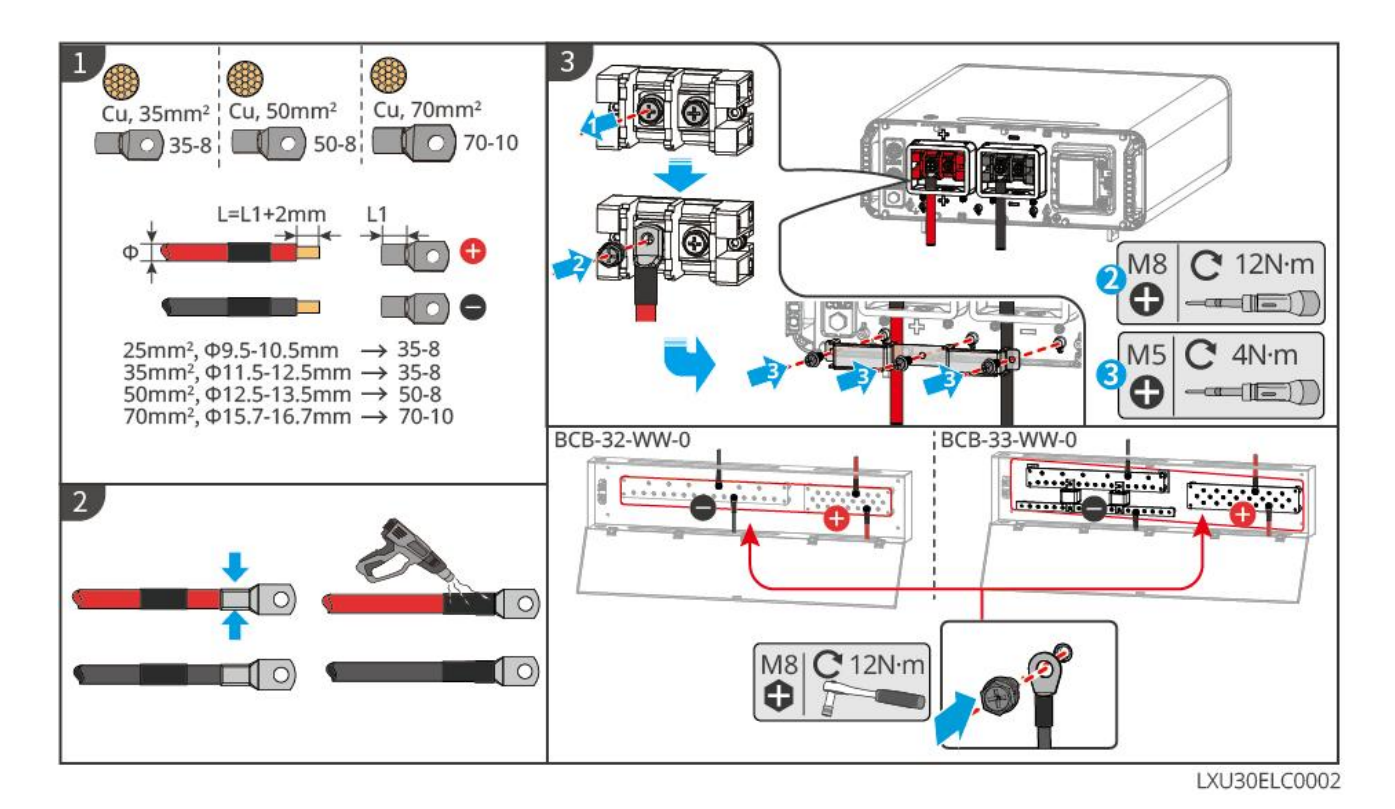

### 6.6.2 Podłącz przewód komunikacyjny falownika z akumulatorem

| Port      | Podłącz do portu | Definicja            | instrukcja                                                                                                    |
|-----------|------------------|----------------------|----------------------------------------------------------------------------------------------------|
| inwertera | akumulatora      | portu                |                                                                                                    |
| BMS(CAN)  | COM1             | 4: CAN_H<br>5: CAN_L | <ul> <li>Inwerter i bateria komunikują się za pomocą CAN.</li> <li>Jeśli dostarczony przewód komunikacyjny nie spełnia wymagań, podczas samodzielnego zaciskania złącza RJ45 należy podłączyć jedynie styki PIN4 i PIN5, w przeciwnym razie może dojść do awarii komunikacji.</li> </ul> |

Instrukcja połączenia komunikacyjnego BMS między falownikiem a akumulatorem:

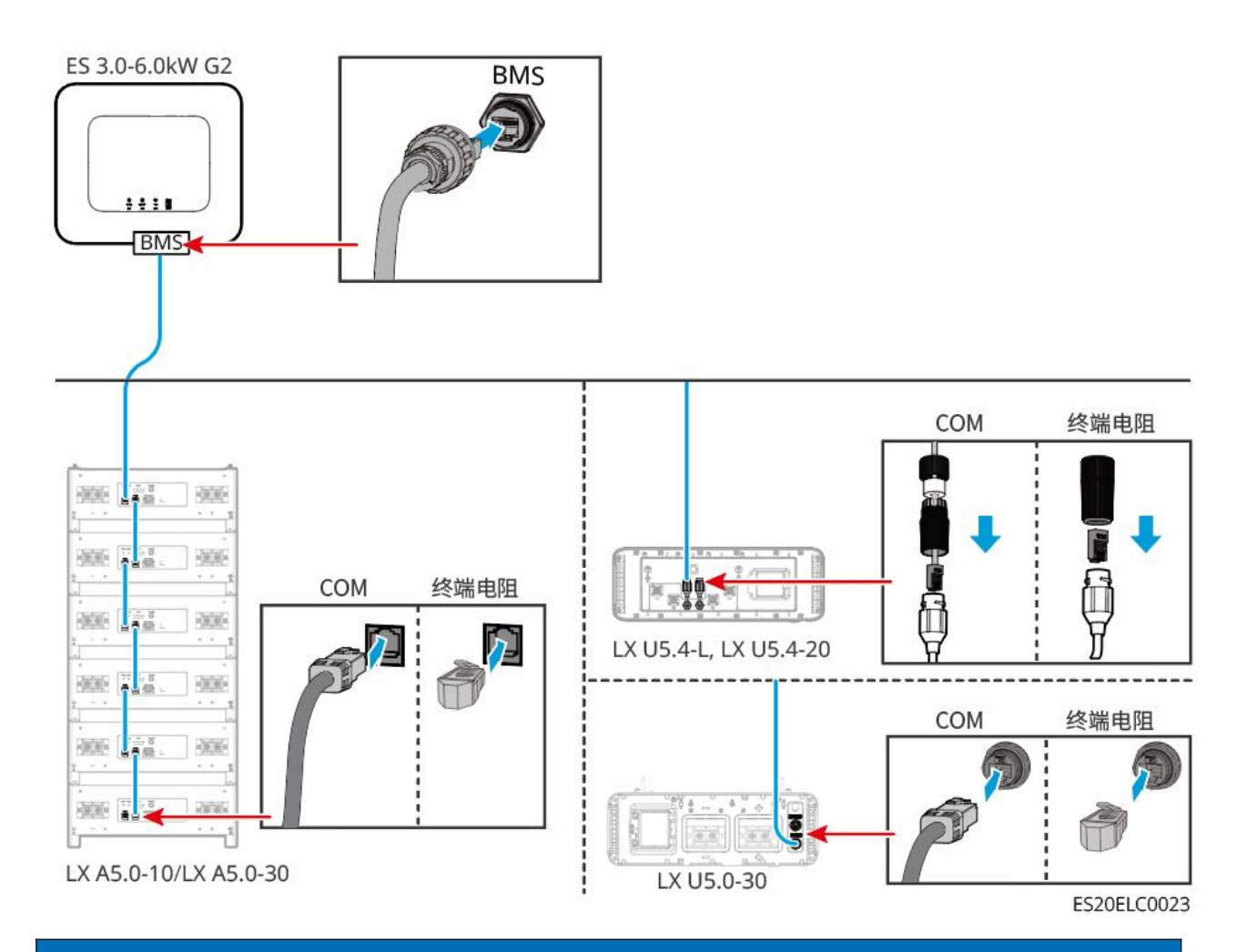

### Uwaga

- Podczas podłączania przewodu czujnika temperatury akumulatora kwasowo-ołowiowego zaleca się umieszczenie przewodu czujnika temperatury w miejscu o słabszym odprowadzaniu ciepła. Na przykład: gdy akumulatory kwasowo-ołowiowe są ustawione obok siebie, czujnik należy zamocować na akumulatorze znajdującym się w środku.
- Aby lepiej chronić ogniwo, należy zainstalować przewody próbkowania temperatury i zaleca się umieszczenie baterii w środowisku o dobrej wentylacji termicznej.

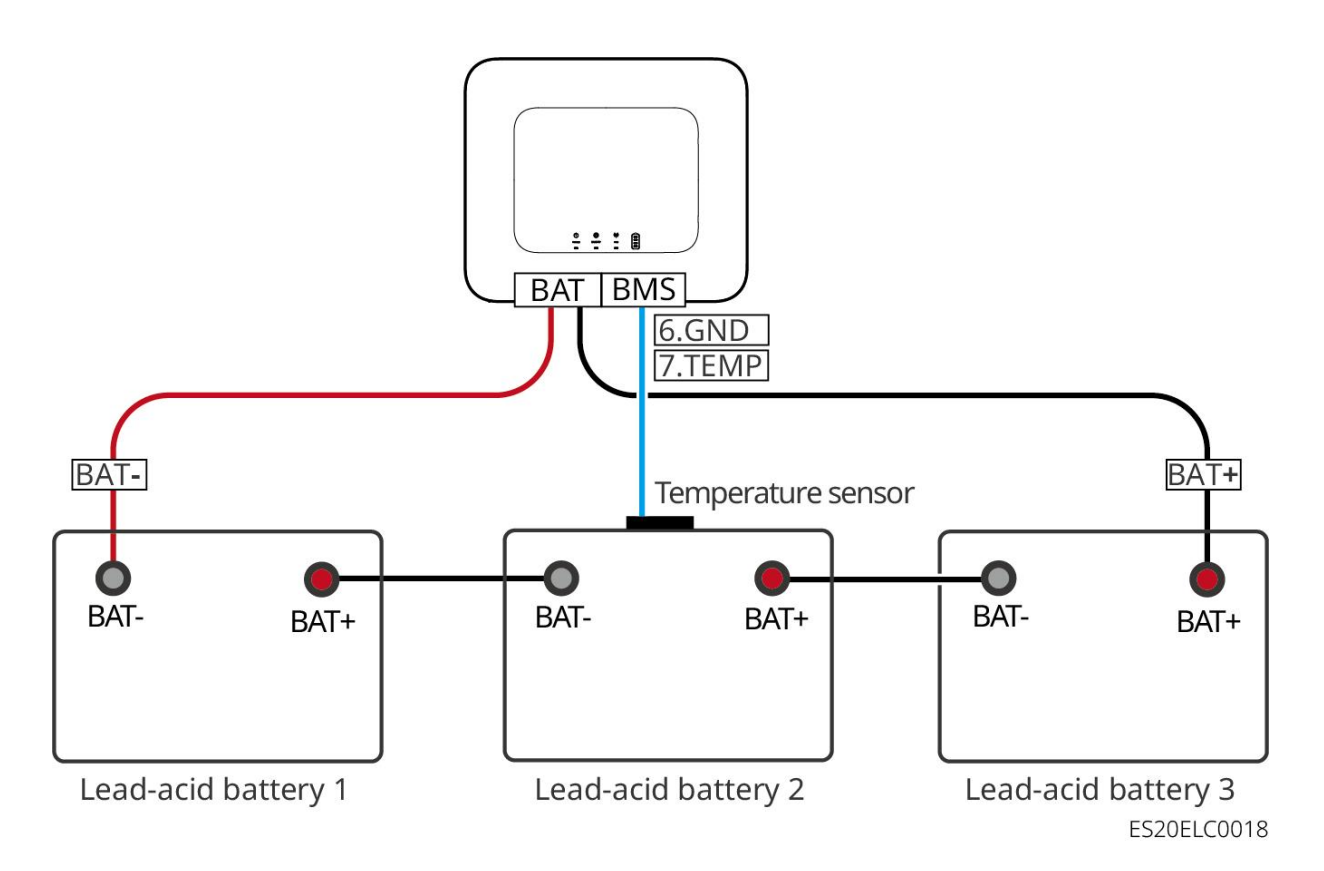

## 6.7 Podłączanie kabli AC

### Ostrzeżenie

- Falownik jest wyposażony w zintegrowaną jednostkę monitorowania prądu resztkowego (RCMU), która zapobiega przekroczeniu dopuszczalnych wartości prądu resztkowego. W przypadku wykrycia prądu upływowego przekraczającego dopuszczalną wartość, falownik szybko odłączy się od sieci.
- Podczas podłączania przewodów, przewody AC muszą być w pełni dopasowane do zacisków AC "BACK-UP", "ON-GRID" oraz portu uziemienia. Błędne podłączenie przewodów może spowodować uszkodzenie urządzenia.
- Upewnij się, że żyła jest całkowicie włożona do otworu zaciskowego i nie jest widoczna na zewnątrz.
- Upewnij się, że izolacyjna płyta na zaciskach AC jest mocno zamocowana i nie ma luzów.
- Upewnij się, że połączenia kablowe są dokręcone, w przeciwnym razie podczas pracy urządzenia może dojść do przegrzania zacisków i uszkodzenia sprzętu.
- Podczas wykonywania czynności konserwacyjnych na urządzeniach w systemie, należy odłączyć zasilanie urządzeń. Praca na urządzeniach pod napięciem może spowodować uszkodzenie falownika lub zagrożenie porażeniem prądem elektrycznym.
- W systemie równoległym, wspierane jest tylko podłączenie falowników do tej samej fazy. Nie należy podłączać trzech jednofazowych falowników osobno do trzech faz sieci, aby utworzyć system trójfazowy, ponieważ może to spowodować błędy systemowe lub uszkodzenie

urządzeń.

- O Przykład błędu: Główny falownik podłączony do L1, falownik pomocniczy 1 podłączony do L2, falownik pomocniczy 2 podłączony do L3 tworzą system trójfazowy.
- O Poprawny przypadek: Główny falownik podłączony do L1, falownik pomocniczy podłączony do L1.
- Upewnij się, że kolejność przewodów jest zgodna. Nie zamieniaj kolejności przewodów L i N w porcie ON-GRID ani w porcie BACK-UP. W systemie przewody N wszystkich falowników w portach BACK-UP muszą być połączone równolegle, podobnie jak przewody L.
- W systemie tym należy zapewnić, że przewody BACK-UP AC między jednostką główną a jednostkami podrzędnymi, przewody ON-GRID AC między jednostką główną a jednostkami podrzędnymi oraz przewody DC między baterią a falownikiem mają tę samą jakość materiału przewodzącego, przekrój poprzeczny przewodu i długość przewodu.
- Gdy scenariusz użytkowania nie wymaga podłączenia kabla AC, zarówno ON-GRID, jak i BACK-UP muszą być wyposażone w złącza, aby zapewnić ochronę portów i wyeliminować ryzyko porażenia prądem.

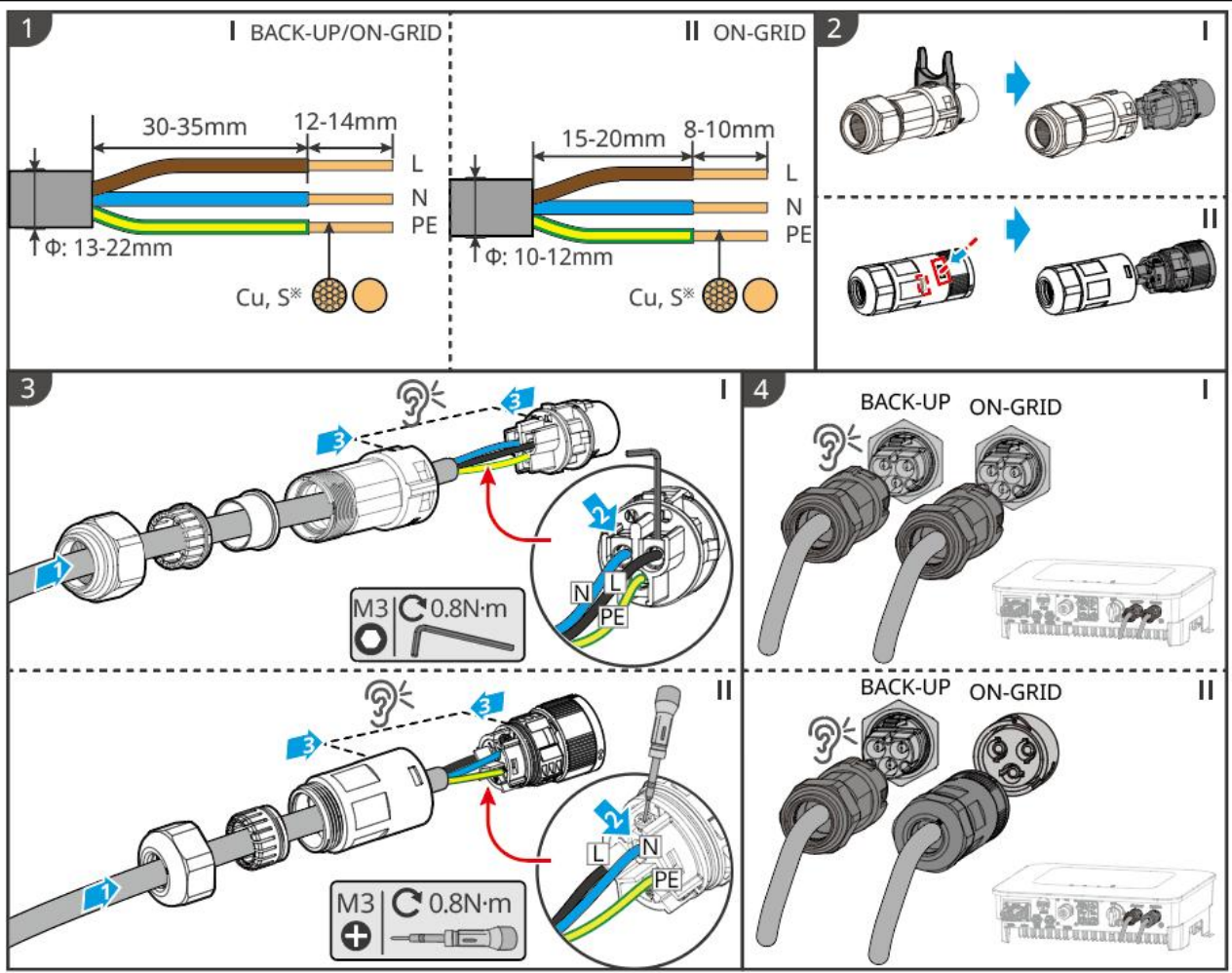

ES20ELC0007

## 6.8 Podłącz kabel licznika energii

### Uwaga

- Jeśli istnieje potrzeba użycia wielu falowników, skonsultuj się z producentem w celu osobnego zakupu licznika energii.
- Upewnij się, że kierunek podłączenia przekładnika prądowego (CT) i kolejność faz są prawidłowe, w przeciwnym razie może to prowadzić do błędnych danych monitorowania.
- Upewnij się, że wszystkie kable są prawidłowo podłączone, dokręcone i nie mają luzów.
   Nieprawidłowe okablowanie może prowadzić do słabego kontaktu lub uszkodzenia licznika.
- Obszary zagrożone wyładowaniami atmosferycznymi, w których długość kabli licznikowych przekracza 10 m i nie są one ułożone w uziemionych metalowych kanałach, zaleca się wyposażyć w zewnętrzną ochronę odgromową.

#### Licznik energii GMK110 podłączenie elektryczne

#### Uwaga

- Średnica zewnętrzna przewodu zasilania AC musi być mniejsza niż średnica otworu przekładnika prądowego (CT), aby zapewnić możliwość przejścia przewodu przez CT.
- Aby zapewnić dokładność pomiaru prądu przez przekładnik prądowy (CT), zaleca się, aby długość kabla CT nie przekraczała 30 metrów.
- Nie używaj przewodu sieciowego jako kabla CT, ponieważ może to spowodować uszkodzenie licznika z powodu zbyt dużego prądu.
- Dostarczone przez producentów urządzeń przekładniki prądowe (CT) mogą nieznacznie różnić się rozmiarem i wyglądem w zależności od modelu, ale sposób montażu i podłączenia pozostaje taki sam.

**GMK110** 

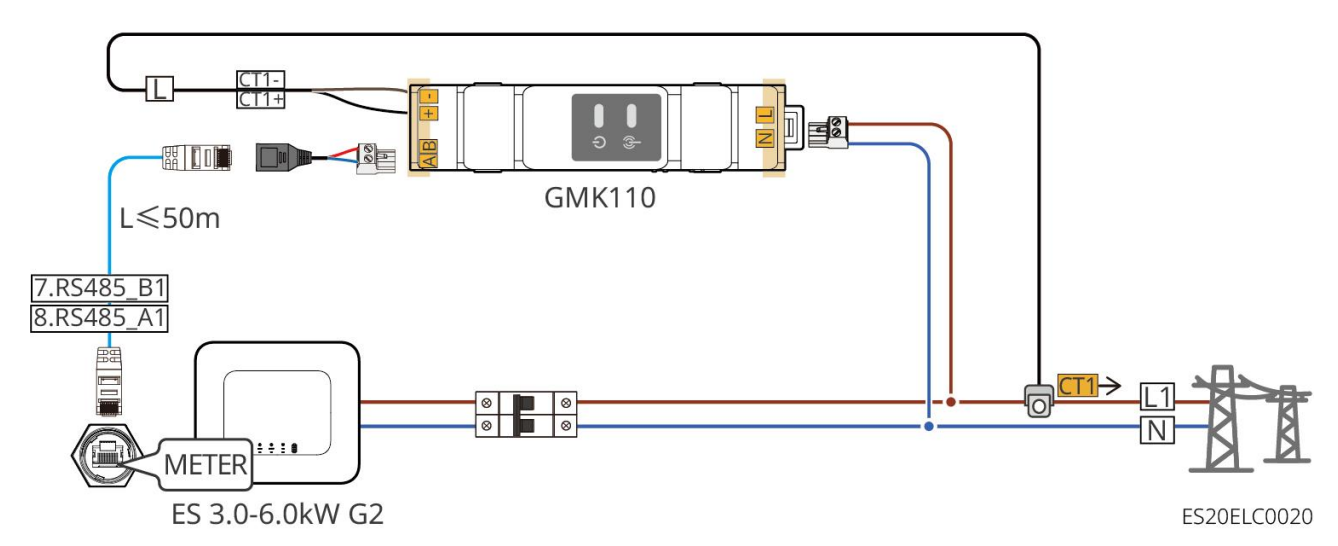

**GMK110D** 

### Procedura podłączania

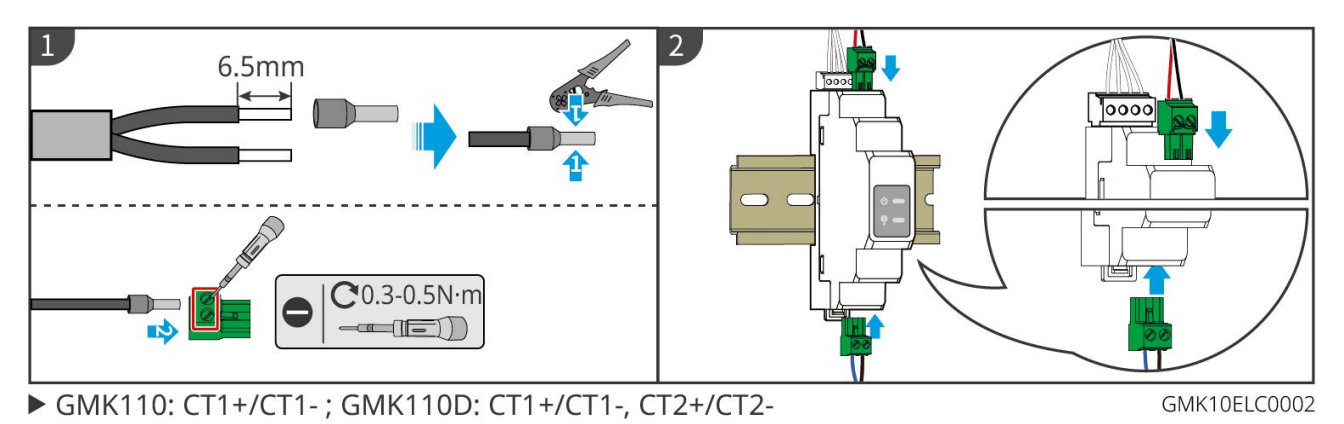

#### GM1000

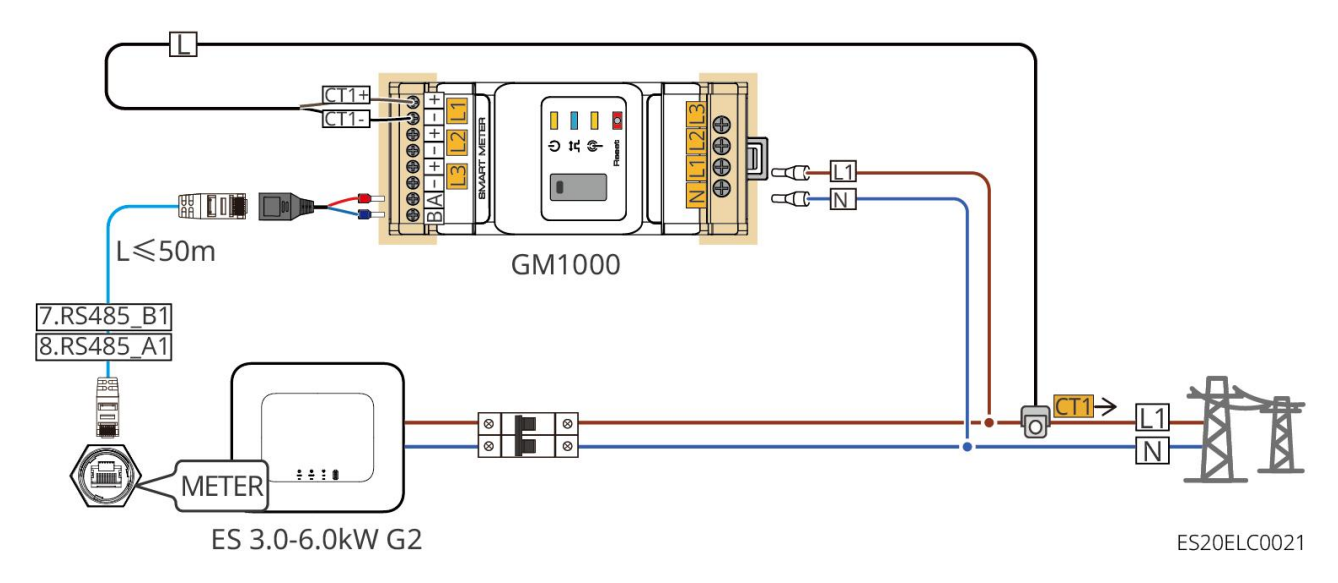

GM1000D

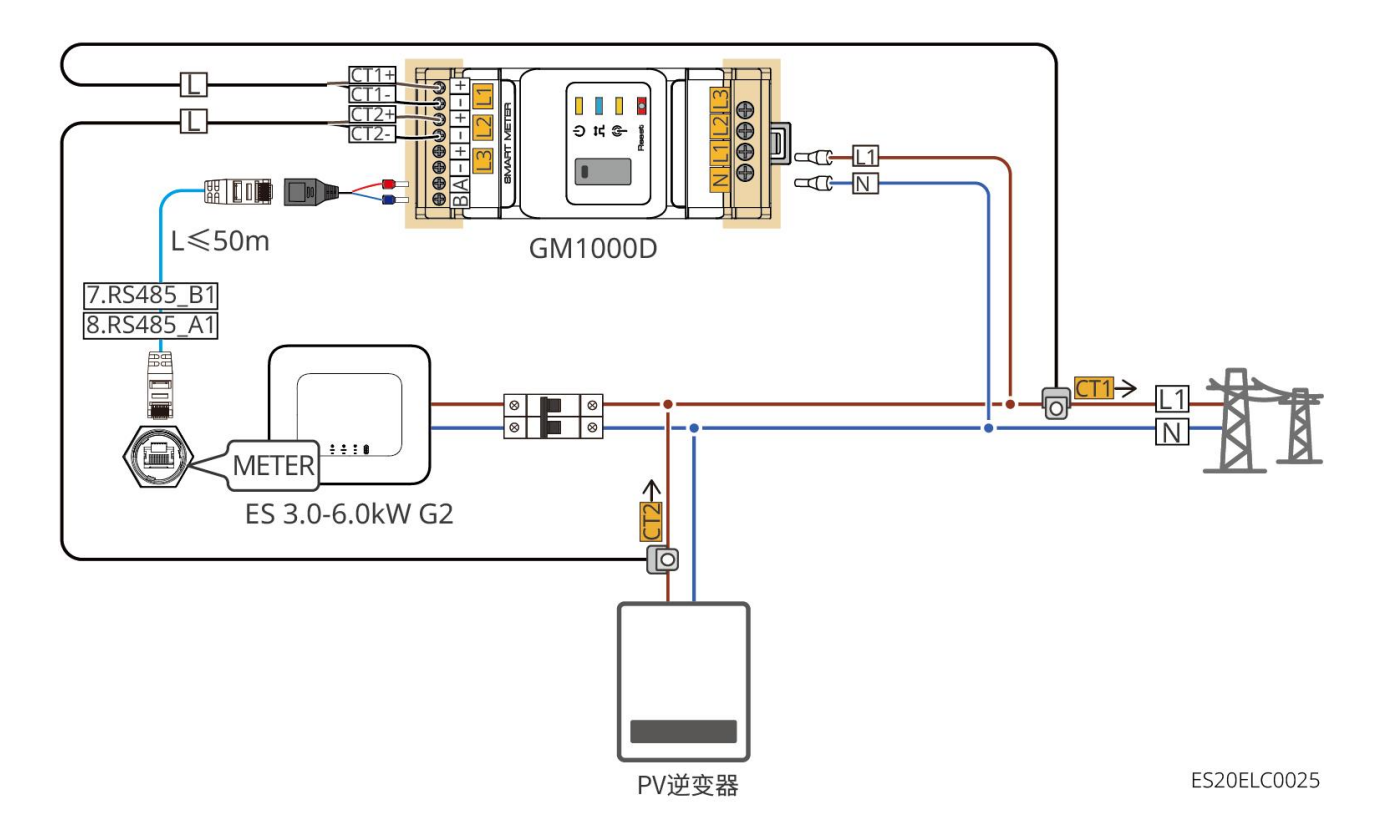

GM3000

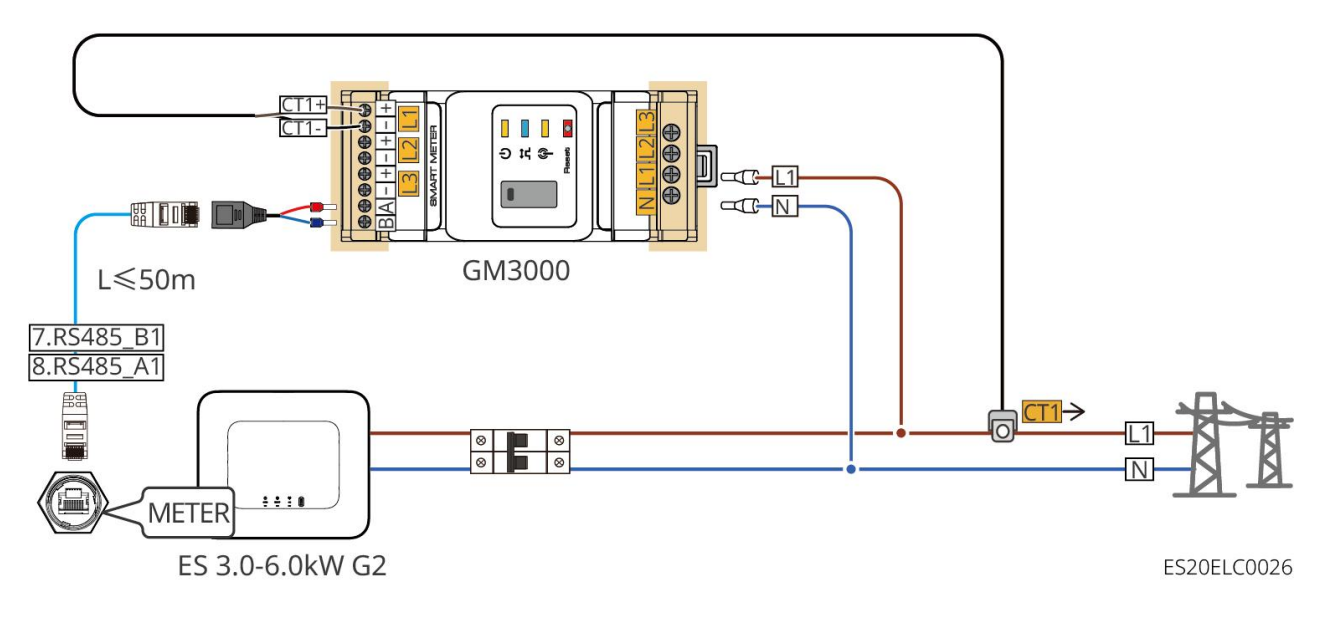

Procedura podłączania

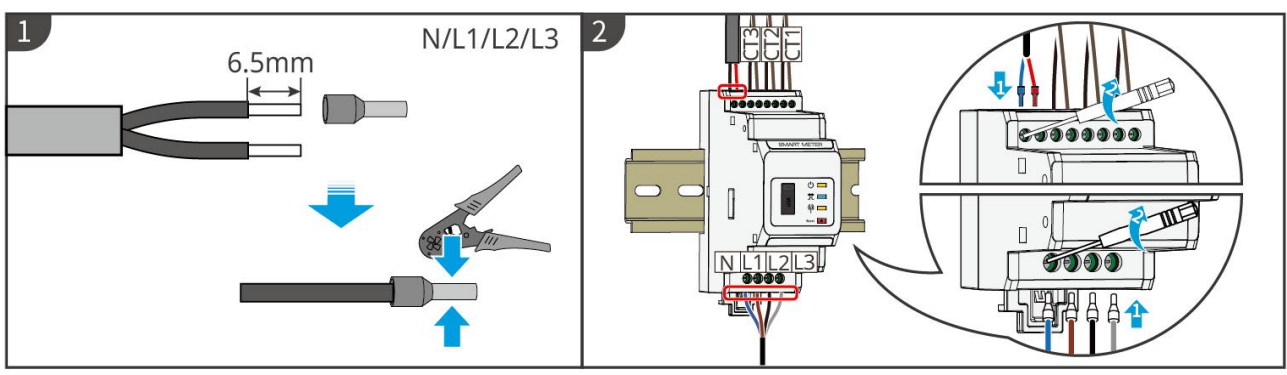

▶ GM1000: CT x 1; GM1000D: CT x 2; GM3000: CT x 3

GMK10ELC0003

### Zainstaluj CT (typ 1)

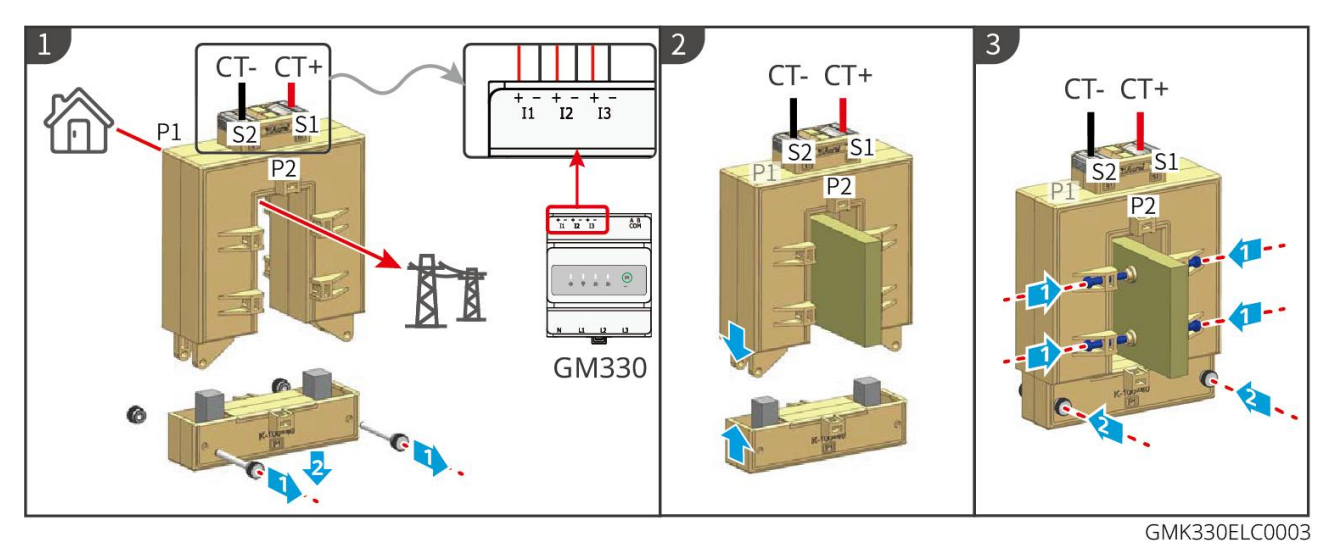

### Zainstaluj CT (typ 2)

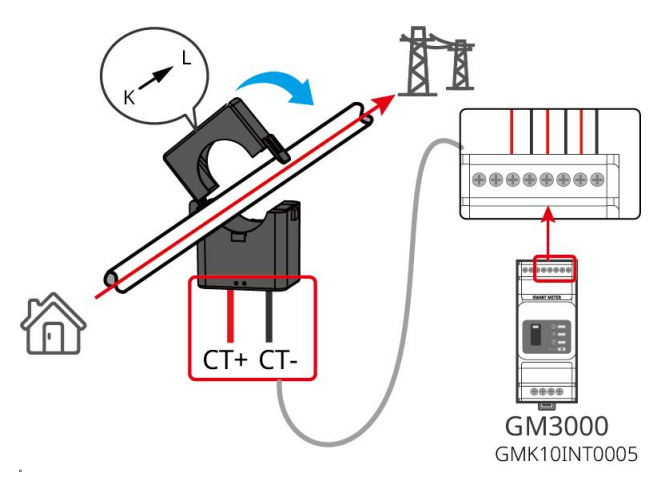

# 6.9 Podłącz przewód komunikacyjny falownika

### Uwaga

• Funkcja komunikacji falownika jest opcjonalna, wybierz zgodnie z rzeczywistym scenariuszem użytkowania.

- Aby skorzystać z funkcji zdalnego wyłączania, po zakończeniu okablowania należy włączyć tę funkcję w aplikacji SolarGo.
- Jeśli falownik nie jest podłączony do urządzenia zdalnego wyłączania, nie należy włączać tej funkcji w aplikacji SolarGo, w przeciwnym razie falownik nie będzie mógł pracować w trybie przyłączonym do sieci.
- W systemie równoległym, aby zrealizować funkcję zdalnego wyłączenia, należy podłączyć przewód komunikacyjny do falownika głównego, w przeciwnym razie funkcja nie będzie działać.
- Aby korzystać z funkcji EnWG 14a, upewnij się, że wersja oprogramowania ARM wynosi 11.429 lub wyższa, a wersja SolarGo to 6.0.0 lub nowsza.
- Inwerter obsługuje połączenie przez Bluetooth, 4G, WiFi lub inteligentny moduł komunikacyjny LAN do ustawienia parametrów urządzenia za pośrednictwem telefonu lub interfejsu WEB, przeglądania informacji o pracy urządzenia, komunikatów o błędach oraz szybkiego sprawdzania stanu systemu.
- Gdy w systemie znajduje się wiele falowników pracujących w sieci, główny falownik musi być wyposażony w inteligentny moduł komunikacyjny Ezlink3000 w celu utworzenia sieci.
- W przypadku systemu magazynowania energii z tylko jednym falownikiem można użyć zestawu WiFi-Kit, WiFi/LAN Kit-20 lub inteligentnego modułu komunikacyjnego 4G.
- Gdy wybierzesz komunikację WiFi do podłączenia falownika do routera, możesz zainstalować zestaw WiFi-Kit, WiFi/LAN Kit-20 lub inteligentny moduł komunikacyjny Ezlink3000.
- Po wybraniu metody komunikacji LAN do podłączenia falownika do routera, można zainstalować zestaw WiFi/LAN Kit-20 lub inteligentny moduł komunikacyjny Ezlink3000.
- Gdy wybierzesz metodę komunikacji 4G do przesyłania informacji o działaniu systemu magazynowania energii na platformę monitorującą, możesz zainstalować moduły komunikacyjne LS4G Kit-CN, 4G Kit-CN, 4G Kit-CN-G20 lub 4G Kit-CN-G21. W przypadku wyboru LS4G Kit-CN lub 4G Kit-CN, należy użyć dostarczonego z falownikiem inteligentnego klucza komunikacyjnego do konfiguracji parametrów systemu magazynowania energii. Po zakończeniu konfiguracji należy zamienić go na LS4G Kit-CN lub 4G Kit-CN do transmisji danych. W przypadku wyboru 4G Kit-CN-G20 lub 4G Kit-CN-G21, należy użyć sygnału Bluetooth emitowanego przez moduł do lokalnej konfiguracji urządzenia.
- 4Moduł G to urządzenie LTE z jedną anteną, odpowiednie dla scenariuszy aplikacji o niższych wymaganiach dotyczących szybkości transmisji danych.
- 4G Moduł ma wbudowaną kartę SIM jako kartę komunikacji mobilnej. Proszę potwierdzić, czy urządzenie jest zainstalowane w obszarze zasięgu sygnału 4G operatora mobilnego.
- 4Moduł komunikacyjny G Kit-CN-G20 lub 4G Kit-CN-G21 obsługuje wymianę karty SIM operatora. Jeśli w danym obszarze nie ma zasięgu sieci mobilnej, skontaktuj się z centrum obsługi posprzedażowej w celu wymiany na kartę SIM innego operatora.
- 4Po zainstalowaniu modułu komunikacyjnego G Kit-CN-G20 lub 4G Kit-CN-G21,

skontaktuj się z centrum obsługi posprzedażowej w celu powiązania falownika z modułem komunikacyjnym. Po powiązaniu, jeśli chcesz zainstalować moduł komunikacyjny w innym falowniku, najpierw skontaktuj się z centrum obsługi posprzedażowej w celu odwiązania.

• Aby zapewnić jakość komunikacji sygnału 4G, nie instaluj urządzenia w pomieszczeniach ani w obszarach, gdzie metal może zakłócać sygnał.

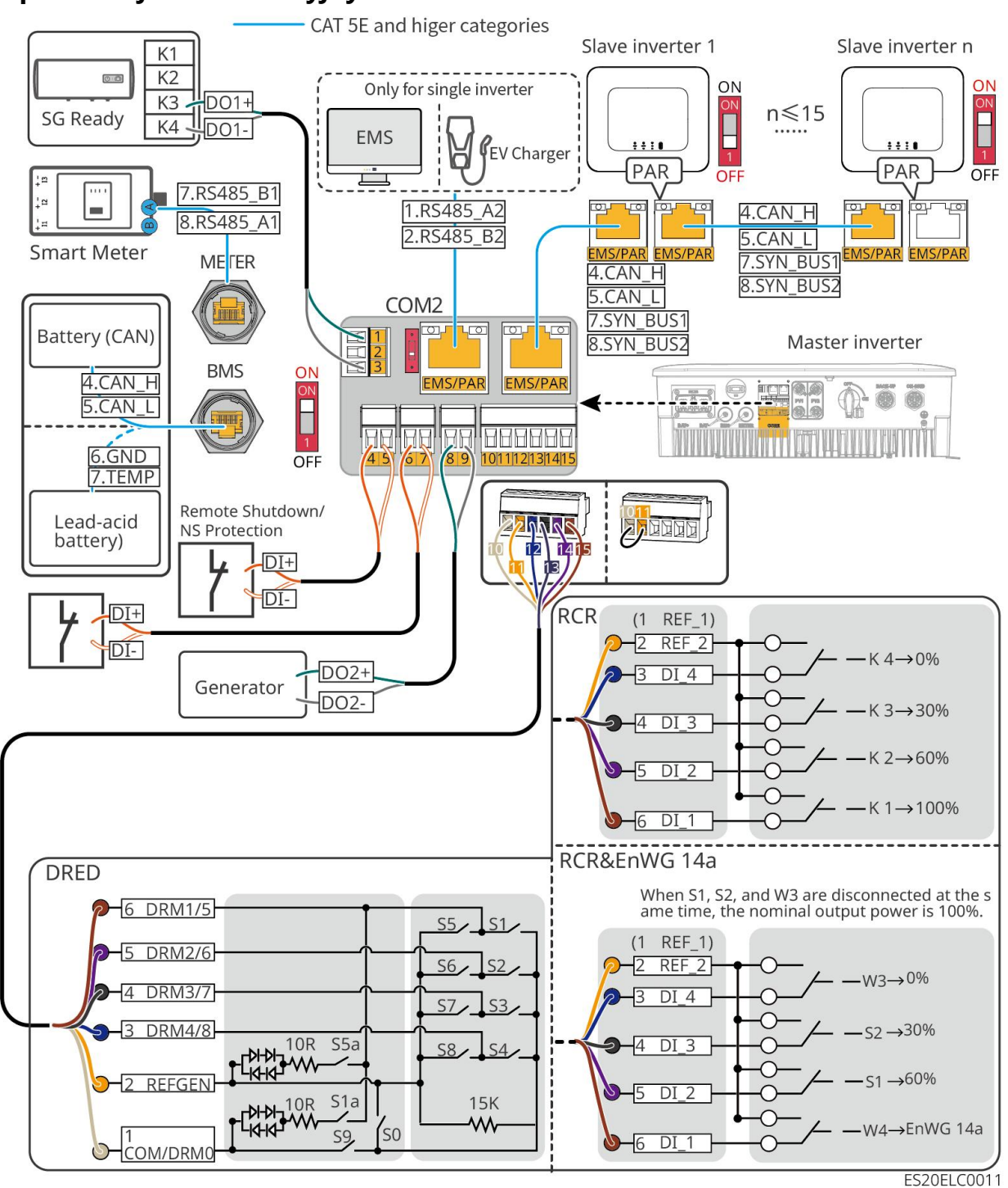

#### Opis funkcji komunikacyjnych

| port | Funkcja    | Opis                                                                     |
|------|------------|--------------------------------------------------------------------------|
| 1-3  | Sterowanie | <ul> <li>Obsługa połączenia obsługuje sygnały suchych styków,</li> </ul> |

|       | obciążeniem                                                              | <ul> <li>umożliwiając sterowanie obciążeniem i inne funkcje.</li> <li>Pojemność styku DO wynosi 12 V DC@1 A, styki NO/COM normalnie otwarte.</li> <li>Obsługa podłączenia pompy ciepła SG Ready, sterowanie pompą ciepła poprzez sygnał styków suchych</li> <li>Obsługiwane tryby pracy: <ul> <li>Tryb pracy 2 (sygnał: 0:0): Tryb oszczędzania energii, w którym pompa ciepła pracuje w trybie energooszczędnym.</li> <li>Tryb pracy 3 (sygnał: 0:1): Zalecenie włączenia. W tym trybie pompa ciepła utrzymuje obecny tryb pracy, zwiększając jednocześnie rezerwę ciepłej wody w celu magazynowania ciepła.</li> </ul> </li> </ul> |
|-------|--------------------------------------------------------------------------|----------------------------------------------------------------------------------------------------|
| 4-5   | Zdalne<br>wyłączenie/ochr<br>ona NS                                      | <ul> <li>Dostarcza port sterowania sygnałem, umożliwiający zdalne wyłączenie urządzenia lub realizację funkcji ochrony NS.</li> <li>Funkcja zdalnego wyłączania: <ul> <li>W przypadku wystąpienia nieoczekiwanego zdarzenia można zatrzymać pracę urządzenia.</li> <li>Urządzenie zdalnego wyłączania musi być wyposażone w przełącznik normalnie zamknięty (NC).</li> </ul> </li> <li>Podczas korzystania z funkcji RCR lub DRED w falowniku, upewnij się, że urządzenie zdalnego wyłączania jest podłączone lub że port zdalnego wyłączania jest zwarty.</li> </ul>                                                                |
| 6-7   | Sterowanie<br>sygnałem<br>cyfrowym                                       | Przełącznik normalnie zamknięty, falownik obsługuje zdalne polecenia i sygnały alarmowe DI poprzez port DI.                                                                                                    |
| 8-9   | Sterowanie<br>rozruchu i<br>zatrzymania<br>generatora<br>Port sterowania | Obsługa sygnału sterowania generatora<br>Nie należy podłączać przewodów mocy generatora do portów<br>AC falownika.                                                                                                    |
| 10-15 | Port połączenia<br>funkcjonalnego<br>DRED, RCR lub                       | <ul> <li>RCR (Ripple Control Receiver): Zapewnia port sterowania<br/>sygnałem RCR, spełniając wymagania dotyczące dyspozycji<br/>sieci w regionach takich jak Niemcy.</li> </ul>                                                                                                    |

|         | EnWG 14a<br>(DRED/RCR/En<br>WG 14a)                                                                                                    | <ul> <li>DRED (Demand Response Enabling Device): zapewnia port<br/>sterowania sygnałem DRED, spełniający wymagania<br/>certyfikacji DERD w regionach takich jak Australia.</li> <li>Ustawa o energetyce (EnWG) 14a: Wszystkie sterowalne<br/>obciążenia muszą być podatne na awaryjne ściemnianie<br/>przez sieć. Operator sieci może tymczasowo zmniejszyć<br/>maksymalną moc pobieraną z sieci przez sterowalne<br/>obciążenia do 4,2 kW.</li> </ul>             |
|---------|----------------------------------------------------------------------------------------------------|----------------------------------------------------------------------------------------------------|
| EMS/PAR | <ul> <li>Port<br/>komunikacyj<br/>ny EMS lub<br/>port<br/>komunikacyj<br/>ny stacji<br/>ładowania</li> <li>Port<br/>komunikacji<br/>równoległej</li> </ul> | <ul> <li>Porty CAN i BUS: porty komunikacji równoległej, używane w sieciowaniu równoległym do łączenia innych falowników poprzez komunikację CAN; wykorzystują szynę BUS do kontrolowania stanu pracy równoległej i poza siecią każdego falownika w grupie.</li> <li>Port RS485: służy do podłączenia urządzeń EMS stron trzecich i stacji ładowania. Scena równoległa nie obsługuje połączenia z urządzeniami EMS stron trzecich i stacjami ładowania.</li> </ul> |
| BMS     | Komunikacja<br>BMS baterii                                                                                                    | <ul> <li>Podczas podłączania akumulatorów kwasowo-ołowiowych,<br/>przewody czujnika temperatury używane do pomiaru<br/>temperatury akumulatorów kwasowo-ołowiowych</li> <li>Podczas podłączania akumulatorów litowo-jonowych, służy<br/>do łączenia linii komunikacyjnych BMS systemu<br/>akumulatorowego, obsługuje komunikację za pomocą<br/>sygnałów CAN.</li> </ul>                                                                                            |
| METER   | Licznik energii<br>elektrycznej<br>komunikacja                                                                                                    | Obsługa komunikacji RS485 do podłączenia zewnętrznego<br>inteligentnego licznika energii                                                                                                    |

### Metoda podłączania przewodów komunikacyjnych

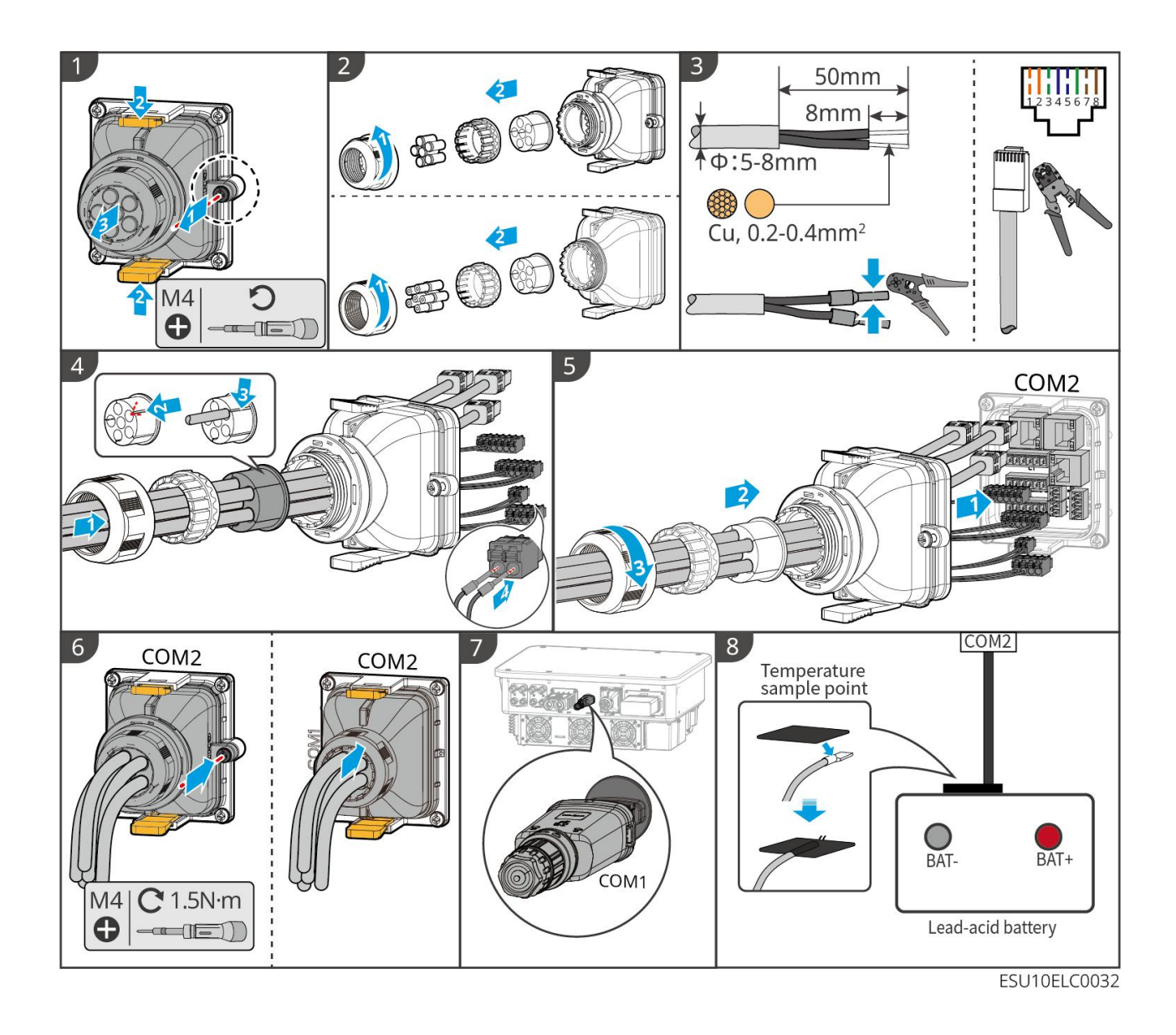

# 7 Próba uruchomienia systemu

## 7.1 Sprawdzenie przed włączeniem zasilania systemu

| Numer<br>porządkowy | Punkty kontrolne                                                                                                    |
|---------------------|----------------------------------------------------------------------------------------------------|
| 1                   | Urządzenie jest solidnie zamontowane, jego lokalizacja umożliwia łatwy<br>dostęp do obsługi i konserwacji, przestrzeń montażowa sprzyja<br>wentylacji i odprowadzaniu ciepła, a środowisko instalacyjne jest czyste i<br>uporządkowane. |
| 2                   | Przewód ochronny, przewód wejściowy prądu stałego, przewód<br>wyjściowy prądu przemiennego, przewód komunikacyjny oraz rezystor<br>końcowy są prawidłowo i solidnie podłączone.                                                         |
| 3                   | Wiązania kabli spełniają wymagania dotyczące prowadzenia przewodów, są odpowiednio rozmieszczone i nieuszkodzone.                                                                                                    |
| 4                   | Nieużywane otwory przepustowe i porty należy zabezpieczyć poprzez uszczelnienie.                                                                                                    |
| 5                   | Użyte otwory przewodowe należy zabezpieczyć przed wilgocią.                                                                                                    |
| 6                   | Napięcie i częstotliwość w punkcie przyłączenia falownika do sieci spełniają wymagania przyłączeniowe.                                                                                                    |

## 7.2 Zasilanie systemu

# Ostrzeżenie

- Gdy w systemie jest wiele falowników, należy upewnić się, że zasilanie strony AC wszystkich falowników podrzędnych zostanie zakończone w ciągu jednej minuty po włączeniu zasilania strony AC falownika głównego.
- Scenariusze zastosowania czarnego rozruchu baterii:
  - O Należy aktywować falownik za pomocą baterii.
  - W przypadku braku falownika konieczne jest zarządzanie ładowaniem i rozładowywaniem akumulatorów.

- Po uruchomieniu systemu bateryjnego należy upewnić się, że komunikacja między falownikiem a systemem bateryjnym przebiega prawidłowo w ciągu 15 minut. Jeśli komunikacja nie jest możliwa, przełącznik systemu bateryjnego automatycznie się rozłączy, powodując wyłączenie zasilania systemu bateryjnego.
- LX U5.4-L, LX U5.4-20: Upewnij się, że każdy przycisk przełącznika baterii zostanie naciśnięty w ciągu 30 sekund, w przeciwnym razie zostanie uruchomiony alarm.
- Gdy w systemie znajduje się wiele baterii, uruchomienie dowolnej z nich umożliwia uruchomienie wszystkich baterii.

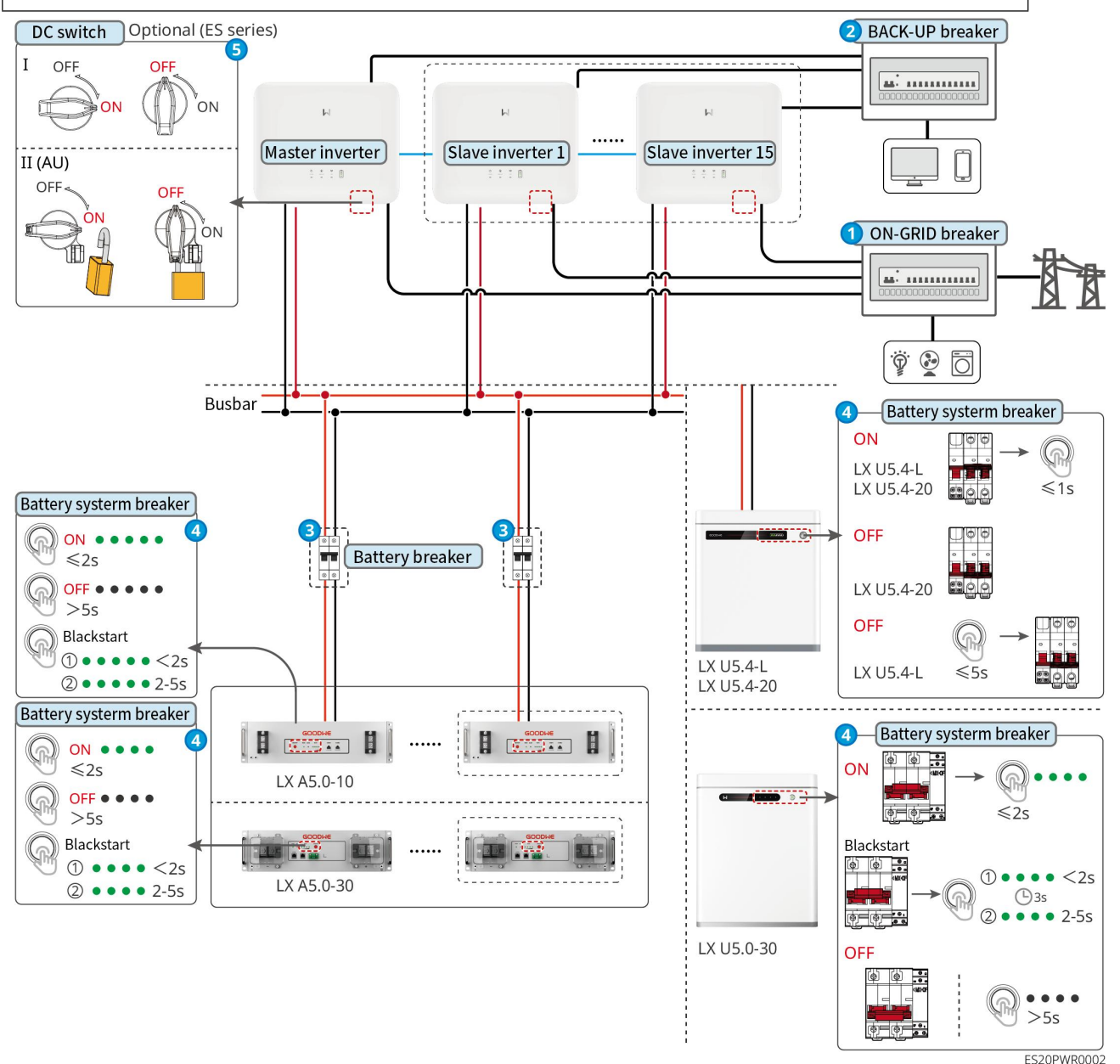

Procedura włączania zasilania:

### 0→0→8→4→5

**8**: Wybór zgodnie z lokalnymi przepisami i regulacjami prawnymi.

# 7.3 Wprowadzenie do diod sygnalizacyjnych

| Wskaźnik<br>świetlny | Stan | instrukcja                                                                                |
|----------------------|------|-------------------------------------------------------------------------------------------|
|                      |      | Falownik jest zasilany i znajduje się w trybie gotowości.                                 |
|                      |      | Inwerter w trakcie uruchamiania, w trybie autotestu.                                      |
| ( <b>I</b> )         |      | Inwerter pracuje normalnie w trybie przyłączonym do sieci<br>lub w trybie pracy wyspowej. |
| $\bigcirc$           |      | BACK-UP przeciążenie wyjścia                                                              |
|                      |      | awaria systemu                                                                            |
|                      |      | Inwerter został odłączony od zasilania.                                                   |
| 0                    |      | Awaria sieci, zasilanie portu BACK-UP falownika działa prawidłowo.                        |
|                      |      | Sieć jest w normie, zasilanie portu BACK-UP falownika<br>działa prawidłowo.               |
|                      |      | Port BACK-UP nie ma zasilania.                                                            |
|                      |      | Moduł monitorujący falownik w trakcie resetowania.                                        |
|                      |      | Inwerter nie nawiązał połączenia z terminalem<br>komunikacyjnym.                          |
| (( <b>ๆ</b> ))       |      | Błąd komunikacji między terminalem komunikacyjnym a serwerem w chmurze                    |
|                      |      | Monitorowanie falownika działa prawidłowo.                                                |
|                      |      | Moduł monitorowania falownika nie został uruchomiony.                                     |

## 7.3.1 Wskaźnik falownika
| Wskaźnik świetlny     | instrukcja                                                           |
|-----------------------|----------------------------------------------------------------------|
| Ê                     | 75% < SOC≤100%                                                       |
|                       | 50% < SOC≤75%                                                        |
|                       | 25% < SOC≤50%                                                        |
|                       | 0% < SOC≤25%                                                         |
|                       | Niepodłączona bateria                                                |
| Wskaźnik miga podcza  | s rozładowania baterii: np. gdy SOC baterii wynosi między 25% a 50%, |
| miga najwyższa lampka | a przy 50%.                                                          |

## 7.3.2 Wskaźnik stanu baterii

### LX A5.0-30

| Wskaźr                          | nik świetlny                                       | Stan systemu                                     |
|---------------------------------|----------------------------------------------------|--------------------------------------------------|
| 0000                            | Wskaźnik SOC nie<br>wyświetla koloru<br>zielonego. | SOC=0%                                           |
| •000                            | Pierwszy wskaźnik SOC<br>świeci się na zielono.    | 0% < SOC≤25%                                     |
| ••00                            | Drugi wskaźnik SOC<br>świeci na zielono.           | 25% < SOC≤50%                                    |
| $\bullet \bullet \bullet \circ$ | Trzeci wskaźnik SOC<br>świeci się na zielono.      | 50% < SOC≤75%                                    |
|                                 | Czwarta dioda SOC świeci<br>się na zielono.        | 75% < SOC≤100%                                   |
|                                 | Zielony ciągły                                     | System akumulatorów działa prawidłowo.           |
| Lampka RUN                      | Zielone miganie 1 raz/s                            | System akumulatorowy jest w trybie<br>gotowości. |

|           | Zielone miganie 3 razy/s | Utrata komunikacji PCS                                                                                                    |
|-----------|--------------------------|----------------------------------------------------------------------------------------------------|
|           | wolne migotanie          | Po wystąpieniu alarmu w systemie<br>bateryjnym zostanie przeprowadzona<br>autodiagnoza. Po zakończeniu<br>autodiagnozy system przejdzie w stan<br>normalnej pracy lub awarii. |
| Lampa ALM | czerwony ciągły          | Połącz wyświetlanie wskaźnika SOC, aby<br>określić typ występującej usterki, i<br>postępuj zgodnie z zaleceniami w<br>rozdziale dotyczącym obsługi usterek.                   |

### LX A5.0-10

Stan normalny

| Wskaźnik SOC                                                                          |                             |                                                             |
|---------------------------------------------------------------------------------------|-----------------------------|-------------------------------------------------------------|
| soc1O<br>soc2O<br>soc3O<br>soc4O<br>soc5O                                             |                             | Stan systemu akumulatorów                                   |
| Wskaźnik SOC pokazuje poziom                                                          | Zielone miganie             | System akumulatorowy jest w                                 |
| naładowania systemu bateryjnego                                                       | 1 raz/s                     | stanie gotowości.                                           |
| <ul> <li>○○○○</li> <li>5%≤SOC&lt;25%</li> <li>○○○○</li> <li>25%≤SOC&lt;50%</li> </ul> | zielone miganie<br>2 razy/s | System akumulatorowy jest w<br>stanie bezczynności.         |
| ●       ●       ●       50%≤SOC<75%                                                   | Zielone światło<br>ciągłe   | System akumulatorów jest w<br>stanie ładowania.             |
| Najwyższy wskaźnik SOC miga 1 raz/s                                                   |                             |                                                             |
| <ul> <li>Gdy 5% ≤ SOC &lt; 25%, SOC1<br/>miga.</li> </ul>                             |                             |                                                             |
| ● Gdy 25% ≤ SOC < 50%, SOC2 miga.                                                     |                             |                                                             |
| ● Gdy 50% ≤ SOC < 75%, SOC3 miga.                                                     | Zielone swiatło<br>ciągłe   | System akumulatorowy znajduje<br>się w stanie rozładowania. |
| ● Gdy 75% ≤ SOC < 95%, SOC4 miga.                                                     |                             |                                                             |
| <ul> <li>Gdy 95% ≤ SOC ≤ 100%, SOC5<br/>miga.</li> </ul>                              |                             |                                                             |

### Stan nieprawidłowy

| Lampa ALM                   | Stan systemu<br>akumulatorów                    | instrukcja                                                                                                    |
|-----------------------------|-------------------------------------------------|----------------------------------------------------------------------------------------------------|
| Czerwone miganie 1<br>raz/s | W systemie<br>akumulatorowym<br>wystąpił alarm. | Po wystąpieniu alarmu w systemie baterii,<br>system baterii przeprowadzi samodzielną<br>kontrolę. Po zakończeniu samokontroli system<br>baterii przejdzie w stan normalnej pracy lub<br>awarii. |
| czerwony ciągły             | System<br>akumulatorów<br>uległ awarii.         | Określ typ usterki na podstawie wyświetlacza<br>wskaźnika SOC i postępuj zgodnie z<br>zaleceniami w rozdziale dotyczącym obsługi<br>usterek.                                                    |

### LX U5.4-L

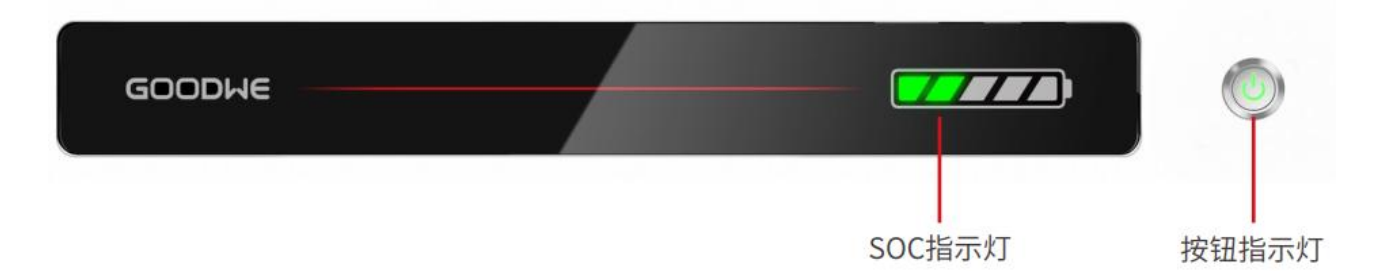

## Stan normalny

| Wskaźnik SOC                                                                                                    | Przyciskowy<br>wskaźnik świetlny | Stan systemu<br>akumulatorów                     |
|----------------------------------------------------------------------------------------------------|----------------------------------|--------------------------------------------------|
| Wskaźnik SOC pokazuje poziom<br>naładowania systemu baterii<br>$\boxed{2}$ SOC<5%<br>$\boxed{2}$ SSC<25%<br>$\boxed{2}$ SSC<25% | Zielone miganie 1<br>raz/s       | System akumulatorowy<br>jest w trybie gotowości. |
| Najwyższy wskaźnik SOC miga 1 raz/s,                                                                                                    | Zielone światło ciągłe           | System akumulatorów                              |

| inne zielone diody świecą się stale. | działa prawidłowo. |
|--------------------------------------|--------------------|
| ● Gdy 5% ≤ SOC < 25%, SOC1 miga.     |                    |
| ● Gdy 25% ≤ SOC < 50%, SOC2 miga.    |                    |
| ● Gdy 50% ≤ SOC < 75%, SOC3 miga.    |                    |
| ● Gdy 75% ≤ SOC < 95%, SOC4 miga.    |                    |
| ● Gdy 95% ≤ SOC ≤ 100%, SOC5         |                    |
| miga.                                |                    |

Stan nieprawidłowy

| Przyciskowy<br>wskaźnik świetlny      | Stan systemu<br>akumulatorowe<br>go             | Instrukcja                                                                                                    |
|---------------------------------------|-------------------------------------------------|----------------------------------------------------------------------------------------------------|
| Zielona lampa miga<br>przez 3 sekundy | W systemie<br>akumulatorowym<br>wystąpił alarm. | Połącz wyświetlacz wskaźnika SOC, aby<br>określić typ wystąpiłej usterki, i postępuj<br>zgodnie z zaleceniami w rozdziale<br>dotyczącym obsługi usterek.                                 |
| czerwony migający przez<br>3 sekundy  | System<br>akumulatorów<br>uległ awarii.         | Połącz wyświetlanie wskaźnika SOC z<br>formą wskazania, aby określić typ<br>występującej usterki, i postępuj zgodnie z<br>metodami zalecanymi w rozdziale<br>dotyczącym obsługi usterek. |

### LX U5.4-20

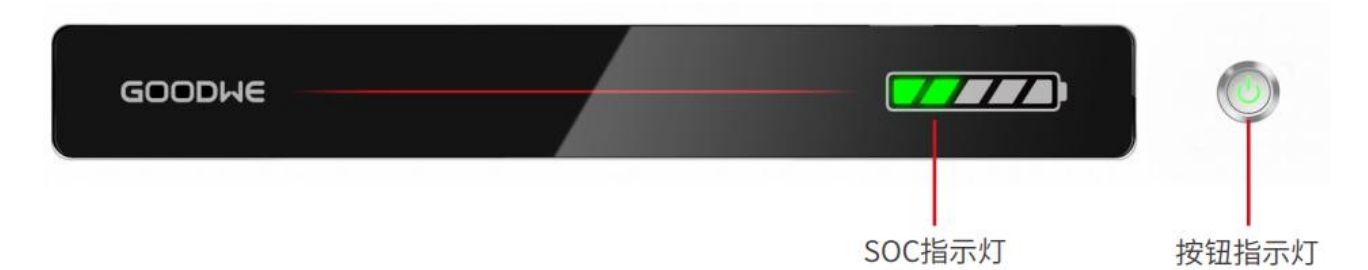

### Stan normalny

| Wskaźnik SOC                 | Przyciskowy          |                              |
|------------------------------|----------------------|------------------------------|
| soci<br>soci<br>soci<br>soci | wskaźnik<br>świetlny | Stan systemu<br>akumulatorów |

| Wskaźnik SOC pokazuje poziom<br>naładowania systemu baterii                                                                                                    | Zielone miganie<br>1 raz/s  | System akumulatorów jest w<br>trybie gotowości.     |
|----------------------------------------------------------------------------------------------------|-----------------------------|-----------------------------------------------------|
| <b>■</b> 5%≤SOC<25%<br><b>■</b> 5%≤SOC<25%<br><b>■</b> 5%≤SOC<50%                                                                                                    | zielone miganie 2<br>razy/s | System akumulatorowy jest w stanie bezczynności.    |
| 50%≤SOC<75%                                                                                                    | Zielony ciągły              | System akumulatorowy jest w<br>stanie ładowania.    |
| <ul> <li>Najwyższy wskaźnik SOC miga 1<br/>raz/s, inne zielone diody świecą się<br/>stale</li> <li>Gdy 5% ≤ SOC &lt; 25%, SOC1 miga.</li> <li>Gdy 25% ≤ SOC &lt; 50%, SOC2<br/>miga.</li> <li>Gdy 50% ≤ SOC &lt; 75%, SOC3<br/>miga.</li> <li>Gdy 75% ≤ SOC &lt; 95%, SOC4<br/>miga.</li> <li>Gdy 95% ≤ SOC ≤ 100%, SOC5<br/>miga.</li> </ul> | Zielone światło<br>ciągłe   | System akumulatorowy jest w<br>stanie rozładowania. |

## Stan nieprawidłowy

| Przycisk z diodą<br>sygnalizacyjną | Stan systemu<br>akumulatorów              | Instrukcja                                                                                                    |
|------------------------------------|-------------------------------------------|----------------------------------------------------------------------------------------------------|
| Czerwona lampka miga<br>1 raz/s    | System<br>akumulatorowy<br>zgłasza alarm. | Na podstawie wyświetlanej formy<br>wskaźnika SOC określ typ występującej<br>usterki i postępuj zgodnie z zaleceniami<br>zawartymi w rozdziale dotyczącym<br>obsługi usterek. |
| czerwony ciągły                    | System<br>akumulatorów uległ<br>awarii.   | Połącz wyświetlacz wskaźnika SOC, aby<br>określić typ występującej usterki, i<br>postępuj zgodnie z zaleceniami w                                                            |

|--|

### LX U5.0-30

| Wskaźr                             | nik świetlny                                    | Stan systemu                                                                                                    |
|------------------------------------|-------------------------------------------------|----------------------------------------------------------------------------------------------------|
| 0000                               | Wskaźnik SOC nie<br>świeci na zielono           | SOC=0%                                                                                                    |
| •000                               | Pierwszy wskaźnik SOC<br>świeci się na zielono. | 0% < SOC≤25%                                                                                                    |
|                                    | Drugi wskaźnik SOC<br>świeci na zielono.        | 25% < SOC≤50%                                                                                                    |
| $\bullet \bullet \bullet \bigcirc$ | Trzeci wskaźnik SOC<br>świeci się na zielono.   | 50% < SOC≤75%                                                                                                    |
|                                    | Czwarta dioda SOC świeci<br>na zielono.         | 75% < SOC≤100%                                                                                                    |
|                                    | Zielone światło ciągłe                          | System akumulatorów działa prawidłowo.                                                                                                    |
|                                    | Zielone miganie 1 raz/s                         | System akumulatorowy gotowy.                                                                                                    |
|                                    | Zielone miganie 3 razy/s                        | Utrata komunikacji PCS                                                                                                    |
| Lampka RUN                         | wolne migotanie                                 | Po wystąpieniu alarmu w systemie<br>bateryjnym zostanie przeprowadzona<br>autodiagnoza. Po zakończeniu<br>autodiagnozy system przejdzie w stan<br>normalnej pracy lub awarii. |
| Lampa ALM                          | czerwony ciągły                                 | Określ typ usterki na podstawie<br>wyświetlacza wskaźnika SOC i postępuj<br>zgodnie z zaleceniami w rozdziale<br>dotyczącym usuwania usterek.                                 |

# 7.3.3 Wskaźnik inteligentnego licznika energii

GMK110

| Тур | stan | instrukcja |
|-----|------|------------|
|     |      |            |

| Lampa zasilania        | Stałe świecenie | Licznik energii jest zasilany.                                         |
|------------------------|-----------------|------------------------------------------------------------------------|
|                        | Gaszenie        | Licznik energii został odłączony od zasilania.                         |
| Lampa<br>komunikacyjna | migotanie       | Licznik energii komunikuje się prawidłowo                              |
|                        | Gaszenie        | Błąd komunikacji lub brak komunikacji licznika<br>energii elektrycznej |

### GM330

| Тур                    | Stan            | instrukcja                                                                                                    |
|------------------------|-----------------|----------------------------------------------------------------------------------------------------|
| Lampa zasilania        | Stałe świecenie | Licznik energii jest zasilany, brak komunikacji<br>RS485.                                                      |
|                        | miganie         | Licznik energii jest zasilany, komunikacja<br>RS485 działa prawidłowo.                                         |
|                        | Wyłączenie      | Licznik energii został odłączony od zasilania.                                                                 |
| Lampa<br>komunikacyjna | Gaszenie        | Rezerwacja                                                                                                    |
|                        | migotanie       | Naciśnij przycisk Reset ≥5s, migają lampki<br>zasilania i handlu energią: licznik energii jest<br>zresetowany. |
| Sprzedaż i zakup       | Stałe świecenie | Kupowanie energii z sieci                                                                                      |
| lamp elektrycznych     | migotanie       | Sprzedaż energii elektrycznej do sieci                                                                         |
|                        | Gaszenie        | sprzedaż energii elektrycznej do sieci                                                                         |
| ÷:e                    | Rezerwacja      |                                                                                                    |

# 7.3.4 Wskaźnik świetlny inteligentnego kija komunikacyjnego

### WiFi/LAN Kit-20

|   | Uwaga                                                                             |
|---|-----------------------------------------------------------------------------------|
| • | Kliknij dwukrotnie przycisk Reload, aby włączyć Bluetooth, a wskaźnik komunikacji |
|   | przejdzie w stan pojedynczego migania. Połącz się z aplikacją SolarGo w ciągu 5   |
|   | przejdzie w stan pojedynczego migania. Połącz się z aplikacją SolarGo w ciągu     |

minut, w przeciwnym razie Bluetooth zostanie automatycznie wyłączony.

• Stan pojedynczego migania wskaźnika komunikacji występuje tylko po dwukrotnym kliknięciu przycisku Reload w celu włączenia Bluetooth.

| Wskaźnik<br>świetlny                | Stan | instrukcja                                                                                                    |
|-------------------------------------|------|----------------------------------------------------------------------------------------------------|
| Lampa<br>zasilania                  |      | Stałe światło: Inteligentny kij komunikacyjny jest<br>zasilany                                                                      |
| $\bigcirc$                          |      | Wyłączony: Inteligentny pręt komunikacyjny nie<br>jest zasilany.                                                                    |
| Lampa<br>komunikacyjn<br>a<br>(())) |      | Stałe światło: komunikacja w trybie WiFi lub<br>LAN działa prawidłowo                                                               |
|                                     |      | Pojedyncze miganie: Inteligentny kij<br>komunikacyjny ma włączony sygnał Bluetooth,<br>oczekuje na połączenie z aplikacją SolarGo.* |
|                                     |      | Dwa mrugnięcia: inteligentny kij komunikacyjny<br>nie został podłączony do routera.                                                 |
|                                     |      | cztery mignięcia: inteligentny kij komunikacyjny<br>komunikuje się normalnie z routerem, ale nie<br>połączył się z serwerem         |
|                                     |      | Sześć mignięć: Inteligentny kij komunikacyjny rozpoznaje podłączone urządzenia.                                                     |
|                                     |      | Wyłączony: Resetowanie oprogramowania<br>inteligentnego modułu komunikacyjnego lub<br>brak zasilania.                               |

| Wskaźnik<br>świetlny                 | kolor   | Stan       | Instrukcja                                                                                 |
|--------------------------------------|---------|------------|--------------------------------------------------------------------------------------------|
| Wskaźnik<br>komunikacji<br>portu LAN |         | Stały      | 100Połączenie sieciowe przewodowe<br>Mbps działa prawidłowo                                |
|                                      | Zielony | Wyłączenie | <ul> <li>Kabel sieciowy nie jest<br/>podłączony.</li> <li>100Mbps nieprawidłowe</li> </ul> |

|  |       |                 | <ul> <li>połączenie sieci przewodowej</li> <li>10Połączenie sieciowe<br/>przewodowe Mbps działa<br/>prawidłowo</li> </ul> |
|--|-------|-----------------|----------------------------------------------------------------------------------------------------|
|  | Żółty | Stałe świecenie | 10/100Mbps połączenie sieciowe<br>przewodowe działa prawidłowo, brak<br>przesyłania danych komunikacyjnych                |
|  |       | migotanie       | Przesyłanie danych komunikacyjnych                                                                                        |
|  |       | Gaszenie        | Kabel sieciowy nie jest podłączony                                                                                        |

| Przycisk | instrukcja                                                                                                    |
|----------|----------------------------------------------------------------------------------------------------|
|          | Przytrzymaj przez 0,5~3 sekundy, a inteligentny moduł<br>komunikacyjny zostanie zresetowany.                          |
| Reload   | Przytrzymaj przez 6-20 sekund, a inteligentny moduł<br>komunikacyjny zostanie przywrócony do ustawień<br>fabrycznych. |
|          | Szybkie podwójne kliknięcie włącza sygnał Bluetooth<br>(utrzymuje się tylko przez 5 minut)                            |

### Wi-Fi Kit

| Wskaźnik<br>świetlny               | Kolor     | Stan     | instrukcja                                                                                                    |
|------------------------------------|-----------|----------|----------------------------------------------------------------------------------------------------|
| Lampa<br>zasilania                 | Zielony   | światło  | Zestaw Wi-Fi jest zasilany.                                                                                                    |
|                                    |           | Gaszenie | Zestaw Wi-Fi nie jest zasilany lub jest w<br>trakcie ponownego uruchamiania.                                                                      |
| Lampa<br>komunikacyjn<br>a<br>(()) |           | światło  | Punkt dostępowy WiFi został<br>podłączony.                                                                                                    |
|                                    | Niebieski | Gaszenie | <ul> <li>podłączony.</li> <li>Komunikacja zestawu Wi-Fi jest<br/>nieprawidłowa</li> <li>Wi-Fi Kit w trakcie ponownego<br/>uruchamiania</li> </ul> |

### LS4G Kit-CN、4G Kit-CN

| Wskaźnik<br>świetlny            | Kolor     | Stan                                                      | instrukcja                                                                                                    |  |  |
|---------------------------------|-----------|-----------------------------------------------------------|----------------------------------------------------------------------------------------------------|--|--|
| Lampa                           |           | światło                                                   | Moduł jest zamocowany i zasilany.                                                                                                    |  |  |
|                                 | Zielony   | Gaszenie                                                  | Moduł nie jest dokręcony lub nie jest<br>zasilany.                                                                                                    |  |  |
| Lampa<br>komunikacyjn<br>a<br>K |           | Powolne miganie<br>(0,2 s świecenia,<br>1,8 s wygaszenia) | <ul> <li>Lampa komunikacyjna falownika 2<br/>miga: wybieranie numeru, stan<br/>poszukiwania sieci.</li> <li>Lampa komunikacyjna falownika<br/>miga 4 razy: brak przepływu<br/>powoduje niepowodzenie połączenia<br/>z chmurą.</li> </ul>                                                                                                    |  |  |
|                                 | Niebieski | Wolne miganie<br>(1,8 s świecenia,<br>0,2 s wygaszenia)   | <ul> <li>Lampa komunikacyjna falownika<br/>miga 4 razy: brak przepływu<br/>powoduje niepowodzenie połączenia<br/>z chmurą.</li> <li>Lampa komunikacyjna falownika 2<br/>miga: połączenie nawiązane.</li> <li>Światło komunikacji falownika stale<br/>świeci: połączenie z chmurą<br/>zakończone sukcesem</li> <li>Lampa komunikacyjna falownika 4<br/>miga: brak przepływu powoduje<br/>niepowodzenie połączenia z chmurą.</li> </ul> |  |  |
|                                 |           | szybki błysk<br>(0.125 s świeci,<br>0.125 s gaśnie)       | Inwerter komunikuje się z chmurą przez<br>moduł.                                                                                                    |  |  |
|                                 |           | 0.28 s świeci, 8 s<br>gaśnie                              | Brak zainstalowanej karty SIM lub słaby<br>kontakt karty SIM                                                                                                    |  |  |

### 4G Kit-CN-G20 & 4G Kit-CN-G21

| Wskaźnik<br>stan<br>świetlny |  | stan | instrukcja                                                        |
|------------------------------|--|------|-------------------------------------------------------------------|
| Lampa<br>zasilania           |  |      | Stałe światło: Inteligentny moduł komunikacyjny<br>jest zasilany. |

| $\bigcirc$                 | <br>Wyłączony: Inteligentny moduł komunikacyjny nie<br>jest zasilany.                                                         |
|----------------------------|----------------------------------------------------------------------------------------------------|
| Lampa<br>komunika<br>cyjna | Stałe światło: Inteligentny kij komunikacyjny jest<br>podłączony do serwera, komunikacja przebiega<br>prawidłowo.             |
|                            | Dwa mrugnięcia: inteligentny kij komunikacyjny nie<br>jest podłączony do stacji bazowej.                                      |
|                            | Cztery mignięcia: Inteligentny kij komunikacyjny<br>jest podłączony do stacji bazowej, ale nie jest<br>podłączony do serwera. |
|                            | Sześć błysków: Przerwanie komunikacji między<br>inteligentnym kijem komunikacyjnym a<br>falownikiem.                          |
|                            | <br>Wyłączony: Resetowanie oprogramowania<br>inteligentnego modułu komunikacyjnego lub brak<br>zasilania.                     |

| Przycisk | Opis                                                                                                    |
|----------|----------------------------------------------------------------------------------------------------|
| Reload   | Przytrzymaj przez 0,5~3 sekundy, a inteligentny moduł komunikacyjny zostanie zrestartowany.                     |
|          | Przytrzymaj przez 6~20 sekund, a inteligentny moduł komunikacyjny zostanie przywrócony do ustawień fabrycznych. |

### Ezlink3000

| Wskaźnik    |       |      |            |
|-------------|-------|------|------------|
| świetlny/Na | kolor | Stan | instrukcja |
| druk        |       |      |            |

| Lampa<br>zasilania                  | niebieski |   | Migotanie: laska komunikacyjna działa<br>normalnie                                                                                                    |
|-------------------------------------|-----------|---|----------------------------------------------------------------------------------------------------|
| U                                   |           |   | Wyłączony: Pręt komunikacyjny został<br>odłączony od zasilania.                                                                                                    |
| Lampa<br>komunikacyjn<br>a<br>((က)) | Zielony   |   | Stałe światło: kij komunikacyjny jest podłączony do serwera                                                                                                    |
|                                     |           |   | Podwójne miganie: kij komunikacyjny nie jest<br>podłączony do routera                                                                                                    |
|                                     |           |   | Cztery błyski: Kij komunikacyjny jest<br>podłączony do routera, ale nie jest podłączony<br>do serwera.                                                                                             |
| RELOAD                              | _         | - | <ul> <li>Krótkie naciśnięcie na 3 sekundy w celu<br/>ponownego uruchomienia modułu<br/>komunikacyjnego.</li> <li>Przytrzymaj przez 3-10 sekund, aby<br/>przywrócić ustawienia fabryczne</li> </ul> |

# 8 Szybka Komisjonowanie Systemu

# 8.1 Pobieranie aplikacji

Upewnij się, że telefon komórkowy spełnia następujące wymagania:

- System operacyjny telefonu komórkowego: Android 4.3 lub nowszy, iOS 9.0 lub nowszy.
- Telefon komórkowy może uzyskać dostęp do Internetu.
- Telefon obsługuje WLAN lub Bluetooth.

Metoda 1: Wyszukaj SolarGo w Google Play (Android) lub App Store (iOS), aby pobrać i zainstalować aplikację.

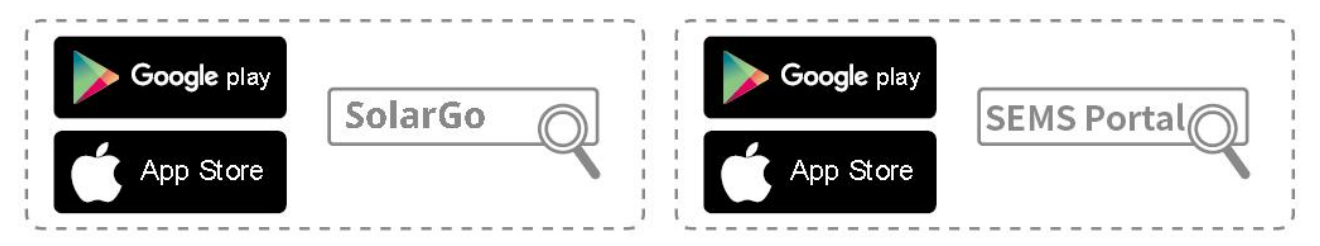

Metoda 2: Zeskanuj poniższy kod QR, aby pobrać i zainstalować aplikację.

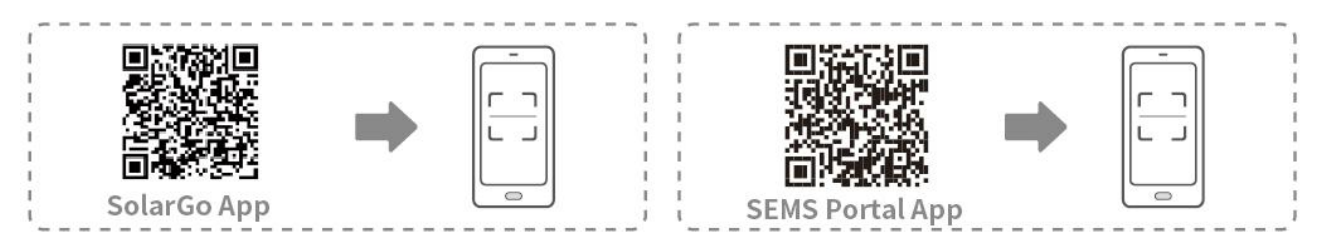

# 8.2 Podłączanie falownika za pomocą SolarGo

|                                                                                                    | UWAGA                                                                                     |  |  |
|----------------------------------------------------------------------------------------------------|-------------------------------------------------------------------------------------------|--|--|
| • Naz                                                                                                    | zwa urządzenia różni się w zależności od modelu falownika lub typu inteligentnego<br>cza: |  |  |
| 0                                                                                                    | Zestaw Wi-Fi: Solar-WiFi***                                                               |  |  |
| 0                                                                                                    | Moduł Bluetooth: Solar-BLE***                                                             |  |  |
| 0                                                                                                    | Zestaw WiFi/LAN-20: WLA-***                                                               |  |  |
| 0                                                                                                    | Ezlink3000: CCM-BLE***; CCM-***                                                           |  |  |
| 0                                                                                                    | 4Zestaw G Kit-CN-G20 lub 4G Kit-CN-G21: GSA-*** lub GSB-***                               |  |  |
| *** to numer seryjny falownika*                                                                                                    |                                                                                           |  |  |
| <ul> <li>W systemie równoległym najpierw podłącz pojedynczy falownik, aby sprawdzić wersję<br/>oprogramowania każdego falownika. Jeśli wersja falownika nie spełnia wymagań,<br/>skontaktuj się z centrum serwisowym w celu aktualizacji.</li> </ul> |                                                                                           |  |  |

 W systemie równoległym wybierz sygnał Ezlink, aby ustawić parametry głównego falownika, a odpowiednie parametry zostaną automatycznie zsynchronizowane z falownikiem podrzędnym. Jeśli parametry falownika nie mogą być utrzymane w spójności, podłącz sygnał pojedynczego falownika i ustaw parametry pojedynczego falownika.

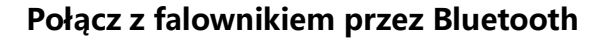

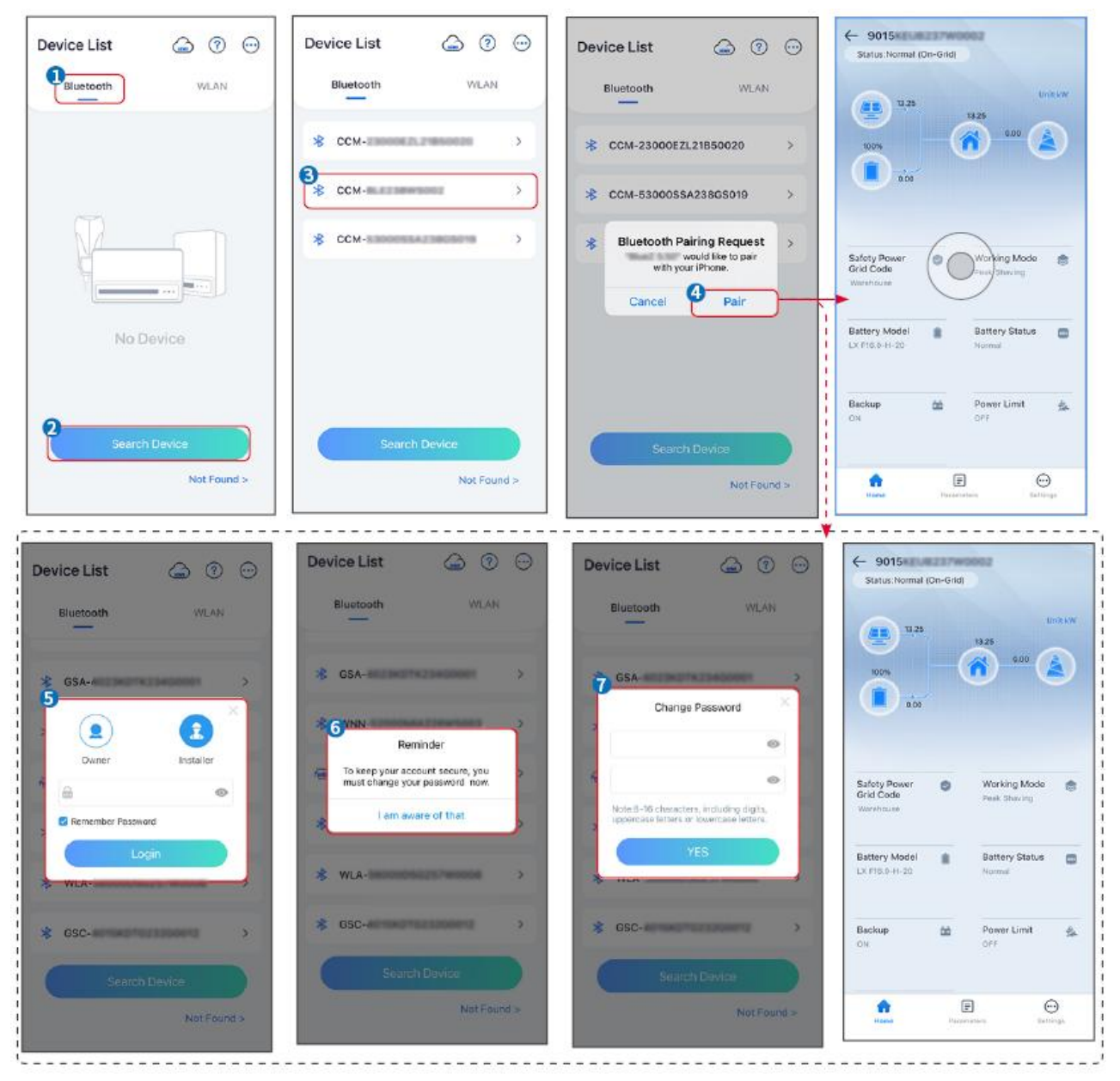

Podłączanie falownika przez WiFi

| Device List 🖾 🗇 💬 | Device List 🖾 💿 💬                                                                                                    | Device List 🝙 🕜 💬                                          | ← 9015<br>Status:Fault Mode                                |
|-------------------|----------------------------------------------------------------------------------------------------|------------------------------------------------------------|------------------------------------------------------------|
| Bluetooth         |                                                                                                    | Solar-                                                     | 000 000 Untkw                                              |
|                   | Tips<br>Vour mobile phone has not turned on the<br>WLAN:<br>1.Please turn on WLAN.<br>2.Find Solar-WFIXXXXXXXXXXXXXXXXXXXXXXXXXXXXXXXXXXXX | <ul> <li>♀ 5500</li> <li>&gt;</li> <li>♀ Solar-</li> </ul> | 000                                                        |
|                   | the inverter SN).<br>3.Enter the default possword: 12345678.<br>4. Return to App and click button [Search<br>Device] to refresh the list.  | Ģ Solar- →                                                 | Safety Power Morking Mode Crid Code Peek Shaving Warkhouse |
| No Device         | Cancel Sure                                                                                                    | Solar-IIII Solar-IIII Solaria >                            | Battery Model Battery Status Cowence House Normal          |
| 2 Search Device   | Search Douce                                                                                                    | Search Device                                              | Backup 🏫 Power Limit 🚓<br>OFF OFF                          |
| Not Found >       | Not Found >                                                                                                    | Not Found >                                                | Forme Parameters Delings                                   |

# 8.3 Ustawienia komunikacji

### UWAGA

Interfejs konfiguracji komunikacji różni się w zależności od zastosowanej metody komunikacji.

**Krok1:** Stuknij Strona główna > Ustawienia > Ustawienia komunikacji > WLAN/LAN, aby ustawić parametry.

Krok 2: Ustaw parametry WLAN lub LAN w zależności od rzeczywistej sytuacji.

| Nie. | Nazwa/Ikona    | Opis                                                                                                    |
|------|----------------|----------------------------------------------------------------------------------------------------|
| 1    | Nazwa sieci    | Dotyczy sieci WLAN. Wybierz odpowiednią sieć w zależności od<br>rzeczywistej sytuacji i połącz urządzenie z routerem lub<br>przełącznikiem.                                         |
| 2    | Hasło          | Tylko dla WLAN. Hasło WiFi dla aktualnie podłączonej sieci.                                                                                                    |
| 3    | DHCP           | <ul> <li>Włącz DHCP, gdy router jest w trybie dynamicznego adresu IP.</li> <li>Wyłącz DHCP, gdy używany jest przełącznik lub router jest w trybie statycznego adresu IP.</li> </ul> |
| 4    | Adres IP       |                                                                                                    |
| 5    | Maska podsieci | <ul> <li>Nie konfiguruj parametrów, gdy DHCP jest włączone.</li> <li>Skonfiguruj parametry zgodnie z informacjami o routerze lub</li> </ul>                                         |
| 6    | Adres bramy    | przełączniku, gdy DHCP jest wyłączony.                                                                                                    |
| 7    | Serwer DNS     |                                                                                                    |

# 8.4 Szybkie ustawienia

### UWAGA

- Parametry zostaną skonfigurowane automatycznie po wybraniu kraju/regionu bezpieczeństwa, w tym ochrona przed przepięciami, ochrona przed zanikiem napięcia, ochrona przed nadmierną częstotliwością, ochrona przed zbyt niską częstotliwością, ochrona połączenia napięcia/częstotliwości, krzywa cosφ, krzywa Q(U), krzywa P(U), krzywa FP, HVRT, LVRT itp.
- Wydajność generowania mocy jest różna w różnych trybach pracy. Ustaw tryb pracy zgodnie z lokalnymi wymaganiami i sytuacją.

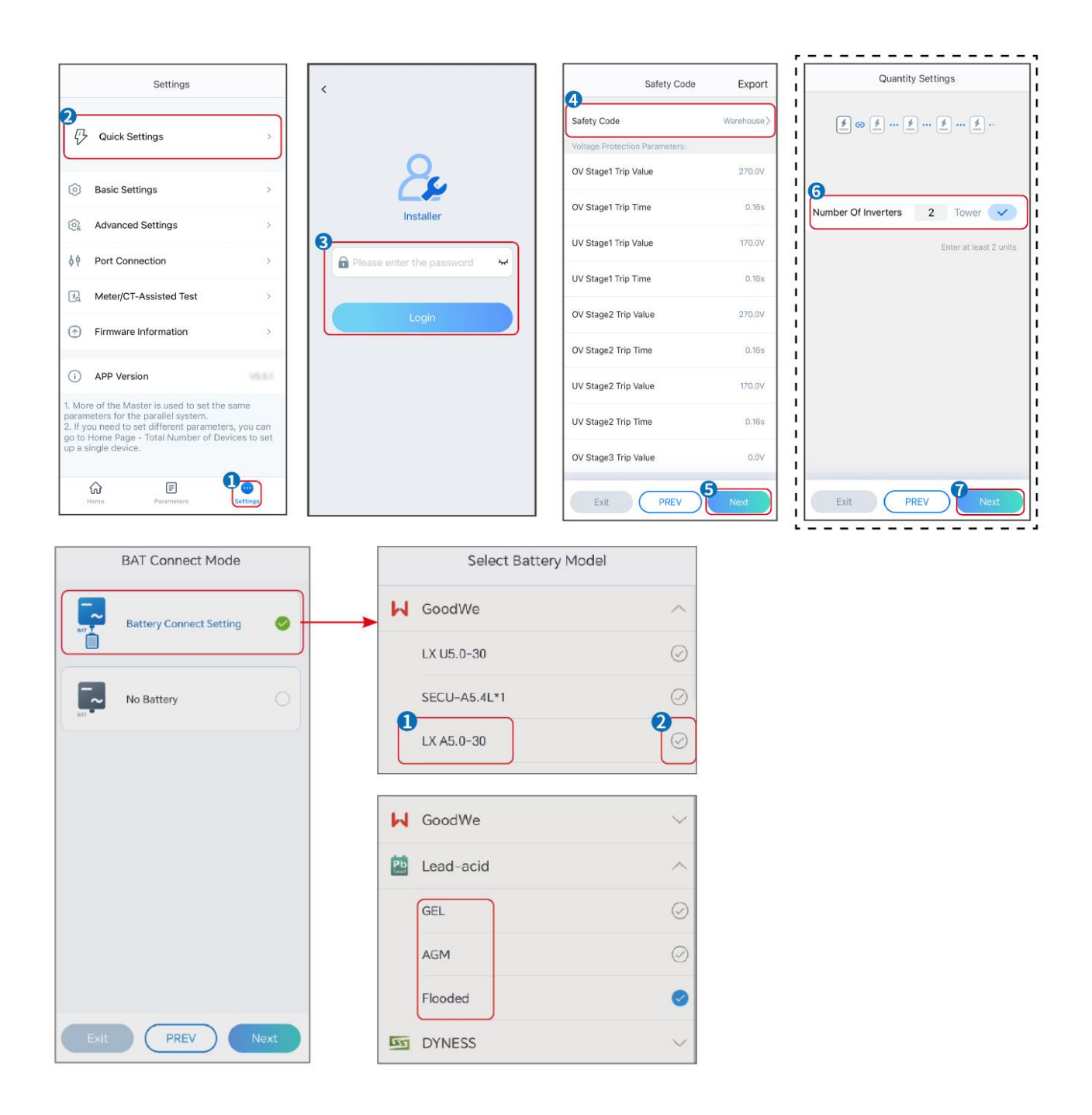

| Parametry                    | Opis                                                                                                    |
|------------------------------|----------------------------------------------------------------------------------------------------|
| Kod Bezpieczeństwa           | Wybierz odpowiedni kraj bezpieczeństwa.                                                                                                    |
| Ustawienia Ilości            | W scenariuszach równoległych należy ustawić liczbę falowników w systemie<br>równoległym w oparciu o rzeczywiste warunki.                                                                                                    |
| Tryb połączenia BAT          | Wybierz rzeczywisty tryb, w którym akumulator jest podłączony do<br>falownika. Nie ma potrzeby ustawiania modelu akumulatora i trybu pracy,<br>jeśli akumulator nie jest podłączony. System będzie domyślnie działał w<br>trybie samodzielnego użytkowania. |
| Wybierz Model<br>Akumulatora | Wybierz rzeczywisty model akumulatora.                                                                                                    |
| Tryb pracy                   | Ustaw tryb pracy w oparciu o rzeczywiste potrzeby. Obsługiwane tryby: Tryb ograniczania szczytów (Peakshaving) i Tryb autokonsumpcji (Self-use).                                                                                                    |

Interfejs aplikacji wygląda następująco, gdy wybrany jest tryb Samodzielnego użytkowania. Wejdź w Ustawienia Zaawansowane, aby ustawić szczegółowy tryb pracy i powiązane parametry.

| Working Mode    | < Self-use Mode                                                                                                    | < Battery working                                             | ng Save      |
|-----------------|----------------------------------------------------------------------------------------------------|---------------------------------------------------------------|--------------|
| 12              | 🖞 Backup Mode 🕢 🥥                                                                                                    | Start Time                                                    | 00:00        |
|                 | Charging Power From Grid                                                                                                    | End Time                                                      | 00:00        |
| 岱 Self-use Mode | Rated Power 0.0 V                                                                                                    | Repetition (Requires both month<br>repetition to take effect) | y and weekly |
|                 | Range[0,100]%                                                                                                    | Month                                                         | Never >      |
| @ to settings   | 🕏 TOU Mode 💿 🛛 📀                                                                                                    | Day                                                           | Never >      |
|                 | Time1                                                                                                    | Charge Discharge Mode                                         | Charge >     |
|                 | Discharge Power: 30.0%<br>14:53-15:21                                                                                                    | Rated Power<br>Range[0,100]%                                  | 0.0          |
| A Peakshaving   | Every Month<br>Every day<br>Time2                                                                                                    | Charge Cut-off SOC<br>Range[10,100]%                          | 0            |
| © Settings      | Charge Power: 80.0% SOC: 100% OO:00-23:000 September October Monday Tuesday Wednesday Thurisday Friday Add up to 4 battery working groups + Add | -                                                             |              |
|                 | © Delayed Charging @                                                                                                    |                                                               |              |
| Exit PREV Next  | Monthly-Repeat > Never                                                                                                    |                                                               |              |
|                 | Peak Power Sales Limit 0.0                                                                                                    |                                                               |              |
|                 | PV Prioritizes Charging Battery<br>ON: PV power generation changes from selling<br>electricity to charging batteries                            |                                                               |              |
|                 | PV Power Generation Peak Time 20:00                                                                                                    |                                                               |              |

#### Parametry

Opis

Tryb samodzielnego użytkowania: w oparciu o tryb samodzielnego użytkowania, jednocześnie można włączyć tryb awaryjny (Back-up mode), tryb czasu użytkowania (TOU mode) oraz inteligentne ładowanie (Smart charging), a inwerter automatycznie wybierze tryb pracy. Priorytet pracy: tryb awaryjny > tryb

| czasu użytkowania > inteligentne ładowanie > tryb samodzielnego użytkowania. |                                                                                                    |  |  |
|------------------------------------------------------------------------------|----------------------------------------------------------------------------------------------------|--|--|
| Tryb awaryjny                                                                |                                                                                                    |  |  |
| Ładowanie z Sieci                                                            | Włącz ładowanie z sieci, aby umożliwić pobieranie energii z sieci<br>elektroenergetycznej.                                                                                                  |  |  |
| Moc znamionowa                                                               | Procentowy udział mocy zakupowej w stosunku do mocy znamionowej<br>falownika.                                                                                                    |  |  |
| Tryb TOU                                                                     |                                                                                                    |  |  |
| Czas rozpoczęcia                                                             | W określonym czasie rozpoczęcia i zakończenia akumulator jest ładowany                                                                                                    |  |  |
| Czas Zakończenia                                                             | lub rozładowywany zgodnie z ustawionym trybem pracy akumulatora oraz mocą znamionową.                                                                                                    |  |  |
| Tryb akumulatorowy                                                           | Ustaw tryb baterii odpowiednio na Ładowanie lub Rozładowywanie.                                                                                                    |  |  |
| Moc znamionowa                                                               | Procentowa moc ładowania/rozładowania w stosunku do mocy znamionowej falownika.                                                                                                    |  |  |
| SOC odcięcia ładowania                                                       | Bateria przestaje ładować/rozładowywać się, gdy SOC baterii osiągnie wartość SOC odcięcia ładowania.                                                                                        |  |  |
| Inteligentne ładowanie                                                       |                                                                                                    |  |  |
| Inteligentny Miesiąc<br>Ładowania                                            | Ustaw inteligentne miesiące ładowania. Można ustawić więcej niż jeden<br>miesiąc.                                                                                                    |  |  |
| Moc szczytowa<br>ograniczająca                                               | Ustaw moc ograniczającą szczyt zgodnie z lokalnymi przepisami i<br>regulacjami. Moc ograniczająca szczyt powinna być niższa niż limit mocy<br>wyjściowej określony przez lokalne wymagania. |  |  |
| Przełącz na Ładowanie                                                        | W czasie ładowania energia fotowoltaiczna będzie ładować akumulator.                                                                                                    |  |  |

## Interfejs aplikacji wygląda następująco, gdy wybrany jest tryb Peakshaving.

| Working Mode                                   | Peakshaving         ime         15:00         ree       20:00         Power Purchase Limit       18:00         0,000/kw         ved SOC For         10                                                                                                    |  |  |
|------------------------------------------------|----------------------------------------------------------------------------------------------------|--|--|
| Parametry                                      | Opis                                                                                                    |  |  |
| Korekta szczytów                               |                                                                                                    |  |  |
| Czas rozpoczęcia                               | Sieć energetyczna będzie ładować akumulator między godziną                                                                                                    |  |  |
| Czas Zakończenia                               | rozpoczęcia a godziną zakończenia, jeśli zużycie mocy przez obciążenie<br>nie przekroczy przydziału mocy. W przeciwnym razie tylko energia<br>fotowoltaiczna może być wykorzystana do ładowania akumulatora.                                                                                      |  |  |
| Limit Mocy Importu                             | Ustaw maksymalny limit mocy, który można pobrać z sieci. Gdy pobór<br>mocy przez obciążenia przekroczy sumę mocy wytworzonej w systemie<br>fotowoltaicznym i limitu mocy pobieranej, nadmiar mocy zostanie<br>uzupełniony przez akumulator.                                                       |  |  |
| Zarezerwowany SOC dla<br>wyrównywania szczytów | W trybie ograniczania szczytów (Peak Shaving), stan naładowania<br>baterii (SOC) powinien być niższy niż zarezerwowany SOC dla<br>ograniczania szczytów (Reserved SOC For Peakshaving). Gdy SOC<br>baterii przekroczy zarezerwowany SOC dla ograniczania szczytów, tryb<br>ten przestaje działać. |  |  |

Dotknij Zakończ, aby zakończyć ustawienia, a następnie uruchom ponownie urządzenie zgodnie z instrukcjami.

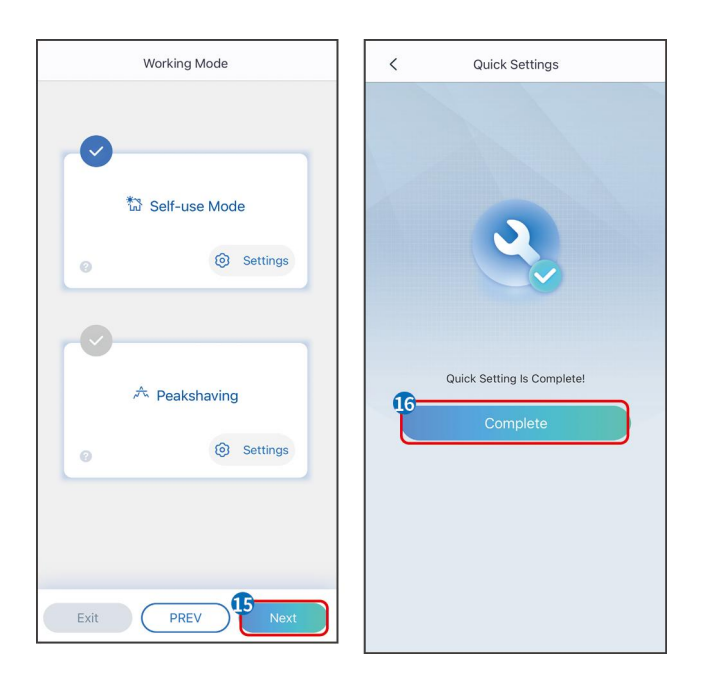

## 8.5 Tworzenie Elektrowni

### UWAGA

Zaloguj się do aplikacji SEMS Portal za pomocą konta i hasła przed utworzeniem elektrowni. W przypadku pytań zapoznaj się z sekcją Monitorowanie Elektrowni.

Krok 1: Wejdź na stronę Tworzenie Elektrowni.

**Krok 2:**Przeczytaj instrukcje i wypełnij wymagane informacje o elektrowni na podstawie rzeczywistej sytuacji. (\* oznacza pola obowiązkowe)

Krok 3: Postępuj zgodnie z instrukcjami, aby dodać urządzenia i utworzyć elektrownię.

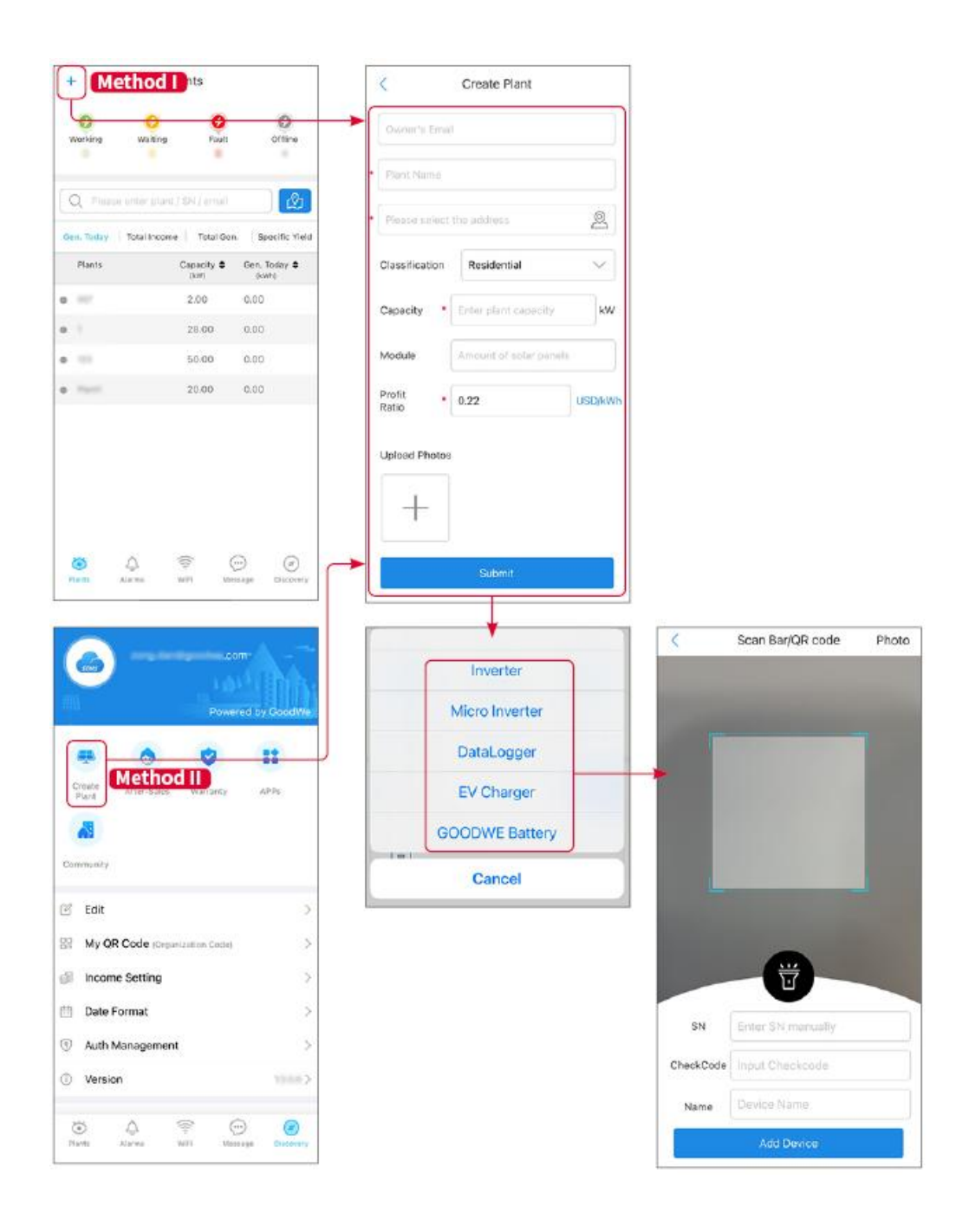

# 9 Uruchomienie Systemu

## 9.1 Przegląd SolarGo

Aplikacja SolarGo to mobilna aplikacja, która komunikuje się z falownikiem poprzez moduły Bluetooth lub WiFi. Powszechnie używane funkcje są następujące:

- 1. Sprawdź dane eksploatacyjne, wersję oprogramowania, alarmy itp.
- 2. Ustaw parametry sieci, parametry komunikacji, kraje bezpieczeństwa, ograniczenie mocy itp.
- 3. Konserwacja urządzeń.
- 4. Zaktualizuj wersję oprogramowania sprzętu.

### 9.1.1 Struktura menu aplikacji

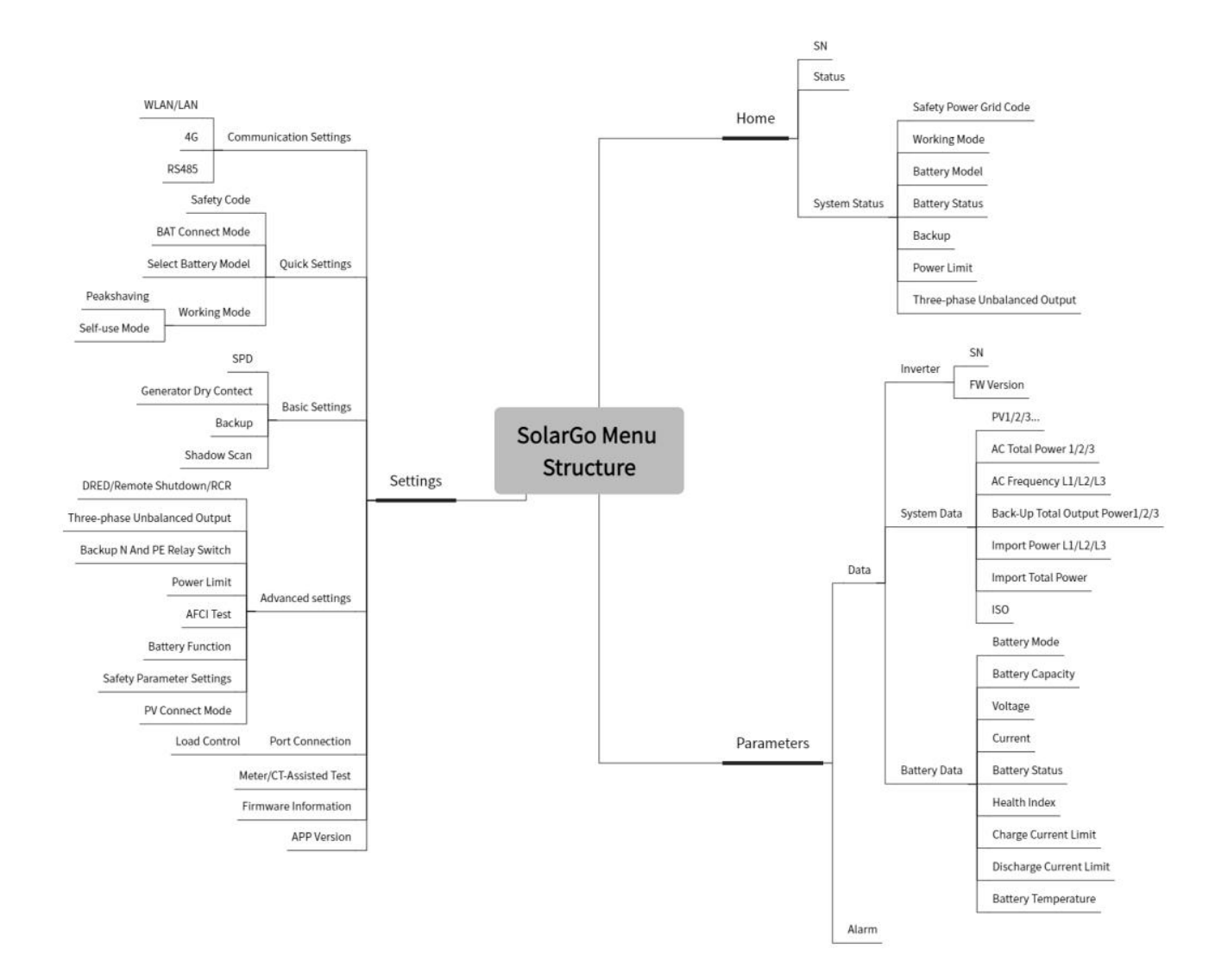

# 9.1.2 Strona Logowania Aplikacji SolarGo

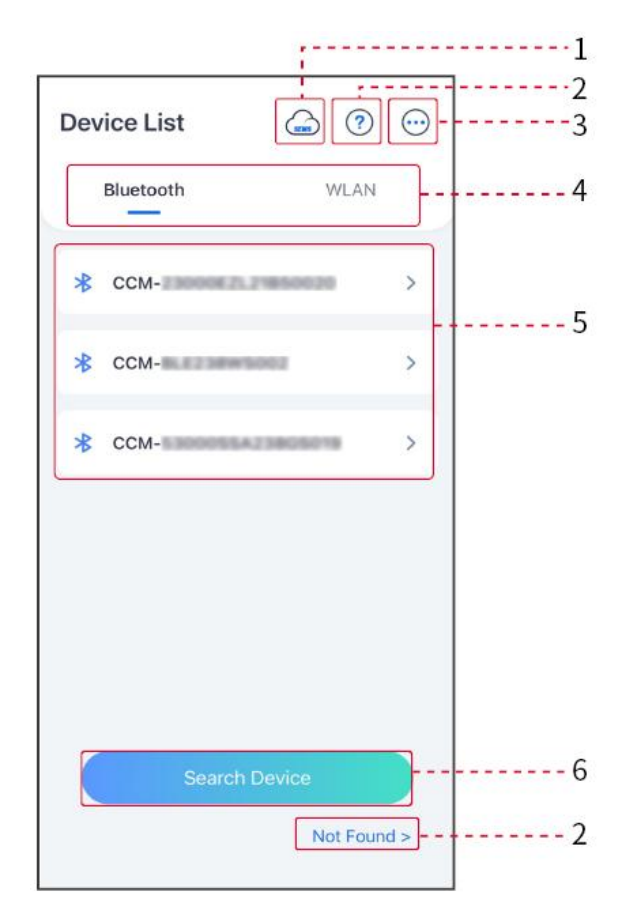

| Nie. | Nazwa/Iko<br>na     | Opis                                                                                                    |  |
|------|---------------------|----------------------------------------------------------------------------------------------------|--|
| 1    | SEMS                | Dotknij ikony, aby otworzyć stronę pobierania aplikacji SEMS Portal.                                                                                                    |  |
| 2    | ?                   | Dotknij, aby przeczytać przewodnik połączeniowy.                                                                                                    |  |
| 2    | Nie<br>znaleziono   |                                                                                                    |  |
| 3    | $\overline{\hfill}$ | <ul> <li>Sprawdź informacje, takie jak wersja aplikacji, kontakty lokalne itp.</li> <li>Inne ustawienia, takie jak data aktualizacji, zmiana języka,<br/>ustawienie jednostki temperatury itp.</li> </ul> |  |
| 4    | Bluetooth/W<br>LAN  | Wybierz na podstawie rzeczywistej metody komunikacji. Jeśli masz<br>jakiekolwiek problemy, dotknij lub NIE ZNALEZIONO, aby przeczytać<br>przewodniki dotyczące połączenia.                                |  |
| 5    | Lista<br>Urządzeń   | <ul> <li>Lista wszystkich urządzeń. Ostatnie cyfry nazwy urządzenia<br/>zazwyczaj stanowią numer seryjny urządzenia.</li> <li>Wybierz urządzenie, sprawdzając numer seryjny falownika</li> </ul>          |  |

|   |                        | <ul> <li>głównego, gdy wiele falowników jest połączonych równolegle.</li> <li>Nazwa urządzenia różni się w zależności od modelu falownika lub<br/>modułu komunikacyjnego.</li> </ul> |
|---|------------------------|----------------------------------------------------------------------------------------------------|
| 6 | Wyszukaj<br>Urządzenie | Dotknij Wyszukaj urządzenie, jeśli urządzenie nie zostanie znalezione.                                                                                                    |

# 9.1.3 Strona Główna Aplikacji SolarGo

### Pojedynczy falownik

#### Wiele falowników

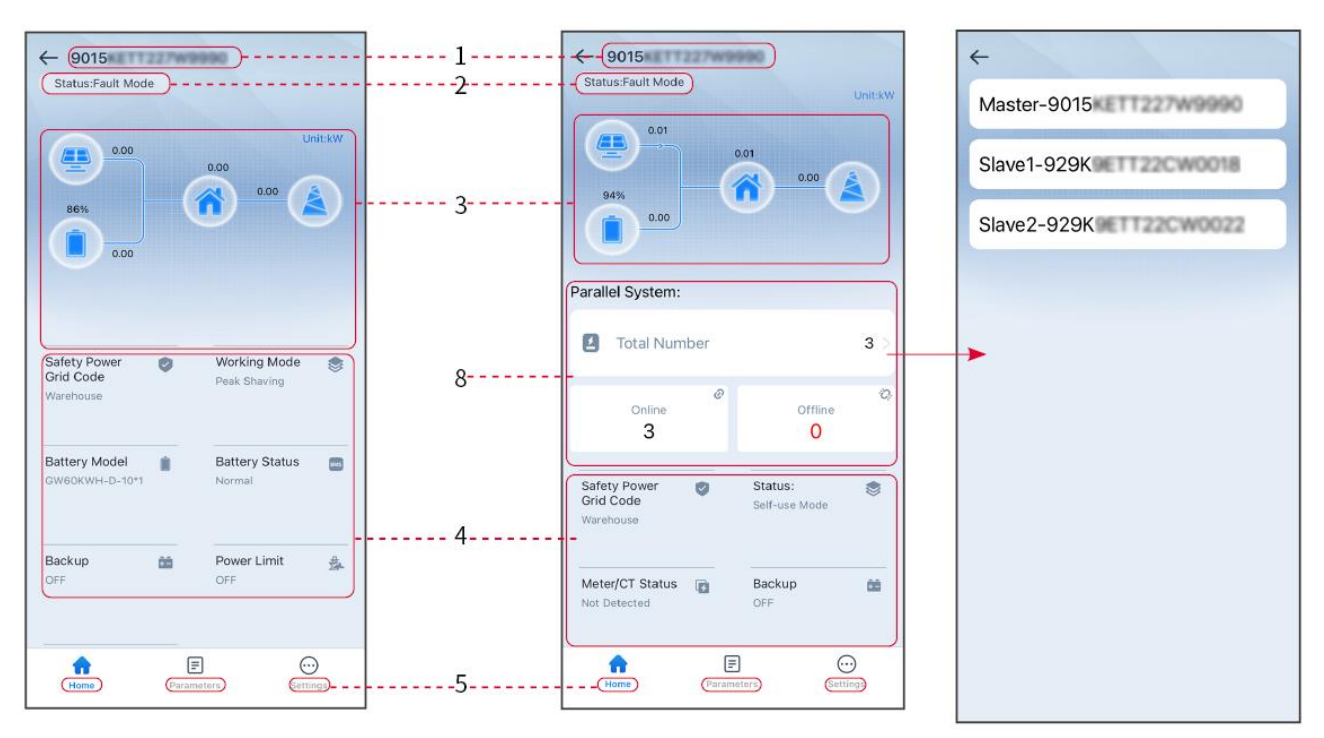

| Nie. | Nazwa/Ikona                  | Opis                                                                                                    |
|------|------------------------------|----------------------------------------------------------------------------------------------------|
| 1    | Numer seryjny                | Numer seryjny podłączonego falownika lub numer seryjny falownika<br>głównego w systemie równoległym.                                                            |
| 2    | Status urządzenia            | Wskazuje stan falownika, np. Praca, Awaria itp.                                                                                                    |
| 3    | Schemat<br>Przepływu Energii | Wskazuje schemat przepływu energii w systemie fotowoltaicznym.<br>Obowiązuje rzeczywista strona.                                                                |
| 4    | Status Systemu               | Wskazuje status systemu, taki jak Kod Bezpieczeństwa, Tryb Pracy,<br>Model Akumulatora, Stan Akumulatora, Limit Mocy, Nierównowaga<br>Wyjścia Trójfazowego itp. |
| 5    | Dom                          | Strona główna. Stuknij Strona główna, aby sprawdzić numer seryjny,<br>status urządzenia, wykres przepływu energii, status systemu itp.                          |

| 6 | Parametry  | Parametry. Naciśnij Parametry, aby sprawdzić parametry pracy<br>systemu.                                                                                             |
|---|------------|----------------------------------------------------------------------------------------------------|
| 7 | Ustawienia | Ustawienia. Zaloguj się przed wejściem do Ustawień Szybkich i<br>Ustawień Zaawansowanych. Hasło początkowe: goodwe2010 lub 1111.                                     |
| 8 | Równoległy | Dotknij Całkowita liczba, aby sprawdzić numery seryjne wszystkich<br>falowników. Dotknij numeru seryjnego, aby przejść do strony<br>ustawień pojedynczego falownika. |

# 9.2 Podłączanie falownika przez SolarGo

### UWAGA

- Nazwa urządzenia różni się w zależności od modelu falownika lub typu inteligentnego klucza:
  - O Zestaw Wi-Fi: Solar-WiFi\*\*\*
  - O Moduł Bluetooth: Solar-BLE\*\*\*
  - O Zestaw WiFi/LAN-20: WLA-\*\*\*
  - O Ezlink3000: CCM-BLE\*\*\*; CCM-\*\*\*
  - O 4Zestaw G Kit-CN-G20 lub 4G Kit-CN-G21: GSA-\*\*\* lub GSB-\*\*\*

\*\*\* to numer seryjny falownika\*

- W systemie równoległym najpierw podłącz pojedynczy falownik, aby sprawdzić wersję oprogramowania każdego falownika. Jeśli wersja falownika nie spełnia wymagań, skontaktuj się z centrum serwisowym w celu aktualizacji.
- W systemie równoległym wybierz sygnał Ezlink, aby ustawić parametry głównego falownika, a odpowiednie parametry zostaną automatycznie zsynchronizowane z falownikiem podrzędnym. Jeśli parametry falownika nie mogą być utrzymane w spójności, należy podłączyć sygnał pojedynczego falownika i ustawić parametry pojedynczego falownika.

#### Połącz z falownikiem przez Bluetooth

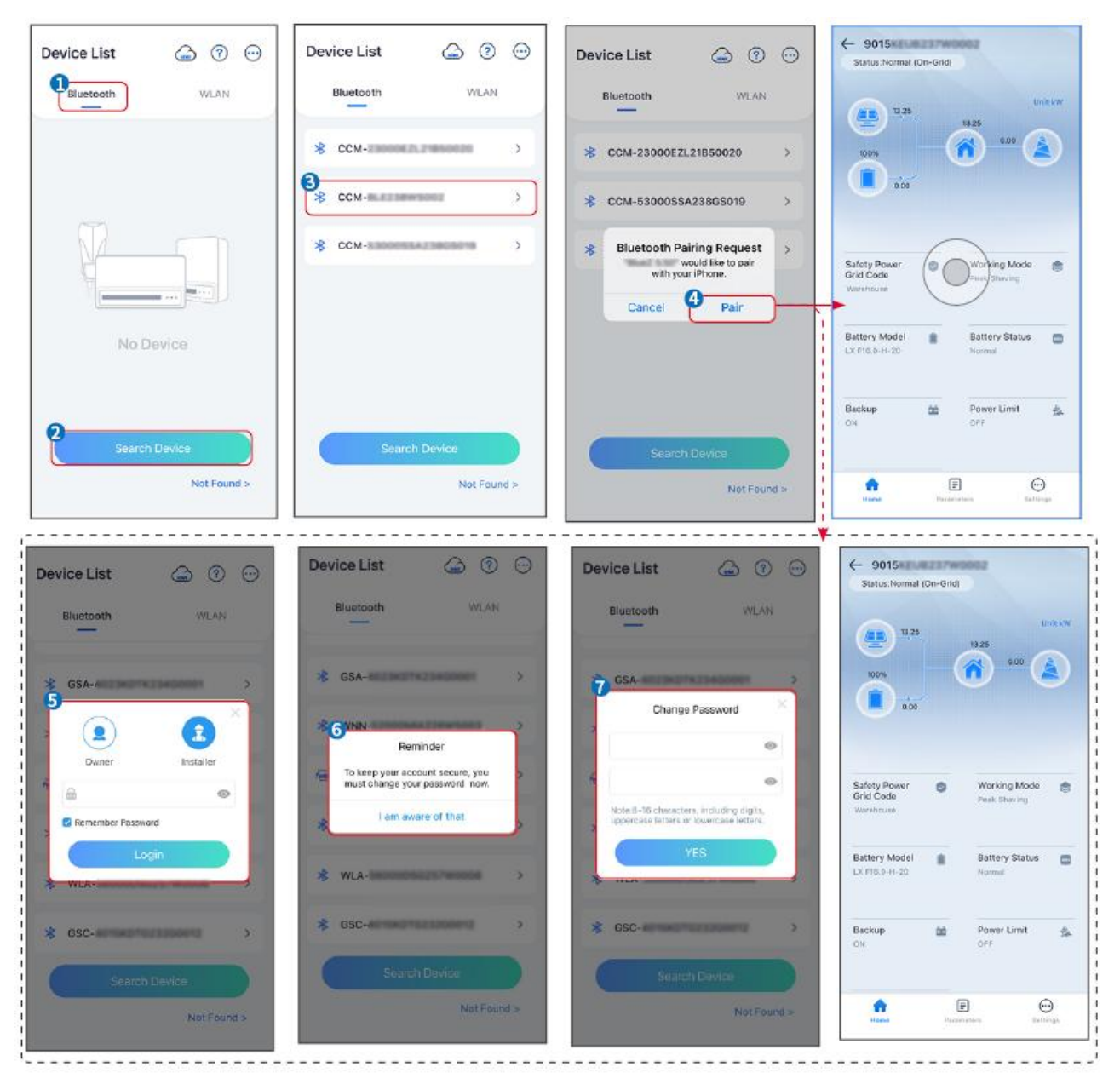

#### Podłączanie falownika przez WiFi

| Device List 🍙 🕜 💬  | Device List 🕥 💿 💬                                                                                                    | Device List 🍙 🤊 💬               | ← 9015<br>Status:Pault Mode                  |
|--------------------|----------------------------------------------------------------------------------------------------|---------------------------------|----------------------------------------------|
| Bluetooth          | Bluetooth WLAN                                                                                                    | Bluetooth WLAN                  | Untsky                                       |
|                    | 3                                                                                                    | Solar- >                        |                                              |
|                    | Tips<br>Your mobile phone has not turned on the<br>WLAN:                                                                        | <del>ଡ଼</del> 5500 >            | 000                                          |
|                    | 1.Please turn on WLAN.<br>2.Find Solar-WIFIXXXXXXXX<br>(KXXXXXXXX<br>(KXXXXXXX is the last 8 characters of<br>the inverter SN). | Solar-Interest 2200 m2114     → | Safety Power 🥑 Working Mode 🤠                |
|                    | 3.Enter the default password: 12345678.<br>4.Return to App and click button [Search<br>Device] to refresh the list.             | ଡ଼ Solar-ଅନୟପ୍ରାମ୍ବରଣ >         | Grid Code Peak Shaving<br>Warkhouse          |
| No Device          | Cancel Sure                                                                                                    | ⇔ Solar>                        | Battery Model Battery Status Control Notimal |
| 2<br>Search Device | Search Davice                                                                                                    | Search Device                   | Backup 🎰 Power Limit 💁                       |
| Not Found >        | Not Found >                                                                                                    | Not Found >                     | Forme Parameters Settings                    |

# 9.3 Szybkie ustawienia

#### UWAGA

- Parametry zostaną skonfigurowane automatycznie po wybraniu kraju/regionu bezpieczeństwa, w tym ochrona przed przepięciami, ochrona przed zanikiem napięcia, ochrona przed nadmierną częstotliwością, ochrona przed zbyt niską częstotliwością, ochrona połączenia napięcia/częstotliwości, krzywa cosφ, krzywa Q(U), krzywa P(U), krzywa FP, HVRT, LVRT itp.
- Wydajność generacji energii jest różna w różnych trybach pracy. Ustaw tryb pracy zgodnie z lokalnymi wymaganiami i sytuacją.

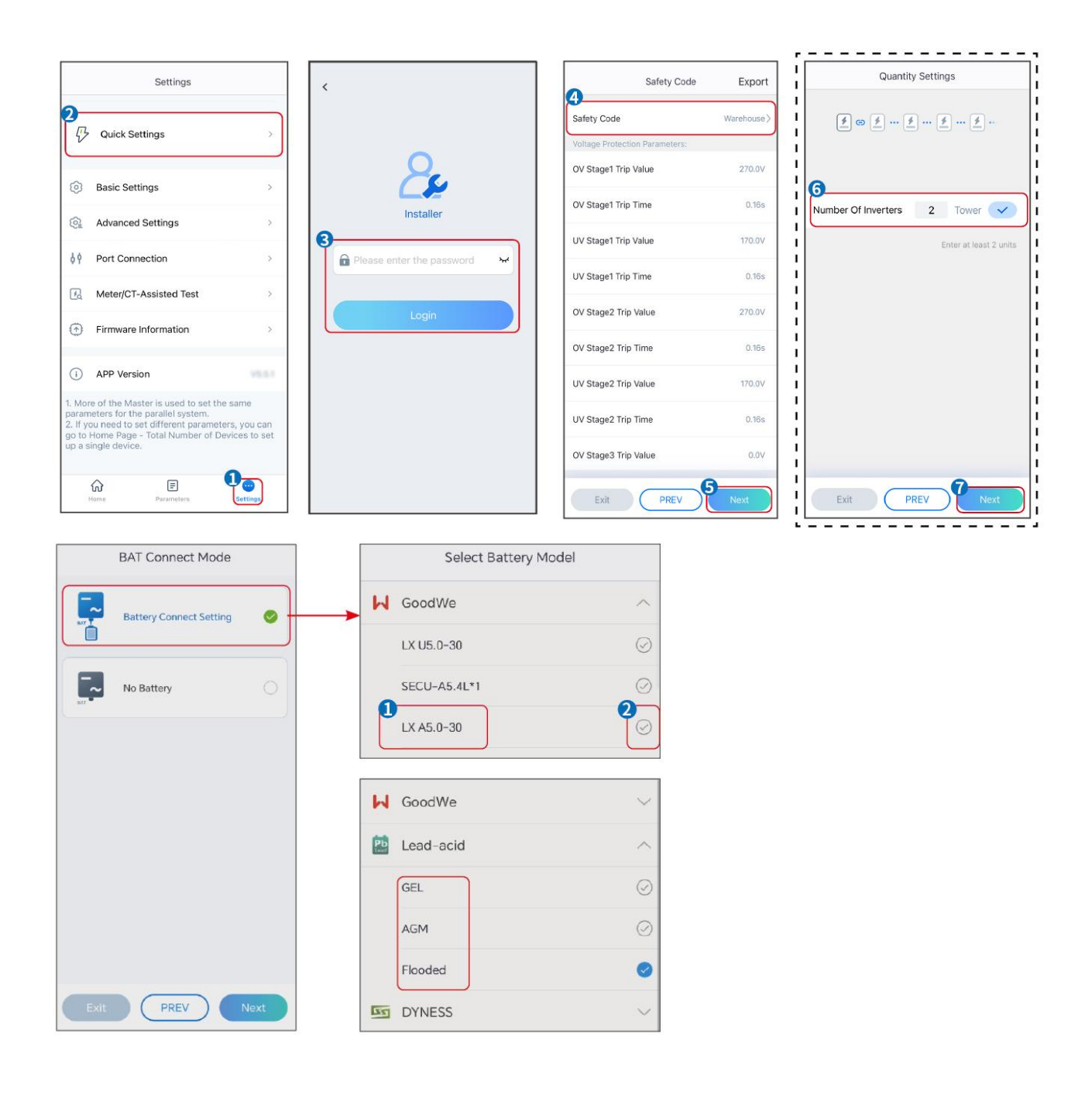

| Parametry                    | Opis                                                                                                    |
|------------------------------|----------------------------------------------------------------------------------------------------|
| Kod Bezpieczeństwa           | Wybierz odpowiedni kraj bezpieczeństwa.                                                                                                    |
| Ustawienia Ilości            | W scenariuszach równoległych należy ustawić liczbę falowników w systemie<br>równoległym w oparciu o rzeczywiste warunki.                                                                                                    |
| Tryb Łączenia BAT            | Wybierz rzeczywisty tryb, w którym akumulator jest podłączony do<br>falownika. Nie ma potrzeby ustawiania modelu akumulatora i trybu pracy,<br>jeśli akumulator nie jest podłączony. System domyślnie będzie działał w<br>trybie samodzielnego użytkowania. |
| Wybierz Model<br>Akumulatora | Wybierz rzeczywisty model akumulatora.                                                                                                    |
| Tryb pracy                   | Ustaw tryb pracy w oparciu o rzeczywiste potrzeby. Obsługiwane tryby: Tryb<br>ograniczania szczytów (Peakshaving) i Tryb samodzielnego użytkowania<br>(Self-use).                                                                                           |

Interfejs aplikacji wygląda następująco, gdy wybrano tryb Samodzielnego użytkowania. Wejdź w Ustawienia Zaawansowane, aby skonfigurować szczegółowy tryb pracy i powiązane parametry.

| Working Mode    | < Self-use Mode                                                                                                    | < Battery working                                                | Save     |
|-----------------|----------------------------------------------------------------------------------------------------|------------------------------------------------------------------|----------|
| D               | £ Backup Mode 💿 📀                                                                                                    | Start Time                                                       | 00:00    |
|                 | Charging Power From Grid                                                                                                    | End Time                                                         | 00:00    |
| 🖏 Self-use Mode | Rated Power 0.0<br>Range[0,100]%                                                                                                    | Repetition (Requires both monthly and repetition to take effect) | weekly   |
|                 |                                                                                                    | Month                                                            | Never >  |
| e to Settings   | 👶 TOU Mode 💿 🛛 🥥                                                                                                    | Day                                                              | Never >  |
|                 | Time1                                                                                                    | Charge Discharge Mode                                            | Charge > |
|                 | 14:53-15:21                                                                                                    | Rated Power<br>Range[0,100]%                                     | 0.0      |
| 🔨 Peakshaving   | Every Month<br>Every day<br>Time2                                                                                                    | Charge Cut-off SOC<br>Range[10,100]%                             | 0        |
| Settings        | Charge Power: 80.0% SOC: 100%<br>OO:OO-23:000<br>September October<br>Monday Tuesday Wedneaday Thursday Friday<br>Add up to 4 battery working groups + Add | ->                                                               |          |
|                 | © Delayed Charging                                                                                                    |                                                                  |          |
| Exit PREV Next  | Monthly-Repeat > Never                                                                                                    |                                                                  |          |
|                 | Peak Power Sales Limit 0.0                                                                                                    |                                                                  |          |
|                 | PV Prioritizes Charging Battery<br>ON: PV power generation changes from selling<br>electricity to charging batteries                                       |                                                                  |          |
|                 | PV Power Generation Peak Time 20:00                                                                                                    |                                                                  |          |
| Parametry       |                                                                                                    | Opis                                                             |          |

Tryb samodzielnego użytkowania: w oparciu o tryb samodzielnego użytkowania, tryb awaryjny, tryb ekonomiczny i inteligentne ładowanie mogą być włączone jednocześnie, a falownik automatycznie wybierze tryb pracy. Priorytet pracy: tryb awaryjny > tryb TOU > inteligentne ładowanie > tryb

| samodzielnego użytkowania.        |                                                                                                    |  |  |
|-----------------------------------|----------------------------------------------------------------------------------------------------|--|--|
| Tryb awaryjny                     |                                                                                                    |  |  |
| Ładowanie z Sieci                 | Włącz ładowanie z sieci, aby umożliwić pobieranie energii z sieci elektroenergetycznej.                                                                                                    |  |  |
| Moc znamionowa                    | Procentowy udział mocy zakupowej w stosunku do mocy znamionowej<br>falownika.                                                                                                    |  |  |
| Tryb TOU                          |                                                                                                    |  |  |
| Czas rozpoczęcia                  | W ramach czasu rozpoczęcia i zakończenia, akumulator jest ładowany lub                                                                                                    |  |  |
| Czas Zakończenia                  | rozładowywany zgodnie z ustawionym trybem pracy akumulatora oraz<br>mocą znamionową.                                                                                                    |  |  |
| Tryb akumulatorowy                | Ustaw tryb baterii na Ładowanie lub Rozładowywanie odpowiednio.                                                                                                    |  |  |
| Moc znamionowa                    | Procentowa moc ładowania/rozładowania w stosunku do mocy<br>znamionowej falownika.                                                                                                    |  |  |
| SOC odcięcia ładowania            | Akumulator przestaje ładować/rozładowywać, gdy SOC akumulatora osiągnie SOC odcięcia ładowania.                                                                                             |  |  |
| Inteligentne ładowanie            |                                                                                                    |  |  |
| Inteligentne Ładowanie<br>Miesiąc | Ustaw inteligentne miesiące ładowania. Można ustawić więcej niż jeden<br>miesiąc.                                                                                                    |  |  |
| Moc szczytowa<br>ograniczająca    | Ustaw moc ograniczającą szczyt zgodnie z lokalnymi przepisami i<br>regulacjami. Moc ograniczająca szczyt powinna być niższa niż limit mocy<br>wyjściowej określony przez lokalne wymagania. |  |  |
| Przełącz na Ładowanie             | W czasie ładowania energia fotowoltaiczna będzie ładować akumulator.                                                                                                    |  |  |

### Interfejs aplikacji wygląda następująco, gdy wybrany jest tryb Peakshaving.

| Working Mode <                                                                                                    | Peakshaving                                                                                                    |  |  |
|----------------------------------------------------------------------------------------------------|----------------------------------------------------------------------------------------------------|--|--|
| Self-use Mode     Settings     Area     Settings     Area     Settings     Area     Settings     Settings     Settings     Settings     Settings | 'ime 15:00   me 20:00     Power Purchase Limit 18:00   0.soo)kw   ved SOC For    10   0.too)%                                                                                                    |  |  |
| Parametry                                                                                                    | Opis                                                                                                    |  |  |
| Korekta szczytów                                                                                                    |                                                                                                    |  |  |
| Czas rozpoczęcia                                                                                                    | Sieć energetyczna będzie ładować akumulator między czasem                                                                                                    |  |  |
| Czas zakończenia                                                                                                    | rozpoczęcia a czasem zakończenia, jeśli zużycie mocy obciążenia nie<br>przekroczy przydziału mocy. W przeciwnym razie tylko energia PV<br>może być wykorzystana do ładowania akumulatora.                                                                                                    |  |  |
| Limit Mocy Importu                                                                                                    | Ustaw maksymalny limit mocy, który można pobrać z sieci. Gdy pobór<br>mocy przez obciążenia przekroczy sumę mocy wytworzonej w systemie<br>fotowoltaicznym i limitu mocy pobieranej z sieci, nadmiar mocy<br>zostanie uzupełniony przez akumulator.                                                                |  |  |
| Zarezerwowany SOC dla<br>wyrównywania obciążeń<br>szczytowych                                                                                    | W trybie ograniczania szczytów (Peak Shaving) stan naładowania<br>baterii (SOC) powinien być niższy niż zarezerwowany SOC dla<br>ograniczania szczytów (Reserved SOC For Peakshaving). Gdy SOC<br>baterii przekroczy zarezerwowany SOC dla ograniczania szczytów, tryb<br>ograniczania szczytów przestaje działać. |  |  |

Kliknij Zakończ, aby zakończyć ustawienia, postępując zgodnie z monitami, aby ponownie uruchomić urządzenie.

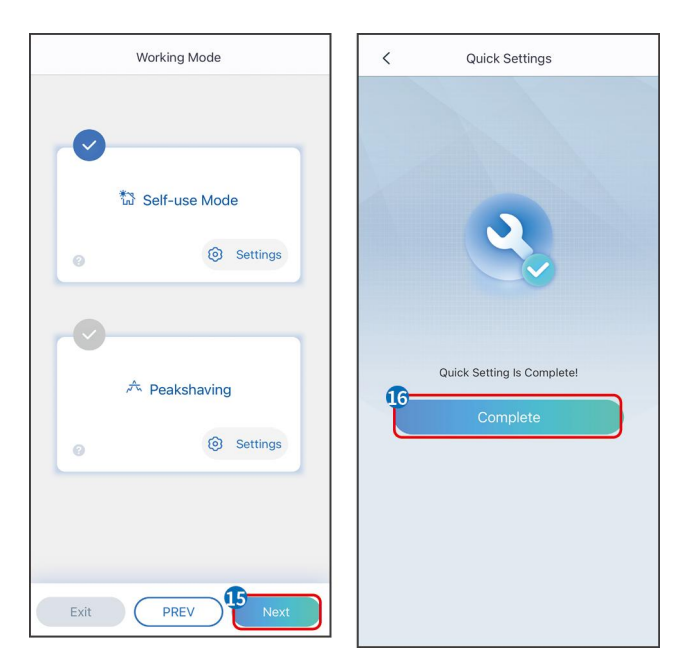

# 9.4 Ustawienia komunikacji

### UWAGA

Strona konfiguracji komunikacji różni się w zależności od zastosowanej metody komunikacji.

**Krok 1:** Wejdź na stronę ustawień poprzez "Strona główna" > "Ustawienia" > "Konfiguracja komunikacji" > "Ustawienia sieci".

| Krok 2: | Skonfiguruj | sieć WLAN | lub LAN w | v zależności od | d rzeczywist       | ei sv          | vtuacii.     |
|---------|-------------|-----------|-----------|-----------------|--------------------|----------------|--------------|
|         |             |           |           |                 | · · · <b>/</b> · · | - <b>J</b> - J | , <u>.</u> . |

| Liczba | Nazwa/Ikona    | Opis                                                                                                    |  |
|--------|----------------|----------------------------------------------------------------------------------------------------|--|
| 1      | Nazwa sieci    | Odpowiednie dla WLAN. Proszę wybrać odpowiednią sieć na<br>podstawie rzeczywistej sytuacji i skomunikować urządzenie z<br>routerem lub przełącznikiem.                                                                                   |  |
| 2      | Hasło          | Odpowiednie dla WLAN. Wprowadź hasło do wybranej sieci.                                                                                                    |  |
| 3      | DHCP           | <ul> <li>Gdy router korzysta z trybu dynamicznego adresu IP, włącz<br/>funkcję DHCP.</li> <li>Podczas korzystania z routera w trybie statycznego adresu<br/>IP lub przy użyciu przełącznika należy wyłączyć funkcję<br/>DHCP.</li> </ul> |  |
| 4      | Adres IP       | • Gdy DHCP jest włączony, nie ma potrzeby konfigurowania                                                                                                    |  |
| 5      | Maska podsieci | tego parametru.                                                                                                    |  |

| 6 | Adres bramy | • Gdy DHCP jest wyłączony, skonfiguruj ten parametr |
|---|-------------|-----------------------------------------------------|
| 7 | Serwer DNS  | zgodnie z informacjami z routera lub przełącznika.  |

# 9.5 Ustawianie podstawowych informacji

### 9.5.1 Ustawienie skanowania cienia i SPD

**Krok 1** Stuknij Strona główna > Ustawienia > Ustawienia podstawowe, aby ustawić parametry.

Krok 2 Ustaw funkcje w oparciu o rzeczywiste potrzeby.

#### Skanowanie cienia i SPD

| Nie. | Parametry                       | Opis                                                                                                    |
|------|---------------------------------|----------------------------------------------------------------------------------------------------|
| 1    | Skanowanie Cienia               | Włącz funkcję Shadow Scan, gdy panele<br>fotowoltaiczne są mocno zacienione, aby<br>zoptymalizować wydajność generowania energii. |
| 2    | SPD (Ochronnik<br>przepięciowy) | Po włączeniu SPD, gdy moduł SPD jest niesprawny,<br>pojawi się alarm ostrzegawczy o nieprawidłowym<br>działaniu modułu SPD.       |

#### ZAPASOWY

Po ustawieniu funkcji zasilania awaryjnego, w przypadku odcięcia sieci, obciążenie podłączone do portu BACKUP falownika może być zasilane przez baterię, co zapewnia nieprzerwane zasilanie obciążenia.

| Nie. | Parametry                         | Opis                                                                                                    |
|------|-----------------------------------|----------------------------------------------------------------------------------------------------|
| 1    | Tryb UPS - Pełna<br>detekcja fali | Sprawdź, czy napięcie sieci energetycznej jest zbyt wysokie<br>lub zbyt niskie.                                                                                        |
| 2    | Tryb UPS -<br>Wykrywanie półfali  | Sprawdź, czy napięcie sieci energetycznej jest zbyt niskie.                                                                                                    |
| 3    | Tryb EPS - Obsługa<br>LVRT        | Zatrzymaj wykrywanie napięcia sieci energetycznej.                                                                                                    |
| 4    | Wyczyść historię<br>przeciążeń    | Gdy moc obciążenia podłączonego do portów BACK-UP<br>falownika przekroczy nominalną moc obciążenia, falownik<br>uruchomi się ponownie i ponownie wykryje moc. Falownik |

| wykona ponowne uruchomienie i wykrycie kilka razy, aż     |
|-----------------------------------------------------------|
| problem przeciążenia zostanie rozwiązany. Stuknij Wyczyść |
| historię przeciążenia, aby zresetować interwał ponownego  |
| uruchomienia, gdy moc obciążenia podłączonego do portów   |
| BACK-UP spełni wymagania. Falownik uruchomi się           |
| natychmiast ponownie.                                     |
|                                                           |

## 9.5.2 Ustawianie Zaawansowanych Parametrów

**Krok 1:** Stuknij Strona główna > Ustawienia > Ustawienia zaawansowane, aby ustawić parametry.

**Krok 2:** Ustaw parametry zgodnie z rzeczywistymi potrzebami. Stuknij " $\sqrt{"}$  lub Zapisz, aby zapisać ustawienia. Parametry zostały pomyślnie ustawione.

| Nie. | Parametry                                       |                                       | Opis                                                                                                    |
|------|-------------------------------------------------|---------------------------------------|----------------------------------------------------------------------------------------------------|
| 1    | Test AFCI                                       | Test AFCI                             | Włącz lub wyłącz AFCI odpowiednio.                                                                                                    |
|      |                                                 | Status testu AFCI                     | Status testu, taki jak Nieautomatyczne sprawdzanie,<br>samosprawdzanie zakończone sukcesem, itp.                                                                                                    |
|      |                                                 | Wyczyść alarm<br>AFCI                 | Wyczyść rekordy alarmów ARC Faulty.                                                                                                    |
|      |                                                 | Autokontrola                          | Dotknij, aby sprawdzić, czy funkcja AFCI działa prawidłowo.                                                                                                    |
| 2    | Tryb<br>połączenia<br>PV                        | Autonomiczne<br>Podłączenie           | Łańcuchy PV są podłączane do zacisków MPPT jeden<br>po drugim.                                                                                                    |
|      |                                                 | Częściowe<br>połączenie<br>równoległe | Łańcuchy PV są podłączone do falownika zarówno w<br>konfiguracji niezależnej, jak i równoległej. Na przykład,<br>jeden łańcuch PV jest podłączony do MPPT1 i MPPT2, a<br>inny łańcuch PV jest podłączony do MPPT3. |
|      |                                                 | Połączenie<br>równoległe              | Zewnętrzny ciąg PV jest podłączony do wielu zacisków<br>MPPT falownika.                                                                                                    |
| 3    | Połączenie szyny zbiorczej<br>portu akumulatora |                                       | Włącz funkcję, jeśli szyna zbiorcza jest podłączona do<br>systemu.                                                                                                    |

## 9.5.3 Ustawianie parametrów limitu mocy

**Krok 1** Stuknij Strona główna > Ustawienia > Ustawienia zaawansowane > Limit mocy, aby ustawić parametry.

**Krok 2** Włącz lub wyłącz funkcję ograniczenia mocy w zależności od rzeczywistych potrzeb. **Krok 3** Wprowadź parametry i dotknij √. Parametry zostały pomyślnie ustawione.

| Nr. | Parametry                                               | Opis                                                                                                    |
|-----|---------------------------------------------------------|----------------------------------------------------------------------------------------------------|
| 1   | Ograniczenie<br>Mocy                                    | Włącz ograniczenie mocy, gdy wymagają tego lokalne<br>standardy i wymagania sieci elektroenergetycznej. |
| 2   | Moc wyjściowa<br>(W)                                    | Ustaw wartość na podstawie rzeczywistej maksymalnej<br>mocy wprowadzanej do sieci energetycznej.        |
| 3   | Zewnętrzny<br>współczynnik<br>przekładnika<br>prądowego | Ustaw stosunek prądu pierwotnego do prądu wtórnego<br>zewnętrznego przekładnika prądowego (CT).         |

### 9.5.4 Ustawianie parametrów akumulatora

#### Bateria litowa

**Krok 1:** Naciśnij Strona główna > Ustawienia > Ustawienia zaawansowane > Funkcja baterii, aby ustawić parametry.

**Krok 2** Wprowadź parametry i naciśnij √. Parametry zostały pomyślnie ustawione.

| Nr. | Parametry                                    | Opis                                                                                                    |
|-----|----------------------------------------------|----------------------------------------------------------------------------------------------------|
| 1   | Maksymalny Prąd<br>Ładowania                 | Ustaw maksymalny prąd ładowania w oparciu o rzeczywiste potrzeby.                                                    |
| 2   | Maksymalny prąd<br>rozładowania              | Ustaw maksymalny prąd rozładowania w oparciu o rzeczywiste potrzeby.                                                 |
| 3   | Ochrona SOC                                  | Rozpocznij ochronę akumulatora, gdy jego pojemność jest<br>niższa niż głębokość rozładowania.                        |
| 4   | Głębokość rozładowania<br>(on-grid)          | Wskazuje głębokość rozładowania akumulatora, gdy falownik<br>jest podłączony do sieci lub pracuje w trybie off-grid. |
| 5   | Głębokość rozładowania<br>(systemy off-grid) |                                                                                                    |

| 6  | Zapasowy SOC Holding             | Bateria zostanie naładowana do wstępnie ustawionej<br>wartości ochronnej SOC przez sieć energetyczną lub PV, gdy<br>system działa w trybie on-grid, aby poziom SOC baterii był<br>wystarczający do utrzymania normalnej pracy, gdy system<br>jest off-grid.                                                                                                    |
|----|----------------------------------|----------------------------------------------------------------------------------------------------|
| 7  | Natychmiastowe<br>ładowanie      | Włącz możliwość natychmiastowego ładowania akumulatora<br>z sieci. Działa jednorazowo. Włącz lub wyłącz w zależności od<br>rzeczywistych potrzeb.                                                                                                    |
| 8  | SOC dla zatrzymania<br>ładowania | Zatrzymaj ładowanie akumulatora, gdy SOC akumulatora osiągnie wartość SOC dla zatrzymania ładowania.                                                                                                    |
| 9  | Natychmiastowa Moc<br>Ładowania  | Wskazuje procent mocy ładowania w stosunku do mocy<br>znamionowej falownika podczas włączania<br>natychmiastowego ładowania.<br>Na przykład, ustawienie natychmiastowej mocy ładowania<br>falownika 10kW na 60 oznacza, że moc ładowania falownika<br>wynosi 10kW * 60% = 6kW.                                                                                                    |
| 10 | Ogrzewanie akumulatora           | <ul> <li>Opcjonalne. Ta opcja jest wyświetlana na interfejsie, gdy<br/>podłączona jest bateria obsługująca ogrzewanie. Po<br/>włączeniu funkcji ogrzewania baterii, gdy temperatura<br/>spadnie poniżej wartości uruchamiającej baterię, energia<br/>fotowoltaiczna lub energia z sieci zostanie wykorzystana do<br/>ogrzania baterii.</li> <li>Tryb grzewczy:</li> <li>Tryb ekonomiczny: utrzymanie minimalnej mocy<br/>wejściowej akumulatora. Włącza się, gdy temperatura<br/>jest niższa niż 5°C, a wyłącza, gdy jest równa lub wyższa<br/>niż 7°C.</li> <li>Tryb standardowy: utrzymanie umiarkowanej mocy<br/>wejściowej baterii. Włącza się, gdy temperatura jest<br/>niższa niż 10°C, a wyłącza, gdy jest równa lub wyższa niż<br/>12°C.</li> </ul> |

|    |                     | • Tryb efektywny: utrzymanie wyższej mocy wejściowej                                                                                      |
|----|---------------------|----------------------------------------------------------------------------------------------------|
|    |                     | baterii. Włącza się, gdy temperatura jest niższa niż 20°C, a                                                                              |
|    |                     | wyłącza, gdy jest równa lub wyższa niż 22°C.                                                                                              |
|    |                     | Ta funkcja może być ustawiona tylko za pośrednictwem aplikacji.                                                                           |
| 11 | Akumulator Budzenie | Po włączeniu tej funkcji akumulator może zostać ponownie<br>uruchomiony, gdy wyłączy się z powodu ochrony przed zbyt<br>niskim napięciem. |
|    |                     | Dotyczy wyłącznie akumulatorów litowych bez wyłączników.<br>Po włączeniu napięcie wyjściowe portu akumulatorowego<br>wynosi około 60V.    |

#### Akumulator kwasowo-ołowiowy

#### UWAGA

- 1. Przed ustawieniem parametrów akumulatorów kwasowo-ołowiowych należy zapoznać się z instrukcją obsługi, parametrami technicznymi oraz innymi powiązanymi materiałami dotyczącymi akumulatorów kwasowo-ołowiowych. Aby zapewnić bezpieczeństwo baterii, należy ściśle przestrzegać materiałów dostarczonych przez producentów akumulatorów kwasowo-ołowiowych przy ustawianiu parametrów baterii. W przeciwnym razie ryzyka wynikające z tego nie będą podlegać odpowiedzialności producenta falownika.
- Zakres napięcia akumulatorów kwasowo-ołowiowych musi być zgodny z falownikiem, a zalecane napięcie akumulatorów kwasowo-ołowiowych podłączonych do falownika wynosi ≤60V, w przeciwnym razie falownik może nie działać prawidłowo.
- SOC akumulatorów kwasowo-ołowiowych jest obliczany przez falownik BMS, a nie rzeczywistą pojemność baterii, co może skutkować odchyleniem lub skokiem wartości SOC. SOC służy wyłącznie jako odniesienie dla pojemności baterii. Wykonanie kalibracji wartości SOC po pełnym naładowaniu baterii może poprawić dokładność wartości SOC.

**Krok 1:** Wejdź w interfejs ustawień parametrów poprzez Strona główna > Ustawienia > Ustawienia zaawansowane > Funkcja baterii.

**Krok 2:** Wprowadź parametry i naciśnij √. Parametry zostały pomyślnie ustawione.
| Liczba | Parametr                                   | Opis                                                                                                    |
|--------|--------------------------------------------|----------------------------------------------------------------------------------------------------|
| 1      | Pojemność baterii                          | Ustaw parametr zgodnie z parametrami<br>technicznymi akumulatora.                                                                                                    |
| 2      | Napięcie pływające                         | Gdy akumulator zbliża się do pełnego<br>naładowania, przełączy się w tryb ładowania<br>podtrzymującego. Ta wartość jest górnym<br>limitem napięcia ładowania w tym trybie. Ustaw<br>parametr zgodnie z parametrami technicznymi<br>akumulatora.                                                                                     |
| 3      | Stałe napięcie<br>ładowania                | Tryb ładowania akumulatora jest domyślnie<br>ustawiony na ładowanie stałym napięciem; ta<br>wartość jest górnym limitem napięcia ładowania<br>w tym trybie. Ustaw parametr zgodnie z<br>parametrami technicznymi akumulatora.                                                                                                    |
| 4      | Minimalne napięcie<br>rozładowania         | Ustaw parametr zgodnie z parametrami<br>technicznymi akumulatora. Aby chronić<br>wydajność i żywotność akumulatora, ten<br>parametr nie powinien być ustawiony zbyt nisko.                                                                                                    |
| 5      | Maksymalny Prąd<br>Ładowania               | Maksymalny prąd podczas ładowania, służący do<br>ograniczenia prądu ładowania. Ustaw parametr<br>zgodnie z parametrami technicznymi<br>akumulatora.                                                                                                    |
| 6      | Maksymalny Prąd<br>Rozładowania            | Ustaw parametr zgodnie z parametrami<br>technicznymi baterii. Im większy jest prąd<br>rozładowania, tym krótszy jest czas pracy baterii.                                                                                                    |
| 7      | Maksymalny prąd<br>ładowania<br>buforowego | Maksymalny prąd ładowania w stanie ładowania<br>buforowego. Ustaw parametr zgodnie z<br>parametrami technicznymi akumulatora.<br>Gdy akumulator jest prawie w pełni naładowany,<br>przejdzie w stan ładowania buforowego.<br>Szczegółowe definicje można znaleźć w<br>parametrach technicznych odpowiedniego<br>modelu akumulatora. |
| 8      | Rezystancja                                | Wewnętrzna rezystancja baterii. Ustaw parametr                                                                                                    |

|    | wewnętrzna baterii                                | zgodnie z parametrami technicznymi baterii.                                                                                                    |
|----|---------------------------------------------------|----------------------------------------------------------------------------------------------------|
| 9  | Czas przejścia w tryb<br>ładowania<br>buforowego. | Gdy stan ładowania akumulatora zmienia się z<br>ładowania stałego na ładowanie buforowe, a czas<br>trwania osiągnie ustawioną wartość, tryb<br>ładowania akumulatora przełączy się na tryb<br>ładowania buforowego. Domyślny czas trwania<br>wynosi 180 s. |
| 10 | Kompensacja<br>temperatury<br>ładowania           | Domyślnie, gdy temperatura jest wyższa niż 25°C,<br>górna granica napięcia ładowania zmniejsza się o<br>3mV na każdy wzrost temperatury o 1°C.<br>Rzeczywiste ustawienia powinny być oparte na<br>parametrach technicznych baterii.                        |

### 9.5.5 Ustawianie parametrów generatora

**Krok 1:** Po połączeniu z aplikacją SolarGo przejdź do Strona główna > Ustawienia > Połączenie portu > Połączenie generatora. Po wybraniu typu generatora przejdź do interfejsu ustawień parametrów.

**Krok 2:** Wprowadź parametry i naciśnij √. Parametry zostały pomyślnie ustawione.

Generator sterowany ręcznie (nie obsługuje połączenia suchym stykiem): Ten typ generatora obsługuje tylko ręczne uruchamianie i zatrzymywanie.

Generator z automatycznym sterowaniem (obsługa połączenia suchokontaktowego): Ten typ generatora obsługuje automatyczne uruchamianie i zatrzymywanie.

| Liczba | Parametr                                               | Opis                                                   |
|--------|--------------------------------------------------------|--------------------------------------------------------|
|        | Ustaw tryb sterowania przełącznikiem i tryb sterowania |                                                        |
|        | Tryb sterowania<br>1<br>suchym kontaktem               | automatycznego. W trybie sterowania przełącznikiem     |
|        |                                                        | uruchamianie i zatrzymywanie generatora może być       |
|        |                                                        | zdalnie sterowane. W trybie automatycznego sterowania  |
| 1      |                                                        | generator automatycznie uruchamia się i zatrzymuje na  |
|        |                                                        | podstawie wcześniej ustawionych parametrów. Ta funkcja |
|        |                                                        | dotyczy tylko generatorów obsługujących połączenie     |
|        |                                                        | suchym stykiem.                                        |
|        |                                                        |                                                        |

| 2  | Brak czasu pracy              | Ustaw zabroniony czas pracy. W tym okresie generator<br>przestanie działać. Ta funkcja dotyczy tylko generatorów<br>obsługujących połączenie suchym stykiem.                                          |
|----|-------------------------------|----------------------------------------------------------------------------------------------------|
| 3  | Moc znamionowa                | Znamionowa moc generatora.                                                                                                    |
| 4  | Czas pracy                    | Czas ciągłej pracy generatora. Gdy czas pracy przekroczy<br>ustawioną wartość, generator automatycznie się wyłączy.<br>Ta funkcja dotyczy tylko generatorów obsługujących<br>połączenie suchostykowe. |
| 5  | Górne Napięcie                | Ustaw wzrost<br>limit częstotliwości pracy generatora.                                                                                                    |
| 6  | Niższe napięcie               | Tryb czasowy będzie aktywny między godziną rozpoczęcia<br>a godziną zakończenia. Ustaw górną granicę częstotliwości<br>pracy generatora.                                                              |
| 7  | Górna częstotliwość           | Ustaw górną granicę częstotliwości pracy dla generatora.                                                                                                    |
| 8  | Niższa częstotliwość          | Ustaw dolną granicę częstotliwości pracy generatora.                                                                                                    |
| 9  | Czas nagrzewania<br>wstępnego | Czas nagrzewania bez obciążenia przed załadowaniem generatora.                                                                                                    |
| 10 | Przełącznik                   | Włącz lub wyłącz funkcję generatora do ładowania<br>akumulatora.                                                                                                    |
| 11 | Maksymalna moc<br>ładowania   | Ustaw maksymalną moc ładowania dla baterii generatora.                                                                                                    |
| 12 | Napięcie rozruchowe           | Ustaw napięcie początkowe generatora do ładowania<br>akumulatora. Gdy napięcie akumulatora jest niższe od<br>ustawionej wartości, generator będzie ładował akumulator.                                |
| 13 | Napięcie zatrzymania          | Ustaw napięcie zatrzymania dla generatora, aby ładować<br>akumulator. Gdy napięcie akumulatora jest wyższe niż<br>ustawiona wartość, generator przestanie ładować<br>akumulator.                      |

## 9.5.6 Sterowanie Obciążeniem

Krok 1: Po połączeniu z aplikacją SolarGo, przejdź do interfejsu ustawień parametrów poprzez Strona główna > Ustawienia > Połączenie portu > Sterowanie obciążeniem.
Krok 2: Wprowadź parametry i naciśnij √. Parametry zostały pomyślnie ustawione.

| Liczba | Parametr                 | Opis                                                                                                    |
|--------|--------------------------|----------------------------------------------------------------------------------------------------|
| 1      | Tryb Kontaktu<br>Suchego | Obciążenia będą zasilane w ustalonym przedziale<br>czasowym. Gdy przełącznik jest w pozycji ON, obciążenia<br>będą zasilane; gdy przełącznik jest w pozycji OFF, zasilanie<br>zostanie odcięte. Włącz lub wyłącz przełącznik w zależności<br>od rzeczywistych potrzeb.                                                          |
| 2      | Tryb czasowy             | Ustaw czas włączenia obciążenia, a obciążenie będzie<br>zasilane automatycznie w ustalonym przedziale czasowym.                                                                                                    |
| 3      | Tryb SOC                 | Falownik posiada zintegrowany port sterowania<br>przekaźnikiem, który może kontrolować włączanie i<br>wyłączanie obciążeń. W trybie wyspowym obciążenie<br>podłączone do portu nie będzie zasilane, jeśli wykryto<br>przeciążenie BACKUP lub wartość SOC baterii jest niższa niż<br>wartość ochronna baterii w trybie wyspowym. |

## 9.6 Ustawianie parametrów bezpieczeństwa

## 9.6.1 Ustawianie podstawowych parametrów bezpieczeństwa

### UWAGA

Niektóre standardy sieciowe krajów/regionów wymagają, aby falowniki miały

ustawione funkcje spełniające lokalne wymagania.

**Krok 1:** Stuknij Strona główna > Ustawienia > Ustawienia zaawansowane, aby ustawić parametry.

| Liczba | Parametr                                     | Opis                                                                                                    |
|--------|----------------------------------------------|----------------------------------------------------------------------------------------------------|
| 1      | DRED/Zdalne<br>wyłączanie/RCR/EnWG<br>14a    | Włącz DRED/Zdalne wyłączanie/RCR/EnWG 14a<br>przed podłączeniem urządzenia DRED, zdalnego<br>wyłączania lub RCR strony trzeciej, aby<br>dostosować się do lokalnych przepisów i regulacji.                          |
| 2      | Trójfazowe<br>niezrównoważone<br>wyjście     | Włącz nierównowagę trójfazową wyjścia, gdy<br>przedsiębiorstwo sieciowe stosuje rozliczanie<br>fazowe.                                                                                                    |
| 3      | Zapasowy przełącznik<br>przekaźnikowy N i PE | Aby dostosować się do lokalnych przepisów i<br>norm, należy zapewnić, że przekaźnik wewnątrz<br>portu zapasowego pozostaje zamknięty, a<br>przewody N i PE są połączone, gdy falownik<br>pracuje w trybie off-grid. |
| 4      | Automatyczny Test                            | Włącz AUTO TEST, aby ustawić automatyczne<br>testowanie przyłączenia do sieci zgodnie z<br>lokalnymi standardami i wymaganiami<br>sieciowymi.                                                                       |

### 9.6.2 Ustawianie spersonalizowanych parametrów bezpieczeństwa

### UWAGA

Ustaw niestandardowe parametry bezpieczeństwa zgodnie z lokalnymi

wymaganiami. Nie zmieniaj parametrów bez uprzedniej zgody operatora sieci.

9.6.2.1 Ustawianie trybu mocy czynnej

### Ustawianie krzywej P(F)

**Krok 1:** Stuknij Strona główna > Ustawienia > Ustawienia zaawansowane > Parametry bezpieczeństwa > Ustawienia trybu mocy czynnej, aby ustawić parametry.

Krok 2: Ustaw parametry zgodnie z rzeczywistymi potrzebami.

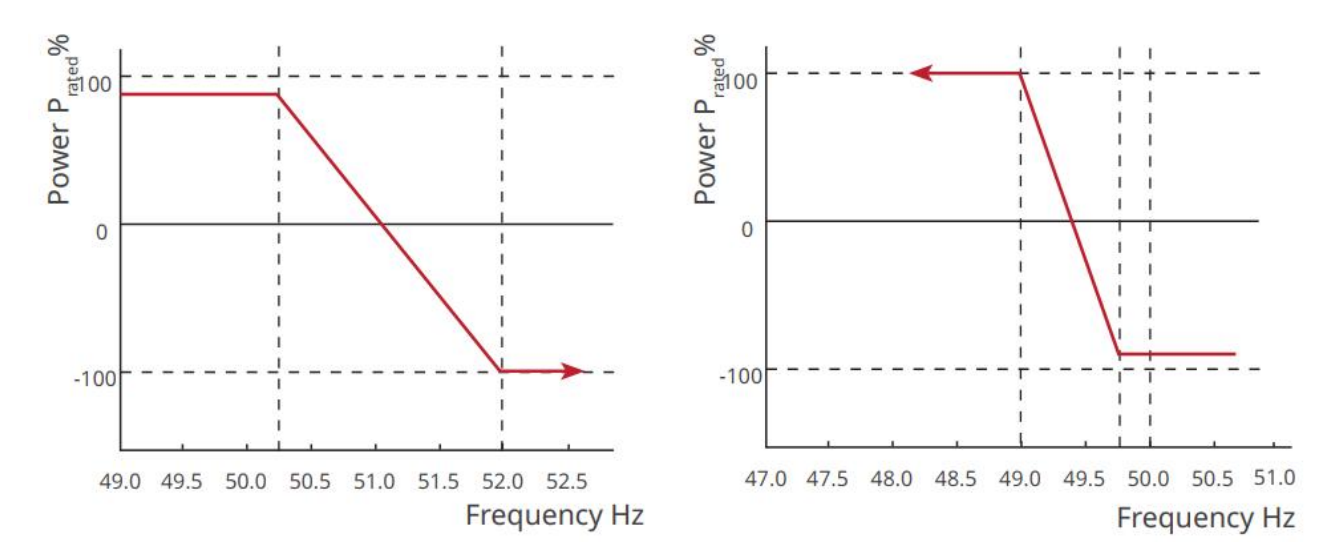

#### Ustawianie krzywej P(U)

**Krok 1:** Stuknij Strona główna > Ustawienia > Ustawienia zaawansowane > Parametry bezpieczeństwa > Ustawienia trybu mocy czynnej, aby ustawić parametry.

**Krok 2:** Wprowadź parametry. Falownik będzie dostosowywał moc czynną wyjściową do stosunku mocy pozornej w czasie rzeczywistym zgodnie z rzeczywistym stosunkiem napięcia sieci do napięcia znamionowego.

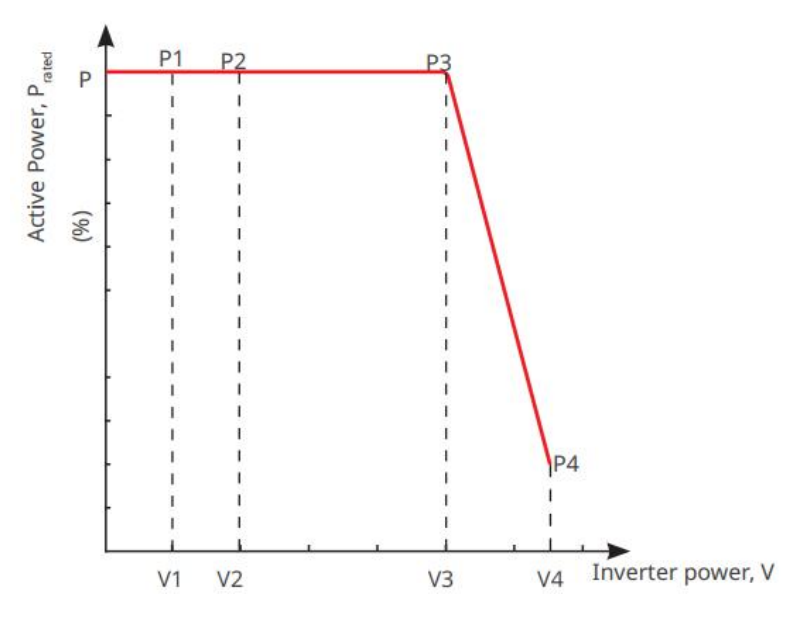

9.6.2.2 Ustawienie trybu mocy biernej

#### Ustawianie stałego współczynnika mocy (PF)

**Krok 1:** Stuknij Strona główna > Ustawienia > Ustawienia zaawansowane > Ustawienia parametrów bezpieczeństwa > Tryb mocy biernej, aby ustawić parametry.

**Krok 2:** Ustaw parametr w oparciu o rzeczywiste potrzeby. Współczynnik mocy pozostaje stały podczas pracy falownika.

| Liczba | Parametr          | Opis                                                                                             |
|--------|-------------------|--------------------------------------------------------------------------------------------------|
| 1      | Napraw PF         | Włącz funkcję Napraw PF, jeśli jest to wymagane przez<br>lokalne standardy i wymagania sieciowe. |
| 2      | Niedowzbudzony    | Ustaw współczynnik mocy jako opóźniający lub                                                     |
| 3      | Przezwarcie       | wyprzedzający w oparciu o rzeczywiste potrzeby oraz<br>lokalne standardy i wymagania sieciowe.   |
| 4      | Współczynnik mocy | Ustaw współczynnik mocy w oparciu o rzeczywiste potrzeby. Zakres: -1~-0,8 lub +0,8~+1.           |

#### Ustawienie stałego Q

Krok 1: Stuknij Strona główna > Ustawienia > Ustawienia zaawansowane > Ustawienia parametrów bezpieczeństwa > Tryb mocy biernej, aby ustawić parametry.
Krok 2: Ustaw parametr na podstawie rzeczywistych potrzeb. Moc bierna wyjściowa

pozostaje stała podczas pracy falownika.

| Liczba | Parametr          | Opis                                                                                                  |
|--------|-------------------|----------------------------------------------------------------------------------------------------|
| 1      | Napraw Q          | Włącz Napraw Q, gdy jest to wymagane przez lokalne standardy i wymagania sieciowe.                    |
| 2      | Niedowzbudzony    | Ustaw moc bierną jako indukcyjną lub pojemnościową w                                                  |
| 3      | Przezwarcie       | zależności od rzeczywistych potrzeb oraz standardów i<br>wymagań lokalnej sieci elektroenergetycznej. |
| 4      | Współczynnik mocy | Procentowy udział mocy biernej w mocy pozornej.                                                       |

### Ustawienie krzywej Q(U)

Krok 1: Stuknij Strona główna > Ustawienia > Ustawienia zaawansowane > Ustawienia parametrów bezpieczeństwa > Tryb mocy biernej, aby ustawić parametry.
Krok 2: Wprowadź parametry. Falownik będzie dostosowywał moc bierną do stosunku mocy pozornej w czasie rzeczywistym zgodnie z rzeczywistym stosunkiem napięcia sieci do napięcia znamionowego.

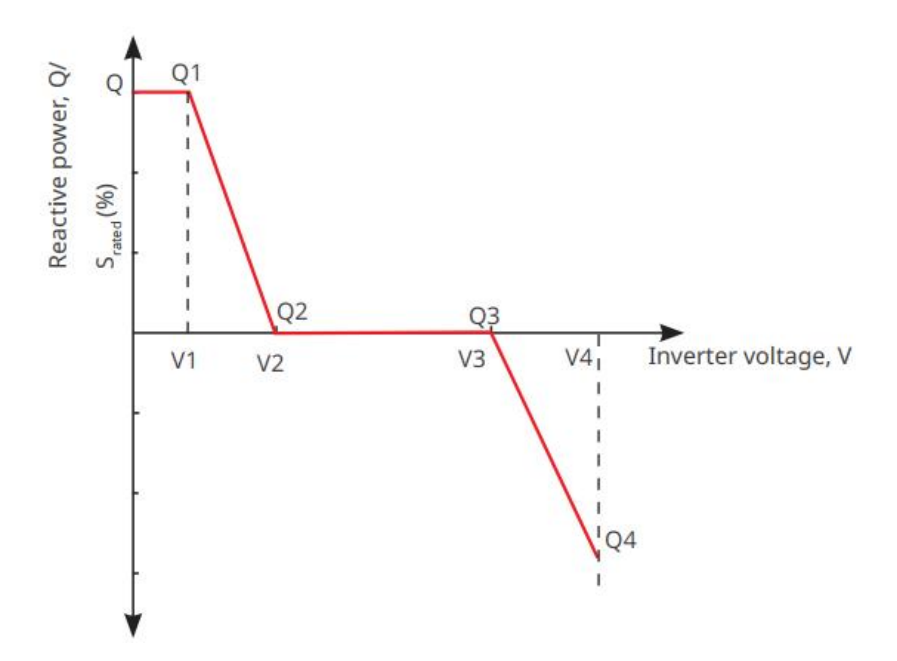

Ustawianie krzywej Cosφ

Krok 1: Stuknij Strona główna > Ustawienia > Ustawienia zaawansowane > Ustawienia parametrów bezpieczeństwa > Tryb mocy biernej, aby ustawić parametry.
Krok 2: Wprowadź parametry. Falownik będzie dostosowywał moc czynną wyjściową do stosunku mocy pozornej w czasie rzeczywistym zgodnie z rzeczywistym stosunkiem napięcia sieciowego do napięcia znamionowego.

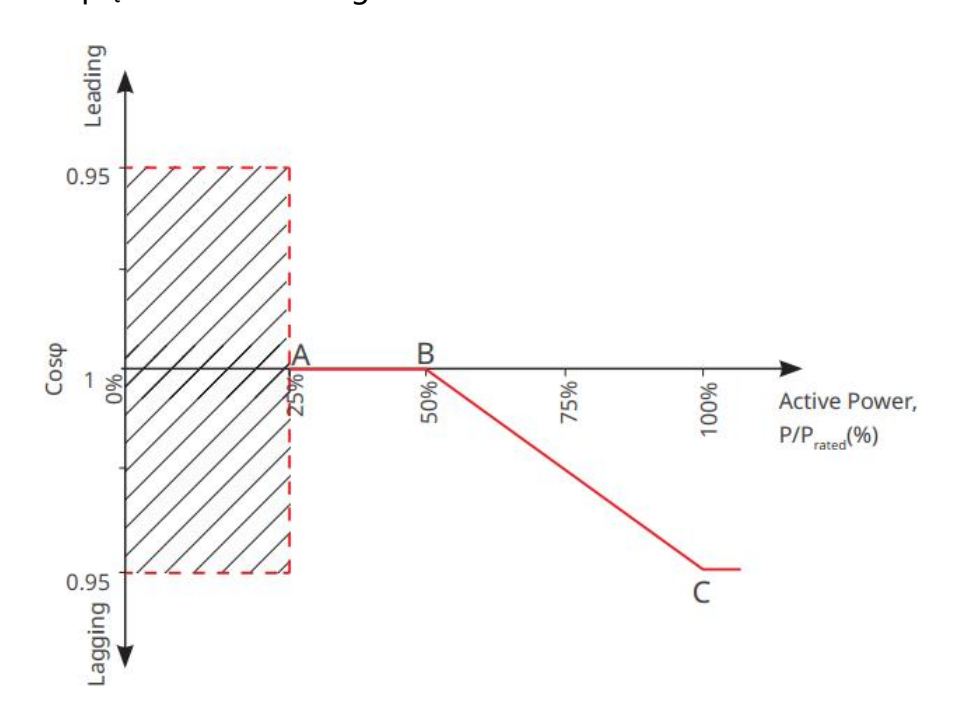

#### Ustawianie Parametrów Zabezpieczeń

**Krok 1:** Stuknij Strona główna > Ustawienia > Ustawienia zaawansowane > Parametry bezpieczeństwa > Parametry ochrony, aby ustawić parametry.

| Liczba                                       | Parametr                          | Opis                                                                                                   |
|----------------------------------------------|-----------------------------------|----------------------------------------------------------------------------------------------------|
| Parametry Zabezpieczenia Napięciowego        |                                   |                                                                                                    |
| 1                                            | Etap OV n Wartość<br>Wyzwolenia   | Ustaw wartość progową zabezpieczenia przed<br>przepięciem sieci, n = 1, 2, 3.                          |
| 2                                            | Etap OV n Czas<br>wyzwolenia      | Ustaw czas wyzwalania zabezpieczenia przed<br>przepięciem sieciowym, n = 1, 2, 3.                      |
| 3                                            | Etap UV n Wartość<br>zadziałania  | Ustaw wartość progową zabezpieczenia przed<br>zanikiem napięcia w sieci, n= 1, 2, 3.                   |
| 4                                            | Etap UV n Czas<br>wyłączenia      | Ustaw czas wyzwalania zabezpieczenia przed<br>zanikiem napięcia w sieci, n = 1, 2, 3.                  |
| 5                                            | Siec 10-minutowe<br>Przepięcie    | Ustaw wartość progową zabezpieczenia przed<br>przepięciem na 10 minut.                                 |
| Parametry Zabezpieczenia Częstotliwościowego |                                   |                                                                                                    |
| 6                                            | OF Etap n Wartość<br>Wyzwalania   | Ustaw wartość progową zabezpieczenia przed<br>nadczęstotliwością sieci, n = 1, 2.                      |
| 7                                            | OF Etap n Czas<br>Wyłączenia      | Ustaw czas wyzwalania zabezpieczenia przed<br>nadczęstotliwością sieci, n = 1, 2.                      |
| 8                                            | Wartość zadziałania<br>etapu UF n | Ustaw wartość progową zabezpieczenia przed<br>zanikiem częstotliwości sieci, n = 1, 2.                 |
| 9                                            | Etap UF n Czas<br>wyzwolenia      | Ustaw czas zadziałania zabezpieczenia<br>przeciwzwarciowego sieci z niedoczestotliwością, n =<br>1, 2. |

### Krok 2: Ustaw parametry zgodnie z rzeczywistymi potrzebami.

#### Ustawianie Parametrów Połączenia

**Krok 1:** Stuknij Strona główna > Ustawienia > Ustawienia zaawansowane > Parametry bezpieczeństwa > Parametry połączenia, aby ustawić parametry.

Krok 2: Ustaw parametry w oparciu o rzeczywiste potrzeby.

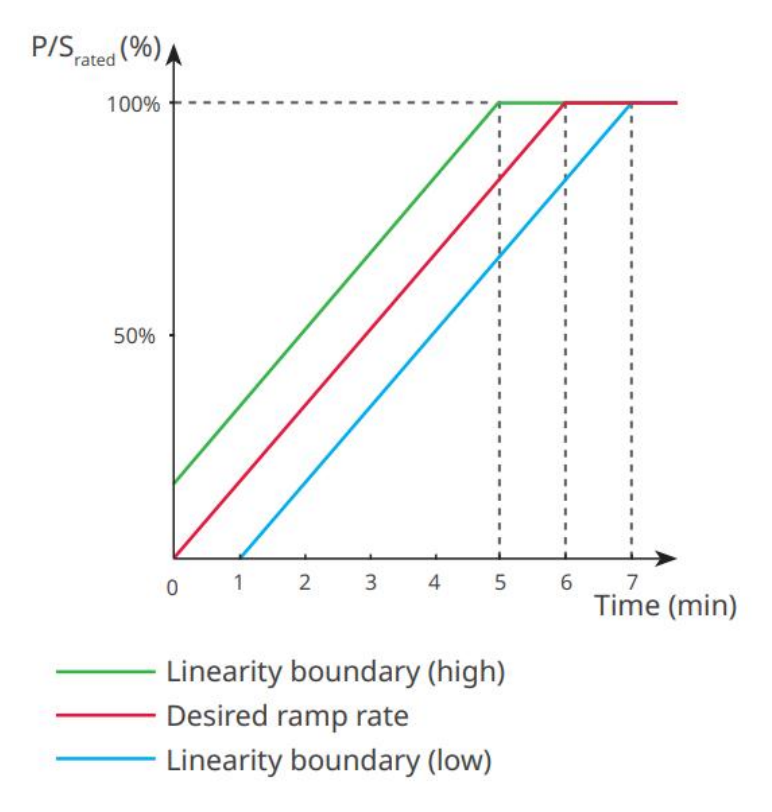

### Ustawianie parametrów przejazdu napięcia

**Krok 1:** Wejdź na stronę ustawień parametrów poprzez Strona główna > Ustawienia > Ustawienia zaawansowane > Ustawienia parametrów bezpieczeństwa > Przeciąg napięcia (FRT).

| Krok 2. Ustaw        | naramotry | zaodnio z | rzoczywicty  | ni notrzobami  |
|----------------------|-----------|-----------|--------------|----------------|
| <b>NIOK Z.</b> USLAW | parametry | zyounie z | TZECZYWISTYI | ni pouzebanii. |

| Liczba                          | Parametry                                  | Opis                                                                                                    |
|---------------------------------|--------------------------------------------|----------------------------------------------------------------------------------------------------|
| LVRT (Low Voltage Ride Through) |                                            |                                                                                                    |
| 1                               | Punkt Początkowy<br>Napięcia Przejeżdżania | Falownik nie zostanie natychmiast odłączony od sieci<br>elektroenergetycznej, gdy napięcie sieciowe mieści                                                                                       |
| 2                               | Punkt Końcowy Napięcia<br>Przejeżdżania    | się między punktem początkowym napięcia<br>przejazdu (Ride Through Voltage Start Point) a<br>punktem końcowym napięcia przejazdu (Ride<br>Through Voltage End Point).                            |
| 3                               | Przejazd przez czas Punkt<br>początkowy    | Wskazuje najdłuższy czas, przez jaki falownik może<br>pozostać podłączony do sieci, gdy napięcie sieciowe<br>osiągnie punkt początkowy napięcia przejazdu (Ride<br>Through Voltage Start Point). |

| 4             | Przejazd przez punkt<br>końcowy czasu      | Wskazuje najdłuższy czas, przez jaki falownik może<br>pozostać podłączony do sieci, gdy napięcie sieciowe<br>osiągnie punkt końcowy napięcia przejazdu<br>awaryjnego.                            |
|---------------|--------------------------------------------|----------------------------------------------------------------------------------------------------|
| 5             | Próg przejazdu przez<br>wyłączenie         | LVRT jest dozwolony, gdy napięcie sieci jest niższe<br>niż próg przejazdu przez przejazd (Ride Through Trip<br>Threshold).                                                                       |
| HVRT (High Vo | Itage Ride Through)                        |                                                                                                    |
| 6             | Punkt Początkowy<br>Napięcia Przejeżdżania | Falownik nie zostanie natychmiast odłączony od sieci<br>elektroenergetycznej, gdy napięcie sieciowe znajduje                                                                                     |
| 7             | Punkt Końcowy Napięcia<br>Przejeżdżania    | się między punktem początkowym napięcia<br>przejazdu (Ride Through Voltage Start Point) a<br>punktem końcowym napięcia przejazdu (Ride<br>Through Voltage End Point).                            |
| 8             | Przejazd przez czas Punkt<br>początkowy    | Wskazuje najdłuższy czas, przez jaki falownik może<br>pozostać podłączony do sieci, gdy napięcie sieciowe<br>osiągnie punkt początkowy napięcia przejazdu (Ride<br>Through Voltage Start Point). |
| 9             | Przejazd przez Punkt<br>Końcowy Czasu      | Wskazuje najdłuższy czas, przez jaki falownik może<br>pozostać podłączony do sieci, gdy napięcie sieciowe<br>osiągnie punkt końcowy napięcia przejazdu<br>awaryjnego.                            |
| 10            | Próg wyłączenia<br>przejazdu               | HVRT jest dozwolony, gdy napięcie sieci jest wyższe<br>niż próg wyzwalania przejazdu przez (Ride Through<br>Trip Threshold).                                                                     |

# 10 Monitorowanie Elektrowni

## 10.1 Przegląd Portalu SEMS

Aplikacja SEMS Portal to platforma monitorująca. Powszechnie używane funkcje są następujące:

- 1. Zarządzaj organizacją lub informacjami użytkownika;
- 2. Dodawanie i monitorowanie informacji o elektrowni;
- 3. Konserwacja urządzeń.

#### GOODWE English 💌 < End user A Email $\sim$ --- 1 Need a company account? • Email Please enter your password 0 Remember Forgot password? --- 2 • Password Demo)---- 3 Confirm Password This should be 8-16 char letter and one number. acters, including at le Select your area Register Configuration --- 4 I have read and agree to the <u>Terms of Use</u>. For the use of the SEMS-Portal, Lagree to enter into the <u>Data Processing Agreement</u>. Please note our <u>Privacy Policy</u>. --- 5 \_\_\_\_ SEMS PORTAL V (APPs >---- 6

### Strona logowania aplikacji SEMS Portal

| Liczba | Nazwa            | Opis                                                                                                    |
|--------|------------------|----------------------------------------------------------------------------------------------------|
| 1      | Obszar logowania | Wprowadź nazwę użytkownika i hasło, aby zalogować się<br>do aplikacji.                                            |
| 2      | Zapomniane Hasło | Dotknij, aby zresetować hasło poprzez weryfikację konta.                                                          |
| 3      | Demonstracja     | Dotknij, aby przejść do strony przykładowej elektrowni.<br>Strona przykładowa wyświetla tylko treści dostępne dla |

|   |              | konta Gościa i służy wyłącznie jako referencja.                                                                                                    |
|---|--------------|----------------------------------------------------------------------------------------------------|
| 4 | Konfiguracja | Skonfiguruj parametry WiFi, aby nawiązać komunikację<br>między falownikiem a serwerem i umożliwić zdalny<br>monitoring oraz zarządzanie.                                           |
| 5 | Rejestr      | Dotknij, aby zarejestrować konto użytkownika<br>końcowego. Skontaktuj się z producentem lub firmą, jeśli<br>potrzebujesz konta firmowego, zgodnie z wyświetlanymi<br>instrukcjami. |
| 6 | APPs         | Dotknij, aby pobrać aplikację SolarGo.                                                                                                    |

### Wprowadzenie do Interfejsu Strony Głównej Aplikacji SEMS Portal

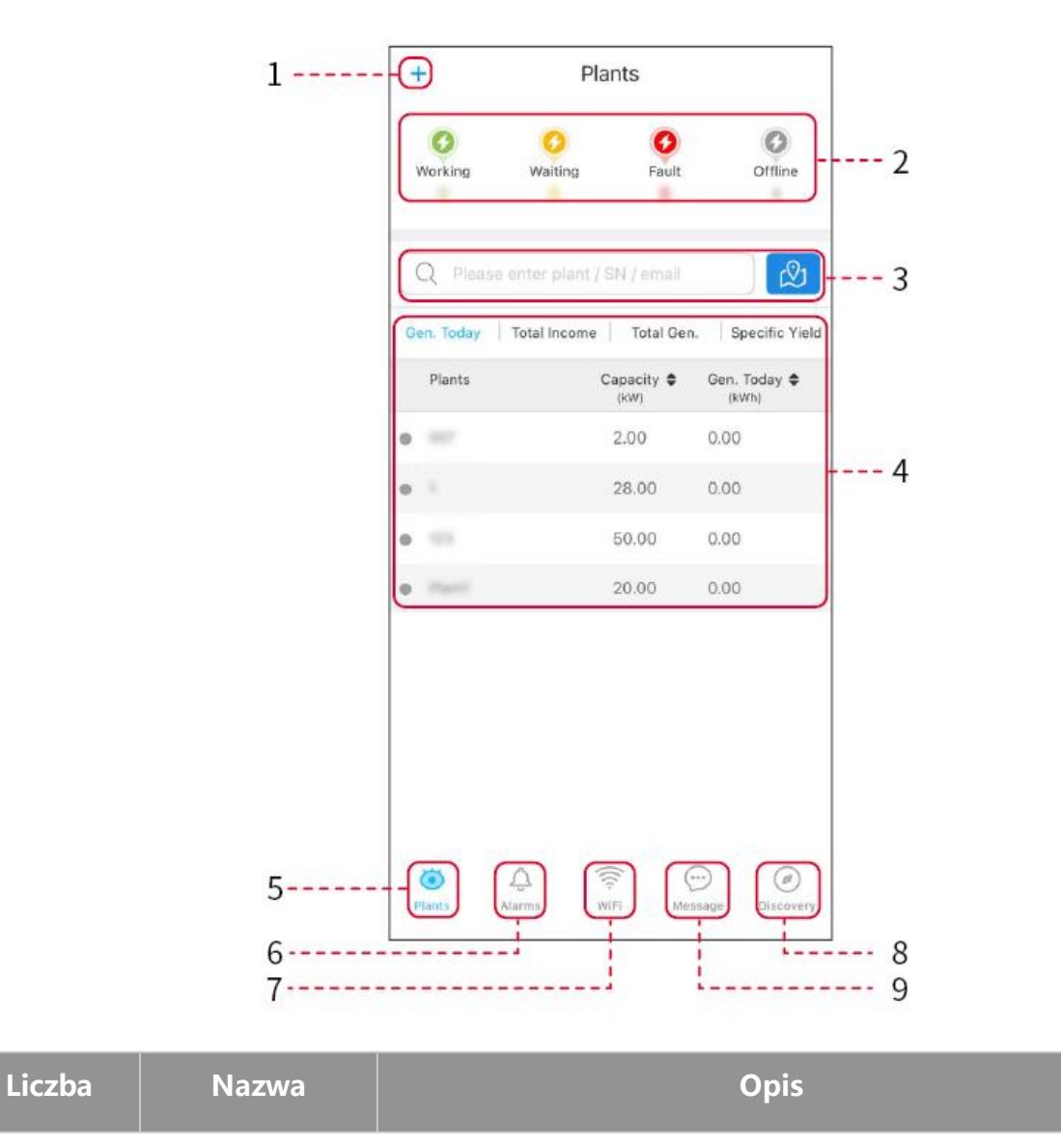

| 1 | +                               | Utwórz elektrownię.                                                                                                    |
|---|---------------------------------|----------------------------------------------------------------------------------------------------|
| 2 | Status działania<br>elektrowni  | Wyświetl aktualny status pracy elektrowni.                                                                                        |
| 3 | Wyszukaj<br>elektrownię         | Wyszukaj elektrownie, wybierając ich nazwę, numer seryjny<br>urządzenia, adres e-mail lub na mapie.                               |
| 4 | Statystyki<br>generacji energii | Kliknij, aby przełączać się między dzisiejszą, miesięczną,<br>całkowitą wygenerowaną mocą a skumulowanymi zarobkami.              |
| 5 | Rośliny                         | Dom monitorowania elektrowni.                                                                                                    |
| 6 | لم<br>Alarmy                    | Alarmy. Sprawdź wszystkie alarmy, aktualne alarmy i<br>odzyskane alarmy.                                                          |
| 7 | WiFi                            | Podczas korzystania z zestawu Wi-Fi Kit na urządzeniu, ten<br>przycisk może służyć do konfiguracji ustawień związanych z<br>WiFi. |
| 8 | Odkrycie                        | Odkryj. Aby edytować konto, utwórz Mój Kod QR, ustaw<br>Ustawienia Dochodu itp.                                                   |
| 9 | ()<br>Wiadomość                 | Wiadomość. Ustaw i sprawdź komunikaty systemowe.                                                                                  |

## 10.2 Zarządzaj Elektrownią lub Urządzeniem

## 10.2.1 Tworzenie Elektrowni

Krok 1: Wejdź w interfejs tworzenia elektrowni.

**Krok 2:** Dokładnie przeczytaj podpowiedzi i wypełnij informacje o elektrowni na podstawie rzeczywistych warunków. (\* oznacza obowiązkowe pozycje)

**Krok 3:** Dodaj urządzenia zgodnie z podpowiedziami interfejsu, aby zakończyć tworzenie elektrowni.

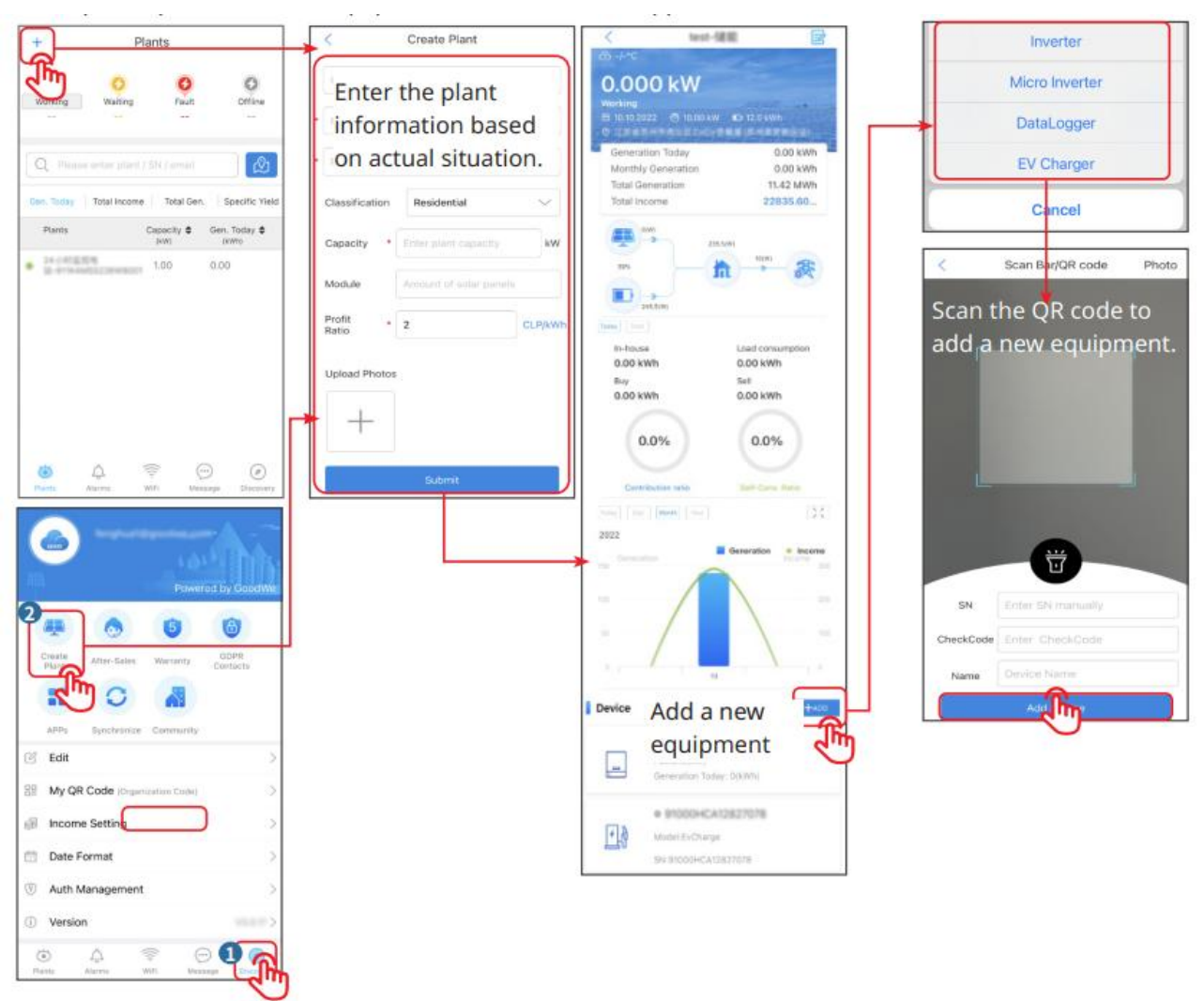

## 10.2.2 Zarządzanie Elektrownią

**Krok 1:** Wejdź na stronę monitorowania elektrowni i usuń lub zmodyfikuj informacje o elektrowni zgodnie z rzeczywistymi potrzebami.

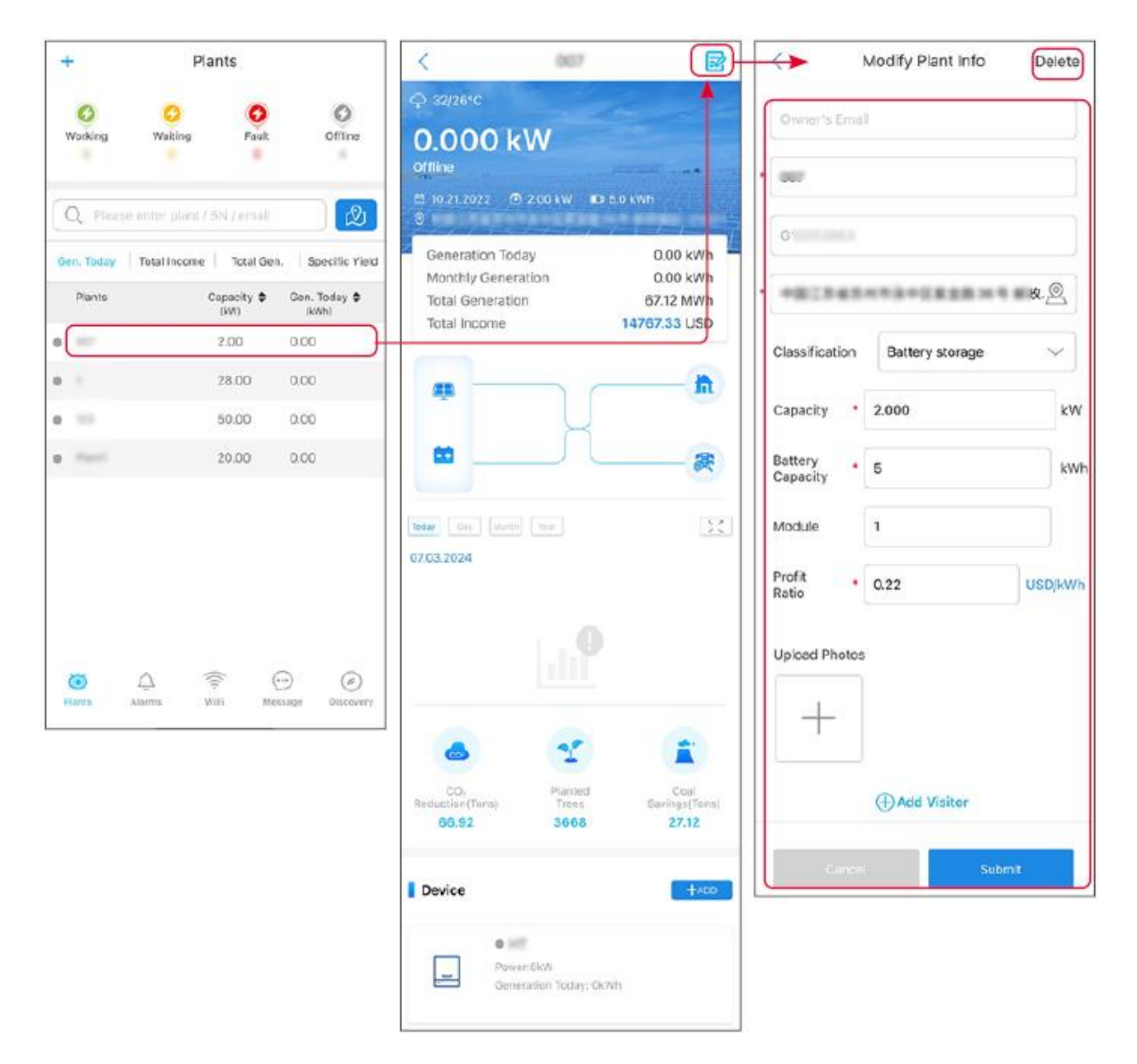

## 10.2.3 Zarządzanie urządzeniami w elektrowni

Krok 1: Dotknij elektrowni, aby przejść do strony szczegółów elektrowni.

**Krok 2:** Stuknij numer seryjny urządzenia, aby przejść do strony szczegółów urządzenia, i dodaj, usuń lub wymień urządzenie w zależności od rzeczywistych potrzeb.

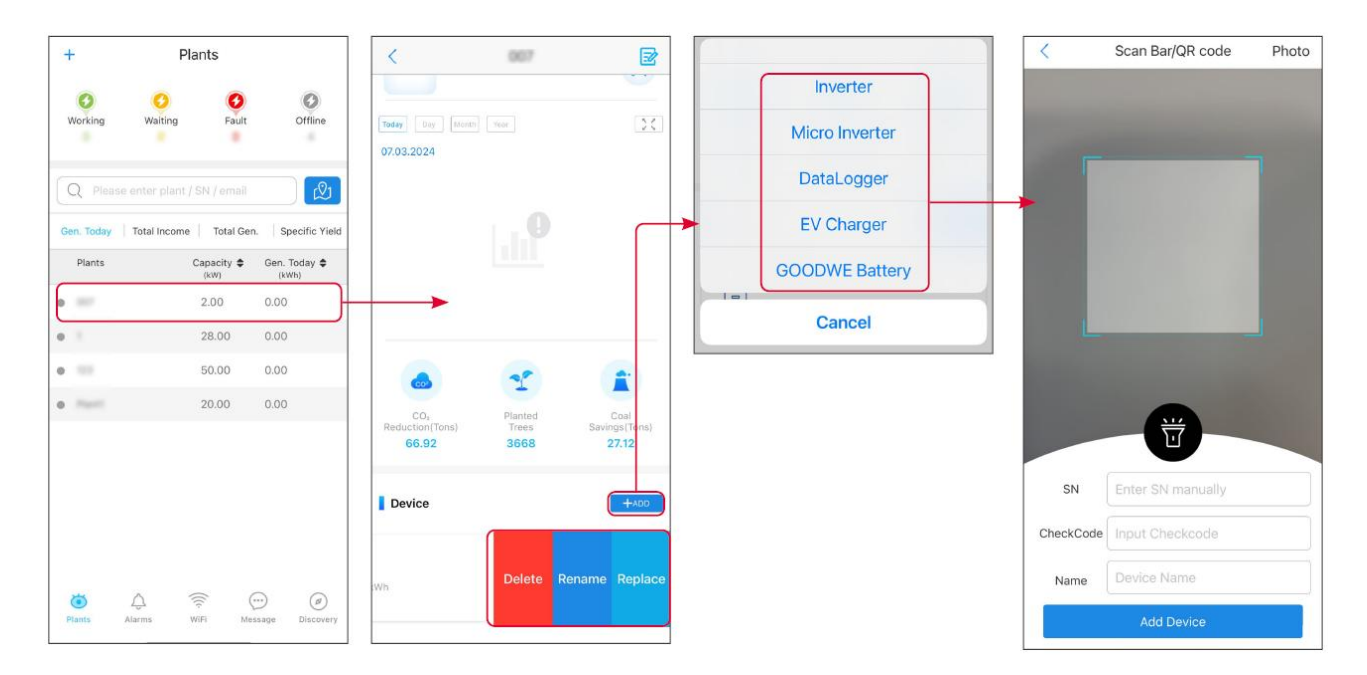

## **10.3 Monitorowanie Elektrowni**

## 10.3.1 Wyświetlanie informacji o elektrowni

Po zalogowaniu się do aplikacji SEMS Portal przy użyciu konta i hasła, zostaniesz przeniesiony na stronę główną elektrowni, gdzie zostanie wyświetlony ogólny status działania wszystkich elektrowni przypisanych do konta. Stuknij Monitorowanie, aby przejść do interfejsu monitorowania elektrowni i wyświetlić wszystkie informacje dotyczące elektrowni.

Wyświetlana zawartość różnych interfejsów urządzeń elektrowni jest zróżnicowana.

Krok 1: (Opcjonalnie) jeśli istnieje wiele elektrowni, możesz wyszukać informacje, takie jak nazwa elektrowni, numer SN falownika lub numer telefonu właściciela, aby szybko zlokalizować elektrownię.
Lub dotknij znaku mapy, aby wyszukać informacje o elektrowni i szybko zlokalizować elektrownię.
Krok 2: Stuknij nazwę elektrowni na liście elektrowni lub ikonę elektrowni na mapie, aby wyświetlić szczegółowe informacje o elektrowni.

**Krok 3:** Sprawdź informacje o elektrowni, szczegóły dotyczące generacji, informacje o urządzeniach, usterki i inne warunki zgodnie z podpowiedziami na interfejsie.

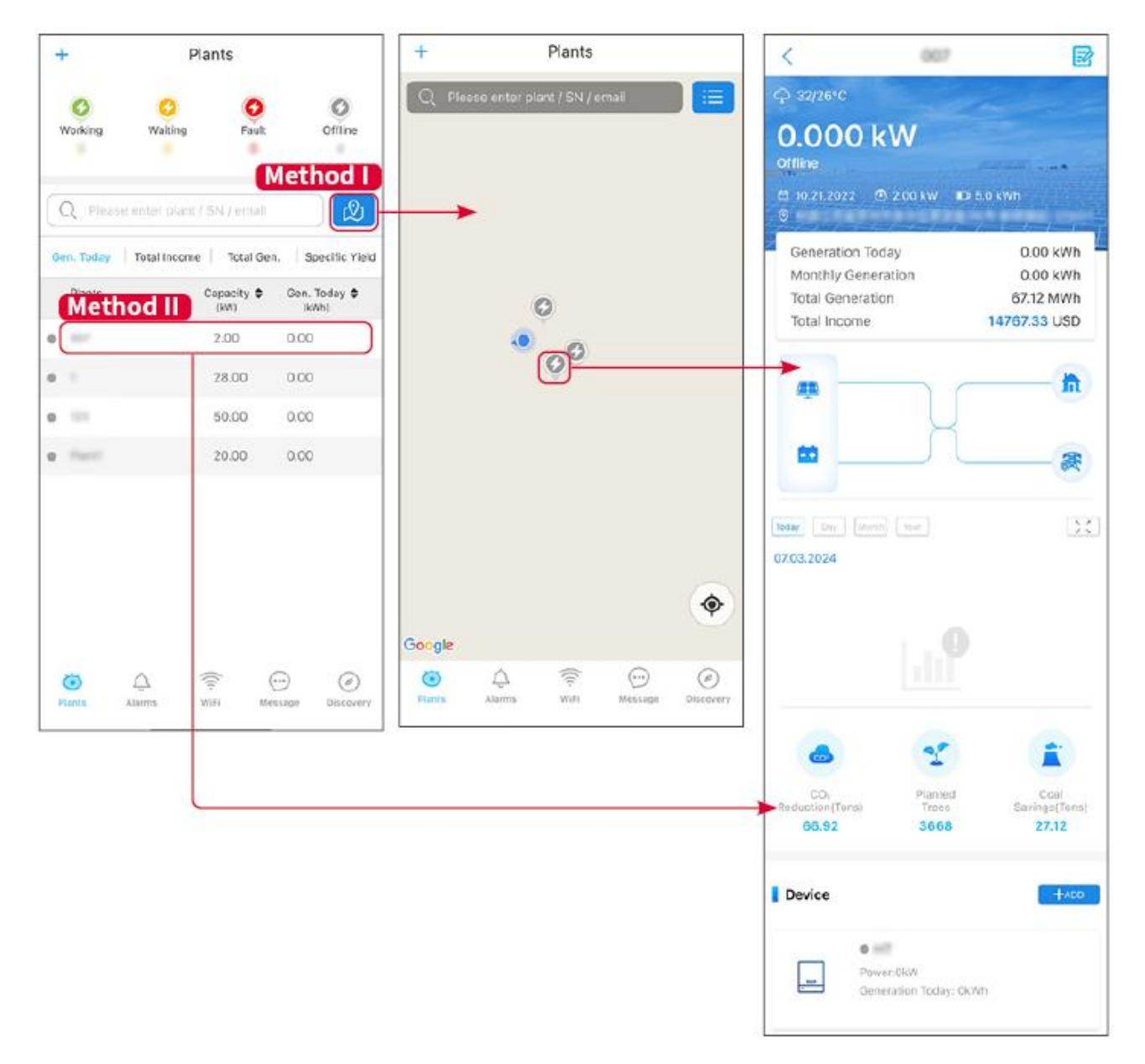

### 10.3.2 Sprawdzanie Alarmów

Krok 1 Stuknij kartę Alarm i przejdź do strony Szczegóły Alarmu.

**Krok 2** (Opcjonalny) Wprowadź nazwę elektrowni, numer seryjny falownika lub adres e-mail właściciela w pasku wyszukiwania, aby znaleźć elektrownię, która generuje alarm.

Krok 3 Dotknij nazwy alarmu, aby sprawdzić szczegóły alarmu.

|                  | Alarms       |                   | <                                                                                                    | Alarm Details                                                 | ☆                       |
|------------------|--------------|-------------------|----------------------------------------------------------------------------------------------------|---------------------------------------------------------------|-------------------------|
| • All            | Happenin     | g Recovered       | WAARE SOLAR                                                                                                    |                                                               | ¢                       |
| Q Plant/SN       | //Email      | 4.00000           | Owner:<br>Device:<br>SN:                                                                                                    | IN                                                            | VERTER                  |
| Plant            | Alarm        | Occurrence≑       | Alarm:<br>Status:                                                                                                    | Uti<br>Ha                                                     | lity Los:<br>ppening    |
| NUMBER OF        | Utility Loss | 07.03.2024 07:23  | Occurrence:<br>Recovery:                                                                                                    | 07.03.2024 (                                                  | )7:23:01                |
| RANK SOLA        | Vac Fail     | 07.03.2024 07:23  | Possible Reasons                                                                                                    | 3                                                             |                         |
| Kjag Petroleor   | Vac Fail     | 07.03.2024 04:22  | 1. Grid power fails.<br>2. AC connection is not good                                                                                                    |                                                               |                         |
| Crussed Strength | Vac Fail     | 07.03.2024 07:52  | <ol> <li>AC breaker fails</li> <li>Grid is not connected</li> </ol>                                                                                                    | ected.                                                        |                         |
|                  | Fac Fail     | 07.03.2024 10:22  | Troubleshooting                                                                                                    | $\bigcirc$                                                    |                         |
|                  | Vac Fall     | 07.03.2024 10:22  | 1. Make sure grid power is available.<br>2. Check (use multimeter) if AC side has v                                                                                            | ower is available.<br>imeter) if AC side has volta<br>is good | age.                    |
|                  | Utility Loss | 07.03.2024 10:22  | 4. Check AC side of sure L/N cable are                                                                                                    | onnection is right or not (N<br>connected in the right place  | not (Make<br>ht place). |
| -                | Vac Fail     | 07.03.2024 07:52  | <ol> <li>5. Make sure grid is connected and AC breaker<br/>turned ON.</li> <li>6. If all is well, please try to turn off AC breaker<br/>turn on again after 5 mins.</li> </ol> |                                                               | ker<br>ker and          |
| prasarile a      | Utility Loss | 07.03.2024 07:52  |                                                                                                    |                                                               |                         |
| general des      | Fac Fail     | 07.03.2024 07:52  |                                                                                                    |                                                               |                         |
| Tragence.        | Vac Fail     | 07.03.2024 07:52  |                                                                                                    |                                                               |                         |
| Plants A         | Larms WiFi   | Message Discovery |                                                                                                    |                                                               |                         |

## 11 Konserwacja systemu

## 11.1 Wyłączenie systemu

## niebezpieczeństwo

- Podczas wykonywania czynności konserwacyjnych lub operacyjnych na urządzeniach w systemie, należy odłączyć zasilanie systemu. Praca na urządzeniach pod napięciem może spowodować uszkodzenie sprzętu lub zagrożenie porażeniem prądem elektrycznym.
- Po odłączeniu zasilania urządzenia, wewnętrzne komponenty wymagają określonego czasu na rozładowanie. Proszę odczekać zgodnie z czasem wskazanym na etykiecie, aż urządzenie całkowicie się rozładuje.
- Akumulator należy zrestartować za pomocą wyłącznika powietrznego w trybie zasilania.
- Podczas wyłączania systemu akumulatorowego należy ściśle przestrzegać wymagań dotyczących wyłączania zasilania, aby zapobiec uszkodzeniu systemu akumulatorowego.
- Gdy w systemie znajduje się wiele baterii, wyłączenie dowolnej z nich spowoduje wyłączenie wszystkich baterii.

### Uwaga

- Wyłącznik między falownikiem a akumulatorem oraz wyłącznik między systemami akumulatorów muszą być zainstalowane zgodnie z wymaganiami lokalnych przepisów prawnych.
- Aby zapewnić skuteczną ochronę systemu bateryjnego, pokrywa przełącznika systemu bateryjnego powinna pozostawać zamknięta, a osłona ochronna powinna automatycznie zamykać się po otwarciu. Jeśli przełącznik systemu bateryjnego nie jest używany przez dłuższy czas, należy go zabezpieczyć za pomocą śrub.

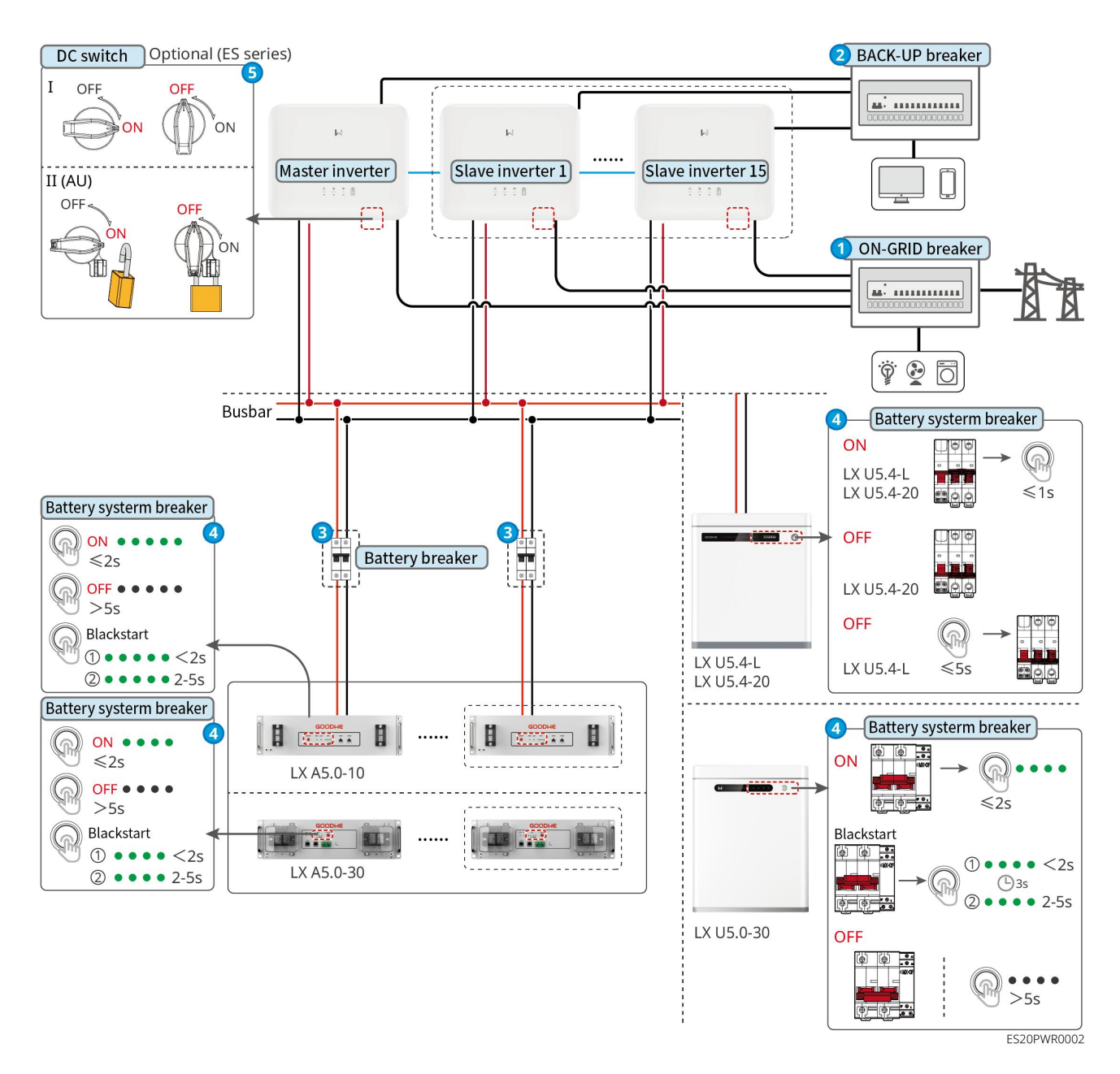

Procedura wyłączania zasilania:

### 0→2→8→4→5

**3:** Wybór zgodnie z lokalnymi przepisami prawnymi.

## 11.2 Demontaż urządzeń

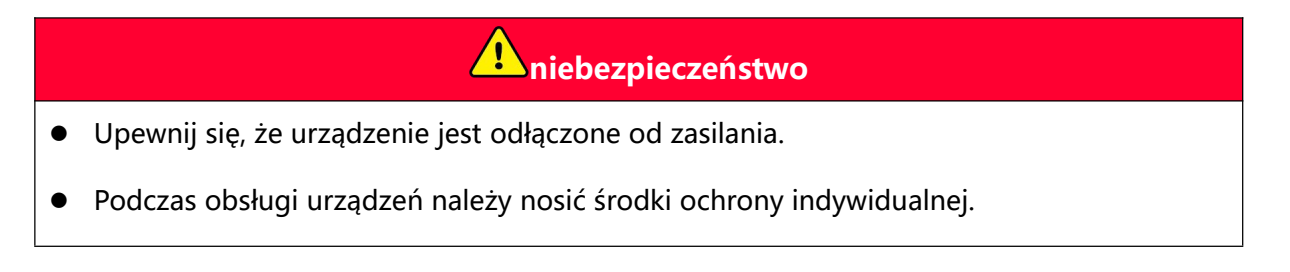

- Podczas demontażu zacisków należy używać odpowiednich narzędzi, aby uniknąć uszkodzenia zacisków lub urządzenia.
- Jeśli nie podano inaczej, demontaż urządzenia odbywa się w odwrotnej kolejności niż montaż, co nie będzie dalej omawiane w niniejszym dokumencie.

Krok 1: Wyłączyć zasilanie systemu.

Krok 2: Oznacz typy kabli w systemie za pomocą etykiet.

**Krok 3:** Odłącz kable w systemie, takie jak kable DC, AC, komunikacyjne i uziemiające ochronne, od falownika, akumulatora i inteligentnego licznika.

Krok 4: Demontaż urządzeń takich jak inteligentny moduł komunikacyjny, falownik,

akumulator, inteligentny licznik energii itp.

**Krok 5:** Właściwie przechowuj urządzenia. Jeśli będą one używane w przyszłości, upewnij się, że warunki przechowywania spełniają wymagania.

## 11.3 Likwidacja sprzętu

Gdy urządzenie nie nadaje się do dalszego użytku i wymaga utylizacji, należy je zutylizować zgodnie z wymaganiami dotyczącymi postępowania z odpadami elektrycznymi obowiązującymi w kraju/regionie, w którym się znajduje. Urządzenia nie wolno traktować jak zwykłych odpadów komunalnych.

## 11.4 Regularna konserwacja

#### Ostrzeżenie

- W przypadku wykrycia problemów, które mogą wpłynąć na akumulator lub system falownika magazynującego energię, prosimy o kontakt z działem obsługi posprzedażowej. Zabrania się samodzielnego demontażu.
- W przypadku stwierdzenia odsłonięcia przewodów miedzianych wewnątrz przewodu elektrycznego, zabrania się dotykania - wysokie napięcie, niebezpieczeństwo. Prosimy o kontakt z serwisem. Zabrania się samodzielnego demontażu.
- W przypadku innych nagłych sytuacji należy niezwłocznie skontaktować się z personelem obsługi posprzedażowej i postępować zgodnie z ich instrukcjami lub oczekiwać na ich przybycie w celu wykonania czynności na miejscu.

| Zawartość<br>konserwacji  | Metoda konserwacji                                                                                                    | Cykl konserwacji                     | Cel konserwacji                                             |
|---------------------------|----------------------------------------------------------------------------------------------------|--------------------------------------|-------------------------------------------------------------|
| Czyszczenie<br>systemu    | Sprawdź, czy na<br>radiatorze oraz<br>wlotach/wylotach<br>powietrza nie ma ciał<br>obcych lub kurzu.<br>Sprawdź, czy dostępna<br>przestrzeń montażowa<br>spełnia wymagania<br>oraz czy wokół<br>urządzenia nie zalegają<br>żadne przedmioty. | 1raz/pół roku                        | Zapobieganie<br>awariom<br>chłodzenia.                      |
| Instalacja<br>systemu     | Sprawdź, czy<br>urządzenie jest<br>stabilnie zamontowane<br>i czy śruby mocujące są<br>poluzowane.<br>Sprawdź, czy obudowa<br>urządzenia nie jest<br>uszkodzona lub<br>zdeformowana.                                                         | 1raz na pół roku ~ raz<br>na rok     | Sprawdź stabilność<br>instalacji<br>urządzenia.             |
| Połączenie<br>elektryczne | Sprawdź, czy<br>połączenia elektryczne<br>są poluzowane, czy<br>izolacja kabli jest<br>uszkodzona i czy<br>widoczne są odsłonięte<br>przewody miedziane.                                                                                     | 11 raz na pół roku ~ 1<br>raz na rok | Sprawdzenie<br>niezawodności<br>połączeń<br>elektrycznych.  |
| Szczelność                | Sprawdź, czy<br>szczelność otworów<br>wlotowych urządzenia<br>spełnia wymagania. W<br>przypadku zbyt dużych<br>szczelin lub braku<br>uszczelnienia, należy                                                                                   | 1raz/rok                             | Sprawdź, czy<br>maszyna jest<br>szczelna i<br>wodoszczelna. |

|                        | ponownie je uszczelnić.                                                                                                    |               |                                |
|------------------------|----------------------------------------------------------------------------------------------------|---------------|--------------------------------|
| Konserwacja<br>baterii | Jeśli bateria nie była<br>używana przez długi<br>czas lub nie jest w pełni<br>naładowana, zaleca się<br>okresowe ładowanie<br>baterii. | raz na 15 dni | Ochrona<br>żywotności baterii. |

## 11.5 Usterka

Proszę przeprowadzić diagnostykę usterek zgodnie z poniższą metodą. Jeśli metoda diagnostyczna nie pomoże, skontaktuj się z centrum obsługi posprzedażowej. Podczas kontaktu z centrum obsługi posprzedażowej, prosimy o zebranie następujących informacji, aby umożliwić szybkie rozwiązanie problemu.

- 1. Informacje o produkcie, takie jak: numer seryjny, wersja oprogramowania, czas instalacji urządzenia, czas wystąpienia awarii, częstotliwość występowania awarii itp.
- 2. Środowisko instalacji urządzeń, np.: warunki pogodowe, czy moduły są zacienione, obecność cieni itp. W celu wsparcia analizy problemu zaleca się dostarczenie zdjęć, filmów lub innych dokumentów dotyczących środowiska instalacji.
- 3. Stan sieci elektroenergetycznej.

## 11.5.1 Awaria systemu

| Numer<br>porządkowy | awaria                                                                                           | Środki zaradcze                                                                                                    |
|---------------------|--------------------------------------------------------------------------------------------------|----------------------------------------------------------------------------------------------------|
| 1                   | Nie można<br>znaleźć<br>sygnału<br>bezprzewodo<br>wego<br>inteligentneg<br>o<br>komunikator<br>a | <ol> <li>Upewnij się, że żadne inne urządzenia nie są podłączone do<br/>sygnału bezprzewodowego inteligentnego modułu<br/>komunikacyjnego.</li> <li>Upewnij się, że aplikacja SolarGo jest zaktualizowana do<br/>najnowszej wersji.</li> <li>Upewnij się, że zasilanie inteligentnego modułu<br/>komunikacyjnego działa prawidłowo, a niebieska dioda<br/>sygnalizacyjna miga lub świeci się stale.</li> <li>Upewnij się, że urządzenia inteligentne znajdują się w<br/>zasięgu komunikacyjnym inteligentnego modułu</li> </ol> |

|   |                                                                                                    | <ul> <li>komunikacyjnego.</li> <li>5. Ponownie odśwież listę urządzeń w aplikacji.</li> <li>6. Zrestartuj falownik.</li> </ul>                                                                                                    |
|---|----------------------------------------------------------------------------------------------------|----------------------------------------------------------------------------------------------------|
| 2 | Nie można<br>połączyć się z<br>sygnałem<br>bezprzewodo<br>wym<br>inteligentneg<br>o klucza<br>komunikacyj<br>nego                      | <ol> <li>Upewnij się, że żadne inne urządzenia nie są podłączone do<br/>sygnału bezprzewodowego inteligentnego modułu<br/>komunikacyjnego.</li> <li>Uruchom ponownie falownik lub moduł komunikacyjny i<br/>spróbuj ponownie połączyć się z sygnałem<br/>bezprzewodowym inteligentnego modułu komunikacyjnego.</li> <li>Upewnij się, że sparowanie Bluetooth zostało zaszyfrowane i<br/>zakończone sukcesem.</li> </ol>                                                                                                    |
| 3 | Nie można z<br>naleźć moduł<br>u GSA-***/GS<br>B-**** podcz<br>as korzystani<br>a z modułu 4<br>G Kit-CN-G20<br>lub 4G Kit-C<br>N-G21. | <ol> <li>Upewnij się, że zasilanie inteligentnego modułu<br/>komunikacyjnego na falowniku działa prawidłowo, a<br/>niebieska dioda sygnalizacyjna miga lub świeci się stale.</li> <li>Upewnij się, że inteligentne urządzenia znajdują się w<br/>zasięgu komunikacyjnym inteligentnego modułu<br/>komunikacyjnego.</li> <li>Ponowne odświeżanie listy urządzeń w aplikacji.</li> <li>Zrestartuj falownik.</li> </ol>                                                                                                    |
| 4 | Nie można p<br>ołączyć z GS<br>A-***/GSB-**<br>* podczas kor<br>zystania z mo<br>dułów 4G Kit-<br>CN-G20 lub 4<br>G Kit-CN-G2<br>1.    | <ol> <li>Upewnij się, że sparowanie Bluetooth zakończyło się<br/>sukcesem.</li> <li>Ponownie uruchom falownik i ponownie podłącz do GSA-***<br/>/GSB-***.</li> <li>W ustawieniach Bluetooth w telefonu usuń parowanie z GSA<br/>-***/GSB-***, a następnie połącz ponownie za pomocą aplik<br/>acji.</li> </ol>                                                                                                    |
| 5 | Wskaźnik<br>Ezlink miga<br>dwa razy                                                                                                    | <ol> <li>Upewnij się, że router jest włączony.</li> <li>Podczas korzystania z komunikacji LAN upewnij się, że<br/>połączenie kablem LAN jest prawidłowe, a konfiguracja<br/>komunikacji działa poprawnie. W zależności od sytuacji<br/>wybierz włączenie lub wyłączenie funkcji DHCP.</li> <li>Podczas korzystania z komunikacji WiFi należy upewnić się,<br/>że połączenie z siecią bezprzewodową działa prawidłowo, a<br/>siła sygnału bezprzewodowego spełnia wymagania. W<br/>zależności od rzeczywistych warunków należy wybrać</li> </ol> |

|    |                                                                                                    | włączenie lub wyłączenie funkcji DHCP.                                                                                                    |  |
|----|----------------------------------------------------------------------------------------------------|----------------------------------------------------------------------------------------------------|--|
| 6  | Wskaźnik<br>Ezlink miga<br>cztery razy                                                                                      | <ol> <li>Upewnij się, że moduł komunikacyjny jest prawidłowo<br/>podłączony do routera przez WiFi lub LAN, a router ma<br/>normalny dostęp do Internetu.</li> <li>Jeśli problem nie zostanie rozwiązany, skontaktuj się z<br/>centrum serwisowym.</li> </ol>                                                       |  |
| 7  | Podczas<br>używania<br>modułów 4G<br>Kit-CN-G20<br>lub 4G<br>Kit-CN-G21,<br>dioda<br>sygnalizacyjn<br>a miga sześć<br>razy. | Upewnij się, że inteligentny moduł komunikacyjny jest<br>prawidłowo podłączony do falownika.                                                                                                    |  |
| 8  | Wskaźnik<br>Ezlink<br>zgaszony                                                                                              | Upewnij się, że falownik jest podłączony do zasilania. Jeśli<br>problem nie zostanie rozwiązany, skontaktuj się z centrum<br>serwisowym.                                                                                                    |  |
| 9  | <b>U</b><br>Wskaźnik<br>Ezlink<br>zgaszony                                                                                  | Upewnij się, że falownik jest podłączony do zasilania.                                                                                                    |  |
| 10 | Nie można<br>znaleźć SSID<br>routera                                                                                        | <ol> <li>Umieść router w pobliżu inteligentnego modułu<br/>komunikacyjnego lub dodaj urządzenie wzmacniające sygnał<br/>WiFi, aby wzmocnić sygnał WiFi.</li> <li>Zmniejsz liczbę urządzeń podłączonych do routera.</li> </ol>                                                                                      |  |
| 11 | Po<br>zakończeniu<br>wszystkich<br>konfiguracji<br>inteligentny<br>moduł<br>komunikacyj                                     | <ol> <li>Uruchom ponownie falownik.</li> <li>Sprawdź, czy nazwa sieci, metoda szyfrowania i hasło w<br/>konfiguracji WiFi są takie same jak w routerze.</li> <li>Zrestartuj router.</li> <li>Umieść router w pobliżu inteligentnego modułu<br/>komunikacyjnego lub dodaj urządzenie wzmacniające sygnał</li> </ol> |  |

|    | ny nie mógł<br>połączyć się z<br>routerem.                                                                                                    | WiFi, aby wzmocnić sygnał WiFi.     |
|----|----------------------------------------------------------------------------------------------------|-------------------------------------|
| 12 | Inwerter nie<br>rozpoznaje<br>modułu<br>komunikacyj<br>nego 4G<br>Kit-CN-G20<br>Iub 4G<br>Kit-CN-G21.                                           | Proszę zrestartować falownik.       |
| 13 | Po<br>zakończeniu<br>wszystkich<br>konfiguracji<br>inteligentny<br>moduł<br>komunikacyj<br>ny nie może<br>nawiązać<br>połączenia z<br>serwerem. | Uruchom ponownie router i falownik. |

## 11.5.2 Awaria falownika

| Numer<br>porządko<br>wy | Nazwa<br>usterki                         | Przyczyna<br>awarii                                                                                                    | Środki zaradcze                                                                                                    |
|-------------------------|------------------------------------------|----------------------------------------------------------------------------------------------------|----------------------------------------------------------------------------------------------------|
| 1                       | Awaria sieci<br>elektroenerg<br>etycznej | <ol> <li>Awaria sieci<br/>elektroenerg<br/>etycznej.</li> <li>Linia prądu<br/>przemienne<br/>go lub<br/>wyłącznik<br/>prądu<br/>przemienne<br/>go jest<br/>rozłączony.</li> </ol> | <ol> <li>Alarm automatycznie znika po przywróceniu<br/>zasilania z sieci.</li> <li>Sprawdź, czy obwód prądu przemiennego<br/>lub wyłącznik prądu przemiennego jest<br/>rozłączony.</li> </ol> |

| 2 | Ochrona<br>przed<br>przepięciem<br>w sieci            | Napięcie<br>sieciowe<br>przekracza<br>dopuszczalny<br>zakres lub czas<br>trwania<br>wysokiego<br>napięcia<br>przekracza<br>ustawioną<br>wartość<br>przejścia przez<br>wysokie<br>napięcie. | <ol> <li>Jeśli zdarza się sporadycznie, może to być<br/>spowodowane krótkotrwałymi anomaliami w<br/>sieci. Falownik powróci do normalnej pracy<br/>po wykryciu, że sieć jest w normie, bez<br/>konieczności interwencji ręcznej.</li> <li>Jeśli występuje często, sprawdź, czy napięcie<br/>sieciowe mieści się w dopuszczalnym<br/>zakresie.</li> <li>Jeśli napięcie sieciowe wykracza poza<br/>dopuszczalny zakres, skontaktuj się z<br/>lokalnym operatorem sieci<br/>elektroenergetycznej.</li> <li>Jeśli napięcie sieci mieści się w<br/>dopuszczalnym zakresie, należy po<br/>uzyskaniu zgody lokalnego operatora<br/>energetycznego zmodyfikować punkt<br/>zabezpieczenia przed przepięciem sieci w<br/>falowniku, HVRT lub wyłączyć funkcję<br/>zabezpieczenia przed przepięciem sieci.</li> <li>Jeśli przez długi czas nie można przywrócić<br/>zasilania, sprawdź, czy wyłącznik prądu<br/>przemiennego i kabel wyjściowy są<br/>prawidłowo podłączone.</li> </ol> |
|---|-------------------------------------------------------|----------------------------------------------------------------------------------------------------|----------------------------------------------------------------------------------------------------|
| 3 | Szybka<br>ochrona<br>przed<br>przepięciami<br>w sieci | Nienormalne<br>napięcie<br>sieciowe lub<br>awalia<br>spowodowana<br>zbyt wysokim<br>napięciem.                                                                                             | <ol> <li>Jeśli zdarza się sporadycznie, może to być<br/>spowodowane krótkotrwałymi anomaliami w<br/>sieci. Falownik powróci do normalnej pracy<br/>po wykryciu, że sieć jest w normie, bez<br/>konieczności interwencji ręcznej.</li> <li>Sprawdź, czy napięcie sieciowe nie pracuje<br/>przez długi czas przy podwyższonym<br/>napięciu. Jeśli występuje to często, sprawdź,<br/>czy napięcie sieciowe mieści się w<br/>dopuszczalnym zakresie.</li> <li>Jeśli napięcie sieci wykracza poza<br/>dopuszczalny zakres, skontaktuj się z<br/>lokalnym operatorem energetycznym.</li> <li>Jeśli napięcie sieciowe mieści się w<br/>dopuszczalnym zakresie, należy uzyskać<br/>zgodę lokalnego operatora<br/>energetycznego przed modyfikacją</li> </ol>                                                                                                    |

|   |                                                     |                                                                                                    | napięcia sieci.                                                                                                    |
|---|-----------------------------------------------------|----------------------------------------------------------------------------------------------------|----------------------------------------------------------------------------------------------------|
| 4 | Ochrona<br>przed<br>zanikiem<br>napięcia w<br>sieci | Napięcie<br>sieciowe jest<br>poniżej<br>dopuszczalnego<br>zakresu lub czas<br>trwania niskiego<br>napięcia<br>przekracza<br>ustawioną<br>wartość<br>przejścia przez<br>niskie napięcie. | <ol> <li>Jeśli zdarza się sporadycznie, może to być<br/>spowodowane krótkotrwałymi anomaliami w<br/>sieci elektroenergetycznej. Falownik po<br/>wykryciu, że sieć jest prawidłowa, wróci do<br/>normalnej pracy bez konieczności interwencji<br/>ręcznej.</li> <li>Jeśli występuje często, sprawdź, czy napięcie<br/>sieciowe mieści się w dopuszczalnym<br/>zakresie.</li> <li>Jeśli napięcie sieci wykracza poza<br/>dopuszczalny zakres, skontaktuj się z<br/>lokalnym operatorem energetycznym.</li> <li>Jeśli napięcie sieci mieści się w<br/>dopuszczalnym zakresie, należy po<br/>uzyskaniu zgody lokalnego operatora<br/>energetycznego zmodyfikować punkt<br/>zabezpieczenia przed zanikiem napięcia<br/>sieciowego falownika, LVRT lub wyłączyć<br/>funkcję zabezpieczenia przed zanikiem<br/>napięcia sieciowego.</li> <li>Jeśli przez dłuższy czas nie można przywrócić<br/>zasilania, sprawdź, czy wyłącznik AC i kable<br/>wyjściowe są prawidłowo podłączone.</li> </ol> |
| 5 | 10Ochrona<br>przed<br>przepięciami<br>min           | W ciągu 10<br>minut średnia<br>ruchoma<br>napięcia<br>sieciowego<br>przekroczyła<br>zakres określony<br>w przepisach<br>bezpieczeństwa.                                                 | <ol> <li>Jeśli zdarza się sporadycznie, może to być<br/>spowodowane krótkotrwałymi anomaliami w<br/>sieci elektroenergetycznej. Falownik po<br/>wykryciu, że sieć jest prawidłowa, wróci do<br/>normalnej pracy bez konieczności interwencji<br/>ręcznej.</li> <li>Sprawdź, czy napięcie sieciowe przez dłuższy<br/>czas pracuje przy wysokim napięciu. Jeśli<br/>występuje to często, sprawdź, czy napięcie<br/>sieciowe mieści się w dopuszczalnym<br/>zakresie.</li> <li>Jeśli napięcie sieciowe wykracza poza<br/>dopuszczalny zakres, skontaktuj się z<br/>lokalnym operatorem sieci<br/>elektroenergetycznej.</li> </ol>                                                                                                    |

|   |                                                            |                                                                                                    | <ul> <li>Jeśli napięcie sieciowe mieści się w<br/>dopuszczalnym zakresie, należy uzyskać<br/>zgodę lokalnego operatora sieci<br/>elektroenergetycznej przed modyfikacją<br/>napięcia sieciowego.</li> </ul>                                                                                                    |
|---|------------------------------------------------------------|----------------------------------------------------------------------------------------------------|----------------------------------------------------------------------------------------------------|
| 6 | ochrona<br>przed<br>nadczęstotli<br>wością sieci           | Nieprawidłowoś<br>ć sieci,<br>rzeczywista<br>częstotliwość<br>sieci jest wyższa<br>niż wymagania<br>lokalnych<br>standardów<br>sieciowych. | <ol> <li>Jeśli zdarza się sporadycznie, może to być<br/>spowodowane krótkotrwałymi anomaliami w<br/>sieci energetycznej. Falownik powróci do<br/>normalnej pracy po wykryciu, że sieć jest w<br/>normie, bez konieczności interwencji ręcznej.</li> <li>Jeśli występuje często, sprawdź, czy<br/>częstotliwość sieci znajduje się w<br/>dopuszczalnym zakresie.</li> <li>Jeśli częstotliwość sieci wykracza poza<br/>dopuszczalny zakres, skontaktuj się z<br/>lokalnym operatorem sieci<br/>elektroenergetycznej.</li> <li>Jeśli częstotliwość sieci mieści się w<br/>dopuszczalnym zakresie, należy po<br/>uzyskaniu zgody lokalnego operatora<br/>energetycznego zmodyfikować punkt<br/>zabezpieczenia przed nadmierną<br/>częstotliwością sieci falownika lub<br/>wyłączyć funkcję zabezpieczenia przed<br/>nadmierną częstotliwością sieci.</li> </ol> |
| 7 | Ochrona<br>przed<br>zanikiem<br>częstotliwośc<br>i w sieci | Awaria sieci,<br>rzeczywista<br>częstotliwość<br>sieci jest niższa<br>niż wymagania<br>lokalnego<br>standardu sieci.                       | <ol> <li>Jeśli zdarza się sporadycznie, może to być<br/>spowodowane krótkotrwałymi anomaliami w<br/>sieci elektroenergetycznej. Falownik po<br/>wykryciu, że sieć jest prawidłowa, wróci do<br/>normalnej pracy bez konieczności interwencji<br/>ręcznej.</li> <li>Jeśli występuje często, sprawdź, czy<br/>częstotliwość sieci znajduje się w<br/>dopuszczalnym zakresie.</li> <li>Jeśli częstotliwość sieci wykracza poza<br/>dopuszczalny zakres, skontaktuj się z<br/>lokalnym operatorem sieci<br/>elektroenergetycznej.</li> <li>Jeśli częstotliwość sieci mieści się w<br/>dopuszczalnym zakresie, należy</li> </ol>                                                                                                    |

|    |                                                                   |                                                                                                    | zmodyfikować punkt zabezpieczenia<br>przed zaniżoną częstotliwością sieci w<br>falowniku po uzyskaniu zgody lokalnego<br>operatora sieci elektroenergetycznej. Lub<br>wyłączyć funkcję zabezpieczenia przed<br>zaniżoną częstotliwością sieci.                                                                                                    |
|----|-------------------------------------------------------------------|----------------------------------------------------------------------------------------------------|----------------------------------------------------------------------------------------------------|
| 8  | Ochrona<br>przed<br>przesunięcie<br>m<br>częstotliwośc<br>i sieci | Nieprawidłowoś<br>ć sieci,<br>rzeczywista<br>szybkość zmian<br>częstotliwości<br>sieci nie spełnia<br>lokalnych<br>standardów<br>sieciowych.                                                          | <ol> <li>Jeśli zdarza się sporadycznie, może to być<br/>spowodowane krótkotrwałymi anomaliami w<br/>sieci. Falownik powróci do normalnej pracy<br/>po wykryciu, że sieć jest w normie, bez<br/>konieczności interwencji ręcznej.</li> <li>Jeśli występuje często, sprawdź, czy<br/>częstotliwość sieci znajduje się w<br/>dopuszczalnym zakresie.</li> <li>Jeśli częstotliwość sieci wykracza poza<br/>dopuszczalny zakres, skontaktuj się z<br/>lokalnym operatorem sieci<br/>elektroenergetycznej.</li> <li>Jeśli częstotliwość sieci mieści się w<br/>dopuszczalnym zakresie, skontaktuj się z<br/>lokalnym operatorem sieci<br/>elektroenergetycznej.</li> </ol> |
| 9  | Ochrona<br>przed wyspą                                            | Sieć została<br>odłączona, a<br>napięcie<br>sieciowe jest<br>utrzymywane<br>przez<br>obciążenie.<br>Zgodnie z<br>wymaganiami<br>ochrony<br>bezpieczeństwa,<br>praca w sieci<br>została<br>zatrzymana. | <ol> <li>Sprawdź, czy sieć została utracona.</li> <li>Skontaktuj się ze swoim dystrybutorem lub<br/>centrum obsługi posprzedażowej.</li> </ol>                                                                                                    |
| 10 | przebieg<br>napięcia -<br>usterka<br>zaniku                       | Awaria sieci,<br>czas<br>nieprawidłoweg<br>o napięcia sieci                                                                                                    | <ol> <li>Jeśli zdarza się sporadycznie, może to być<br/>spowodowane krótkotrwałymi anomaliami w<br/>sieci. Falownik powróci do normalnej pracy</li> </ol>                                                                                                    |

|    | napięcia                                                                                                    | przekracza czas<br>określony w<br>LVRT.                                                                                                    | <ul><li>po wykryciu, że sieć jest w normie, bez<br/>konieczności interwencji ręcznej.</li><li>2. Jeśli występuje często, sprawdź, czy</li></ul>                                                                                                    |
|----|----------------------------------------------------------------------------------------------------|----------------------------------------------------------------------------------------------------|----------------------------------------------------------------------------------------------------|
| 11 | Awaria<br>przepięcia<br>podczas<br>przejścia<br>napięcia                                                                                                    | Awaria sieci,<br>czas<br>nieprawidłoweg<br>o napięcia<br>sieciowego<br>przekracza czas<br>określony w<br>HVRT.                                                                      | częstotliwość sieci mieści się w<br>dopuszczalnym zakresie. Jeśli nie, skontaktu<br>się z lokalnym operatorem energetycznym;<br>jeśli tak, skontaktuj się ze swoim<br>dystrybutorem lub centrum serwisowym.                                                                                                    |
| 12 | <ul> <li>30Ochron<br/>a mAGfci</li> <li>60Ochron<br/>a mAGfci</li> <li>150Ochro<br/>na<br/>mAGfci</li> <li>Ochrona<br/>przed<br/>powolny<br/>m<br/>wyciekie<br/>m GFCI</li> </ul> | W trakcie pracy<br>falownika<br>zmniejsza się<br>impedancja<br>izolacji wejścia<br>względem ziemi.                                                                                  | <ol> <li>Jeśli występuje sporadycznie, może to być<br/>spowodowane sporadycznymi<br/>nieprawidłowościami w zewnętrznej linii. Po<br/>usunięciu usterki system powróci do<br/>normalnej pracy bez konieczności interwencji<br/>ręcznej.</li> <li>Jeśli problem występuje często lub nie<br/>ustępuje przez dłuższy czas, sprawdź, czy<br/>impedancja izolacji między stringiem<br/>fotowoltaicznym a ziemią nie jest zbyt niska.</li> </ol> |
| 13 | <ul> <li>Ochrona<br/>pierwsze<br/>go<br/>poziomu<br/>DCI</li> <li>Ochrona<br/>DCI<br/>drugiego<br/>poziomu</li> </ul>                                                             | Składowa prądu<br>stałego na<br>wyjściu<br>falownika<br>przekracza<br>dopuszczalny<br>zakres zgodnie z<br>przepisami<br>bezpieczeństwa<br>lub domyślne<br>ustawienia<br>urządzenia. | <ol> <li>Jeśli anomalia jest spowodowana przez<br/>zewnętrzną usterkę (np. awaria sieci,<br/>nieprawidłowa częstotliwość itp.), falownik<br/>automatycznie wraca do normalnej pracy po<br/>ustąpieniu usterki, bez konieczności<br/>interwencji ręcznej.</li> <li>Jeśli alarmy pojawiają się często i wpływają na<br/>normalną pracę elektrowni, skontaktuj się z<br/>dystrybutorem lub centrum obsługi<br/>posprzedażowej.</li> </ol>     |
| 14 | Niska<br>impedancja<br>izolacji                                                                                                    | Obwód<br>fotowoltaiczny<br>zwarty do<br>uziemienia                                                                                                    | <ol> <li>Sprawdź impedancję między stringiem<br/>fotowoltaicznym a ziemią ochronną. Wartość<br/>większa niż 50 kΩ jest prawidłowa. Jeśli<br/>wartość jest mniejsza niż 50 kΩ, zlokalizuj i</li> </ol>                                                                                                    |

|    |                                            | ochronnego.<br>Środowisko<br>instalacji ciągu<br>fotowoltaiczneg<br>o jest<br>długotrwale<br>wilgotne, a<br>izolacja linii<br>względem ziemi<br>jest niewłaściwa.                                                                                                    | <ul> <li>usuń punkt zwarcia.</li> <li>2. Sprawdź, czy przewód ochronny falownika jest prawidłowo podłączony.</li> <li>3. Jeśli potwierdzono, że w warunkach pochmurnej i deszczowej pogody impedancja jest rzeczywiście niższa od wartości domyślnej, należy ponownie ustawić "punkt ochrony impedancji izolacji".</li> <li>Inwertery na rynku australijskim i nowozelandzkim, w przypadku awarii impedancji izolacji, mogą również ostrzegać w następujący</li> </ul> |
|----|--------------------------------------------|----------------------------------------------------------------------------------------------------|----------------------------------------------------------------------------------------------------|
|    |                                            | <ol> <li>Inwerter jest wyposażony w brzęczyk, który w przypadku awarii brzęczy nieprzerwanie przez 1 minutę; jeśli usterka nie zostanie usunięta, brzęczyk powtarza sygnał co 30 minut.</li> <li>Jeśli falownik zostanie dodany do platformy monitorującej, po skonfigurowaniu metody powiadamiania o alarmach, informacje o alarmach mogą być wysyłane do klienta pocztą elektroniczną.</li> </ol> |                                                                                                    |
|    | Nieprawidło<br>we<br>uziemienie<br>systemu | <ol> <li>Przewód<br/>ochronny<br/>falownika nie<br/>jest<br/>podłączony.</li> <li>Gdy wyjście<br/>stringa<br/>fotowoltaicz<br/>nego jest<br/>uziemione,<br/>przewody<br/>wyjściowe<br/>AC falownika<br/>L i N są<br/>zamienione.</li> </ol>                                                                                                    | <ol> <li>Proszę sprawdzić, czy przewód ochronny<br/>falownika nie jest prawidłowo podłączony.</li> <li>W przypadku uziemienia wyjścia ciągu<br/>fotowoltaicznego, należy sprawdzić, czy<br/>przewody wyjściowe AC falownika L i N są<br/>zamienione.</li> </ol>                                                                                                    |
| 15 | Ochrona<br>przed<br>przepływem             | Nienormalne<br>wahania<br>obciążenia                                                                                                    | <ol> <li>Jeśli anomalia jest spowodowana przez<br/>zewnętrzną usterkę, falownik automatycznie<br/>wraca do normalnej pracy po ustąpieniu</li> </ol>                                                                                                    |

|    | wstecznym<br>sprzętowa                                       |                                                                                                    | <ul> <li>usterki, bez konieczności interwencji ręcznej.</li> <li>2. Jeśli ten alarm pojawia się często i wpływa na<br/>normalną pracę elektrowni, skontaktuj się ze<br/>swoim dystrybutorem lub centrum obsługi<br/>posprzedażowej.</li> </ul>                                      |
|----|--------------------------------------------------------------|----------------------------------------------------------------------------------------------------|----------------------------------------------------------------------------------------------------|
| 16 | Wewnętrzna<br>komunikacja<br>przerwana                       | <ol> <li>Błąd formatu<br/>ramki</li> <li>Błąd<br/>parzystości</li> <li>CAN BUS<br/>offline</li> <li>Błąd<br/>sprzętowego<br/>sprawdzania<br/>CRC</li> <li>Bit sterujący<br/>podczas<br/>wysyłania<br/>(odbierania)<br/>jest<br/>ustawiony na<br/>odbiór<br/>(wysyłanie)</li> <li>Przesyłanie<br/>do<br/>niedozwolon<br/>ych<br/>jednostek</li> </ol> | Wyłącz wyłącznik po stronie wyjściowej AC i<br>wyłącznik po stronie wejściowej DC, po 5<br>minutach zamknij wyłącznik po stronie<br>wyjściowej AC i wyłącznik po stronie wejściowej<br>DC. Jeśli usterka nadal występuje, skontaktuj się z<br>dystrybutorem lub centrum serwisowym. |
| 17 | Awaria<br>autotestu<br>czujnika<br>prądu<br>przemienneg<br>o | Wykryto<br>nieprawidłowe<br>próbkowanie<br>czujnika AC                                                                                                    | Wyłącz wyłącznik po stronie wyjściowej AC i<br>wyłącznik po stronie wejściowej DC, po 5<br>minutach zamknij wyłącznik po stronie<br>wyjściowej AC i wyłącznik po stronie wejściowej<br>DC. Jeśli usterka nadal występuje, skontaktuj się z<br>dystrybutorem lub centrum serwisowym. |
| 18 | Nieprawidło<br>wa<br>autodiagnost<br>yka czujnika<br>prądu   | Czujnik prądu<br>upływowego<br>wykrywa<br>nieprawidłowoś<br>ci w                                                                                                    | Wyłącz wyłącznik po stronie wyjściowej AC i<br>wyłącznik po stronie wejściowej DC, po 5<br>minutach zamknij wyłącznik po stronie<br>wyjściowej AC i wyłącznik po stronie wejściowej<br>DC. Jeśli usterka nadal występuje, skontaktuj się z                                          |

|    | upływowego                                    | próbkowaniu.                                                                                                    | dystrybutorem lub centrum serwisowym.                                                                                                    |
|----|-----------------------------------------------|----------------------------------------------------------------------------------------------------|----------------------------------------------------------------------------------------------------|
|    | Błąd<br>autotestu<br>przekaźnika              | <ol> <li>Awaria<br/>przekaźnika</li> <li>Awaria<br/>obwodu<br/>sterowania</li> <li>Nieprawidło<br/>we<br/>połączenie<br/>po stronie<br/>AC (możliwe<br/>luźne<br/>połączenie<br/>lub zwarcie)</li> </ol> | Wyłącz wyłącznik strony wyjściowej AC i<br>wyłącznik strony wejściowej DC, po 5 minutach<br>zamknij wyłącznik strony wyjściowej AC i<br>wyłącznik strony wejściowej DC. Jeśli usterka<br>nadal występuje, skontaktuj się z dystrybutorem<br>lub centrum serwisowym.                 |
| 19 | Błąd<br>odczytu/zapi<br>su pamięci<br>Flash   | Wewnętrzna<br>pamięć Flash<br>nieprawidłowa                                                                                                    | Wyłącz wyłącznik po stronie wyjściowej AC i<br>wyłącznik po stronie wejściowej DC, po 5<br>minutach zamknij wyłącznik po stronie<br>wyjściowej AC i wyłącznik po stronie wejściowej<br>DC. Jeśli usterka nadal występuje, skontaktuj się z<br>dystrybutorem lub centrum serwisowym. |
| 20 | Awaria łuku<br>prądu<br>stałego               | <ol> <li>Terminale<br/>połączeniow<br/>e ciągu<br/>prądu<br/>stałego są<br/>nieprawidło<br/>wo<br/>zamocowane</li> <li>Przewody<br/>prądu<br/>stałego są<br/>uszkodzone.</li> </ol>                      | Sprawdź, czy przewody połączeniowe modułów<br>są prawidłowo podłączone zgodnie z<br>wymaganiami instrukcji szybkiego montażu.                                                                                                    |
| 21 | Błąd<br>samokontroli<br>łuku prądu<br>stałego | Urządzenie do<br>wykrywania łuku<br>elektrycznego<br>działa<br>nieprawidłowo.                                                                                                    | Wyłącz wyłącznik strony wyjściowej AC i<br>wyłącznik strony wejściowej DC, po 5 minutach<br>zamknij wyłącznik strony wyjściowej AC i<br>wyłącznik strony wejściowej DC. Jeśli usterka<br>nadal występuje, skontaktuj się z dystrybutorem<br>lub centrum serwisowym.                 |

| 22 | Temperatura<br>wnęki jest<br>zbyt wysoka         | <ol> <li>Lokalizacja<br/>falownika<br/>jest<br/>nieodpowied<br/>nio<br/>wentylowana<br/>.</li> <li>Temperatura<br/>otoczenia<br/>jest zbyt<br/>wysoka,<br/>przekracza<br/>60°C.</li> <li>Wentylator<br/>wewnętrzny<br/>działa<br/>nieprawidło<br/>wo</li> </ol> | <ol> <li>Sprawdź, czy miejsce montażu falownika jest<br/>dobrze wentylowane i czy temperatura<br/>otoczenia nie przekracza maksymalnego<br/>dopuszczalnego zakresu temperatur.</li> <li>Jeśli nie ma wentylacji lub temperatura<br/>otoczenia jest zbyt wysoka, należy poprawić<br/>warunki wentylacji i chłodzenia.</li> <li>Jeśli wentylacja i temperatura otoczenia są<br/>prawidłowe, skontaktuj się z dystrybutorem<br/>lub centrum serwisowym.</li> </ol> |
|----|--------------------------------------------------|----------------------------------------------------------------------------------------------------|----------------------------------------------------------------------------------------------------|
| 23 | Przeciążenie<br>napięciowe<br>szyny<br>zbiorczej | <ol> <li>Napięcie PV<br/>zbyt wysokie</li> <li>Nienormalne<br/>próbkowanie<br/>napięcia BUS<br/>falownika</li> </ol>                                                                                                    | Wyłącz wyłącznik strony wyjściowej AC i<br>wyłącznik strony wejściowej DC, po 5 minutach<br>zamknij wyłącznik strony wyjściowej AC i<br>wyłącznik strony wejściowej DC. Jeśli usterka<br>nadal występuje, skontaktuj się z dystrybutorem<br>lub centrum serwisowym.                                                                                                    |
| 24 | Przeciążenie<br>napięciowe<br>wejścia PV         | Błąd konfiguracji<br>tablicy<br>fotowoltaicznej,<br>zbyt wiele paneli<br>fotowoltaicznyc<br>h połączonych<br>szeregowo w<br>ciągu.                                                                                                    | Sprawdź konfigurację szeregową<br>odpowiadającego ciągu paneli fotowoltaicznych,<br>aby upewnić się, że napięcie obwodu otwartego<br>ciągu nie przekracza maksymalnego napięcia<br>roboczego falownika.                                                                                                    |
| 25 | Trwały<br>przepływ<br>prądu w<br>sprzęcie PV     | <ol> <li>Niewłaściwa<br/>konfiguracja<br/>modułów</li> <li>Uszkodzenie<br/>sprzętu</li> </ol>                                                                                                    | Wyłącz wyłącznik strony wyjściowej AC i<br>wyłącznik strony wejściowej DC, po 5 minutach<br>włącz wyłącznik strony wyjściowej AC i wyłącznik<br>strony wejściowej DC. Jeśli usterka nadal<br>występuje, skontaktuj się z dystrybutorem lub<br>centrum serwisowym.                                                                                                    |
| 26 | Oprogramow                                       | 1. Niewłaściwa                                                                                                    | Wyłącz wyłącznik strony wyjściowej AC i                                                                                                    |
|    | anie PV<br>ciągłego<br>przeciążenia<br>prądowego                                                                                                    | konfiguracja<br>modułów<br>2. Uszkodzenie<br>sprzętu                                                                                                    | wyłącznik strony wejściowej DC, po 5 minutach<br>włącz wyłącznik strony wyjściowej AC i wyłącznik<br>strony wejściowej DC. Jeśli usterka nadal<br>występuje, skontaktuj się z dystrybutorem lub<br>centrum serwisowym.                                                                                                    |
|----|----------------------------------------------------------------------------------------------------|----------------------------------------------------------------------------------------------------|----------------------------------------------------------------------------------------------------|
| 27 | <ul> <li>String1<br/>Odwrotn         <ul> <li>podłącze</li> <li>nie</li> <li>stringu</li> </ul> </li> <li>String2         <ul> <li>odwrotne</li> <li>podłącze</li> <li>nie</li> <li>stringu</li> </ul> </li> </ul> | Odwrotne<br>podłączenie<br>stringa PV                                                                                                    | Sprawdź, czy w stringu PV występuje odwrotne<br>podłączenie.                                                                                                    |
| 28 | Wykrywanie<br>uszkodzeń<br>przebiegu<br>falowego<br>generatora                                                                                                    | <ol> <li>Generator<br/>nie jest<br/>podłączony.</li> <li>Awaria<br/>samego<br/>generatora.</li> <li>Parametry<br/>generatora<br/>wykraczają<br/>poza<br/>wymagania<br/>specyfikacji.</li> </ol> | W przypadku braku podłączonego generatora,<br>zignoruj tę usterkę. Jeśli generator jest<br>podłączony, natychmiast zatrzymaj jego pracę.<br>Sprawdź, czy generator nie ma usterek oraz czy<br>ustawienia parametrów spełniają wymagania.<br>Jeśli generator jest sprawny, a ustawienia<br>parametrów nie przekraczają wymagań, a<br>usterka nadal występuje po ponownym<br>uruchomieniu generatora, skontaktuj się z<br>dystrybutorem lub centrum serwisowym. |
| 29 | Nienormalne<br>podłączenie<br>generatora                                                                                                    | <ol> <li>Generator<br/>nie jest<br/>podłączony.</li> <li>Awaria<br/>samego<br/>generatora.</li> <li>Parametry<br/>generatora<br/>wykraczają<br/>poza<br/>wymagania<br/>specyfikacji.</li> </ol> | W przypadku braku podłączenia generatora,<br>zignoruj tę usterkę. Jeśli generator jest<br>podłączony, natychmiast zatrzymaj jego pracę.<br>Sprawdź, czy generator nie ma usterek oraz czy<br>parametry są ustawione zgodnie z<br>wymaganiami. Jeśli generator jest sprawny, a<br>parametry nie przekraczają wymagań, a usterka<br>nadal występuje po ponownym uruchomieniu<br>generatora, skontaktuj się z dystrybutorem lub<br>centrum serwisowym.           |

| 30 | Nienormalne<br>napięcie<br>generatora                     | <ol> <li>Generator<br/>nie jest<br/>podłączony.</li> <li>Awaria<br/>samego<br/>generatora.</li> <li>Napięcie<br/>generatora<br/>ustawione<br/>poza<br/>wymagania<br/>mi<br/>specyfikacji.</li> </ol>                                                     | W przypadku braku podłączenia generatora,<br>zignoruj tę usterkę. Jeśli generator jest<br>podłączony, natychmiast zatrzymaj jego pracę.<br>Sprawdź, czy generator nie ma usterek oraz czy<br>ustawienia napięcia spełniają wymagania. Jeśli<br>generator jest sprawny, a ustawienia napięcia nie<br>przekraczają wymagań, a usterka nadal<br>występuje po ponownym uruchomieniu<br>generatora, skontaktuj się z dystrybutorem lub<br>centrum serwisowym.                                                                                                    |
|----|-----------------------------------------------------------|----------------------------------------------------------------------------------------------------|----------------------------------------------------------------------------------------------------|
| 31 | Częstotliwoś<br>ć generatora<br>jest<br>nieprawidłow<br>a | <ol> <li>Generator<br/>niepodłączo<br/>ny.</li> <li>Awaria<br/>samego<br/>generatora.</li> <li>Częstotliwoś<br/>ć generatora<br/>wykracza<br/>poza<br/>wymagania<br/>specyfikacji.</li> </ol>                                                            | W przypadku braku podłączonego generatora,<br>zignoruj tę usterkę. Jeśli generator jest<br>podłączony, natychmiast zatrzymaj jego pracę.<br>Sprawdź, czy generator nie ma usterek oraz czy<br>ustawienia częstotliwości są zgodne z<br>wymaganiami. Jeśli generator jest sprawny, a<br>ustawienia częstotliwości mieszczą się w<br>wymaganych granicach, a usterka nadal<br>występuje po ponownym uruchomieniu<br>generatora, skontaktuj się z dystrybutorem lub<br>centrum serwisowym.                                                                                                    |
| 32 | Port GEN<br>przeciążony                                   | <ol> <li>Obciążenie<br/>podłączone<br/>do</li> <li>generatora<br/>jest zbyt<br/>duże, prąd</li> <li>lub moc w<br/>porcie GEN<br/>przekracza<br/>wymagania<br/>określone w<br/>specyfikacji.</li> <li>Zwarcienie<br/>po stronie<br/>sieci poza</li> </ol> | <ol> <li>Gdy do tego portu podłączony jest generator,<br/>należy natychmiast zatrzymać generator,<br/>sprawdzić, czy przewody są prawidłowo<br/>podłączone, oraz potwierdzić, czy napięcie<br/>wyjściowe, prąd i moc po stronie sieci<br/>wyspowej nie przekraczają wymagań<br/>określonych w specyfikacji. Jeśli przewody nie<br/>są prawidłowo podłączone, należy je<br/>sprawdzić i ponownie podłączyć. Jeśli<br/>parametry przekraczają wymagania<br/>specyfikacji, należy je ponownie ustawić<br/>zgodnie z wymaganiami. Jeśli przewody są w<br/>dobrym stanie, a parametry nie przekraczają<br/>ustalonych wartości, a awaria nadal<br/>występuje, skontaktuj się z dystrybutorem</li> </ol> |

|    |                                                                          | siecią<br>powoduje,<br>że prąd na<br>zaciskach<br>generatora<br>przekracza<br>wymagania<br>określone w<br>specyfikacji.<br>3. Gdy port jest<br>używany<br>jako port<br>dużego<br>obciążenia,<br>duże<br>obciążenie | <ul> <li>lub centrum obsługi posprzedażowej.</li> <li>Gdy do tego portu podłączone jest duże<br/>obciążenie, należy je wyłączyć, sprawdzić, czy<br/>przewody są prawidłowo podłączone, oraz<br/>upewnić się, czy obciążenie nie przekracza<br/>wymagań określonych w specyfikacji. Jeśli<br/>przewody nie są prawidłowo podłączone,<br/>należy je sprawdzić i ponownie podłączyć.<br/>Jeśli obciążenie przekracza wymagania<br/>specyfikacji, należy je zmniejszyć. Jeśli<br/>przewody są w dobrym stanie i obciążenie<br/>nie przekracza ustalonych limitów, a problem<br/>nadal występuje, skontaktuj się z<br/>dystrybutorem lub centrum obsługi<br/>posprzedażowej.</li> </ul> |
|----|--------------------------------------------------------------------------|----------------------------------------------------------------------------------------------------|----------------------------------------------------------------------------------------------------|
|    |                                                                          | wymagania<br>określone w<br>specyfikacji.                                                                                                    |                                                                                                    |
| 33 | Nieprawidło<br>wa<br>komunikacja<br>lampy<br>falownika i<br>lampy Ezlink | Błąd połączenia<br>Ezlink                                                                                                    | <ol> <li>Sprawdź, czy sygnał WiFi działa prawidłowo.<br/>W przypadku nieprawidłowości sprawdź, czy<br/>router działa poprawnie.</li> <li>Sprawdź za pomocą aplikacji, czy Ezlink<br/>pomyślnie uzyskał adres IP. Jeśli nie może<br/>uzyskać adresu IP, wykonaj następujące<br/>czynności:</li> <li>Zresetuj parametry komunikacji za<br/>pośrednictwem aplikacji.</li> <li>Sprawdź, czy połączenie z serwerem jest<br/>poprawne.</li> <li>Zaloguj się na komputerze pod adresem<br/>mqtt.goodwe-power.com, aby sprawdzić<br/>rozpoznany adres IP i uzyskać informacje o<br/>serwerze połączenia.</li> </ol>                                                                        |
| 34 | Aplikacja nie<br>może wejść<br>w interfejs<br>równoległeg<br>o łączenia. | Niepowodzenie<br>w synchronizacji<br>i podłączeniu do<br>sieci                                                                                                    | <ol> <li>Błąd w połączeniu kabla komunikacyjnego<br/>równoległego falownika lub niezawodne<br/>połączenie kabla, powodujące awarię<br/>komunikacji.</li> <li>Podłącz licznik energii i moduł Ezlink do tego</li> </ol>                                                                                                    |

|    |                                                             |                                                                | <ul> <li>samego głównego falownika, aby zapewnić skuteczność tworzenia sieci.</li> <li>3. Sprawdź, czy lampka komunikacyjna falownika działa prawidłowo. W przypadku nieprawidłowości, postępuj zgodnie z procedurą rozwiązywania problemów dla pojedynczego falownika, aby zdiagnozować usterkę.</li> <li>4. Jeśli powyższe metody nie pomogą, spróbuj ponownie uruchomić falownik i ponownie skonfigurować sieć systemową.</li> </ul> |
|----|-------------------------------------------------------------|----------------------------------------------------------------|----------------------------------------------------------------------------------------------------|
| 35 | Nieprawidło<br>wy wynik<br>autotestu IO<br>równoległeg<br>o | Nieprawidłowa<br>komunikacja<br>równoległa                     | <ol> <li>Sprawdź, czy połączenie kabla<br/>komunikacyjnego równoległego jest<br/>prawidłowe i mocne.</li> <li>Jeśli kabel komunikacyjny jest prawidłowo<br/>podłączony, możliwe jest wystąpienie<br/>wewnętrznej usterki komunikacyjnej. Prosimy<br/>o kontakt z dystrybutorem lub centrum<br/>serwisowym.</li> </ol>                                                                                                    |
| 36 | Równoległe<br>podłączenie<br>sieci<br>przeciwbieżn<br>ej    | Przewód AC<br>falownika L/N<br>podłączony<br>odwrotnie         | <ol> <li>Sprawdź połączenie sieciowe, ponownie<br/>podłącz kabel AC ON-GRID i upewnij się, że<br/>połączenie sieciowe jest prawidłowe.</li> </ol>                                                                                                    |
| 37 | Wskaźnik<br>baterii jest<br>nieprawidłow<br>y               | Awaria baterii                                                 | <ol> <li>11. Sprawdź połączenie przewodu<br/>komunikacyjnego BMS, upewnij się, że<br/>połączenie jest niezawodne.</li> <li>Potwierdź poprawność ustawienia typu<br/>baterii za pomocą aplikacji. Jeśli problem nie<br/>zostanie rozwiązany, zapoznaj się z instrukcją<br/>obsługi odpowiedniej baterii w celu dalszej<br/>diagnostyki.</li> </ol>                                                                                       |
| 38 | Aplikacja<br>pokazuje, że<br>urządzenie<br>jest offline     | Błąd<br>komunikacji<br>równoległej lub<br>awaria<br>urządzenia | <ol> <li>Sprawdź, czy liczba systemów pracujących<br/>równolegle jest zgodna z rzeczywistą liczbą<br/>podłączonych urządzeń.</li> <li>Jeśli liczba równoległych jednostek jest<br/>zgodna z rzeczywistością, pobierz<br/>odpowiedni SN wyłączonego falownika z listy<br/>urządzeń i sprawdź usterkę odpowiedniego<br/>falownika zgodnie z instrukcją obsługi</li> </ol>                                                                 |

| pojedynczej jednostki.                   |
|------------------------------------------|
| 3. Sprawdź, czy połączenie komunikacyjne |
| urządzenia jest prawidłowe, bez luzów,   |
| starzenia się lub błędnego podłączenia.  |

# 11.5.3 Usterka baterii (LX A5.0-30, LX U5.0-30)

### Stan alarmowy

Gdy wskaźnik ALM baterii wyświetla kolor czerwony, należy zlokalizować usterkę na podstawie stanu wskaźnika SOC.

| Numer<br>porządkowy | Wskaźnik<br>SOC | Nazwa<br>usterki                                                                                              | Środki zaradcze                                                                                                    |
|---------------------|-----------------|----------------------------------------------------------------------------------------------------|----------------------------------------------------------------------------------------------------|
| 1                   | 000•            | Ochrona<br>przed<br>przepięci<br>em<br>baterii<br>Ochrona<br>przed<br>zanikiem<br>napięcia<br>akumulat<br>ora | <ol> <li>Sprawdź w SolarGo, czy limit prądu<br/>ładowania falownika wynosi 0. Jeśli tak,<br/>upewnij się, czy połączenie przewodu<br/>komunikacyjnego między baterią a<br/>falownikiem jest niezawodne i czy<br/>komunikacja działa prawidłowo.</li> <li>Wyłącz urządzenie i pozostaw je w<br/>spoczynku na 5 minut, a następnie uruchom<br/>ponownie, aby potwierdzić, czy usterka nadal<br/>występuje.</li> <li>Jeśli usterka nie zostanie usunięta, skontaktuj<br/>się z serwisem posprzedażowym.</li> </ol> |
| 2                   |                 | Ochrona<br>przed<br>przeciąże<br>niem<br>akumulat<br>ora                                                      | <ol> <li>Sprawdź w SolarGo, czy model baterii jest<br/>prawidłowy, i upewnij się, czy rzeczywisty<br/>prąd baterii jest większy niż limit prądu<br/>ładowania lub wartość limitu prądu<br/>rozładowania. W razie potrzeby skontaktuj<br/>się z centrum obsługi posprzedażowej.</li> <li>Gdy jest mniejsze niż, wyłącz baterię lub<br/>zaktualizuj program, uruchom ponownie, aby<br/>potwierdzić, czy usterka nadal występuje.</li> <li>Jeśli usterka nie zostanie usunięta, skontaktuj</li> </ol>              |

|     |  |                                                                                                    | się z działem serwisu posprzedażowego.                                                                                                    |
|-----|--|----------------------------------------------------------------------------------------------------|----------------------------------------------------------------------------------------------------|
| 3   |  | Ochrona<br>przed<br>przegrza<br>niem<br>baterii<br>Ochrona<br>przed<br>niską<br>temperat<br>urą<br>baterii<br>Ochrona<br>przegrza<br>niem<br>zacisków<br>akumulat<br>ora | Wyłącz i pozostaw w spoczynku na 60 minut,<br>aby temperatura wróciła do normy. Jeśli<br>problem nadal występuje po ponownym<br>uruchomieniu, skontaktuj się z centrum obsługi<br>posprzedażowej.                                                                                        |
| 4 ( |  | Ochrona<br>przed<br>nierówno<br>wagą<br>baterii<br>Błąd zbyt                                                                                                    | Wyłącz i pozostaw w spoczynku na 30 minut.<br>Jeśli problem nadal występuje po ponownym<br>uruchomieniu, skontaktuj się z centrum obsługi<br>posprzedażowej.                                                                                                    |
|     |  | SOH                                                                                                    |                                                                                                    |
| 5   |  | Błąd<br>niepowo<br>dzenia<br>przedład<br>owania                                                                                                    | 1Sprawdź, czy zaciski wyjściowe akumulatora są<br>podłączone do falownika w odwrotnej<br>kolejności.<br>21. Wyłącz urządzenie i pozostaw je w<br>spoczynku na 5 minut. Jeśli problem nadal<br>występuje po ponownym uruchomieniu,<br>skontaktuj się z centrum obsługi<br>posprzedażowej. |

| 6  | $\bigcirc \bullet \bigcirc \bullet$ | Awaria<br>linii<br>zbierając<br>ej                                                             | Sprawdź, czy wyłącznik akumulatora jest<br>zamknięty. Jeśli wyłącznik akumulatora jest<br>zamknięty, a problem nadal występuje,<br>skontaktuj się z centrum obsługi<br>posprzedażowej.                                                                                              |
|----|-------------------------------------|------------------------------------------------------------------------------------------------|----------------------------------------------------------------------------------------------------|
| 7  | 7                                   | Przekaźni<br>k lub<br>przegrza<br>nie MOS<br>Przeciąże<br>nie<br>temperat<br>urowe<br>bocznika | Wyłącz urządzenie i pozostaw je w spoczynku na<br>30 minut. Jeśli problem nadal występuje po<br>ponownym uruchomieniu, skontaktuj się z<br>centrum obsługi posprzedażowej.                                                                                                    |
|    |                                     | Inne<br>usterki<br>BMS:<br>usterka<br>przegrza<br>nia portu<br>wyjściow<br>ego                 | <ol> <li>Sprawdź, czy przewód zasilający akumulatora<br/>jest prawidłowo zablokowany.</li> <li>Wyłącz urządzenie i pozostaw w spoczynku na 5<br/>minut. Jeśli problem nadal występuje po<br/>ponownym uruchomieniu, skontaktuj się z<br/>centrum obsługi posprzedażowej.</li> </ol> |
| 8  | $\bigcirc \bullet \bullet \bigcirc$ | Inne<br>zabezpie<br>czenia:<br>MOS nie<br>może się<br>zamknąć                                  | Wyłącz urządzenie i pozostaw je w spoczynku na<br>5 minut. Jeśli problem nadal występuje po<br>popownym uruchomioniu, skontaktuj się z                                                                                                    |
| 9  | $\bigcirc \bullet \bullet \bullet$  | Inne<br>zabezpie<br>czenia:<br>Zlepienie<br>MOS                                                | centrum obsługi posprzedażnej.                                                                                                    |
| 10 | •000                                | Inne<br>zabezpie<br>czenia:                                                                    | <ol> <li>Sprawdź, czy typ i lokalizacja montażu<br/>rezystora końcowego są prawidłowe.</li> <li>Sprawdź, czy połączenie przewodów</li> </ol>                                                                                                    |

|    |                                 | awaria w<br>klastrze                                                                              | <ul> <li>komunikacyjnych między bateriami oraz<br/>między bateriami a falownikiem jest<br/>niezawodne i czy komunikacja przebiega<br/>prawidłowo.</li> <li>Jeśli usterka nie zostanie usunięta, skontaktuj<br/>się z centrum serwisowym.</li> </ul>                                                                                                    |
|----|---------------------------------|---------------------------------------------------------------------------------------------------|----------------------------------------------------------------------------------------------------|
| 11 | 0000                            | Inne<br>zabezpie<br>czenia:<br>utrata<br>komunik<br>acji z<br>falowniki<br>em                     | <ol> <li>Sprawdź, czy połączenie przewodów<br/>komunikacyjnych między bateriami oraz<br/>między bateriami a falownikiem jest<br/>niezawodne i czy komunikacja przebiega<br/>prawidłowo.</li> <li>Jeśli usterka nie zostanie usunięta, skontaktuj<br/>się z centrum serwisowym.</li> </ol>                                                                                                    |
| 12 | •00•                            | Inne<br>zabezpie<br>czenia:<br>awaria<br>komunik<br>acji BMU                                      | <ol> <li>Sprawdź, czy typ i miejsce montażu rezystora<br/>końcowego są prawidłowe.</li> <li>Sprawdź, czy połączenie przewodów<br/>komunikacyjnych między bateriami oraz<br/>między bateriami a falownikiem jest<br/>niezawodne i czy komunikacja przebiega<br/>prawidłowo.</li> <li>Wyłącz i pozostaw w spoczynku na 5 minut.<br/>Jeśli problem nadal występuje po ponownym<br/>uruchomieniu, skontaktuj się z centrum<br/>obsługi posprzedażowej.</li> </ol> |
| 13 |                                 | Inne<br>zabezpie<br>czenia:<br>awaria<br>przykleje<br>nia<br>wyłącznik<br>a<br>automaty<br>cznego | Wyłącz urządzenie i pozostaw je w spoczynku na<br>5 minut. Jeśli problem nadal występuje po<br>ponownym uruchomieniu, skontaktuj się z<br>centrum obsługi posprzedażowej.                                                                                                    |
| 14 | $\bullet \bullet \circ \bullet$ | Inne                                                                                              | Zrestartuj baterię. Jeśli problem nadal występuje                                                                                                    |

|    |             | zabezpie<br>czenia:<br>awaria<br>oprogra<br>mowania                                                     | po ponownym uruchomieniu, skontaktuj się z<br>centrum obsługi posprzedażowej.                                                                                                    |
|----|-------------|----------------------------------------------------------------------------------------------------|----------------------------------------------------------------------------------------------------|
| 15 |             | Inne<br>zabezpie<br>czenia:<br>sprzętow<br>e<br>uszkodze<br>nie z<br>powodu<br>nadmiern<br>ego<br>prądu |                                                                                                    |
| 16 |             | Inne<br>zabezpie<br>czenia:<br>usterka<br>mikroele<br>ktroniki                                          |                                                                                                    |
| 16 | r<br>a<br>f | Trójstron<br>na<br>anomalia<br>folii<br>grzewcze<br>j                                                   | <ol> <li>Aktualizacja oprogramowania</li> <li>Wyłącz urządzenie i pozostaw je w<br/>spoczynku na 5 minut. Jeśli problem nadal<br/>występuje po ponownym uruchomieniu,<br/>skontaktuj się z centrum obsługi<br/>posprzedażowej.</li> </ol> |

## 11.5.4 Awaria baterii (LX A5.0-10)

Gdy wskaźnik ALM baterii świeci na czerwono, należy zlokalizować usterkę na podstawie stanu wskaźnika SOC.

|  | Numer | Wskaźnik | Nazwa | środki zaradcze |  |
|--|-------|----------|-------|-----------------|--|
|--|-------|----------|-------|-----------------|--|

| porządkowy | SOC   | usterki                                                 |                                                                                                    |
|------------|-------|---------------------------------------------------------|----------------------------------------------------------------------------------------------------|
| 1          | 0000  | Przełado<br>wanie<br>baterii                            | Wyłącz i pozostaw w spoczynku na 2 godziny.<br>Jeśli problem nadal występuje po ponownym<br>uruchomieniu, skontaktuj się z centrum obsługi<br>posprzedażowej.  |
| 2          | 00000 | Niedociąż<br>enie<br>baterii                            | Proszę skontaktować się z centrum obsługi<br>posprzedażowej.                                                                                                   |
| 3          | 000•• | Wysoka<br>temperat<br>ura<br>pojedync<br>zego<br>modułu | Wyłącz i pozostaw w spoczynku na 2 godziny.<br>Jeśli problem nadal występuje po ponownym<br>uruchomieniu, skontaktuj się z centrum<br>serwisowym.              |
| 4          | 0000  | ładowani<br>e<br>niskotem<br>peraturo<br>we             | Wyłącz i poczekaj na odzyskanie temperatury.<br>Jeśli problem nadal występuje po ponownym<br>uruchomieniu, skontaktuj się z centrum obsługi<br>posprzedażowej. |
| 5          | 0000  | rozładow<br>anie<br>niskotem<br>peraturo<br>we          | Wyłącz i poczekaj na odzyskanie temperatury.<br>Jeśli problem nadal występuje po ponownym<br>uruchomieniu, skontaktuj się z centrum obsługi<br>posprzedażowej. |
| 6          | 000   | Przełado<br>wanie<br>prądem                             | Zrestartuj baterię. Jeśli problem nadal<br>występuje po ponownym uruchomieniu,<br>skontaktuj się z centrum obsługi<br>posprzedażowej.                          |
| 7          | 00    | przeciąże<br>nie<br>wyładowa<br>nia                     | Zrestartuj baterię. Jeśli problem nadal<br>występuje po ponownym uruchomieniu,<br>skontaktuj się z centrum obsługi<br>posprzedażowej.                          |
| 8          | 0000  | Izolacja<br>rezystancj<br>i zbyt                        | Skontaktuj się z centrum obsługi<br>posprzedażowej.                                                                                                    |

|    |                                             | niska                                                          |                                                                                                    |
|----|---------------------------------------------|----------------------------------------------------------------|----------------------------------------------------------------------------------------------------|
| 9  | 0000                                        | różnica<br>temperat<br>ur jest<br>zbyt duża                    | Wyłącz i pozostaw w spoczynku na 2 godziny.<br>Jeśli problem nadal występuje po ponownym<br>uruchomieniu, skontaktuj się z centrum<br>serwisowym.                |
| 10 | $\bigcirc \bullet \bigcirc \bullet \bullet$ | Różnica<br>ciśnień<br>między<br>ogniwami<br>jest zbyt<br>duża. | Po ponownym uruchomieniu akumulatora<br>pozostaw go w spoczynku przez 12 godzin.<br>Jeśli problem nadal występuje, skontaktuj się z<br>centrum serwisowym.       |
| 11 | 0000                                        | Niespójn<br>ość<br>ogniw                                       | Proszę skontaktować się z centrum obsługi<br>posprzedażowej.                                                                                                    |
| 12 | $\bigcirc \bullet \bullet \bigcirc \bullet$ | Wiązka<br>przewod<br>ów<br>nieprawid<br>łowa                   | Zrestartuj baterię. Jeśli problem nadal<br>występuje po ponownym uruchomieniu,<br>skontaktuj się z centrum serwisowym.                                           |
| 13 | 0                                           | MOS nie<br>może się<br>zamknąć                                 | Zrestartuj baterię. Jeśli problem nadal<br>występuje po ponownym uruchomieniu,<br>skontaktuj się z centrum serwisowym.                                           |
| 14 | $\bigcirc$ • • • •                          | MOS nie<br>może się<br>zamknąć                                 | Zrestartuj akumulator. Jeśli problem nadal<br>występuje po ponownym uruchomieniu,<br>skontaktuj się z centrum obsługi<br>posprzedażowej.                         |
| 15 | •0000                                       | uster<br>fault                                                 | Proszę sprawdzić, czy model baterii jest<br>zgodny. Jeśli nie, skontaktuj się z centrum<br>obsługi posprzedażowej.                                               |
| 16 | ●000●                                       | Błąd<br>sygnału<br>blokady<br>wzajemn<br>ej                    | Sprawdź, czy rezystor końcowy jest prawidłowo<br>zamontowany. Jeśli problem nadal występuje<br>po ponownym uruchomieniu, skontaktuj się z<br>centrum serwisowym. |
| 17 | •00•0                                       | Błąd                                                           | Zrestartuj baterię. Jeśli problem nadal                                                                                                    |

|    |       | komunika<br>cji BMU                                               | występuje po ponownym uruchomieniu,<br>skontaktuj się z centrum obsługi<br>posprzedażowej.                                                                      |
|----|-------|-------------------------------------------------------------------|----------------------------------------------------------------------------------------------------|
| 18 | •00•• | Błąd<br>komunika<br>cji<br>wewnętrz<br>nej MCU                    | Zrestartuj baterię. Jeśli problem nadal<br>występuje po ponownym uruchomieniu,<br>skontaktuj się z centrum obsługi<br>posprzedażowej.                           |
| 19 | •0•00 | Usterka<br>zgrzewan<br>ia<br>wyłącznik<br>a<br>automaty<br>cznego | Proszę skontaktować się z centrum obsługi<br>posprzedażowej.                                                                                                    |
| 20 | •0•0• | Błąd<br>niepowo<br>dzenia<br>przedład<br>owania                   | Zrestartuj baterię. Jeśli problem nadal<br>występuje po ponownym uruchomieniu,<br>skontaktuj się z centrum serwisowym.                                          |
| 21 | •0••0 | Błąd<br>przegrza<br>nia MOS                                       | Wyłącz i pozostaw w spoczynku na 2 godziny.<br>Jeśli problem nadal występuje po ponownym<br>uruchomieniu, skontaktuj się z centrum obsługi<br>posprzedażowej.   |
| 22 | •0••• | Awaria<br>przegrza<br>nia<br>bocznika                             | Wyłącz urządzenie i pozostaw je w spoczynku<br>na 2 godziny. Jeśli problem nadal występuje po<br>ponownym uruchomieniu, skontaktuj się z<br>centrum serwisowym. |
| 23 | ••000 | Błąd<br>odwrotne<br>go<br>podłącze<br>nia                         | Proszę skontaktować się z centrum obsługi<br>posprzedażowej.                                                                                                    |
| 24 | ••••• | Mikroelek<br>troniczna                                            | Proszę skontaktować się z centrum obsługi<br>posprzedażowej.                                                                                                    |

## 11.5.5 Awaria baterii (LX U5.4-L)

### Stan alarmowy

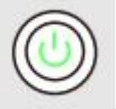

Gdy wskaźnik przycisku baterii świeci się na zielono, należy zlokalizować i sprawdzić alarm na podstawie stanu wskaźnika SOC.

| Wskaźnik SOC | Nazwa usterki                             | środki zaradcze                                                                                                    |  |  |
|--------------|-------------------------------------------|----------------------------------------------------------------------------------------------------|--|--|
| <b></b>      | Anomalia<br>temperatury                   | Wyłącz i poczekaj 2 godziny. Jeśli problem                                                                                                    |  |  |
|              | Wysoka<br>temperatura                     | centrum obsługi posprzedażowej.                                                                                                    |  |  |
|              | Rozładowanie<br>w niskiej<br>temperaturze | Wyłącz, poczekaj na wzrost temperatury i<br>uruchom ponownie akumulator. Jeśli<br>problem nie zostanie rozwiązany, skontaktuj<br>się z centrum obsługi posprzedażowej.                             |  |  |
|              | Przeładowanie<br>prądem                   |                                                                                                    |  |  |
|              | przeciążenie<br>wyładowania               | Uruchom ponownie baterię. Jeśli problem<br>nie zostanie rozwiązany, skontaktuj się z<br>centrum serwisowym                                                                                         |  |  |
|              | Przeładowanie<br>baterii                  |                                                                                                    |  |  |
|              | Niskie napięcie<br>baterii                | W przypadku możliwości ładowania, naciśnij<br>przycisk włącznika 5 razy w ciągu 10 sekund,<br>aby naładować akumulator. Poczekaj, aż<br>napięcie wzrośnie, a następnie przywróć<br>normalną pracę. |  |  |
|              | Ładowanie w<br>niskich<br>temperaturach   | Wyłącz, poczekaj na wzrost temperatury i<br>uruchom ponownie akumulator. Jeśli<br>problem nie zostanie rozwiązany, skontaktuj<br>się z centrum obsługi posprzedażowej.                             |  |  |

|  | Zbyt duża<br>różnica ciśnień<br>w<br>pojedynczym<br>ogniwie | Wyłącz i poczekaj 2 godziny, a następnie<br>uruchom ponownie akumulator. Jeśli<br>problem nie zostanie rozwiązany, skontaktuj<br>się z centrum serwisowym. |
|--|-------------------------------------------------------------|----------------------------------------------------------------------------------------------------|
|--|-------------------------------------------------------------|----------------------------------------------------------------------------------------------------|

#### Stan awarii

Gdy wskaźnik przycisku baterii świeci się na czerwono i miga przez 3 sekundy, należy zlokalizować usterkę na podstawie stanu wyświetlacza wskaźnika SOC.

| Wskaźnik<br>SOC | Nazwa usterki                               | środki zaradcze                                                                                                    |
|-----------------|---------------------------------------------|----------------------------------------------------------------------------------------------------|
| <b></b> )       | Awaria czujnika<br>temperatury              | Uruchom ponownie baterię. Jeśli problem nie                                                                                                    |
|                 | Awaria<br>tranzystora MOS                   | obsługi posprzedażowej.                                                                                                    |
|                 | Błąd rozłączenia<br>wyłącznika              | Ponownie zamknij wyłącznik. Jeśli problem nie<br>zostanie rozwiązany, skontaktuj się z centrum<br>serwisowym.                                                                        |
| <b></b>         | Komunikacja<br>podrzędna<br>utracona        | Wyłącz, sprawdź kabel komunikacyjny, zrestartuj<br>baterię. Jeśli problem nie zostanie rozwiązany,<br>skontaktuj się z centrum obsługi posprzedażowej.                               |
| <b></b>         | Błąd braku SN                               | Proszę skontaktować się z centrum obsługi<br>posprzedażowej.                                                                                                    |
| <b>-</b>        | Utrata<br>komunikacji z<br>hostem           | Wyłącz, sprawdź połączenie kabla<br>komunikacyjnego falownika i zrestartuj<br>akumulator. Jeśli problem nie zostanie rozwiązany,<br>skontaktuj się z centrum obsługi posprzedażowej. |
|                 | Niezgodność<br>wersji<br>oprogramowani<br>a | Proszę skontaktować się z centrum obsługi<br>posprzedażowej.                                                                                                    |
| <b></b>         | Błąd wielu<br>hostów                        | Włącz wszystkie akumulatory w ciągu 30 sekund<br>po wyłączeniu.                                                                                                    |
|                 | Błąd przegrzania                            | Wyłącz i poczekaj 2 godziny. Jeśli problem nie                                                                                                    |

|                | MOS                                       | zostanie rozwiązany, skontaktuj się z centrum<br>obsługi posprzedażowej.                                                                                                    |
|----------------|-------------------------------------------|----------------------------------------------------------------------------------------------------|
| <b>••••</b> •• | Przerwa w<br>komunikacji z<br>falownikiem | Wyłącz, sprawdź połączenie kabla<br>komunikacyjnego i uruchom ponownie<br>akumulator. Jeśli problem nie zostanie rozwiązany,<br>skontaktuj się z centrum obsługi posprzedażowej. |

## 11.5.6 Awaria baterii (LX U5.4-20)

#### Stan alarmowy

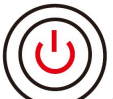

Gdy wskaźnik przycisku baterii świeci na czerwono i miga raz na sekundę, należy zlokalizować i sprawdzić alarm w połączeniu ze stanem wyświetlacza wskaźnika SOC.

| Numer<br>porządkowy | Wskaźnik SOC | instrukcja                                    |
|---------------------|--------------|-----------------------------------------------|
| 1                   |              |                                               |
| 2                   |              |                                               |
| 3                   |              | System akumulatorów obsługuje się             |
| 4                   |              | alarmach można sprawdzić w aplikacji SolarGo. |
| 5                   |              |                                               |
| 6                   |              |                                               |

#### Stan awarii

Gdy wskaźnik przycisku baterii świeci się na czerwono i jest ciągle włączony, należy zlokalizować usterkę na podstawie stanu wskaźnika SOC.

| Przycisk z<br>lampką<br>sygnalizacyjną | Wskaźni<br>k SOC | Nazwa<br>usterki | Środki zaradcze                   |
|----------------------------------------|------------------|------------------|-----------------------------------|
| Czerwona lampa                         | <b>7777</b>      | Przeciążenie     | Wyłącz i pozostaw na 2 godziny, a |
| stale świeci                           |                  | napięciowe       | następnie uruchom ponownie        |

|                                             |                        | baterii                                                       | akumulator. Jeśli problem nie zostanie<br>rozwiązany, skontaktuj się z centrum<br>obsługi posprzedażowej.                                                                      |
|---------------------------------------------|------------------------|---------------------------------------------------------------|----------------------------------------------------------------------------------------------------|
| Czerwona lampka<br>miga 1 raz na<br>sekundę | <b></b> )              | Niedociśnien<br>ie baterii                                    | Proszę skontaktować się z centrum<br>obsługi posprzedażowej.                                                                                                    |
| Czorwona lampka                             | <b>V – – – – –</b> – ) | Wysoka<br>temperatura<br>pojedynczeg<br>o modułu              | Wyłącz i pozostaw na 2 godziny,<br>następnie uruchom ponownie<br>akumulator. Jeśli problem nie zostanie<br>rozwiązany, skontaktuj się z centrum<br>obsługi posprzedażowej.     |
|                                             | <b>V/////</b> )        | ładowanie<br>niskotemper<br>aturowe                           | Poczekaj na odzyskanie temperatury i                                                                                                    |
|                                             | <b></b> )              | rozładowani<br>e<br>niskotemper<br>aturowe                    | zostanie rozwiązany, skontaktuj się z<br>centrum obsługi posprzedażowej.                                                                                                    |
|                                             | <b>V</b> //////        | Przeładowan<br>ie prądem                                      | Uruchom ponownie baterię. Jeśli<br>problem nie zostanie rozwiazany                                                                                                    |
| ciągle świeci                               | <b></b> )              | przeciążenie<br>wyładowania                                   | skontaktuj się z centrum serwisowym.                                                                                                    |
|                                             | <b></b>                | Zbyt duża<br>różnica<br>temperatur                            | Wyłącz i pozostaw na 2 godziny,<br>następnie uruchom ponownie<br>akumulator. Jeśli problem nie zostanie<br>rozwiązany, skontaktuj się z centrum<br>obsługi posprzedażowej.     |
|                                             | <b></b> )              | Różnica<br>ciśnień<br>między<br>ogniwami<br>jest zbyt<br>duża | Po ponownym uruchomieniu<br>akumulatora pozostaw go w spoczynku<br>na 12 godzin. Jeśli problem nie zostanie<br>rozwiązany, skontaktuj się z centrum<br>obsługi posprzedażowej. |
|                                             |                        | Wiązka<br>przewodów                                           | Uruchom ponownie baterię. Jeśli<br>problem nie zostanie rozwiązany,                                                                                                    |

|  |           | nieprawidło<br>wa                                           | skontaktuj się z centrum obsługi<br>posprzedażowej.                                                                                                    |
|--|-----------|-------------------------------------------------------------|----------------------------------------------------------------------------------------------------|
|  |           | MOS nie<br>może się<br>zamknąć                              |                                                                                                    |
|  |           | MOS<br>sklejanie                                            |                                                                                                    |
|  | <b></b>   | uster fault                                                 | Sprawdź, czy model baterii jest zgodny.<br>Jeśli nie, skontaktuj się z centrum obsługi<br>posprzedażowej.                                                                  |
|  |           | Błąd<br>komunikacji<br>BMU                                  | Uruchom ponownie akumulator. Jeśli                                                                                                    |
|  | <b></b> ; | Błąd<br>komunikacji<br>wewnętrznej<br>MCU                   | problem nie zostanie rozwiązany,<br>skontaktuj się z centrum serwisowym.                                                                                                   |
|  | <b></b> ) | Usterka<br>przyklejenia<br>wyłącznika<br>automatyczn<br>ego | Proszę skontaktować się z centrum<br>obsługi posprzedażowej.                                                                                                    |
|  |           | Błąd<br>niepowodze<br>nia<br>wstępnego<br>ładowania         | Uruchom ponownie baterię. Jeśli<br>problem nie zostanie rozwiązany,<br>skontaktuj się z centrum serwisowym.                                                                |
|  |           | Awaria<br>przegrzania<br>tranzystora<br>MOS                 | Wyłącz i pozostaw na 2 godziny,<br>następnie uruchom ponownie<br>akumulator. Jeśli problem nie zostanie<br>rozwiązany, skontaktuj się z centrum<br>obsługi posprzedażowej. |
|  |           | Awaria<br>przegrzania<br>bocznika                           | Wyłącz i pozostaw na 2 godziny,<br>następnie uruchom ponownie baterię.<br>Jeśli problem nie zostanie rozwiązany,                                                           |

|   |                                   | skontaktuj się z centrum obsługi<br>posprzedażowej.          |
|---|-----------------------------------|--------------------------------------------------------------|
| ) | Mikroelektro<br>niczna<br>usterka | Proszę skontaktować się z centrum<br>obsługi posprzedażowej. |

# 12 Parametry techniczne

# 12.1 Parametry techniczne falownika

| Parametry                                               | GW300                                                                              | GW3600-                                                                    | GW3600                              | GW5000-                                                                    | GW5000                       | GW6000-                                                           | GW6000                              |  |  |
|---------------------------------------------------------|------------------------------------------------------------------------------------|----------------------------------------------------------------------------|-------------------------------------|----------------------------------------------------------------------------|------------------------------|-------------------------------------------------------------------|-------------------------------------|--|--|
| techniczne                                              | 0-ES-20                                                                            | ES-20                                                                      | M-ES-20                             | ES-20                                                                      | M-ES-20                      | ES-20                                                             | M-ES-20                             |  |  |
| Parametry wejściowe baterii                             |                                                                                    |                                                                            |                                     |                                                                            |                              |                                                                   |                                     |  |  |
| Typ<br>ogniwa*1                                         | Akumul<br>ator<br>litowo-j<br>onowy/a<br>kumulat<br>or<br>kwasow<br>o-ołowi<br>owy | Akumulat<br>or<br>litowo-jon<br>owy/aku<br>mulator<br>kwasowo-<br>ołowiowy | akumulat<br>or<br>litowo-jon<br>owy | Akumulat<br>or<br>litowo-jon<br>owy/aku<br>mulator<br>kwasowo-<br>ołowiowy | bateria<br>litowo-jon<br>owa | Bateria<br>litowo-jon<br>owa /<br>bateria<br>kwasowo-<br>ołowiowa | Akumulat<br>or<br>litowo-jon<br>owy |  |  |
| Znamiono<br>we napięcie<br>baterii (V)                  | 48                                                                                 | 48                                                                         | 48                                  | 48                                                                         | 48                           | 48                                                                | 48                                  |  |  |
| Zakres<br>napięcia<br>baterii (V)                       | 40~60                                                                              | 40~60                                                                      | 40~60                               | 40~60                                                                      | 40~60                        | 40~60                                                             | 40~60                               |  |  |
| Maksymaln<br>y prąd<br>ładowania<br>ciągłego<br>(A)*1   | 60                                                                                 | 75                                                                         | 60                                  | 120                                                                        | 60                           | 120                                                               | 60                                  |  |  |
| Maksymaln<br>y ciągły<br>prąd<br>rozładowan<br>ia (A)*1 | 60                                                                                 | 75                                                                         | 60                                  | 120                                                                        | 60                           | 120                                                               | 60                                  |  |  |
| Maksymaln<br>a moc<br>ładowania<br>(W)*1                | 3,000                                                                              | 3,600                                                                      | 3,000                               | 5,000                                                                      | 3,000                        | 6,000                                                             | 3,000                               |  |  |

| Maksymaln<br>a moc<br>rozładowan<br>ia (W)                     | 3,200       | 3,900       | 3,200   | 5,300   | 3,200   | 6,300   | 3,200   |
|----------------------------------------------------------------|-------------|-------------|---------|---------|---------|---------|---------|
| Parametry w                                                    | vejściowe f | otowoltaiki |         |         |         |         |         |
| Maksymaln<br>a moc<br>wejściowa<br>(W)*2                       | 4,500       | 5,400       | 5,400   | 7,500   | 7,500   | 9,000   | 9,000   |
| Maksymaln<br>e napięcie<br>wejściowe<br>(V)                    | 600         | 600         | 600     | 600     | 600     | 600     | 600     |
| Zakres<br>napięcia<br>MPPT (V)                                 | 60~550      | 60~550      | 60~550  | 60~550  | 60~550  | 60~550  | 60~550  |
| Zakres<br>napięcia<br>przy<br>pełnym<br>obciążeniu<br>MPPT (V) | 220~50<br>0 | 150~500     | 150~500 | 200~500 | 200~500 | 220~500 | 200~500 |
| Napięcie<br>rozruchowe<br>(V)                                  | 58          | 58          | 58      | 58      | 58      | 58      | 58      |
| Znamiono<br>we napięcie<br>wejściowe<br>(V)                    | 360         | 360         | 360     | 360     | 360     | 360     | 360     |
| Maksymaln<br>y prąd<br>wejściowy<br>na ścieżkę<br>MPPT (A)     | 16          | 16          | 16      | 16      | 16      | 16      | 16      |
| Maksymaln<br>y prąd<br>zwarciowy<br>na ścieżkę                 | 23          | 23          | 23      | 23      | 23      | 23      | 23      |

| MPPT (A)                                                                       |             |              |          |         |         |         |         |
|--------------------------------------------------------------------------------|-------------|--------------|----------|---------|---------|---------|---------|
| Maksymaln<br>y prąd<br>zwrotny z<br>układu<br>fotowoltaic<br>znego (A)         | 0           | 0            | 0        | 0       | 0       | 0       | 0       |
| Liczba<br>MPPT                                                                 | 1           | 2            | 2        | 2       | 2       | 2       | 2       |
| Liczba<br>ciągów<br>wejściowyc<br>h na<br>ścieżkę<br>MPPT                      | 1           | 1            | 1        | 1       | 1       | 1       | 1       |
| Parametry w                                                                    | vyjściowe p | orzyłączenia | do sieci |         |         |         |         |
| Znamiono<br>wa moc<br>pozorna<br>wyjściowa<br>przyłączon<br>a do sieci<br>(VA) | 3,000       | 3,680        | 3,680    | 5,000*3 | 5,000*3 | 6,000*3 | 6,000*3 |
| Maksymaln<br>a moc<br>pozorna<br>wyjściowa<br>przyłączon<br>a do sieci<br>(VA) | 3,000       | 3,680        | 3,680    | 5,000*3 | 5,000*3 | 6,000*3 | 6,000*3 |
| Znamiono<br>wa moc<br>pozorna<br>(VA)<br>zakupu<br>energii z<br>sieci          | 3,000       | 3,680        | 3,680    | 5,000   | 5,000   | 6,000   | 6,000   |
| Maksymaln<br>a moc                                                             | 6,000       | 7,360        | 3,680    | 10,000  | 5,000   | 10,000  | 6,000   |

| pozorna<br>wejściowa<br>(VA)                                             |                  |                  |                  |                  |                  |                  |                  |
|--------------------------------------------------------------------------|------------------|------------------|------------------|------------------|------------------|------------------|------------------|
| Znamiono<br>we napięcie<br>wyjściowe<br>(V)                              | 220/230<br>/240  | 220/230/<br>240  | 220/230/<br>240  | 220/230/<br>240  | 220/230/<br>240  | 220/230/<br>240  | 220/230/<br>240  |
| Zakres<br>napięcia<br>wyjścioweg<br>o (V)                                | 170~28<br>0      | 170~280          | 170~280          | 170~280          | 170~280          | 170~280          | 170~280          |
| Częstotliwo<br>ść napięcia<br>wyjścioweg<br>o (Hz)                       | 50/60            | 50/60            | 50/60            | 50/60            | 50/60            | 50/60            | 50/60            |
| Zakres<br>częstotliwo<br>ści napięcia<br>(Hz)                            | 45~55 /<br>55~65 | 45~55 /<br>55~65 | 45~55 /<br>55~65 | 45~55 /<br>55~65 | 45~55 /<br>55~65 | 45~55 /<br>55~65 | 45~55 /<br>55~65 |
| Maksymaln<br>y prąd<br>wyjściowy<br>przyłączon<br>y do sieci<br>(A)      | 13.6             | 16.7             | 16.7             | 22.7             | 22.7             | 27.3             | 27.3             |
| Maksymaln<br>y prąd<br>wejściowy<br>(A)                                  | 27.3             | 33.5             | 16.7             | 43.5             | 22.7             | 43.5             | 27.3             |
| Znamiono<br>wy prąd<br>wejściowy<br>(A)                                  | 13               | 16               | 16               | 21.7             | 21.7             | 26.1             | 26.1             |
| Maksymaln<br>y prąd<br>zwarciowy<br>wyjściowy<br>(wartość<br>szczytowa i | 96A@3µ<br>s      | 96A@3µs          | 96A@3µs          | 96A@3µs          | 96A@3µs          | 96A@3µs          | 96A@3µs          |

|                                                                    | -           | -          |              | -           |               | -       |         |
|--------------------------------------------------------------------|-------------|------------|--------------|-------------|---------------|---------|---------|
| czas<br>trwania) (A)                                               |             |            |              |             |               |         |         |
| Prąd<br>udarowy<br>(wartość<br>szczytowa i<br>czas<br>trwania) (A) | 96A@3µ<br>s | 96A@3µs    | 96A@3µs      | 96A@3µs     | 96A@3µs       | 96A@3µs | 96A@3µs |
| Znamiono<br>wy prąd<br>wyjściowy<br>(A)                            | 13          | 16         | 16           | 21.7        | 21.7          | 26.1    | 26.1    |
| współczynn<br>ik mocy                                              |             | ~1 (0.     | 8 wyprzedzaj | jący0.8 opć | oźniony, regu | lowany) |         |
| Współczyn<br>nik<br>zniekształc<br>enia<br>całkowiteg<br>o prądu   | <3%         | <3%        | <3%          | <3%         | <3%           | <3%     | <3%     |
| Typ<br>napięcia<br>(prąd<br>przemienn<br>y lub stały)              | a.c.        | a.c.       | a.c.         | a.c.        | a.c.          | a.c.    | a.c.    |
| Parametry w                                                        | vyjściowe p | oza siecią |              |             |               |         |         |
| Znamiono<br>wa moc<br>pozorna w<br>trybie<br>wyspowym<br>(VA)      | 3,000       | 3,680      | 3,680        | 5,000       | 5,000         | 6,000   | 6,000   |
| Maksymaln<br>a moc<br>pozorna<br>wyjściowa<br>(VA)                 | 3,000       | 3,680      | 3,680        | 5,000       | 5,000         | 6,000   | 6,000   |
| Znamiono                                                           | 13          | 16         | 16           | 21.7        | 21.7          | 26.1    | 26.1    |

| wy prąd<br>wyjściowy<br>(A)                                                                      |                 |                 |                 |                 |                 |                 |                 |
|--------------------------------------------------------------------------------------------------|-----------------|-----------------|-----------------|-----------------|-----------------|-----------------|-----------------|
| Maksymaln<br>y prąd<br>wyjściowy<br>(A)                                                          | 13.6            | 16.7            | 16.7            | 22.7            | 22.7            | 27.3            | 27.3            |
| Znamiono<br>we napięcie<br>wyjściowe<br>(V)                                                      | 220/230<br>/240 | 220/230/<br>240 | 220/230/<br>240 | 220/230/<br>240 | 220/230/<br>240 | 220/230/<br>240 | 220/230/<br>240 |
| Znamiono<br>wa<br>częstotliwo<br>ść napięcia<br>wyjścioweg<br>o (Hz)                             | 50/60           | 50/60           | 50/60           | 50/60           | 50/60           | 50/60           | 50/60           |
| Współczyn<br>nik<br>zniekształc<br>enia<br>całkowiteg<br>o napięcia<br>(@obciąże<br>nie liniowe) | <3%             | <3%             | <3%             | <3%             | <3%             | <3%             | <3%             |
| wydajność                                                                                        |                 |                 |                 |                 |                 |                 |                 |
| Maksymaln<br>a<br>wydajność                                                                      | 97.60%          | 97.60%          | 97.60%          | 97.60%          | 97.60%          | 97.60%          | 97.60%          |
| Sprawność<br>europejska                                                                          | 96.70%          | 96.70%          | 96.70%          | 96.70%          | 96.70%          | 96.70%          | 96.70%          |
| Sprawność<br>CEC                                                                                 | 96.90%          | 96.90%          | 96.90%          | 96.90%          | 96.90%          | 96.90%          | 96.90%          |
| Strona<br>baterii ≠<br>Maksymaln<br>a<br>wydajność                                               | 95.50%          | 95.50%          | 95.50%          | 95.50%          | 95.50%          | 95.50%          | 95.50%          |

| strony AC                                                       |                |            |            |            |            |            |            |
|-----------------------------------------------------------------|----------------|------------|------------|------------|------------|------------|------------|
| Sprawność<br>MPPT                                               | 99.90%         | 99.90%     | 99.90%     | 99.90%     | 99.90%     | 99.90%     | 99.90%     |
| Ochrona                                                         |                |            |            |            |            |            |            |
| Monitorow<br>anie prądu<br>stringu                              | integracj<br>a | Integracja | Integracja | Integracja | integracja | integracja | Integracja |
| Wykrywani<br>e<br>impedancji<br>izolacji                        | Integracj<br>a | Integracja | integracja | Integracja | Integracja | Integracja | Integracja |
| Monitorow<br>anie prądu<br>resztkoweg<br>o                      | Integracj<br>a | Integracja | Integracja | Integracja | integracja | Integracja | Integracja |
| Ochrona<br>przed<br>odwrotnym<br>podłączeni<br>em               | Integracj<br>a | Integracja | Integracja | integracja | integracja | Integracja | integracja |
| Ochrona<br>przed<br>wyspowani<br>em                             | integracj<br>a | Integracja | Integracja | integracja | integracja | Integracja | integracja |
| Ochrona<br>przed<br>przeciążeni<br>em prądu<br>przemienn<br>ego | Integracj<br>a | Integracja | Integracja | Integracja | Integracja | Integracja | Integracja |
| Ochrona<br>przeciw<br>zwarciom<br>prądu<br>przemienn<br>ego     | Integracj<br>a | Integracja | integracja | Integracja | Integracja | Integracja | Integracja |
| Ochrona<br>przed                                                | Integracj<br>a | Integracja | Integracja | Integracja | Integracja | Integracja | Integracja |

| przepięcie<br>m prądu<br>przemienn<br>ego              |                                   |                                   |                                      |                                      |                                      |                                   |                                    |
|--------------------------------------------------------|-----------------------------------|-----------------------------------|--------------------------------------|--------------------------------------|--------------------------------------|-----------------------------------|------------------------------------|
| Przełącznik<br>prądu<br>stałego                        | Integracj<br>a                    | Integracja                        | Integracja                           | Integracja                           | Integracja                           | Integracja                        | Integracja                         |
| Ochrona<br>przeciwprz<br>epięciowa<br>prądu<br>stałego | drugi<br>stopień                  | drugi<br>stopień                  | drugi<br>stopień                     | drugi<br>stopień                     | drugi<br>stopień                     | drugi<br>stopień                  | drugi<br>stopień                   |
| Ochrona<br>przeciwprz<br>epięciowa<br>AC               | trzeci<br>poziom                  | trzeci<br>poziom                  | trzeci<br>poziom                     | trzeci<br>poziom                     | trzeci<br>poziom                     | trzeci<br>poziom                  | trzeci<br>poziom                   |
| Ochrona<br>przed<br>łukiem<br>prądu<br>stałego         | Dopaso<br>wanie<br>opcjonal<br>ne | Opcjonaln<br>e<br>wyposaże<br>nie | Dopasow<br>anie                      | Dopasow<br>anie<br>opcjonaln<br>e    | Dopasow<br>anie<br>opcjonaln<br>e    | Dopasow<br>anie<br>opcjonaln<br>e | Dopasow<br>anie<br>opcjonaln<br>e  |
| zdalne<br>wyłączenie                                   | Integracj<br>a                    | Integracja                        | integracja                           | Integracja                           | Integracja                           | Integracja                        | Integracja                         |
| Parametry p                                            | odstawow                          | e                                 |                                      |                                      |                                      |                                   |                                    |
| Zakres<br>temperatur<br>y pracy (°C)                   | -25~+6<br>0                       | -25~+60                           | -25~+60                              | -25~+60                              | -25~+60                              | -25~+60                           | -25~+60                            |
| wilgotność<br>względna                                 | 0~95%                             | 0~95%                             | 0~95%                                | 0~95%                                | 0~95%                                | 0~95%                             | 0~95%                              |
| Maksymaln<br>a wysokość<br>pracy (m)                   | 3000<br>(>2000<br>derating<br>)   | 3000<br>(>2000<br>derating)       | 3000<br>(>2000<br>obniżenie<br>mocy) | 3000<br>(>2000<br>obniżenie<br>mocy) | 3000<br>(>2000<br>obniżenie<br>mocy) | 3000<br>(>2000<br>derating)       | 3000<br>(>2000<br>deratowa<br>nie) |
| Sposób<br>chłodzenia                                   | Chłodze<br>nie<br>naturaln<br>e   | Chłodzeni<br>e<br>naturalne       | Chłodzeni<br>e<br>naturalne          | Chłodzeni<br>e<br>naturalne          | Chłodzeni<br>e<br>naturalne          | Chłodzeni<br>e<br>naturalne       | Chłodzeni<br>e<br>naturalne        |

| Interfejs<br>człowiek-m<br>aszyna<br>(HMI)                        | LED,<br>WLAN+<br>APP           | LED,<br>WLAN+A<br>PP           | LED,<br>WLAN+A<br>PP           | LED,<br>WLAN+A<br>PP           | LED,<br>WLAN+A<br>PP           | LED,<br>WLAN+A<br>PP           | LED,<br>WLAN+A<br>PP           |
|-------------------------------------------------------------------|--------------------------------|--------------------------------|--------------------------------|--------------------------------|--------------------------------|--------------------------------|--------------------------------|
| Sposób<br>komunikacj<br>i BMS                                     | CAN                            | CAN                            | CAN                            | CAN                            | CAN                            | CAN                            | CAN                            |
| Sposób<br>komunikacj<br>i licznika<br>energii<br>elektryczne<br>j | RS485                          | RS485                          | RS485                          | RS485                          | RS485                          | RS485                          | RS485                          |
| sposób<br>monitorow<br>ania                                       | WiFi /<br>WiFi<br>+LAN /<br>4G | WiFi /<br>WiFi<br>+LAN /<br>4G | WiFi /<br>WiFi<br>+LAN /<br>4G | WiFi /<br>WiFi<br>+LAN /<br>4G | WiFi /<br>WiFi<br>+LAN /<br>4G | WiFi /<br>WiFi<br>+LAN /<br>4G | WiFi /<br>WiFi<br>+LAN /<br>4G |
| Waga (kg)                                                         | 19.6                           | 20.8                           | 20                             | 21.5                           | 20                             | 21.5                           | 20                             |
| Wymiary<br>(szer. ×<br>wys. × gł.<br>mm)                          | 505.9×4<br>34.9×15<br>4.8      | 505.9×43<br>4.9×154.8          | 505.9×43<br>4.9×154.8          | 505.9×43<br>4.9×154.8          | 505.9×43<br>4.9×154.8          | 505.9×43<br>4.9×154.8          | 505.9×43<br>4.9×154.8          |
| Hałas (dB)                                                        | <30                            | <30                            | <30                            | <30                            | <30                            | <30                            | <30                            |
| Struktura<br>topologicz<br>na                                     | nieizolo<br>wany               | nieizolow<br>any               | nieizolow<br>any               | nieizolow<br>any               | nieizolow<br>any               | Bezizolac<br>yjny              | nieizolow<br>any               |
| Pobór<br>mocy<br>własnej w<br>nocy (W)                            | <10                            | <10                            | <10                            | <10                            | <10                            | <10                            | <10                            |
| Klasa<br>ochrony                                                  | IP65                           | IP65                           | IP65                           | IP65                           | IP65                           | IP65                           | IP65                           |
| Złącze<br>prądu<br>stałego                                        | MC4,<br>Zaciski<br>VACON<br>N  | MC4,<br>Zaciski<br>VACONN      | MC4,<br>ZACISK<br>VACONN       | MC4,<br>Zaciski<br>VACONN      | MC4,<br>Zaciski<br>VACONN      | MC4,<br>Zaciski<br>VACONN      | MC4,<br>Zaciski<br>VACONN      |
| Złącze AC                                                         | Zaciski                        | Zaciski                        | Zaciski                        | Zaciski                        | Zaciski                        | Zaciski                        | Zaciski                        |

|                                               | VACON<br>N                                 | VACONN                                     | VACONN                              | VACONN                              | VACONN                                     | VACONN                              | VACONN                                     |
|-----------------------------------------------|--------------------------------------------|--------------------------------------------|-------------------------------------|-------------------------------------|--------------------------------------------|-------------------------------------|--------------------------------------------|
| Klasa<br>środowisko<br>wa                     | 4К4Н                                       | 4K4H                                       | 4K4H                                | 4K4H                                | 4K4H                                       | 4K4H                                | 4K4H                                       |
| Klasa<br>zanieczyszc<br>zenia                 | 111                                        | 111                                        | 111                                 | 111                                 | 111                                        | 111                                 | 111                                        |
| Poziom<br>przepięcia                          | DC II /<br>AC III                          | DC II / AC<br>III                          | DC II / AC<br>III                   | DC II / AC<br>III                   | DC II / AC<br>III                          | DC II / AC<br>III                   | DC II / AC<br>III                          |
| Klasa<br>ochrony                              | I                                          | I                                          | I                                   | I                                   | I                                          | I                                   | l                                          |
| Temperatur<br>a<br>przechowy<br>wania (°C)    | -40~+8<br>5                                | -40~+85                                    | -40~+85                             | -40~+85                             | -40~+85                                    | -40~+85                             | -40~+85                                    |
| Określenie<br>poziomu<br>napięcia             | Akumul<br>ator<br>PV: C<br>AC: C<br>Com: A | Akumulat<br>or<br>PV: C<br>AC: C<br>Com: A | Bateria<br>PV: C<br>AC: C<br>Com: A | Bateria<br>PV: C<br>AC: C<br>Com: A | Akumulat<br>or<br>PV: C<br>AC: C<br>Com: A | Bateria<br>PV: C<br>AC: C<br>Com: A | Akumulat<br>or<br>PV: C<br>AC: C<br>Com: A |
| sposób<br>montażu                             | Montaż<br>naścienn<br>y                    | Montaż<br>naścienny                        | Montaż<br>naścienny                 | Montaż<br>naścienny                 | Montaż<br>naścienny                        | Montaż<br>naścienny                 | Montaż<br>naścienny                        |
| Typ sieci<br>elektroener<br>getycznej         | Jednofa<br>zowy                            | Jednofazo<br>wy                            | Jednofazo<br>wy                     | Jednofazo<br>wy                     | Jednofazo<br>wy                            | jednofazo<br>wy                     | jednofazo<br>wy                            |
| Bezpieczny<br>okres<br>użytkowani<br>a (lata) | ≥25                                        |                                            |                                     |                                     |                                            |                                     |                                            |
| Certyfikacja                                  | *4                                         |                                            |                                     |                                     |                                            |                                     |                                            |
| standard<br>przyłączeni<br>a do sieci         |                                            |                                            | AS4777.2-202                        | 20; NRS 097                         | -2-1; CEI 0-                               | 21                                  |                                            |
| Standard<br>bezpieczeń                        |                                            |                                            |                                     | IEC62109-18                         | 12                                         |                                     |                                            |

| stwa                                                                               |                                                                                                    |  |  |  |  |  |
|------------------------------------------------------------------------------------|----------------------------------------------------------------------------------------------------|--|--|--|--|--|
| EMC                                                                                | IEC 61000-6-1/2/3/4; IEC61000-4-16/18/29; IEC 61000-2-2,CISPR 11; EN300328;<br>EN301489; EN IEC 62311 |  |  |  |  |  |
| *1: Rzeczywisty prąd ładowania/rozładowania lub moc również zależy od akumulatora. |                                                                                                    |  |  |  |  |  |

\*2: Maksymalna moc to rzeczywista moc fotowoltaiczna.

\*3: 4600 odpowiedni dla VDE-AR-N4105 i NRS 097-2-1.

\*4: Nie wszystkie certyfikaty i normy są wymienione, szczegółowe informacje można znaleźć na oficjalnej stronie internetowej.

| Technical Data                             | GW6000-ES-BR20   | GW3500L-ES-BR20  | GW3600-ES-BR20   |
|--------------------------------------------|------------------|------------------|------------------|
| Battery Input Data                         |                  |                  |                  |
| Battery Type*1                             | Li-Ion/Lead-acid | Li-Ion/Lead-acid | Li-Ion/Lead-acid |
| Nominal Battery Voltage<br>(V)             | 48               | 48               | 48               |
| Battery Voltage Range<br>(V)               | 40~60            | 40~60            | 40~60            |
| Start-up Voltage (V)                       | 40               | 40               | 40               |
| Number of Battery Input                    | 1                | 1                | 1                |
| Max. Continuous<br>Charging Current (A)    | 120              | 75               | 75               |
| Max. Continuous<br>Discharging Current (A) | 120              | 75               | 75               |
| Max. Charge Power (W)                      | 6000             | 3500             | 3600             |
| Max. Discharge Power<br>(W)                | 6300             | 3800             | 3900             |
| PV String Input Data                       |                  |                  |                  |
| Max. Input Power (W) *2                    | 10,800           | 6,300            | 6,480            |
| Max. Input Voltage (V)                     | 600              | 600              | 600              |
| MPPT Operating Voltage<br>Range (V)        | 60~550           | 60~550           | 60~550           |
| MPPT Voltage Range at<br>Nominal Power (V) | 220~500          | 150~500          | 150~500          |
| Start-up Voltage (V)                       | 58               | 58               | 58               |
| Nominal Input Voltage<br>(V)               | 360              | 360              | 360              |

| Max. Input Current per<br>MPPT (A)                       | 16            | 16     | 16            |
|----------------------------------------------------------|---------------|--------|---------------|
| Max. Short Circuit<br>Current per MPPT (A)               | 23            | 23     | 23            |
| Max. Backfeed Current to<br>The Array (A)                | 0             | 0      | 0             |
| Number of MPP Trackers                                   | 2             | 2      | 2             |
| Number of Strings per<br>MPPT                            | 1             | 1      | 1             |
| AC Output Data (On-grid)                                 | )             |        |               |
| Nominal Output Power<br>(W)                              | 6000          | 3500   | 3680          |
| Max. Output Power (W)                                    | 6000          | 3500   | 3680          |
| Nominal Apparent Power<br>Output to Utility Grid<br>(VA) | 6000          | 3500   | 3680          |
| Max. Apparent Power<br>Output to Utility Grid<br>(VA)    | 6000          | 3500   | 3680          |
| Nominal Power at 40°C<br>(W)*3                           | 6000          | 3500   | 3680          |
| Max. Power at 40°C<br>(Including AC Overload)<br>(W)*3   | 6000          | 3500   | 3680          |
| Nominal Apparent Power<br>from Utility Grid (VA)         | 6000          | 3500   | 3680          |
| Max. Apparent Power<br>from Utility Grid (VA)            | 10,000        | 5500   | 7360          |
| Nominal Output Voltage<br>(V)                            | 220           | 127    | 220           |
| Output Voltage Range (V)                                 | 165~280       | 95~165 | 165~280       |
| Nominal AC Grid<br>Frequency (Hz)                        | 60            | 60     | 60            |
| AC Grid Frequency Range                                  | 45~55 / 55~65 | 55~65  | 45~55 / 55~65 |

| (Hz)                                                    |                                                       |                                                       |                                                    |
|---------------------------------------------------------|-------------------------------------------------------|-------------------------------------------------------|----------------------------------------------------|
| Max. AC Current Output<br>to Utility Grid (A)           | AC Current Output 27.3 tility Grid (A)                |                                                       | 16.7                                               |
| Max. AC Current From<br>Utility Grid (A)                | 43.5                                                  | 43.5                                                  | 33.5                                               |
| Max. Output Fault<br>Current (Peak and<br>Duration) (A) | 96A@3µs                                               | 96A@3µs                                               | 96A@3µs                                            |
| Inrush Current (Peak and<br>Duration) (A)               | 96A@3µs                                               | 96A@3µs                                               | 96A@2µs                                            |
| Nominal Output Current<br>(A)                           | 27.3                                                  | 27.6                                                  | 16.7                                               |
| Power Factor                                            | ~1 (Adjustable<br>from 0.8 leading to<br>0.8 lagging) | ~1 (Adjustable from<br>0.8 leading to 0.8<br>lagging) | ~1 (Adjustable from 0.8<br>leading to 0.8 lagging) |
| Max. Total Harmonic<br>Distortion                       | <3%                                                   | <3%                                                   | <3%                                                |
| Maximum Output<br>Overcurrent Protection<br>(A)         | 80                                                    | 80                                                    | 80                                                 |
| AC Output Data (Back-up)                                |                                                       |                                                       |                                                    |
| Back-up Nominal<br>Apparent Power (VA)                  | 6000                                                  | 3500                                                  | 3680                                               |
| Max. Output Apparent<br>Power without Grid (VA)         | 6000(10000@10s)                                       | 3500(5800@10s)                                        | 3680(7360@10s)                                     |
| Max. Output Apparent<br>Power with Grid (VA)            | 6000                                                  | 3500                                                  | 3680                                               |
| Nominal Output Current<br>(A)                           | 27.3                                                  | 27.6                                                  | 16.7                                               |
| Max. Output Current (A)                                 | 27.3                                                  | 27.6                                                  | 16.7                                               |
| Max. Output Fault<br>Current (Peak and<br>Duration) (A) | 96A@3µs                                               | 96A@3µs                                               | 96A@3µs                                            |
| Inrush Current (Peak and Duration) (A)                  | 96A@3µs                                               | 96A@3µs                                               | 96A@3µs                                            |

| Maximum Output<br>Overcurrent Protection<br>(A)                | 80         | 80         | 80         |
|----------------------------------------------------------------|------------|------------|------------|
| Nominal Output Voltage<br>(V)                                  | 220        | 127        | 220        |
| Nominal Output<br>Frequency (Hz)                               | 60         | 60         | 60         |
| Output THDv(@Linear<br>Load)                                   | <3%        | <3%        | <3%        |
| Switching from Grid<br>Connected Mode to<br>Standalone Mode    | <10ms      | <10ms      | <10ms      |
| Switching from<br>standalone mode to<br>network connected mode | <10ms      | <10ms      | <10ms      |
| Efficiency                                                     |            |            |            |
| Max. Efficiency                                                | 97.60%     | 96.0%      | 97.60%     |
| European Efficiency                                            | 96.70%     | 95.60%     | 96.70%     |
| Max. Battery to AC<br>Efficiency                               | 95.70%     | 94.00%     | 95.50%     |
| MPPT Efficiency                                                | 99.90%     | 99.90%     | 99.90%     |
| Protection                                                     |            |            |            |
| PV String Current<br>Monitoring                                | Integrated | Integrated | Integrated |
| PV Insulation Resistance<br>Detection                          | Integrated | Integrated | Integrated |
| Residual Current<br>Monitoring                                 | Integrated | Integrated | Integrated |
| PV Reverse Polarity<br>Protection                              | Integrated | Integrated | Integrated |
| Anti-islanding Protection                                      | Integrated | Integrated | Integrated |
| AC Overcurrent<br>Protection                                   | Integrated | Integrated | Integrated |
| AC Short Circuit                                               | Integrated | Integrated | Integrated |

| Protection                          |                                             |                          |                       |  |
|-------------------------------------|---------------------------------------------|--------------------------|-----------------------|--|
| AC Overvoltage<br>Protection        | Integrated                                  | Integrated               | Integrated            |  |
| DC Switch                           | Integrated                                  | Integrated               | Integrated            |  |
| DC Surge Protection                 | Туре II                                     | Type II                  | Туре II               |  |
| AC Surge Protection                 | Type III                                    | Type III                 | Type III              |  |
| AFCI                                | Optional                                    | Optional                 | Optional              |  |
| Remote Shutdown                     | Integrated                                  | Integrated               | Integrated            |  |
| General Data                        |                                             |                          |                       |  |
| Operating Temperature<br>Range (°C) | -25~+60                                     | -25~+60                  | -25~+60               |  |
| Max. Operating Altitude<br>(m)      | 3000 (>2000<br>derating)                    | 3000 (>2000<br>derating) | 3000 (>2000 derating) |  |
| Cooling Method                      | Natural<br>Convection Natural Convection Na |                          | Natural Convection    |  |
| User Interface                      | LED, WLAN+APP                               | LED, WLAN+APP            | LED, WLAN+APP         |  |
| Communication with<br>BMS           | CAN                                         | CAN                      | CAN                   |  |
| Communication with<br>Meter         | RS485                                       | RS485                    | RS485                 |  |
| Communication with<br>Portal        | WiFi / WiFi +LAN /<br>4G                    | WiFi / WiFi +LAN /<br>4G | WiFi / WiFi +LAN / 4G |  |
| Weight (kg)                         | 21.5                                        | 21.5                     | 20.8                  |  |
| Dimension (W×H×D<br>mm)             | 505.9×434.9×154.<br>8                       | 505.9×434.9×154.8        | 505.9×434.9×154.8     |  |
| Noise Emission (dB)                 | <30                                         | <30                      | <30                   |  |
| Тороlоду                            | Non-isolated                                | Non-isolated             | Non-isolated          |  |
| Self-consumption at<br>Night (W)    | <10                                         | <10                      | <10                   |  |
| Ingress Protection Rating           | IP65                                        | IP65                     | IP65                  |  |
| DC Connector                        | MC4, VACONN<br>Terminal                     | MC4, VACONN<br>Terminal  | MC4, VACONN Terminal  |  |
| AC Connector                        | VACONN Terminal                             | VACONN Terminal          | VACONN Terminal       |  |

| Protective class                                                               | I                                                                                                    | I                                      | I                                      |
|--------------------------------------------------------------------------------|----------------------------------------------------------------------------------------------------|----------------------------------------|----------------------------------------|
| Environmental Category                                                         | 4K4H                                                                                                  | 4K4H                                   | 4K4H                                   |
| Pollution Degree                                                               | Ш                                                                                                    | Ш                                      | Ш                                      |
| Overvoltage Category                                                           | DC II / AC III                                                                                        | DC II / AC III                         | DC II / AC III                         |
| Storage Temperature (°C)                                                       | -40~+85                                                                                               | -40~+85                                | -40~+85                                |
| The Decisive Voltage<br>Class (DVC)                                            | Battery: A<br>PV: C<br>AC: C<br>Com: A                                                                | Battery: A<br>PV: C<br>AC: C<br>Com: A | Battery: A<br>PV: C<br>AC: C<br>Com: A |
| Mounting Method                                                                | Wall Mounted                                                                                          | Wall Mounted                           | Wall Mounted                           |
| Active Anti-islanding<br>Method                                                | SMS(Slip-mode<br>frequency) +AFD                                                                      | SMS(Slip-mode<br>frequency) +AFD       | SMS(Slip-mode frequency)<br>+AFD       |
| Type of Electrical Supply<br>System                                            | single phase                                                                                          | single phase                           | single phase                           |
| Country of Manufacture                                                         | China                                                                                                 | China                                  | China                                  |
| Bezpieczny okres<br>eksploatacji (lata)                                        | ≥25                                                                                                   |                                        |                                        |
| Certification*4                                                                |                                                                                                    |                                        |                                        |
| Grid Standards                                                                 | N140                                                                                                  |                                        |                                        |
| Safety Regulation                                                              | IEC62109-1&2                                                                                          |                                        |                                        |
| EMC                                                                            | IEC 61000-6-1/2/3/4; IEC61000-4-16/18/29; IEC 61000-2-2,CISPR 11;<br>EN300328; EN301489; EN IEC 62311 |                                        |                                        |
| *1: The actual charge and discharge current/power also depends on the battery. |                                                                                                    |                                        |                                        |

\*2:

For most of the PV module, the max. Input power can achieve 2Pn, Such as the max. input power of GW6000-ES-BR20 can achieve 12000W

\*3 The nominal Power at 40°C and Max. Power at 40°C are only for Brazil.

\*4: Not all certifications & standards listed, check the official website for details.

# 12.2 Parametry techniczne akumulatora

| Parametry techniczne | LX A5.0-30 |
|----------------------|------------|
|----------------------|------------|

| Znamionowa pojemność baterii<br>(kWh)            | 5.12                                                                                                    |  |
|--------------------------------------------------|----------------------------------------------------------------------------------------------------|--|
| Dostępna energia (kWh)*1                         | 5                                                                                                    |  |
| Typ ogniwa                                       | LFP (LiFePO4)                                                                                            |  |
| Zakres napięcia roboczego (V)                    | 43.2 ~58.24                                                                                              |  |
| Znamionowy prąd ładowania (A) *2                 | 60                                                                                                    |  |
| Maksymalny prąd ładowania (A)<br>*2*3            | 90                                                                                                    |  |
| Znamionowy prąd wyładowania (A)<br>*3            | 100                                                                                                    |  |
| Maksymalny prąd rozładowania<br>(A)*2*3          | 150                                                                                                    |  |
| Maksymalny prąd impulsowy<br>wyładowania (A)*2*3 | <200 (30s)                                                                                               |  |
| Maksymalna moc rozładowania<br>(W)*2*3           | 7200                                                                                                    |  |
| Komunikacja                                      | CAN                                                                                                    |  |
| Temperatura pracy (°C)                           | Charge: 0 < T≤55℃<br>Discharge: -20 < T≤55℃                                                              |  |
| Maksymalny czas przechowywania                   | 12 Miesiące (bezobsługowe)                                                                               |  |
| Maksymalna wysokość pracy (m)                    | 4000                                                                                                    |  |
| Waga (kg)                                        | 44                                                                                                    |  |
| Wymiary (szer. × wys. × gł. mm)                  | 442*133*520 (główny komponent)<br>483*133*559 (maksymalny wymiar)                                        |  |
| Klasa ochrony                                    | IP20                                                                                                    |  |
| Skalowalność                                     | Maksymalnie 30 równoległych połączeń (150 kWh)<br>(hand-in-hand / skrzynka zbiorcza / szyna<br>zbiorcza) |  |
| Sposób montażu                                   | Standardowy montaż w szafie rack, montaż<br>podłogowy z możliwością nakładania, montaż<br>ścienny        |  |

| Sprawność cyklu*1                                                                     | ≥96%                                                                |  |
|---------------------------------------------------------------------------------------|---------------------------------------------------------------------|--|
| Liczba cykli                                                                          | > 6000 @25±2°C0.5C 70%SOH 90%DOD                                    |  |
| Bezpieczeństwo                                                                        | IEC62619, IEC63056, N140                                            |  |
| EMC                                                                                   | EN IEC 61000-6-1,EN IEC 61000-6-2,EN IEC 61000-6-3,EN IEC 61000-6-4 |  |
| Transport                                                                             | UN38.3, ADR                                                         |  |
| ochrona środowiska                                                                    | ROHS                                                                |  |
| Bezpieczny okres użytkowania (lata)                                                   | ≥25                                                                 |  |
| *1: Warunki testowe: 100% DOD (głębokie rozładowanie), ładowanie i rozładowanie 0,2C, |                                                                     |  |
| temperatura 25°C±2°C oraz w początkowym okresie żywotności baterii.                   |                                                                     |  |
| *2: Prąd roboczy systemu i wartość mocy będą zależeć od temperatury i SOC.            |                                                                     |  |

\*3: Maksymalny prąd ładowania/rozładowania i moc mogą się różnić w zależności od

modelu falownika.

| Dane techniczne                                            | LX U5.0-30   |
|------------------------------------------------------------|--------------|
| Znamionowa pojemność baterii<br>(kWh)                      | 5.12         |
| Dostępna energia (kWh) <sup>*1</sup>                       | 5            |
| Typ ogniwa                                                 | LiFePO4      |
| Napięcie znamionowe (V)                                    | 51.2         |
| Zakres napięcia roboczego (V)                              | 43.2~58.24   |
| Znamionowy prąd ładowania (A)                              | 60           |
| Maksymalny ciągły prąd ładowania<br>(A) <sup>*2*3</sup>    | 90           |
| Znamionowy prąd wyładowania (A)                            | 100          |
| Maksymalny ciągły prąd<br>rozładowania (A) <sup>*2*3</sup> | 100          |
| Impulsowy prąd wyładowania (A) <sup>*2*3</sup>             | < 200A (30S) |
| Maksymalna ciągła moc<br>ładowania/rozładowania (kW)       | 4.95         |
| Komunikacja                                                                                                    | CAN                                                                                                    |  |  |  |
|----------------------------------------------------------------------------------------------------|----------------------------------------------------------------------------------------------------|--|--|--|
| Zakres temperatury ładowania (°C)                                                                                  | 0 <t≤55< td=""></t≤55<>                                                                                                  |  |  |  |
| Zakres temperatury rozładowania<br>(°C)                                                                            | -20 <t≤55< td=""></t≤55<>                                                                                                |  |  |  |
| Temperatura otoczenia (°C)                                                                                         | 010 < T $\leq$ 30 (zalecane 10 < T $\leq$ 30)<br>Opcjonalne ogrzewanie: -20 < T $\leq$ 40 (zalecane 10<br>< T $\leq$ 30) |  |  |  |
| wilgotność względna                                                                                                | 5~95%                                                                                                    |  |  |  |
| Maksymalny czas przechowywania                                                                                     | 12miesiąc (bezobsługowy)                                                                                                 |  |  |  |
| Maksymalna wysokość pracy (m)                                                                                      | 4000                                                                                                    |  |  |  |
| ogrzewanie                                                                                                    | Opcjonalne wyposażenie                                                                                                   |  |  |  |
| funkcja przeciwpożarowa                                                                                            | Opcjonalne, aerozol                                                                                                    |  |  |  |
| Masa jednostkowa (kg)                                                                                              | 50                                                                                                    |  |  |  |
| Wymiary jednostkowe (szerokość × wysokość × grubość w mm)                                                          | 460*580*160                                                                                                    |  |  |  |
| Klasa ochrony obudowy                                                                                              | IP65                                                                                                    |  |  |  |
| Zastosowanie                                                                                                    | sieciowy / sieciowy + zasilanie awaryjne / poza<br>siecią                                                                |  |  |  |
| Rozszerzanie zdolności                                                                                             | 30P                                                                                                    |  |  |  |
| Sposób montażu                                                                                                    | Instalacja naziemna/montaż na ścianie                                                                                    |  |  |  |
| Sprawność cyklu                                                                                                    | ≥96%                                                                                                    |  |  |  |
| Liczba cykli                                                                                                    | > 6000 @25±2°C 0.5C 70%SOH 90%DOD                                                                                        |  |  |  |
| Bezpieczeństwo                                                                                                    | VDE2510-50、IEC62619、IEC62040、N140、IEC63056                                                                               |  |  |  |
| EMC                                                                                                    | EN IEC61000-6-1, EN IEC61000-6-2, EN IEC61000-6-3, EN IEC61000-6-4                                                       |  |  |  |
| Transport                                                                                                    | UN38.3、ADR                                                                                                    |  |  |  |
| Przepisy środowiskowe                                                                                              | ROHS                                                                                                    |  |  |  |
| Bezpieczny okres użytkowania (lata)                                                                                | ≥25                                                                                                    |  |  |  |
| *1 W stanie fabrycznym baterii, warunki testowe to 100% DOD, 0,2C, ładowanie i rozładowanie w środowisku 25°C±2°C. |                                                                                                    |  |  |  |

\*2 Prąd roboczy i moc systemu zależą od temperatury i SOC.

\*3 Maksymalna wartość prądu ładowania/rozładowania może się różnić w zależności od modelu falownika.

| Parametry techniczne                                             | LX A5.0-10                                                                                                 | 2*LX A5.0-10          | n*LX A5.0-10 |  |
|------------------------------------------------------------------|----------------------------------------------------------------------------------------------------|-----------------------|--------------|--|
| Dostępna energia (kWh) <sup>*1</sup>                             | 5                                                                                                    | 10                    | n×5          |  |
| moduł baterii                                                    | L                                                                                                    | X A5.0-10:51.2V 5.0kV | Vh           |  |
| Liczba modułów                                                   | 1                                                                                                    | 2                     | n            |  |
| Typ ogniwa                                                       |                                                                                                    | LFP (LiFePO4)         |              |  |
| Napięcie znamionowe (V)                                          |                                                                                                    | 51.2                  |              |  |
| Zakres napięcia roboczego<br>(V)                                 |                                                                                                    | 47.5~57.6             |              |  |
| Znamionowy prąd<br>ładowania i rozładowania<br>(A) <sup>*2</sup> | 60                                                                                                    | 120                   | n×60*3       |  |
| Znamionowa moc<br>ładowania i rozładowania<br>(kW) <sup>*2</sup> | 3                                                                                                    | 6                     | n×3*3        |  |
| Zakres temperatury pracy<br>(°C)                                 | Ładowanie: 0 ~ +50; Rozładowanie: -10 ~ +50                                                                |                       |              |  |
| wilgotność względna                                              |                                                                                                    | 0~95%                 |              |  |
| Maksymalna wysokość<br>pracy (m)                                 |                                                                                                    | 3000                  |              |  |
| sposób komunikacji                                               |                                                                                                    | CAN                   |              |  |
| Waga (kg)                                                        | 40                                                                                                    | 80                    | n×40         |  |
| Wymiary (szerokość ×<br>wysokość × grubość mm)                   | Pojedynczy moduł LX A5.0-10: 442×133×420 (bez uchwytów montażowych); 483×133×452 (z uchwytami montażowymi) |                       |              |  |
| Klasa ochrony                                                    |                                                                                                    | IP21                  |              |  |
| Temperatura<br>przechowywania (°C)                               | 0 ~ +40 (≤1 rok); -20 ~ 0 (≤1 miesiąc); +40 ~ +45 (≤1 miesiąc)                                             |                       |              |  |
| Sposób montażu                                                   | Montaż szafy/instalacja stojąca w stosie                                                                   |                       |              |  |
| Sprawność cyklu <sup>*4</sup>                                    |                                                                                                    | 95%                   |              |  |
| Liczba cykli *5                                                  |                                                                                                    | ≥5000                 |              |  |

|                         | bezpieczeńs<br>two | IEC62619, IEC 63056, IEC62040-1, INmetro                           |
|-------------------------|--------------------|--------------------------------------------------------------------|
| Normy i<br>certyfikacja | EMC                | EN IEC61000-6-1, EN IEC61000-6-2, EN IEC61000-6-3, EN IEC61000-6-4 |
|                         | Transport          | UN38.3, ADR                                                        |

\*1: Nowa bateria, 100% głębokości rozładowania, zakres temperatury 25±2°C, zmierzona w warunkach ładowania i rozładowania 0,2C; dostępna pojemność może się różnić w zależności od inwertera.

\*2: Znamionowy prąd ładowania i rozładowania oraz moc są zależne od temperatury i stanu SOC.
\*3: W warunkach równoległego łączenia akumulatorów przy użyciu akcesoriów montażowych skrzynki połączeniowej.

\*4: Nowa bateria, w zakresie napięcia 2,5~3,65V, w zakresie temperatury 25±2°C, w warunkach ładowania/rozładowania 0,2C/0,2C. Wydajność ogniwa wynosi 94%~95% w warunkach ładowania/rozładowania 0,6C/0,6C.

\*5: Ogniwo, zakres 2,87~3,59 V, zakres temperatur 25±2°C, osiąga 70% EOL w warunkach ładowania/rozładowania 0,6C/0,6C.

n: maksymalnie 15.

| Parametry                                   | LX                          | 2*LX   | 3*LX   | 4*LX                            | 5*LX                                   | 6*LX                            |
|---------------------------------------------|-----------------------------|--------|--------|---------------------------------|----------------------------------------|---------------------------------|
| techniczne                                  | U5.4-L                      | U5.4-L | U5.4-L | U5.4-L                          | U5.4-L                                 | U5.4-L                          |
| Znamionowa<br>pojemność (kWh) <sup>*1</sup> | 5.4                         | 10.8   | 16.2   | 21.6                            | 27                                     | 32.4                            |
| Dostępna pojemność<br>(kWh) <sup>*2</sup>   | 4.8                         | 9.6    | 14.4   | 19.2                            | 24                                     | 28.8                            |
| Typ ogniwa                                  | LFP (LiFePO4)               |        |        |                                 |                                        |                                 |
| Konfiguracja ogniwa                         | 16Seria 1<br>równoleg<br>ła | 162s2p | 163s3p | 16szereg<br>4<br>równoleg<br>le | 164<br>szeregow<br>o<br>równoleg<br>le | 16szereg<br>4<br>równoleg<br>łe |
| Napięcie<br>znamionowe (V)                  | 51.2                        |        |        |                                 |                                        |                                 |
| Zakres napięcia<br>roboczego (V)            | 48~57.6                     |        |        |                                 |                                        |                                 |
| Maksymalny ciągły<br>prąd rozładowania      | 50 100                      |        |        |                                 |                                        |                                 |

| (A) <sup>*3</sup>                  |                                                                                             |                                                  |               |                 |               |     |     |
|------------------------------------|---------------------------------------------------------------------------------------------|--------------------------------------------------|---------------|-----------------|---------------|-----|-----|
| Maksymal<br>rozładowa              | na moc<br>nia (kW) <sup>*3</sup>                                                            | 2.88                                             | 5.76          |                 |               |     |     |
| prąd zwaro                         | ciowy                                                                                       |                                                  | 2.323kA@1.0ms |                 |               |     |     |
| Sposób ko                          | munikacji                                                                                   |                                                  |               | CAN             |               |     |     |
| Waga (kg)                          |                                                                                             | 57                                               | 114           | 171             | 228           | 285 | 342 |
| Wymiary (<br>× grubość<br>wysokość | szerokość<br>×<br>mm)                                                                       | 505×570×175 (LX U5.4-L)                          |               |                 |               |     |     |
| Temperatu<br>(°C)                  | ira pracy                                                                                   | Ładowanie: 0 ~ +50°C / Rozładowanie: -10 ~ +50°C |               |                 |               |     |     |
| Temperatu<br>przechowy             | ıra<br>vwania (°C)                                                                          | -20~+40 (≤ jeden miesiąc) / 0~+35 (≤ jeden rok)  |               |                 |               |     |     |
| wilgotnoś                          | 5                                                                                           | 0~95%                                            |               |                 |               |     |     |
| Wysokość                           | (m)                                                                                         |                                                  |               | 2000            |               |     |     |
| Klasa ochr                         | ony                                                                                         |                                                  |               | IP65            |               |     |     |
| Sposób m                           | ontażu                                                                                      |                                                  | Мо            | ontaż naścienny | y lub stojący | /   |     |
| Sprawność                          | ć cyklu                                                                                     |                                                  |               | 93.0%           | ,<br>D        |     |     |
| Liczba cyk                         | li*4                                                                                        |                                                  |               | ≥4000 @0.       | 5/0.5C        |     |     |
| Normy i                            | bezpiecze<br>ństwo                                                                          | IEC62619, IEC 62040, CEC                         |               |                 |               |     |     |
| certyfika<br>cia                   | EMC                                                                                         |                                                  | CE, RCM       |                 |               |     |     |
| Gu                                 | Transport                                                                                   | UN38.3                                           |               |                 |               |     |     |
| Bezpieczny<br>użytkowar            | y okres<br>nia (lata)                                                                       | ≥25                                              |               |                 |               |     |     |
| *1: Warunl                         | *1: Warunki testowe, napięcie ogniwa 2,5~3,65 V, nowa bateria ładowana i rozładowywana przy |                                                  |               |                 |               |     |     |

- +25±2 °C, 0,5 C, dostępna pojemność może się różnić w zależności od inwertera;
- \*2: Warunki testowe, ładowanie i rozładowanie 0,5C przy 90% DOD w temperaturze +25±2 °C;
- \*3: Znamionowy prąd ładowania i rozładowania oraz moc są zależne od temperatury i stanu SOC;
- \*4: Na podstawie ogniwa 0,5C@25±2°C ładowanie/rozładowanie EOL osiąga 80%.

| Parametry  |            | 2*LX    | 3*LX    | 4*LX    | 5*LX    | 6*LX    |
|------------|------------|---------|---------|---------|---------|---------|
| techniczne | LA 05.4-20 | U5.4-20 | U5.4-20 | U5.4-20 | U5.4-20 | U5.4-20 |

| Znamionowa<br>pojemność (kWh)*1                   | 5.4                                             | 10.8          | 16.2                             | 21.6                            | 27                                     | 32.4                                   |  |  |
|---------------------------------------------------|-------------------------------------------------|---------------|----------------------------------|---------------------------------|----------------------------------------|----------------------------------------|--|--|
| Typ ogniwa                                        | LFP (LiFePO4)                                   |               |                                  |                                 |                                        |                                        |  |  |
| Konfiguracja ogniwa                               | 16szereg 1<br>równoległy                        | 162s2p        | 163<br>szeregowo i<br>równolegle | 16szereg<br>4<br>równoleg<br>le | 164<br>szeregow<br>o<br>równoleg<br>le | 164<br>szeregow<br>o<br>równoleg<br>le |  |  |
| Napięcie<br>znamionowe (V)                        | 51.2                                            |               |                                  |                                 |                                        |                                        |  |  |
| Zakres napięcia<br>roboczego (V)                  |                                                 |               | 47.5~57                          | 7.6                             |                                        |                                        |  |  |
| Maksymalny ciągły<br>prąd rozładowania<br>(A)*2   | 50                                              | ) 100         |                                  |                                 |                                        |                                        |  |  |
| Maksymalna moc<br>rozładowania<br>(kW)*2          | 2.56                                            | 5.12          |                                  |                                 |                                        |                                        |  |  |
| Prąd zwarciowy                                    |                                                 |               | 2.323kA@1                        | I.0ms                           |                                        |                                        |  |  |
| Sposób komunikacji                                |                                                 |               | CAN, RS                          | 485                             |                                        |                                        |  |  |
| Waga (kg)                                         | 57                                              | 114           | 171                              | 228                             | 285                                    | 342                                    |  |  |
| Wymiary (szerokość<br>× grubość ×<br>wysokość mm) |                                                 | 505           | 5×570×175 (L                     | X U5.4-20)                      |                                        |                                        |  |  |
| Temperatura pracy<br>(°C)                         | Ł                                               | adowanie: 0 ⁄ | ~ +50°C / Rozł                   | adowanie: -                     | 10 ~ +50°C                             |                                        |  |  |
| Temperatura<br>przechowywania<br>(°C)             | -20~+40 (≤ jeden miesiąc) / 0~+35 (≤ jeden rok) |               |                                  |                                 |                                        |                                        |  |  |
| wilgotność                                        |                                                 |               | 0~95%                            | 6                               |                                        |                                        |  |  |
| Wysokość n.p.m. (m)                               | 2000                                            |               |                                  |                                 |                                        |                                        |  |  |
| Klasa ochrony                                     | IP65                                            |               |                                  |                                 |                                        |                                        |  |  |
| Sposób montażu                                    |                                                 | Мо            | ontaż naścienny                  | / lub stojący                   | ,                                      |                                        |  |  |
| Sprawność cyklu                                   |                                                 |               | 95.0%                            | ,                               | 95.0%                                  |                                        |  |  |

| Liczba cykli * 3                                                                                                    |                                     | ≥4000 @0.5/0.5C                                       |  |  |  |
|----------------------------------------------------------------------------------------------------|-------------------------------------|-------------------------------------------------------|--|--|--|
| Normy i<br>certyfika<br>cja Transpor<br>t                                                                                                    | IEC62619, IEC 63056, IEC 62040, CEC |                                                       |  |  |  |
|                                                                                                    | EMC                                 | CE, RCM                                               |  |  |  |
|                                                                                                    | Transpor<br>t                       | UN38.3                                                |  |  |  |
| Bezpieczny okres<br>eksploatacji (lata)                                                                                                    |                                     | ≥25                                                   |  |  |  |
| <ul> <li>*1: Warunki testowe, napięcie ogniwa 2,5~3,65 V, nowa bateria ładowana i rozładowywana w temperaturze +25±2 °C przy 0,5 C, dostępna pojemność może się różnić w zależności od inwertera.</li> <li>*2: Znamionowy prąd ładowania i rozładowania, moc są zależne od temperatury i stanu SOC.</li> </ul> |                                     |                                                       |  |  |  |
| *3: Na poo                                                                                                    | dstawie ogn                         | iwa 0.5C@25±2C ładowanie/rozładowanie EOL osiaga 80%. |  |  |  |

# 12.3 Parametry techniczne inteligentnego licznika energii

| Parametry techniczne                   |                                              |                                           | GMK110      | GMK110D     |
|----------------------------------------|----------------------------------------------|-------------------------------------------|-------------|-------------|
|                                        | Typ sieci elektroenergetycznej               |                                           | Jednofazowy | jednofazowy |
|                                        |                                              | Napięcie<br>znamionowe (V)                | 220         | 220         |
|                                        | Napiecie                                     | Zakres napięcia (V)                       | 85~288      | 85~288      |
| Parametr<br>y<br>wejściow<br>e<br>Prąd | Znamionowa<br>częstotliwość<br>napięcia (Hz) | 50/60                                     | 50/60       |             |
|                                        |                                              | Przekładnik prądowy<br>(CT) przekładnia   | 120A:40mA   | 120A:40mA   |
|                                        | Prąd                                         | Liczba<br>przekładników<br>prądowych (CT) | 1           | 2           |
| Komunikad                              | ija                                          |                                           | RS485       | RS485       |
| Zasięg komunikacji (m)                 |                                              | 1000                                      | 1000        |             |
| Interakcja człowiek-maszyna            |                                              | 2 LED                                     | 2 LED       |             |
| proquzia                               | Napięcie/p                                   | prąd                                      | Class 1     | Class 1     |
| precyzja                               | energia czy                                  | ynna                                      | Class 1     | Class 1     |

|                                                       | energia bierna                                   | Class 2     | Class 2     |  |
|-------------------------------------------------------|--------------------------------------------------|-------------|-------------|--|
| Pobór mocy (W)                                        |                                                  | < 5         | < 5         |  |
| Parametr<br>y                                         | Wymiary (szerokość * wysokość *<br>głębokość mm) | 19*85*67    | 19*85*67    |  |
| mechanic                                              | Waga (g)                                         | 50          | 50          |  |
| zne                                                   | sposób montażu                                   | Montaż szyn | Montaż szyn |  |
| Kla<br>Parametr<br>y<br>środowis<br>kowe W<br>kowe ko | Klasa ochrony IP                                 | IP20        | IP20        |  |
|                                                       | Zakres temperatury pracy (°C)                    | -30 ~ 60    | -30 ~ 60    |  |
|                                                       | Zakres temperatury<br>przechowywania (°C)        | -30 ~ 70    | -30 ~ 70    |  |
|                                                       | Wilgotność względna (bez<br>kondensacji)         | 0~95%       | 0~95%       |  |
|                                                       | Maksymalna wysokość pracy (m)                    | 3000        | 3000        |  |

| Parametry techniczne       |                |                                              | GM330                       |
|----------------------------|----------------|----------------------------------------------|-----------------------------|
|                            | Typ sieci elek | troenergetycznej                             | trójfazowy                  |
|                            |                | Napięcie<br>znamionowe L-N (V)               | 220/230                     |
| Darametru                  | Napiacia       | Napięcie<br>znamionowe L-L (V)               | 380/400                     |
| wejściowe                  | маріёсіе       | Zakres napięcia                              | 0.88Un-1.1Un                |
|                            |                | Znamionowa<br>częstotliwość<br>napięcia (Hz) | 50/60                       |
|                            | Prąd           | Przekładnik prądowy<br>(CT) przekładnia      | nA:5A                       |
| Komunikacja                |                |                                              | RS485                       |
| Zasięg komunika            | cji (m)        |                                              | 1000                        |
| Interfejs człowiek-maszyna |                |                                              | 4 LED, przycisk resetowania |
|                            | napięcie/prą   | d                                            | Class 0.5                   |
| precyzja                   | Energia czyni  | na                                           | Class 0.5                   |
|                            | energia bierr  | na                                           | Class 1                     |

| pobór mocy (W)            |                                             | <5           |
|---------------------------|---------------------------------------------|--------------|
| Parametry                 | Wymiary (szerokość * wysokość *<br>grubość) | 72*85*72     |
| mechaniczne               | Waga (g)                                    | 240          |
|                           | sposób montażu                              | Montaż szyny |
| Parametry<br>środowiskowe | Klasa ochrony IP                            | IP20         |
|                           | Zakres temperatury pracy (°C)               | -30~+70      |
|                           | Zakres temperatury<br>przechowywania (°C)   | -30~+70      |
|                           | Wilgotność względna (bez<br>kondensacji)    | 0~95%        |
|                           | Maksymalna wysokość pracy (m)               | 3000         |

| Parametry techniczne           |                                   | GM1000                                       | GM1000D      | GM3000       |              |
|--------------------------------|-----------------------------------|----------------------------------------------|--------------|--------------|--------------|
| Para<br>metry<br>wejści<br>owe | Typ sieci<br>elektroenergetycznej |                                              | Jednofazowy  | Jednofazowy  | trójfazowy   |
|                                | Napi<br>ęcie                      | Napięcie<br>znamionowe L-N<br>(V)            | 110/230      | 110/230      | 110/230      |
|                                |                                   | Napięcie<br>znamionowe L-L<br>(V)            | /            | /            | 230/400      |
|                                |                                   | Zakres napięcia                              | 0.88Un-1.1Un | 0.88Un-1.1Un | 0.88Un-1.1Un |
|                                |                                   | Znamionowa<br>częstotliwość<br>napięcia (Hz) | 50/60        | 50/60        | 50/60        |
|                                | Prąd                              | Przekładnik<br>prądowy (CT) -<br>przekładnia | 120A:40mA    | 120A:40mA    | 120A:40mA    |
|                                |                                   | Liczba<br>przekładników<br>prądowych (CT)    | 1            | 2            | 3            |
| Komunikacja                    |                                   |                                              | RS485        | RS485        | RS485        |

| Zasięg komunikacji (m)                |                                                | 1000                           | 1000                           | 1000                           |
|---------------------------------------|------------------------------------------------|--------------------------------|--------------------------------|--------------------------------|
| Interakcja człowiek-maszyna           |                                                | 3 LED, przycisk<br>resetowania | 3 LED, przycisk<br>resetowania | 3 LED, przycisk<br>resetowania |
|                                       | napięcie/prąd                                  | Class 1                        | Class 1                        | Class 1                        |
| precy<br>zia                          | energia czynna                                 | Class 1                        | Class 1                        | Class 1                        |
| 2)0                                   | energia bierna                                 | Class 2                        | Class 2                        | Class 2                        |
| pobór mocy (W)                        |                                                | <3                             | <3                             | <3                             |
| Para<br>metry<br>mech<br>anicz<br>ne  | Wymiary (szerokość *<br>wysokość * grubość mm) | 36*85*66.5                     | 36*85*66.5                     | 36*85*66.5                     |
|                                       | Waga (g)                                       | 250                            | 360                            | 450                            |
|                                       | Sposób montażu                                 | Montaż szyn                    | Montaż szyn                    | Montaż szyn                    |
| para<br>metry<br>środo<br>wisko<br>we | Klasa ochrony IP                               | IP20                           | IP20                           | IP20                           |
|                                       | Zakres temperatur pracy<br>(°C)                | -25~+60                        | -25~+60                        | -25~+60                        |
|                                       | Zakres temperatury<br>przechowywania (°C)      | -30~+70                        | -30~+70                        | -30~+70                        |
|                                       | Wilgotność względna<br>(bez kondensacji)       | 0~95%                          | 0~95%                          | 0~95%                          |
|                                       | Maksymalna wysokość<br>pracy (m)               | 2000                           | 2000                           | 2000                           |

# 12.4 Parametry techniczne inteligentnego modułu

# komunikacyjnego

| Parame                  | etry techniczne | WiFi/LAN Kit-20            |
|-------------------------|-----------------|----------------------------|
| Napięcie wyjściowe      | (V)             | 5                          |
| Pobór mocy (W)          |                 | ≤3                         |
| Interfejs komunikacyjny |                 | USB                        |
| Parametry               | Ethernet        | 10M/100Mbps auto-sensing   |
| komunikacyjne           | bezprzewodowy   | IEEE 802.11 b/g/n @2.4 GHz |

|                                        | Bluetooth                                                      | Bluetooth V4.2 BR/EDR i standard<br>Bluetooth LE |
|----------------------------------------|----------------------------------------------------------------|--------------------------------------------------|
|                                        | Wymiary (szerokość ×<br>wysokość × grubość mm) 48.3*159.5*32.1 |                                                  |
| Parametry                              | Waga (g)                                                       | 82                                               |
| mechaniczne                            | Klasa ochrony                                                  | IP65                                             |
|                                        | Sposób montażu                                                 | Port USB wtyczka i wyjmowanie                    |
| Zakres temperatury                     | pracy (°C)                                                     | -30~+60                                          |
| Zakres temperatury przechowywania (°C) |                                                                | -40~+70                                          |
| wilgotność względna                    |                                                                | 0-95%                                            |
| Maksymalna wysokość pracy (m)          |                                                                | 4000                                             |

| Parametry techniczne                           | Ezlink3000                                          |
|------------------------------------------------|-----------------------------------------------------|
| Parametry ogólne                               |                                                     |
| interfejs połączeniowy                         | USB                                                 |
| Interfejs Ethernet                             | 10/100Mbps adaptacyjny, odległość komunikacji ≤100m |
| Sposób montażu                                 | Plug and Play                                       |
| Wskaźnik świetlny                              | Wskaźnik LED                                        |
| Wymiary (szerokość * wysokość *<br>grubość mm) | 49*153*32                                           |
| Waga (g)                                       | 130                                                 |
| Pobór mocy (W)                                 | ≤2W (wartość typowa)                                |
| parametry bezprzewodowe                        |                                                     |
| Komunikacja Bluetooth                          | Bluetooth 5.1                                       |
| Komunikacja WiFi                               | 802.11 b/g/n (2.412GHz-2.484GHz)                    |
| Tryb pracy WiFi                                | STA                                                 |
| Parametry środowiskowe                         |                                                     |
| Zakres temperatury pracy (°C)                  | -30 ~ +60                                           |
| Zakres temperatury<br>przechowywania (°C)      | -30 ~ +70                                           |

| wilgotność względna           | 0-100% (bez kondensacji) |
|-------------------------------|--------------------------|
| Klasa ochrony                 | IP65                     |
| Maksymalna wysokość pracy (m) | 4000                     |

| Parametry techniczne                           | Wi-Fi Kit                  |
|------------------------------------------------|----------------------------|
| Parametry ogólne                               |                            |
| Maksymalna liczba obsługiwanych<br>falowników  | 1                          |
| interfejs połączeniowy                         | USB                        |
| sposób montażu                                 | Plug and Play              |
| Wskaźnik świetlny                              | Wskaźnik LED               |
| Wymiary (szerokość * wysokość *<br>grubość mm) | 49*96*32                   |
| Waga (gramy)                                   | 59                         |
| Stopień ochrony                                | IP65                       |
| Pobór mocy (W)                                 | 2                          |
| Zakres temperatury pracy (°C)                  | -30~60℃                    |
| Zakres temperatury<br>przechowywania (°C)      | -40~70°C                   |
| wilgotność względna                            | 0-100% (bez kondensacji)   |
| Maksymalna wysokość pracy (m)                  | 4000                       |
| parametry bezprzewodowe                        |                            |
| Normy i częstotliwość                          | 802.11b/g/n(2.412G-2.472G) |
| Tryb pracy                                     | AP/STA/AP+STA              |
| Bezpieczny okres eksploatacji<br>(lata)        | ≥25                        |

| Parametry | 4G Kit-CN | LS4G Kit-CN |
|-----------|-----------|-------------|
|-----------|-----------|-------------|

| techniczne                                        |                     |              |
|---------------------------------------------------|---------------------|--------------|
| Podstawowe parametry                              |                     |              |
| Maksymalna liczba<br>obsługiwanych<br>falowników  | 1                   | 1            |
| forma interfejsu                                  | US                  | SB           |
| Sposób montażu                                    | Plug an             | nd Play      |
| Wskaźnik świetlny                                 | Dioda LED w         | vskaźnikowa  |
| Wymiary (szerokość ×<br>wysokość × grubość<br>mm) | 49*9                | 06*32        |
| Rozmiar karty SIM<br>(mm)                         | 15*12               |              |
| Klasa ochrony IP                                  | IP65                |              |
| Pobór mocy (W)                                    | <4                  |              |
| Temperatura otoczenia<br>pracy (°C)               | -30~60°C            |              |
| Temperatura otoczenia<br>magazynowania (°C)       | -40~70℃             |              |
| wilgotność względna                               | 0-100% (bez         | kondensacji) |
| Maksymalna wysokość<br>pracy (m)                  | 400                 | 000          |
| parametry bezprzewodo                             | owe                 |              |
| LTE-FDD                                           | B1/B3/B5/B8         |              |
| LTE-TDD                                           | B34/B38/B39/B40/B41 |              |
| Lokalizacja GNSS                                  | B3/B8               |              |
| Bezpieczny okres ≥25<br>użytkowania (lata)        |                     | 25           |

| 4G Kit-CN-G20 4G Kit-CN-G21<br>techniczne |
|-------------------------------------------|
|-------------------------------------------|

| Podstawowe parametry                                |                 |                 |  |  |
|-----------------------------------------------------|-----------------|-----------------|--|--|
| Maksymalna liczba<br>obsługiwanych<br>falowników    | 1               | 1               |  |  |
| forma interfejsu                                    | USB             | USB             |  |  |
| Sposób montażu                                      | Plug and Play   | Plug and Play   |  |  |
| Wskaźnik świetlny                                   | Wskaźnik LED    | Wskaźnik LED    |  |  |
| Wymiary (szerokość ×<br>wysokość × grubość w<br>mm) | 48.3*95.5*32.1  | 48.3*95.5*32.1  |  |  |
| Rozmiar karty SIM<br>(mm)                           | 15*12           | 15*12           |  |  |
| Klasa ochrony IP                                    | IP66            | IP66            |  |  |
| Waga (g)                                            | 87g             | 87g             |  |  |
| Pobór mocy (W)                                      | <4              | <4              |  |  |
| Temperatura otoczenia<br>pracy (°C)                 | -30~+65°C       | -30~+65°C       |  |  |
| Temperatura otoczenia<br>magazynowania (°C)         | -40~+70°C       | -40~+70°C       |  |  |
| wilgotność względna                                 | 0-100%          | 0-100%          |  |  |
| Maksymalna wysokość<br>pracy (m)                    | 4000            | 4000            |  |  |
| parametry bezprzewodowe                             |                 |                 |  |  |
| LTE-FDD                                             | B1/B3/B5/B8     | B1/B3/B5/B8     |  |  |
| LTE-TDD                                             | B34/B39/B40/B41 | B34/B39/B40/B41 |  |  |
| Lokalizacja GNSS                                    | /               | Beidou, GPS     |  |  |
| Bezpieczny okres<br>eksploatacji (lata)             | 5.0             | 5.0             |  |  |

# 13 Załącznik

## 13.1 FAQ

### 13.1.1 Jak przeprowadzić pomocnicze testowanie licznika

### energii/CT?

Funkcja testowania licznika energii elektrycznej, umożliwia sprawdzenie, czy przekładnik prądowy (CT) licznika jest prawidłowo podłączony oraz aktualny stan pracy licznika i przekładnika.

**Krok 1:** Przejdź do strony wykrywania poprzez Strona główna > Ustawienia > Wykrywanie pomocnicze licznika energii/CT.

**Krok 2:** Kliknij "Rozpocznij test", aby rozpocząć testowanie, poczekaj na zakończenie testu, a następnie sprawdź wyniki testu.

### 13.1.2 Jak zaktualizować wersję urządzenia

Za pomocą informacji o oprogramowaniu układowym można sprawdzić lub zaktualizować wersję DSP, wersję ARM, wersję BMS oraz wersję oprogramowania modułu komunikacyjnego falownika. Niektóre moduły komunikacyjne nie obsługują aktualizacji wersji oprogramowania za pośrednictwem aplikacji SolarGo. Prosimy o sprawdzenie w rzeczywistości.

#### Aktualizacja podpowiedzi

Użytkownik otwiera aplikację, na stronie głównej pojawia się monit o aktualizację. Użytkownik może wybrać, czy chce zaktualizować. Jeśli wybierze aktualizację, może ją zakończyć zgodnie z podpowiedziami na interfejsie.

#### Rutynowa aktualizacja:

**Krok 1:** Przejdź do interfejsu informacji o oprogramowaniu sprzętowym poprzez Strona główna > Ustawienia > Informacje o oprogramowaniu sprzętowym.

**Krok 2:** Kliknij "Sprawdź aktualizacje". Jeśli dostępna jest nowa wersja, postępuj zgodnie z instrukcjami na ekranie, aby zakończyć aktualizację.

#### Wymuszona aktualizacja:

Aplikacja wysyła powiadomienie o aktualizacji, użytkownik musi postępować zgodnie z instrukcjami, aby przeprowadzić aktualizację, w przeciwnym razie nie będzie mógł korzystać z aplikacji. Aktualizację można zakończyć zgodnie z podpowiedziami na interfejsie.

## 13.2 Skróty

| Skrót               | Opis w języku angielskim                                                | Opis w języku chińskim                                              |
|---------------------|-------------------------------------------------------------------------|---------------------------------------------------------------------|
| Ubatt               | Battery Voltage Range                                                   | Zakres napięcia baterii                                             |
| Ubatt,r             | Nominal Battery Voltage                                                 | Znamionowe napięcie<br>akumulatora                                  |
| lbatt,max<br>(C/D)  | Max. Continuous Charging Current<br>Max. Continuous Discharging Current | Maksymalny ciągły prąd<br>ładowania/rozładowania                    |
| EC,R                | Rated Energy                                                            | Znamionowa energia                                                  |
| UDCmax              | Max. Input Voltage                                                      | Maksymalne napięcie wejściowe                                       |
| UMPP                | MPPT Operating Voltage Range                                            | Zakres napięcia MPPT                                                |
| IDC,max             | Max. Input Current per MPPT                                             | Maksymalny prąd wejściowy na<br>ścieżkę MPPT                        |
| ISC PV              | Max. Short Circuit Current per MPPT                                     | Maksymalny prąd zwarciowy na<br>ścieżkę MPPT                        |
| PAC,r               | Nominal Output Power                                                    | Znamionowa moc wyjściowa                                            |
| Sr (to grid)        | Nominal Apparent Power Output to Utility Grid                           | Znamionowa moc pozorna<br>wyjściowa przyłączona do sieci            |
| Smax (to<br>grid)   | Max. Apparent Power Output to Utility Grid                              | Maksymalna moc pozorna<br>wyjściowa przyłączona do sieci            |
| Sr (from<br>grid)   | Nominal Apparent Power from Utility Grid                                | Zakup energii z sieci Znamionowa<br>moc wyjściowa pozorna           |
| Smax (from<br>grid) | Max. Apparent Power from Utility Grid                                   | Maksymalna moc pozorna<br>wyjściowa przy zakupie energii z<br>sieci |
| UAC,r               | Nominal Output Voltage                                                  | Znamionowe napięcie wyjściowe                                       |
| fAC,r               | Nominal AC Grid Frequency                                               | Częstotliwość napięcia<br>wyjściowego                               |
| IAC,max(to<br>grid) | Max. AC Current Output to Utility Grid                                  | Maksymalny prąd wyjściowy<br>przyłączony do sieci                   |

| IAC,max(fro<br>m grid) | Max. AC Current From Utility Grid       | Maksymalny prąd wejściowy                        |  |  |  |
|------------------------|-----------------------------------------|--------------------------------------------------|--|--|--|
| P.F.                   | Power Factor                            | współczynnik mocy                                |  |  |  |
| Sr                     | Back-up Nominal apparent power          | Znamionowa moc pozorna w<br>systemie off-grid    |  |  |  |
| Smax                   | Max. Output Apparent Power (VA)         | Maksymalna moc pozorna                           |  |  |  |
| SITION                 | Max. Output Apparent Power without Grid | wyjściowa                                        |  |  |  |
| IAC,max                | Max. Output Current                     | Maksymalny prąd wyjściowy                        |  |  |  |
| UAC,r                  | Nominal Output Voltage                  | Maksymalne napięcie wyjściowe                    |  |  |  |
| fAC,r                  | Nominal Output Frequency                | Znamionowa częstotliwość<br>napięcia wyjściowego |  |  |  |
| Toperating             | Operating Temperature Range             | Zakres temperatury pracy                         |  |  |  |
| IDC,max                | Max. Input Current                      | Maksymalny prąd wejściowy                        |  |  |  |
| UDC                    | Input Voltage                           | Napięcie wejściowe                               |  |  |  |
| UDC,r                  | DC Power Supply                         | Wejście prądu stałego                            |  |  |  |
| UAC                    | Power Supply/AC Power Supply            | Zakres napięcia<br>wejściowego/wejście AC        |  |  |  |
| UAC,r                  | Power Supply/Input Voltage Range        | Zakres napięcia<br>wejściowego/wejście AC        |  |  |  |
| Toperating             | Operating Temperature Range             | Zakres temperatury pracy                         |  |  |  |
| Pmax                   | Max Output Power                        | Moc maksymalna                                   |  |  |  |
| PRF                    | TX Power                                | Moc emisji                                       |  |  |  |
| PD                     | Power Consumption                       | Pobór mocy                                       |  |  |  |
| PAC,r                  | Power Consumption                       | Pobór mocy                                       |  |  |  |
| F (Hz)                 | Frequency                               | częstotliwość                                    |  |  |  |
| ISC PV                 | Max. Input Short Circuit Current        | Maksymalny prąd zwarciowy<br>wejściowy           |  |  |  |
| Udcmin-Ud<br>cmax      | Range of Input Operating Voltage        | Zakres napięcia roboczego                        |  |  |  |
| UAC,rang(L<br>-N)      | Power Supply Input Voltage              | Zakres napięcia wejściowego<br>adaptera          |  |  |  |
| Usys,max               | Max System Voltage                      | Maksymalne napięcie systemu                      |  |  |  |
| Haltitude,m<br>ax      | Max. Operating Altitude                 | Maksymalna wysokość pracy                        |  |  |  |
| PF                     | Power Factor                            | Współczynnik mocy                                |  |  |  |

| THDi             | Total Harmonic Distortion of Current                           | harmoniczne prądu                             |
|------------------|----------------------------------------------------------------|-----------------------------------------------|
| THDv             | Total Harmonic Distortion of Voltage                           | harmoniczne napięcia                          |
| C&I              | Commercial & Industrial                                        | przemysłowo-handlowy                          |
| SEMS             | Smart Energy Management System                                 | Inteligentny system zarządzania<br>energią    |
| МРРТ             | Maximum Power Point Tracking                                   | Śledzenie punktu maksymalnej<br>mocy (MPPT)   |
| PID              | Potential-Induced Degradation                                  | Degradacja wywołana<br>potencjałem (PID)      |
| Voc              | Open-Circuit Voltage                                           | Napięcie obwodu otwartego                     |
| Anti PID         | Anti-PID                                                       | Ochrona przed PID                             |
| PID<br>Recovery  | PID Recovery                                                   | Naprawa PID                                   |
| PLC              | Power-line Commucation                                         | Komunikacja PLC (Power Line<br>Communication) |
| Modbus<br>TCP/IP | Modbus Transmission Control / Internet Protocol                | Modbus na warstwie TCP/IP                     |
| Modbus<br>RTU    | Modbus Remote Terminal Unit                                    | Modbus oparty na łączu<br>szeregowym          |
| SCR              | Short-Circuit Ratio                                            | Współczynnik zwarciowy                        |
| UPS              | Uninterruptable Power Supply                                   | zasilacz bezprzerwowy (UPS)                   |
| ECO mode         | Economical Mode                                                | Tryb ekonomiczny                              |
| TOU              | Time of Use                                                    | Czas użytkowania                              |
| ESS              | Energy Stroage System                                          | System magazynowania energii                  |
| PCS              | Power Conversion System                                        | System konwersji energii<br>elektrycznej      |
| RSD              | Rapid Shutdown                                                 | Szybkie wyłączenie                            |
| EPO              | Emergency Power Off                                            | Awaryjne wyłączenie                           |
| SPD              | Surge Protection Device                                        | Ochrona odgromowa                             |
| ARC              | Zero Injection/Zero Export<br>Power Limit / Export Power Limit | Zabezpieczenie<br>przeciwprzepływowe          |
| DRED             | Demand Response Enabling Device                                | urządzenie odpowiedzi na<br>polecenia         |
| RCR              | Ripple Control Receiver                                        | -                                             |
| AFCI             | AFCI                                                           | AFCI ochrona przed łukiem prądu               |

|      |                                  | stałego                                      |
|------|----------------------------------|----------------------------------------------|
| GFCI | Ground Fault Circuit Interrupter | Wyłącznik różnicowoprądowy                   |
| RCMU | Residual Current Monitoring Unit | Urządzenie monitorujące prąd<br>resztkowy    |
| FRT  | Fault Ride Through               | Przechodzenie przez zakłócenia               |
| HVRT | High Voltage Ride Through        | przepięcie wysokiego napięcia                |
| LVRT | Low Voltage Ride Through         | przejście przez niskie napięcie              |
| EMS  | Energy Management System         | System zarządzania energią                   |
| BMS  | Battery Management System        | System zarządzania baterią (BMS)             |
| BMU  | Battery Measure Unit             | Jednostka zbierająca baterii                 |
| BCU  | Battery Control Unit             | Jednostka sterująca baterią                  |
| SOC  | State of Charge                  | Stan naładowania baterii                     |
| SOH  | State of Health                  | Stan zdrowia baterii                         |
| SOE  | State Of Energy                  | Pozostała energia baterii                    |
| SOP  | State Of Power                   | Zdolność ładowania i<br>rozładowania baterii |
| SOF  | State Of Function                | Stan funkcjonalny baterii                    |
| SOS  | State Of Safety                  | Stan bezpieczeństwa                          |
| DOD  | Depth of Discharge               | Głębokość rozładowania                       |

## 13.3 Wyjaśnienie terminologii

#### Definicja kategorii przepięciowej

**Kategoria przepięciowa I:** urządzenia podłączone do obwodów z zastosowanymi środkami ograniczającymi chwilowe przepięcia do stosunkowo niskiego poziomu.

**Kategoria przepięciowa II:** Urządzenia pobierające energię zasilane ze stacjonarnej instalacji rozdzielczej. Ta kategoria obejmuje takie urządzenia jak sprzęt AGD, narzędzia przenośne oraz inne obciążenia domowe i podobne. W przypadku szczególnych wymagań dotyczących niezawodności i przydatności tych urządzeń, stosuje się kategorię przepięciową III.

**Kategoria przepięciowa III:** Urządzenia w stałych instalacjach rozdzielczych, których niezawodność i przydatność muszą spełniać specjalne wymagania. Obejmuje to aparaty łączeniowe w stałych instalacjach rozdzielczych oraz urządzenia przemysłowe trwale podłączone do stałych instalacji rozdzielczych.

Kategoria przepięciowa IV: urządzenia stosowane w zasilaniu instalacji rozdzielczych, obejmujące

przyrządy pomiarowe i urządzenia zabezpieczające przed przepięciami z przedrostkiem itp.

#### Definicja kategorii miejsc wilgotnych

| Parametry<br>środowiskowe | poziom         |             |            |  |  |  |  |  |
|---------------------------|----------------|-------------|------------|--|--|--|--|--|
|                           | 3K3            | 4K2         | 4К4Н       |  |  |  |  |  |
| Zakres temperatur         | 0~+40°C        | -33~+40°C   | -33~+40°C  |  |  |  |  |  |
| Zakres wilgotności        | 5od 80% do 85% | 15% do 100% | 4% do 100% |  |  |  |  |  |

#### Definicja kategorii środowiskowej:

**Inwerter typu outdoor:** zakres temperatury otoczenia od -25 do +60°C, odpowiedni dla środowiska o stopniu zanieczyszczenia 3;

**Wewnętrzny falownik typu II:** zakres temperatury otoczenia od -25 do +40°C, odpowiedni dla środowiska o stopniu zanieczyszczenia 3;

**Inwerter typu I do wnętrz:** zakres temperatury otoczenia od 0 do +40°C, odpowiedni dla środowiska o stopniu zanieczyszczenia 2;

#### Kategoria klasy zanieczyszczenia

Klasa zanieczyszczenia 1: Brak zanieczyszczeń lub tylko suche, nieprzewodzące zanieczyszczenia;

**Klasa zanieczyszczenia 2:** Ogólnie występuje tylko zanieczyszczenie nieprzewodzące, ale należy uwzględnić możliwość przejściowego zanieczyszczenia przewodzącego spowodowanego kondensacją wilgoci.

**Klasa zanieczyszczenia 3:** występuje zanieczyszczenie przewodzące lub zanieczyszczenie nieprzewodzące staje się przewodzące w wyniku kondensacji;

**Klasa zanieczyszczenia 4:** Trwałe zanieczyszczenie przewodzące, na przykład spowodowane przez przewodzący pył lub deszcz i śnieg.

## 13.4 Znaczenie numeru seryjnego baterii (SN)

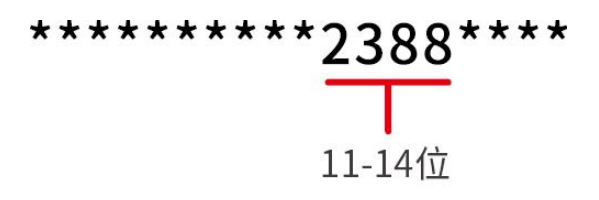

Znak SN produktu, pozycje 11-14 to kod czasu produkcji.

Data produkcji na powyższym zdjęciu to 2023-08-08.

- 11. i 12. cyfra oznaczają dwie ostatnie cyfry roku produkcji, np. 2023 jest reprezentowane jako 23;
- 13. cyfra oznacza miesiąc produkcji, np. sierpień jest oznaczony jako 8;
   Szczegóły przedstawiają się następująco:

| miesiąc      | 1~wrzesień | 10miesiąc | 11miesiąc | 12miesiąc |
|--------------|------------|-----------|-----------|-----------|
| Kod miesiąca | 1~9        | А         | В         | С         |

• 14. pozycja oznacza datę produkcji, np. 8 oznacza 8. dzień;

Preferuj użycie cyfr do reprezentacji, np. 1~9 oznacza dni od 1 do 9, A oznacza 10 dzień i tak dalej. W tym przypadku nie używa się liter I i O, aby uniknąć nieporozumień. Szczegóły są następujące:

| Dzień produkcji | 1Dzień | 2dzień | 3Dzień | 4Dzień | 5Dzień | 6Dzień | 7Dzień | 8dzień | 9Dzień |
|-----------------|--------|--------|--------|--------|--------|--------|--------|--------|--------|
| Kod             | 1      | 2      | 3      | 4      | 5      | 6      | 7      | 8      | 9      |

| Dzień    | 10Dzie | 11Dzie | 12dzie | 13dzie | 14Dzie | 15Dzie | 16dzie | 17Dzie | 18dzie | 19dzie | 20Dzie |
|----------|--------|--------|--------|--------|--------|--------|--------|--------|--------|--------|--------|
| produkcj | ń      | ń      | ń      | ń      | ń      | ń      | ń      | ń      | ń      | ń      | ń      |
| i        |        |        |        |        |        |        |        |        |        |        |        |
| Kod      | A      | В      | С      | D      | E      | F      | G      | Н      | J      | К      | L      |

| Dzień    | 21Dzie | 22dzie | 23dzie | 24Dzie | 25dzie | 26dzie | 27Dzie | 28Dzie | 29Dzie | 30Dzie | 31Dzie |
|----------|--------|--------|--------|--------|--------|--------|--------|--------|--------|--------|--------|
| produkcj | ń      | ń      | ń      | ń      | ń      | ń      | ń      | ń      | ń      | ń      | ń      |
| i        |        |        |        |        |        |        |        |        |        |        |        |
| Kod      | М      | N      | Р      | Q      | R      | S      | Т      | U      | V      | W      | Х      |